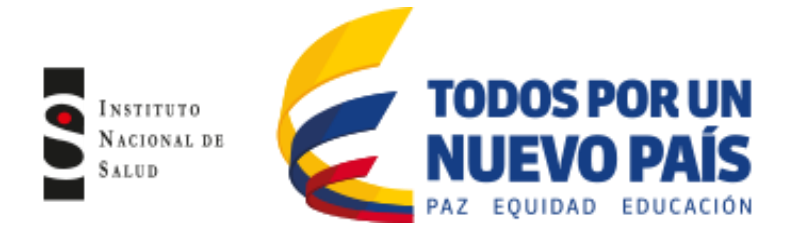

# Instrucciones de uso del software Whonet para la vigilancia de resistencia a los antimicrobianos

#### Elaborado por:

Maria Victoria Ovalle Grupo de Microbiología Subdirección Laboratorio Nacional de Referencia Dirección Redes en Salud Pública

# Revisado por:

Carolina Duarte Valderrama Coordinadora Grupo de Microbiología

Esther Cristina Barros Equipo Técnico Subdirección Laboratorio Nacional de Referencia (SLNR)

# Aprobado por:

Mauricio Beltran Duran Director Técnico Redes en Salud Pública

Actualizado: 30 de noviembre de 2016

**Como citar este documento:** Instituto Nacional de Salud (INS). Manejo del software Whonet para la vigilancia de resistencia a los antimicrobianos

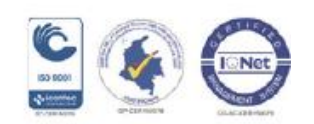

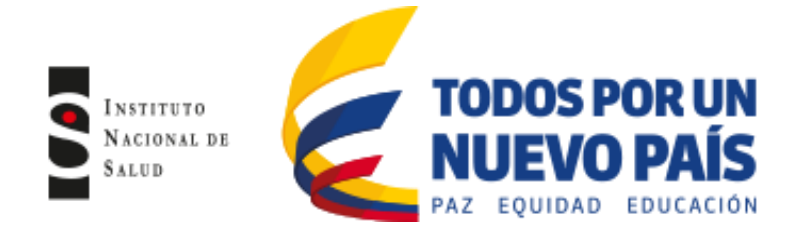

# 1. OBJETIVO

Describir el manejo del software Whonet 5 y la herramienta bacLink para mejorar los procesos de análisis de los datos de susceptibilidad antimicrobiana obtenidos por el laboratorio de microbiología, que apoye el fortalecimiento del Subsistema Nacional de Vigilancia de Infecciones Asociadas a la atención en Salud.

# 2. ALCANCE

Este documento establece los requerimientos técnicos para el manejo estandarizado y sistemático de la información microbiológica de las UPGD, con el fin de optimizar el uso del software Whonet como herramienta a utilizar en los procesos de notificación al Subsistema Nacional de Vigilancia de Infecciones Asociadas a la atención en Salud.

# 3. **RESPONSABILIDAD**

Todas las Unidades Primarias Generadoras de Datos y unidades notificadoras que hagan parte del Subsistema Nacional de Vigilancia de Infecciones Asociadas a la Atención en Salud deberán garantizar la socialización y seguimiento de la utilización del presente documento que asegure la correcta operación y funcionamiento del software Whonet 5.

# 4. DEFINICIONES Y ABREVIATURAS

**Whonet**: Software gratuito desarrollado por el Centro Colaborador de la Organización Mundial de la Salud (OMS) para la Vigilancia de la Resistencia a los antimicrobianos a partir de las bases de datos generadas por el Laboratorio de Microbiología.

Diccionarios de códigos: El software Whonet crea por defecto cuatro diccionarios de acuerdo a la configuración con la que se crea el laboratorio, estos diccionarios reúnen los códigos de antibióticos, espécimen (tipo de muestra), organismo y localizaciones utilizados en cada hospital.

Se utilizarán las siguientes abreviaturas: UPGD: Unidades Primarias Generadoras de Datos UNM: Unidad Notificadora Municipal UND: Unidad Notificadora Distrital/Departamental CLSI: Instituto de Estándares Clínicos y de laboratorio (CLSI, por sus siglas en inglés) CIM: Concentración Mínima Inhibitoria

# 5. CONDICIONES GENERALES

Derechos reservados. El software Whonet y el manual del usuario que se encuentra en la página web <u>www.whonet.org</u>, ha sido desarrollado por la OMS en colaboración con el Centro Colaborador de la OMS para la Vigilancia de la Resistencia a los Antimicrobianos. El software y manual del usuario puede ser usado libremente y copiado sin autorización expresa de los titulares de derechos de autor, siempre que se utilicen para fines no comerciales. Cualquier uso comercial del software (por ejemplo, con o sin una cuota

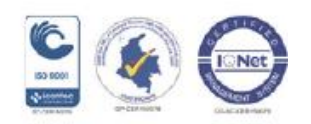

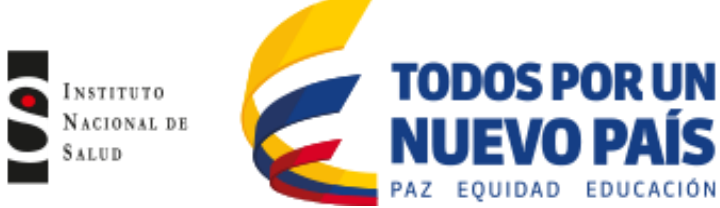

para terceros) requiere el permiso de los titulares de derechos de autor, y las solicitudes deben ser dirigidas a Whonet en RSE / DRS, Organización Mundial de la Salud, Ginebra, Suiza.

El presente instructivo es una adaptación al español realizada por el INS tomando como base al manual del usuario Whonet desarrollado por la OMS.

# 6. DESCRIPCIÓN

El desarrollo del programa Whonet se ha enfocado en el análisis de los datos, particularmente de los resultados de las pruebas de sensibilidad y resistencia a antibióticos.

El software Whonet puede ser utilizado por los laboratorios individuales o como parte de una red de vigilancia nacional e internacional. En la actualidad, el software está disponible en 17 idiomas y es utilizado en más de 90 países del mundo.

Dentro de los principales objetivos del programa están:

- Mejorar el uso local de los datos obtenidos a partir del laboratorio de microbiología
- Promover la colaboración nacional e internacional mediante el intercambio de datos

Las herramientas analíticas que proporciona Whonet pueden facilitar:

- La comprensión de la epidemiología local de las poblaciones microbianas.
- La selección de agentes antimicrobianos
- La identificación de brotes hospitalarios y comunitarios
- El reconocimiento de problemas de garantía de la calidad en las pruebas de laboratorio.

#### 6.1 Instalación del software Whonet

El software Whonet es compatible con los sistemas operativos Windows 2000/XP/Vista/Windows 7/Windows Server 2003/Windows Server 2008 para las versiones de 32 y 64 bits. El proceso de instalación es automático y copia los archivos del programa en disco C. El software lo puede obtener mediante la descarga desde la web ingresando a <u>www.whonet.org</u> una vez ingrese a la página haga clic en software donde aparecerán la versión actualizada con los puntos de corte CLSI vigentes. Haga clic en el instalador y siga las instrucciones en pantalla.

Una vez finalizada la instalación aparecerá una carpeta en C:\Whonet 5 y se creará un acceso directo desde el escritorio quedando definidos los iconos:

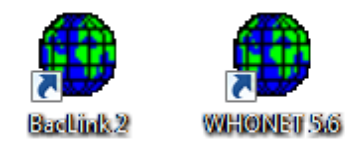

#### • Inicio del Programa Whonet

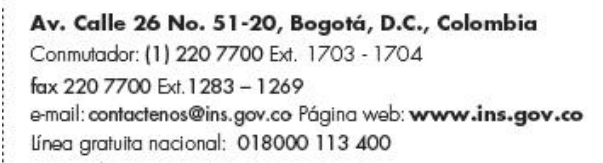

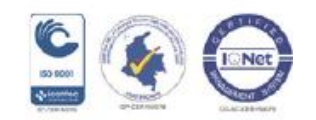

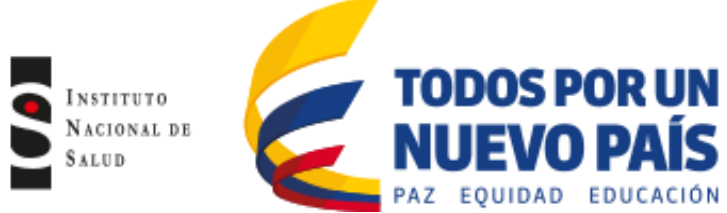

Haga doble clic en el icono de Whonet para iniciar el software. Verá la siguiente pantalla (figura No.1), donde encontrará inicialmente la configuración del laboratorio denominado "WHO Test Hospital", que es el laboratorio de prueba de la OMS. Allí se encontrará también la configuración de su laboratorio que tendrá el nombre de su institución. Esta ventana, adicionalmente, le muestra la opción de "Seleccionar el idioma".

Figura No.1 Pantalla inicial WHONET 5.6

| ódigo del país | Código de<br>Iaboratorio | Nombre del laboratorio | <u>Nuevo laboratorio</u>    |
|----------------|--------------------------|------------------------|-----------------------------|
| WHO            | TST W                    | /HO Test Hospital      |                             |
|                |                          |                        | <u>A</u> brir laboratorio   |
|                |                          |                        | Modificar laboratorio       |
|                |                          |                        | Cogiar laboratorio          |
|                |                          |                        | Eliminar laboratorio        |
|                |                          |                        | Update laboratory to EUCAST |
|                |                          |                        | Seleccionar idioma          |
|                |                          |                        | Coloring funder             |

# 6.1.1 Configuración del Laboratorio

El objetivo de la configuración del laboratorio es describir como se crea un "nuevo laboratorio", donde el ingreso de la información se realizará de manera manual (tanto los datos demográficos del paciente como las pruebas de susceptibilidad). Antes de introducir cualquier dato, se debe tener la información de los antibióticos que se prueban en el laboratorio, el tipo de localización donde se encuentra el paciente y los campos de datos (clínicos, demográficos, susceptibilidad etc).

Para ingresar a la configuración del laboratorio debe hacer clic en el icono de Whonet para tener acceso a la pantalla inicial y seleccione la ventana "Nuevo laboratorio" (figura No.1).

Una vez ingrese a la pantalla de configuración del laboratorio (figura No.2), seleccione el país, introduzca el nombre del laboratorio y el código de tres letras para denominar el laboratorio.

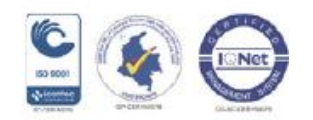

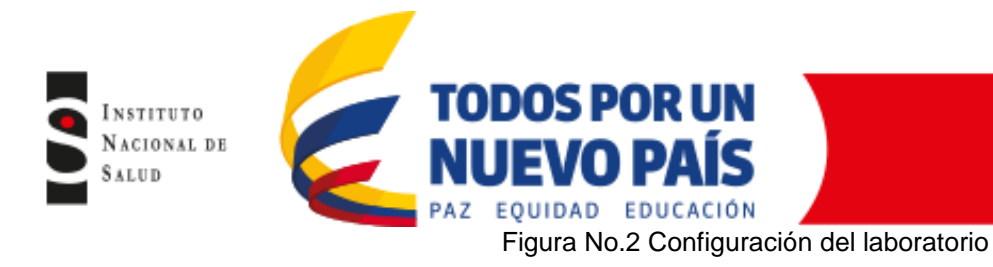

| Configuración de labo                                                                | ratorio                                                                          |                           | <b>X</b>         |  |  |  |
|--------------------------------------------------------------------------------------|----------------------------------------------------------------------------------|---------------------------|------------------|--|--|--|
| País                                                                                 | Colombia                                                                         | ]                         | ▼ COL            |  |  |  |
| Nombre del laboratorio                                                               | HOSPITAL XXXX                                                                    |                           |                  |  |  |  |
| Código de laboratorio<br>Máximo 3 letras                                             | HPB Archivo de configurad                                                        | ión:                      |                  |  |  |  |
| <ul> <li>Humano</li> <li>Humano, Animal, Alimento, Ambiente</li> </ul>               |                                                                                  |                           |                  |  |  |  |
| Antibióticos                                                                         | Requerido: Ingresar los antibió                                                  | ticos probados en su labo | ratorio          |  |  |  |
| Localizaciones                                                                       | Localizaciones Opcional: Indicar las localizaciones, servicios, e instituciones. |                           |                  |  |  |  |
| Campos de datos Opcional: Seleccionar los campos a incluir en sus archivos de datos. |                                                                                  |                           |                  |  |  |  |
| Alertas Opcional: Definir reglas de alerta                                           |                                                                                  |                           |                  |  |  |  |
|                                                                                      |                                                                                  | <u>G</u> uardar           | <u>C</u> ancelar |  |  |  |

#### 6.1.2 Configuración de antibióticos

Haga clic en la pestaña de "Antibióticos" (figura No.2). A continuación observará un listado de antibióticos a mano izquierda, del cual deberá seleccionar los antibióticos probados en su institución de manera que pasen a la columna del lado derecho (figura No.3). Para lo anterior, seleccione el antibiótico de la columna del lado izquierdo, que tenga la norma CLSI, haga clic en la pestaña de la flecha que señala hacia el lado derecho y así pasará el antibiótico a la columna del lado derecho.

Adicionalmente aparece la norma utilizada, en este caso la norma CLSI vigente y las diferentes metodologías de las pruebas de susceptibilidad antimicrobiana (Disco, E test ó CIM) utilizadas en el laboratorio. Usted también podrá revisar y modificar los puntos de corte de los antibióticos de acuerdo a las necesidades del laboratorio.

Cuando haya completado la información requerida, haga clic en "Aceptar" para asegurarse que toda la información sea guardada en el archivo de configuración. Whonet lo llevara entonces a la pantalla de "Configuración del laboratorio".

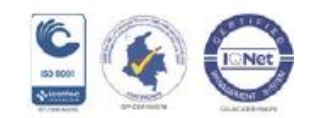

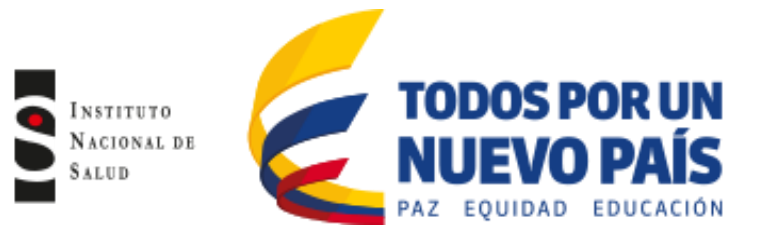

# Figura No.3 Configuración de antibióticos

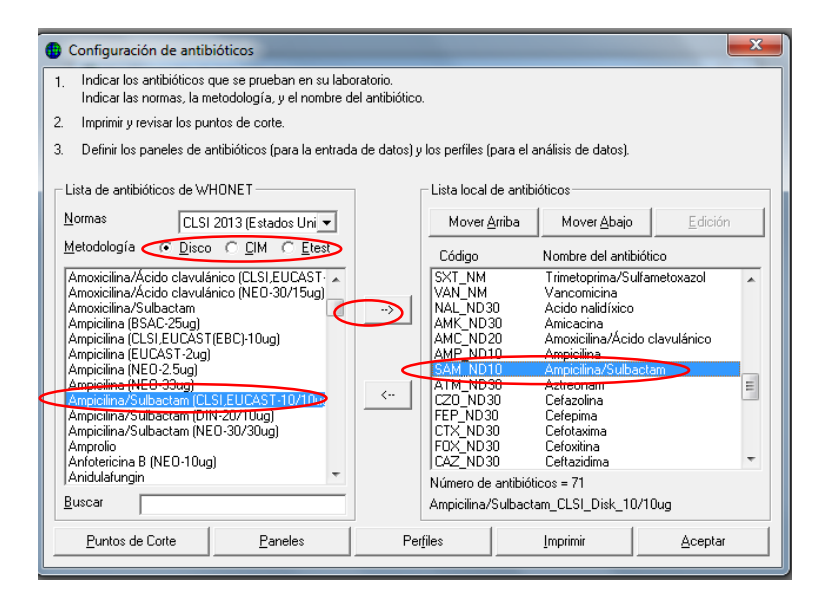

#### Puntos de corte

Whonet configura automáticamente los puntos de corte más recientes para cada antibiótico de acuerdo con el microorganismo.

Para revisar o modificar los puntos de corte, haga clic en la ventana de "Puntos de corte" (figura No.3). Esto desplegará una pantalla (figura No.4 lado izquierdo) que le permitirá acceder a las especificaciones generales tanto de difusión en disco como de CIM de la norma seleccionada (CLSI) (figura No.5 lado derecho), allí usted podrá revisar y modificar los puntos de corte si es necesario.

El botón "Actualizar" le permite deshacer los cambios realizados y regresar a los puntos de corte de la norma vigente. Adicionalmente puede editar los puntos de corte específicos para cada especie.

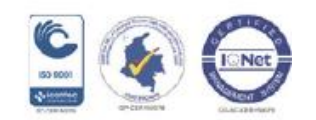

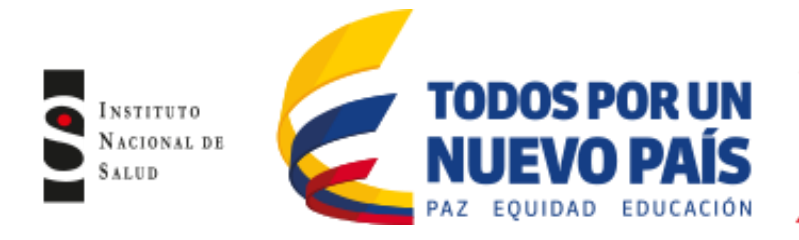

# Figura No 4 Puntos de corte

# Figura No 5 Puntos de corte generales

| 😗 Puntos de corte 📃 🗖 🔤 💌                                                           | ا ( | Punt            | os de corte generales                                                                    |                      |                      | ×        |
|-------------------------------------------------------------------------------------|-----|-----------------|------------------------------------------------------------------------------------------|----------------------|----------------------|----------|
| Comparar los puntos de corte definidos por WHONET con los usados en su laboratorio. |     | Compa<br>Realic | arar los puntos de corte definidos por WHONET con los<br>e todos los cambios necesarios. | usados en su laborat | orio.                |          |
| Realice todos los cambios necesarios.                                               |     |                 | Antibiótico                                                                              | S<=                  | R>=                  | <u>_</u> |
| Difusión por disco                                                                  |     | ▶               | Acetilspiramicina_CLSI_MIC<br>Amicacina_CLSI_MIC<br>Amorina_CLSI_MIC                     | 16                   | 64                   |          |
|                                                                                     |     |                 | Ampicilina_CLSI_MIC Aztreona_CLSI_MIC Cefalctina_CLSI_MIC                                | 8                    | 32<br>32<br>32<br>32 | _        |
| Generales Especificos para la especie                                               |     |                 | Cefazolina_CLSI_MIC<br>Cefazolina_CLSI_MIC<br>Cefazina_CLSI_MIC<br>Cefoxitina_CLSI_MIC   | 8                    | 32<br>32<br>32<br>32 |          |
|                                                                                     |     |                 | Ceftazidima_CLSI_MIC<br>Ceftriaxona_CLSI_MIC<br>Cefuroxima_CLSI_MIC                      | 8                    | 32<br>64<br>32       |          |
| neglas de experto para interpretación<br>Reglas de experto para interpretación      |     |                 | Ciprofloxacina_CLSI_MIC<br>Clindamicina_CLSI_MIC<br>Cloramfenicol CLSI_MIC               | 1 0.5 8              | 4<br>4<br>32         |          |
| Actualizar Acertar                                                                  |     |                 | Eritromicina_CLSI_MIC                                                                    | 0.5                  | 8                    |          |
|                                                                                     |     |                 |                                                                                          |                      | Aceptar              | Lancelar |

Cuando haya terminado de realizar las revisiones y/o modificaciones de los puntos de corte, haga clic en "Aceptar" en la pantalla de "Puntos de corte" para volver a la pantalla de "Configuración de antibióticos", luego clic en "Aceptar" en la pantalla "Configuración de antibióticos" para volver a la pantalla de "Configuración de Laboratorio". Sólo cuando realice clic en "Guardar" de esta pantalla, los puntos de corte modificados serán guardados.

### • Paneles de antibióticos

Para facilitar la entrada de datos, usted puede indicar que antibióticos se prueban en los diferentes grupos de microorganismos.

#### • Perfiles de resistencia

Whonet permite construir los perfiles de resistencia, también conocidos como patrones, fenotipos o antibióticos. Esta herramienta se utiliza en la opción de análisis de datos llamada "Perfiles de resistencia" y es útil para identificar brotes, mecanismos de resistencia, transmisión por plásmidos y fenotipos de resistencia improbables. Los antibióticos primarios son usados para definir el perfil de resistencia y los secundarios son opcionales, ellos aparecerán en la lista pero no serán usados para determinar el perfil de resistencia.

# 6.1.3 Localización del paciente

Whonet permite especificar la localización del paciente (localización, institución, servicio y tipo de localización) con el fin de lograr una estandarización de los diccionarios de localización tanto en su institución como a nivel nacional para la Red de Vigilancia. También es útil la estandarización de la localización del paciente porque facilita los análisis de los datos.

En la ventana de "Configuración del laboratorio" haga clic en "Localizaciones" (figura No.2), allí se desplegara una pantalla (figura No.6) donde encontrará una tabla, con las siguientes columnas: "Nombre de localización", "código", "institución", "servicio" y "tipo de localización"

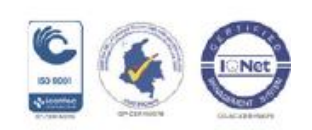

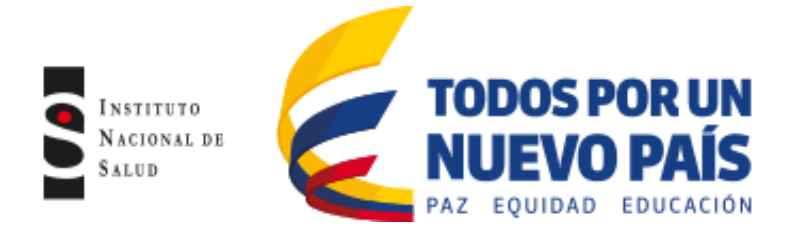

Nombre de la localización hace referencia al lugar físico donde se encuentra el paciente (Ej: hospitalización tercer piso), servicio hace referencia a la especialización que atiende al paciente (ej: ginecobstetricia, neurología, cirugía etc) y tipo localización hace referencia si el paciente está en UCI (icu), en hospitalización (inx), urgencias (eme), consulta externa (out) etc.

Una vez termine su listado de localizaciones, haga clic en "Aceptar" y volverá a la pantalla de "Configuración de Laboratorio". Sólo cuando haga clic en "Guardar" en esta pantalla, la lista se guardará.

| Nombre de la localización | Código | Institución | Servicio | Tipo | Institucior       | nes              | <u>E</u> dición |
|---------------------------|--------|-------------|----------|------|-------------------|------------------|-----------------|
|                           | courgo |             | 00111010 | ripo | hok               | hok              |                 |
| 1/2adu                    | 1/2adu | -           | -        |      | hok               | hok              |                 |
| 4 cir                     | 4 cir  | -           | -        |      | hok               | hok              |                 |
| 4ortop                    | 4ortop | -           | -        |      | hok               | hok              |                 |
| c.ext                     | c.ext  | -           | -        |      | hok               | hok              |                 |
| labora                    | labora | -           | -        |      |                   |                  |                 |
| medint                    | medint | -           | -        |      | Convinion         |                  | <u>E</u> dición |
| mental                    | mental | -           | -        |      | <u>5</u> ervicios | 1.010.0          |                 |
| neo                       | neo    | -           | -        |      | 4 PISU            | 4 PISU<br>48 DIC |                 |
| neuroc                    | neuroc | -           | -        |      | CIBLIGE           | CIBLIGI          |                 |
| obste                     | obste  | -           | -        |      | COMITE            | COMITE           |                 |
| ped                       | ped    | -           | -        |      | CONSUL            | CONSUL           |                 |
| s.part                    | s.part | -           | -        |      | CUARTO            | CUARTO           |                 |
| s.qx                      | s.qx   | -           | -        |      |                   |                  |                 |
| uci ad                    | uci ad | -           | -        |      | Tipo de la        | ocalización      |                 |
| ucine                     | ucine  | -           | -        |      | out               | Ambulatori       | <u> </u>        |
| ucipe                     | ucipe  | -           | -        |      | lin               | Internado        | 0               |
| Lurenal                   | urenal | -           | -1       | -    | inx               | Internado (      | no-UCI)         |
|                           |        |             |          | •    | icu               | Unidad de        | cuidado inte    |
|                           |        |             | Elimi    | aar  | int               | Unidad de        | cuidado inte    |
|                           |        |             | <u>c</u> | a    | eme               | Urgencias        |                 |

Figura No.6 Localizaciones

# 6.1.4 Campos de Datos

Whonet tiene un listado de los campos de datos ó variables predefinidas, esta lista incluye: número de identificación, edad, fecha de nacimiento, sexo, ubicación del paciente, servicio, institución, muestra y resultados microbiológicos entre otros.

Para ingresar a esta opción, en la pantalla de "Configuración de laboratorio" (figura No.2) haga clic en "Campos de datos" donde encontrará la lista estándar de Whonet a mano izquierda (figura No.7). Puede agregar o quitar campos de datos haciendo clic en modificar datos (figura No.8), allí podrá ver los distintos campos sugeridos. También es posible definir sus propios campos de datos haciendo clic en "campo definido por el usuario" (figura No.8).

Para guardar los cambios realizados a los campos de datos haga clic en el botón "Aceptar" de la pantalla "Campo de datos", posteriormente regresará a la pantalla "Configuración de Laboratorio".

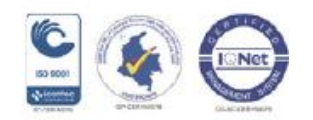

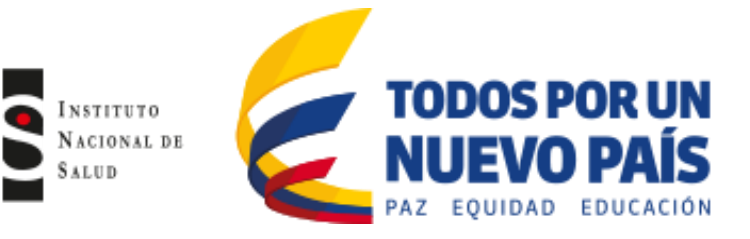

### Figura No.7 Campos de datos

| ius campos aparecen abajo.<br>Realice todos los cambios nece                     | sarios  |                               |                                    |                   | Aceptar |
|----------------------------------------------------------------------------------|---------|-------------------------------|------------------------------------|-------------------|---------|
| i quiere agregar o sacar campo                                                   | s. haga | click en 'Modificar la list'. |                                    |                   |         |
| 000X                                                                             |         |                               | País                               |                   |         |
| País<br>Laboratorio                                                              | <       | Modificar la lista            | Descripción                        | País<br>COUNTRY A |         |
| Origen<br>Número de identificación<br>Apellido<br>Nombre                         |         | Imprimir                      | Tipo<br>Longitud                   | Texto<br>3        |         |
| Sexo<br>Fecha de nacimiento<br>Edad<br>Categoría de edad                         | =       | Mover <u>A</u> rriba          | Lista                              | de códigos        | Ninguno |
| Localización<br>Institución                                                      | -       | Mover <u>A</u> bajo           |                                    |                   | _       |
| Tipo de localización                                                             |         |                               | Entrada de                         | datos             |         |
| Número de muestra<br>Fecha de muestra                                            |         |                               | Sección                            | Escondido         | •       |
| Tipo de muestra<br>Tipo de muestra (Numérico)<br>Motivo<br>Número de aislamiento |         |                               | I Humano<br>I Animal<br>I Alimento | )<br>)            |         |
| Microorganismo<br>Tipo de microorganismo                                         | -       |                               | E Davida                           | de statestesses   |         |

Figura No.8 Modificar lista de campos

| Modificar la lista                                                                                                    |               |                                                                                                    | 23      |
|----------------------------------------------------------------------------------------------------|---------------|----------------------------------------------------------------------------------------------------|---------|
| Sus campos de datos aparacen abajo a la derecha.<br>lista de WHONET a la izquierda.                                                                                                    | Ud. puede ind | cluir campos adicionales de la                                                                                                    | Aceptar |
| WHONET     Categorías de datos     Información clínica     EARSS (Unión Europea)     ECDC TESSy AMR     Control de infección     Microbiología     NORM (Norway)     NORM (Norway)     Campos de datos     [Definido por el usuario]     Pecha de nigreso     Fecha de salida     Fecha de la operación     Fecha de la operación     Fecha de la operación     Pecha de la operación     Pecha de la operación     Pecha de la operación     Resultado clínico     Médico     Terapia antibiótica previa     Respuesta al tratamiento     Cirujano | •>            | País Laboratoio Numero de identificación Apeliido Nombre Sexo Categoría de edad Localización Institución Servicio Tipo de localización Número de muestra Tipo de localización Número de muestra Tipo de muestra Tipo de muestra Tipo de muestra Tipo de muestra Tipo de muestra Tipo de muestra Tipo de muestra Tipo de muestra Servicio Número de aislamiento Microorganismo Serolipo |         |
| * = Campo ya seleccionado                                                                                                    |               | Número de campos = 29                                                                                                    |         |

# 6.1.5 Creación de columnas para ingresar información de pruebas complementarias en resistencia antimicrobiana establecidas por el nivel nacional.

Se crearan la columnas de pruebas complementarias para resistencia bacteriana: Test de Hodge modificado, Acido borónico y EDTA, con el fin de tener la información en el nivel nacional de las confirmaciones realizadas por cada UPGD.

Para su creación haga clic en el icono de Whonet 5.6 que se encuentra en el escritorio, a continuación seleccione el laboratorio de su institución y haga clic en la pestaña "Modificar laboratorio" (figura No.9)

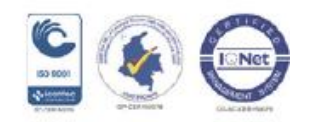

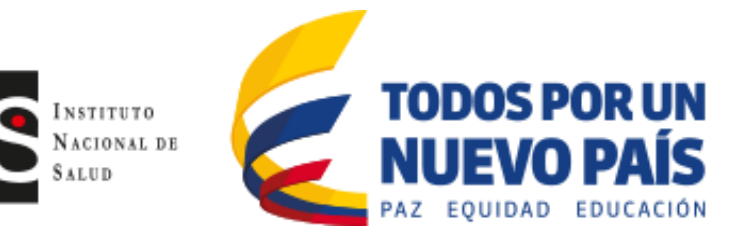

### Figura No.9 Abrir laboratorio

| 6                |                          | Laboratorio                                                                                              |   |                                 |
|------------------|--------------------------|----------------------------------------------------------------------------------------------------|---|---------------------------------|
| Código del país  | Código de<br>laboratorio | Nombre del laboratorio                                                                                   |   | <u>N</u> uevo laboratorio       |
|                  | COP<br>IPS<br>LEO<br>VIT | LEON XIII COPERNICO<br>IPS CINICA LEON XIII<br>UNIDAD HOSPITALARIA LEON XIII<br>VITEK<br>UNDO TAE Magnad |   | <u>A</u> brir laboratorio       |
| WHO              | 131                      | who reschospital                                                                                         | < | Modificar laboratorio           |
|                  |                          |                                                                                                    |   | Co <u>p</u> iar laboratorio     |
|                  |                          |                                                                                                    |   | <u>E</u> liminar laboratorio    |
|                  |                          |                                                                                                    |   | Actualizar laboratorio a EUCAST |
|                  |                          |                                                                                                    |   | Seleccionar įdioma              |
|                  |                          |                                                                                                    |   | Seleccionar fuentes             |
| <u>E</u> xaminar | C:\WHON                  | IET5\                                                                                                    |   | <u>C</u> ancelar                |

A continuación se abrirá la pantalla de configuración de laboratorio, haga clic en la pestaña "Campos de datos" (figura No.10 lado izquierdo) una vez se abra la pantalla de campos de datos, aparecerá la lista de variables que tiene su base de datos, haga clic en la pestaña "Modificar la lista" y clic en "Aceptar" (figura No.10 lado derecho)

# Figura No.10 Campos de datos

| Configuración de labor                   | atorio                           |                              | ×            | Campos de datos                                                                                                    |                                                   |                                 | ×                          |
|------------------------------------------|----------------------------------|------------------------------|--------------|----------------------------------------------------------------------------------------------------|---------------------------------------------------|---------------------------------|----------------------------|
| País<br>Nombre del laboratorio           | Colombia                         | ALUD                         | - COL        | Sus campos aparecen abajo.<br>Realice todos los cambios nece:<br>Si quiere agregar o sacar campo<br>— INSTITUTO NACIONAL DE SA | sarios.<br>os, haga click en 'Modificar la list'. | País                            | Aceptar                    |
| Código de laboratorio<br>Máximo 3 letras | INS Archivo de configurad        | ión: labcol.ins              |              | País<br>Laboratorio<br>Origen<br>Número de identificación                                                                      | Modificar la lista                                | Descripción<br>Nombre<br>Tipo   | País<br>COUNTRY_A<br>Texto |
|                                          | C Humano, Animal, Alimento       | Ambiente                     |              | Apeliido<br>Nombre<br>Sexo                                                                                                    | _                                                 | Longitud                        | 3                          |
| Antibióticos                             | Requerido: Ingresar los antibió  | ticos probados en su labo    | ratorio      | Fecha de nacimiento<br>Edad<br>Localización<br>Institución                                                                     | Mover <u>A</u> rriba<br>Mover <u>A</u> bajo       | Lista de                        | códigos Ninguno            |
| Localizaciones                           | Opcional: Indicar las localizaci | ones, servicios, e instituci | ones.        | Tipo de localización<br>Categoría de edad                                                                                      |                                                   | Entrada de da                   | atos                       |
| Campos de datos                          | Dpcional: Seleccionar los carr   | pos a incluir en sus archiv  | os de datos. | Fecha de muestra<br>Tipo de muestra<br>Código de muestra local<br>Tipo de muestra (Numérica)                                   |                                                   | Sección<br>V Humano<br>V Animal | Escondido 🗾                |
| Alertas                                  | Opcional: Definir reglas de ale  | ta                           |              | Motivo<br>Fecha de la entrada de datos<br>Microorganismo                                                                       | -                                                 | ✓ Alimento ☐ Listado de         | e aislamientos             |
|                                          |                                  | <u>G</u> uardar              | Cancelar     | Número de campos = 35                                                                                                    |                                                   |                                 |                            |

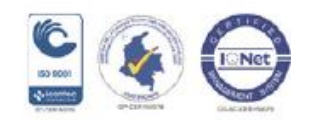

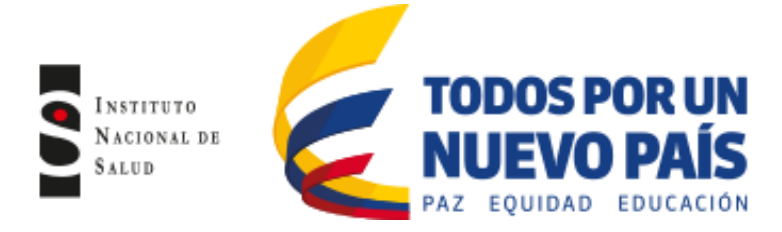

Aparecerá la pantalla modificar la lista donde se muestra un recuadro en la parte superior que corresponde a la categoría de datos, seleccione la opción "Microbiología" y en la parte inferior se observará un recuadro con los campos de datos que tiene ésta opción, posteriormente seleccione en este recuadro la opción "Definido por el usuario" (figura No.11 izquierda), a continuación aparecerá la pantalla "campo definido por el usuario":

En el reglón "Nombre del campo", para la variable Acido borónico, colocará "APB" (en mayúscula), para la variable EDTA, colocará "EDTA" (en mayúscula) y para la variable Test de Hodge Modificado colocará "THM" (en mayúscula); en el reglón Descripción, colocará para APB "Acido borónico", para EDTA colocará "EDTA" y para THM colocará "Test Hodge Modificado"; en el reglón "Tipo de datos" colocará para las tres variables "texto" y en el reglón de longitud colocará para las tres variables "1" (con el fin de digitar el resultado de la prueba que estará dado por un p que significa positivo y un n que significa negativo), haga clic en "Aceptar" (figura No.11 derecha).

|                                                                                                    | Campo definido por el usuario                                                                                             |
|----------------------------------------------------------------------------------------------------|----------------------------------------------------------------------------------------------------|
| Modificar la lista                                                                                                    | Nombre del campo     X_APB       Descripción     Acido borónico       Tipo de datos     Texto       Longitud     3        |
| Sus campos de datos apasacen abajo a la derecha. Ud. puede incluir campos adicionales de la <u>A</u> ceptar<br>lista de WHONET a la izquierda.                                                                                                    | <u>Aceptar</u>                                                                                                    |
| WHONET                                                                                                    | Campo definido por el usuario                                                                                             |
| Categorias de datos     Foi i       Electrois: Laboratoria propring     Electrois: Laboratoria propring       Electrois: Laboratoria propring     Electrois: Laboratoria       Control de infección     Apelido       Manero de identificación     Apelido       Nos Metadas     >       Restrois: Laboratoria     >       Cangos: de dates     >       Restrois: Laborativa de infección     Apelido       Normero de identificación     Apelido       Normero de identificación     Apelido       Normero de identificación     Apelido       Normero de identificación     Apelido       Normero de identificación     Sexo       Fecha de nacimento     E       Categoria de date     >       Verticionalization     Categoria de edido       Categoria de date     Categoria de date       Verticionalization     Categoria de edido       Categoria de data     Fecha de muestra       Fecha de muestra     Fecha de muestra       Fecha de muestra     Fecha de muestra       Fecha de muestra     Fecha de muestra       Fecha de muestra     Fecha de muestra       Fecha de muestra     Fecha de muestra       Fecha de muestra     Fecha de muestra                                                                                                    | Nombre del campo     X_EDTA       Descripción     EDTA       Tipo de datos     Texto       Longitud     3                 |
| Coogo de muetra tocal     Coogo de muetra tocal     Texes de fundariosa     Texes de fundariosa     Texes de la clindaricina     Motivo     Yume o de alcimento     Yume o de alcimento     Yume  | Campo definido por el usuario                                                                                             |
| Campo ya seleccionado     Microorganismo     Microorganismo     M | Nombre del campo     X_THM       Descripción     Test Hodge Modificado       Tipo de datos     Texto       Longitud     3 |
|                                                                                                    | <u>Aceptar</u> <u>C</u> ancelar                                                                                           |

Figura No.11 Modificar la lista y definir campo por el usuario

Observe que los campos creados aparecerán inmediatamente en la parte inferior del lado derecho de la pantalla (figura No.12), a continuación haga clic en "Aceptar" y aparecerá la pantalla de "Campos de datos"

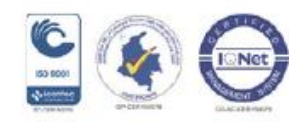

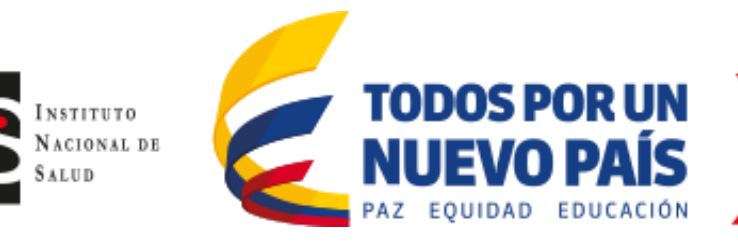

# Figura No.12 Campos creados

| ta de WHONET a la izquierda.<br>wHONET                                                                                                    | 1      |                                                                                                    |  |
|----------------------------------------------------------------------------------------------------|--------|----------------------------------------------------------------------------------------------------|--|
| Categorías de datos<br>Control de infección<br>Ireland<br>Microbiología<br>National Health Safety Network (NHSN)<br>NGS Metadata<br>NDRM (Norway)<br>NORM-VET (Norway)<br>Campos de datos<br>"BLEE<br>ESBL Producer<br>Gram<br>Antígenos H, fase 1<br>Antígenos H, fase 1<br>Antígenos H, fase 2<br>Prueba de Hodge (modificada)<br>"Resistencia inducible a la clindamicina<br>"Múmero de aislamiento<br>"Código de microorganismo local<br>Microscopía | ><br>< | Fecha de muestra<br>Tipo de muestra<br>Código de muestra local<br>Tipo de muestra (Numérico )<br>Motivo<br>Fecha de la entrada de datos<br>Microorganismo<br>Código de microorganismo local<br>Tipo de microorganismo<br>Beta-lactamasa<br>BLEE<br>Serotipo<br>Comentario<br>Número de aisjaniento<br>MBSA<br>VRE<br>Carbapenemase<br>Screenian para MRSA<br>Resistencia inducible a la clindamicina<br>Acido borónico<br>EDTA |  |

En la pantalla de "Campos de datos" encontrará en la columna del lado izquierdo las variables que acaba de crear: Acido borónico, EDTA y Test de Hodge Modificado, seleccione la variables de Ácido borónico de manera que quede resaltada en azul; al lado derecho de la pantalla encontrará la descripción de la variable, a continuación haga clic en la pestaña "Lista de códigos" (figura No.13 lado izquierdo). Posteriormente seleccione "Usar los códigos de un archivo" y haga clic en "Revisar la lista de códigos". (figura No.13 lado derecho).

# Figura No.13 Lista de códigos

| Campos de datos                                                                                                    |                                                                                                    | Códigos de datos: Acido borónico                                                                                                    |
|----------------------------------------------------------------------------------------------------|----------------------------------------------------------------------------------------------------|----------------------------------------------------------------------------------------------------|
| Sus campos aparecen abajo.<br>Realice todos los cambios necesarios.<br>Si quiere agrego a sear campos, haga click en Modificar la list.<br>INSTITUTO NACIONAL DE SALUD<br>Fecha de muestra<br>Código de muestra<br>Código de muestra<br>Código de muestra<br>Código de muestra<br>Código de microoganismo<br>Bete Lactamasa<br>BLEE<br>Codigo<br>Mover Amiba<br>Mover Abajo<br>Mover Abajo<br>Mover Abajo | <u>Acido borónico</u> Descripción Nombre X_APB Tipo Texto Longitud 3 Lista de códigos CodeList_X_APB_IN Entrada de datos | Indicar los códigos a poner en el nuevo archivo.     Δceptar       No es obligatorio ingresar descripciones de los códigos.     C       C     Sin validación de códigos       C     Usar los códigos de la tabla de abajo <u>w</u> Descripción       Código     Eliminar |
| MRSA<br>VRE<br>Carbaperemase<br>Screening par MRSA<br><u>Beneterica indicate es clindar</u><br>Addb Bodroco<br>EDTA<br>Test Hodge Modificado<br>Número de campos = 37                                                                                                    | Sección Otro<br>Humano<br>Animal<br>Alimento<br>Listado de aislamientos                                                  | C Usar los códigos de un gretivaz      Nombre     C:\WHONET5\CodeList_X_APB_INS.db/     Examinar     Bevisar los códigos     Descripción     DESCRIPT1      T                                                                                                    |

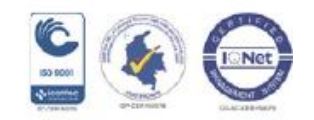

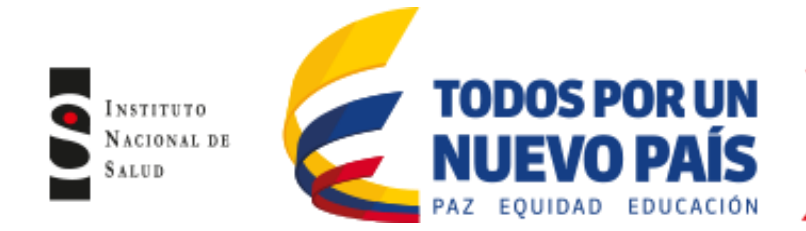

A continuación abrirá la pantalla "Diccionarios de códigos" donde aparecerá dos columnas, en la columna "Whonet code" donde colocará pos n (en mayúscula) y en la segunda columna "Descript1", colocará POSITIVO Y NEGATIVO (en mayúscula), haga clic en "Guardar" y luego clic en "Salir" (figura No.14), a continuación se regresará a la pantalla "Configuración de laboratorio" haciendo clic en "Aceptar" en cada pantalla hasta regresar a la pantalla "Configuración de laboratorio, a continuación haga clic en "Guardar" para que todos los cambios queden guardados (figura No.15)

Repita el mismo procedimiento de las figuras 13, 14 y 15 con las otras dos variables: EDTA y Test de Hodge Modificado.

| Diccionario de códigos CodeList_X_APB_INS.dbf | Diccionario de códigos CodeList_X_APB_INS.dbf | ×                             |
|-----------------------------------------------|-----------------------------------------------|-------------------------------|
| Eliminar Insetar Quardar                      | Insertar                                      | <u>G</u> uardar <u>S</u> alir |
| * Court                                       | WHONETCOD DESCRIPT1                           |                               |
|                                               | POS POSITIVO<br>// NEG NEGATIVO<br>*          |                               |

#### Figura No.14 Diccionario de códigos

| Configuración de labora                                                           | torio                                                                            |   |  |  |
|-----------------------------------------------------------------------------------|----------------------------------------------------------------------------------|---|--|--|
| País                                                                              | Colombia 🔽 COL                                                                   |   |  |  |
| Nombre del laboratorio                                                            | INSTITUTO NACIONAL DE SALUD                                                      |   |  |  |
| Código de laboratorio INS Archivo de configuración: labcol.ins<br>Máximo 3 letras |                                                                                  |   |  |  |
|                                                                                   | Humano                                                                           |   |  |  |
|                                                                                   | C Humano, Animal, Alimento, Ambiente                                             |   |  |  |
| Antibióticos Requerido: Ingresar los antibióticos probados en su laboratorio      |                                                                                  |   |  |  |
| Localizaciones                                                                    | Localizaciones Opcional: Indicar las localizaciones, servicios, e instituciones. |   |  |  |
| Campos de datos                                                                   | Opcional: Seleccionar los campos a incluir en sus archivos de datos.             |   |  |  |
| Alertas Opcional: Definir reglas de alerta                                        |                                                                                  |   |  |  |
|                                                                                   | <u>G</u> uardar <u>C</u> ancelar                                                 | 1 |  |  |

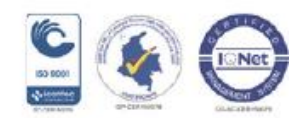

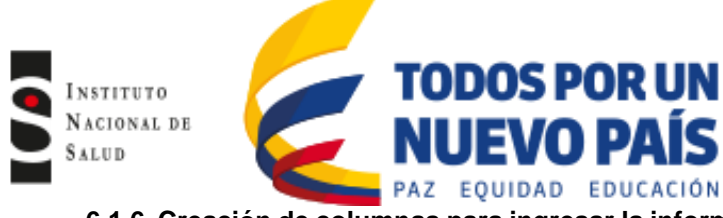

6.1.6 Creación de columnas para ingresar la información de pruebas comerciales para la detección de carbapenemasas

### **RAPIDEC- CARBA NP:**

Consiste en una tira lista para usar para la detección rápida de

Enterobacteriaceae, *Pseudomonas aeruginosa y Acinetobacter baumannii*, productoras de carbapenemasa. Esta prueba solamente reemplazará el Test de Hodge Modificado, las pruebas de EDTA y Acido borónico deben continuar realizándose como tamizaje para la detección de carbapenemasas. Los Hospitales que hagan uso de esta prueba deberán abrir una columna para el ingreso de los resultados.

# Xper CARBA-R

Xpert Carba-R es una prueba de PCR bajo demanda que detecta y diferencia a las familias de genes carbapenemasas más prevalentes (KPC, NDM, VIM, IMP-1 y OXA-48, que ahora abarca OXA-181 y OXA-232). Los Hospitales que hagan uso de esta prueba deberán abrir una columna para el ingreso de los resultados

Para ingresar los resultados de estas pruebas, deberá crear la columna para cada una de ellas de la siguiente manera:

Haga clic en el icono de Whonet 5.6 que se encuentra en el escritorio, a continuación seleccione el laboratorio de su institución y haga clic en la pestaña "Modificar laboratorio" (figura No.16)

| 6                                                |                           | Laboratorio                                                                           |                                 |
|--------------------------------------------------|---------------------------|---------------------------------------------------------------------------------------|---------------------------------|
| Código del país                                  | Código de<br>laboratorio  | Nombre del laboratorio                                                                | <u>N</u> uevo laboratorio       |
| COL COP L<br>COL IPS I<br>COL LEO U<br>COL VIT V |                           | LEON XIII COPERNICO<br>IPS CINICA LEON XIII<br>UNIDAD HOSPITALARIA LEON XIII<br>VITEK | <u>A</u> brir laboratorio       |
|                                                  | WHU ISI WHU Lest hoopiral |                                                                                       | Modificar laboratorio           |
|                                                  |                           |                                                                                       | Cogiar laboratorio              |
|                                                  |                           |                                                                                       | Eliminar laboratorio            |
|                                                  |                           |                                                                                       | Actualizar laboratorio a EUCAST |
|                                                  |                           |                                                                                       | Seleccionar jdioma              |
|                                                  |                           |                                                                                       | Seleccionar <u>f</u> uentes     |
| <u>E</u> xaminar                                 | C:\WHON                   | IET5\                                                                                 | Cancelar                        |

#### Figura No.16 Abrir laboratorio

A continuación se abrirá la pantalla de configuración de laboratorio, haga clic en la pestaña "Campos de datos" (figura No.17 lado izquierdo) una vez se abra la pantalla de campos de datos, aparecerá la lista de variables que tiene su base de datos, haga clic en la pestaña "Modificar la lista" y clic en "Aceptar" (figura No.17 lado derecho).

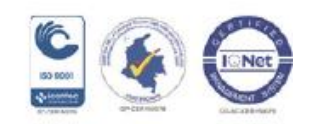

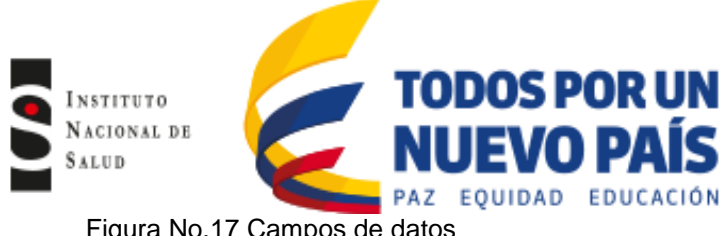

Figura No.17 Campos de datos

| Configuración de labor                   | atorio                                                                | Campos de datos                                                                                                    | ×        |
|------------------------------------------|-----------------------------------------------------------------------|----------------------------------------------------------------------------------------------------|----------|
| País                                     | Colombia 🔽 COL                                                        | Sus campos aparecen abajo.<br>Realice todos los cambios necesarios.<br>Si quiere aparegra o casaro, campo hana dick an 'Modificar la list' | Aceptar  |
| Nombre del laboratorio                   | INSTITUTO NACIONAL DE SALUD                                           | INSTITUTO NACIONAL DE SALUD                                                                                                    |          |
| Código de laboratorio<br>Máximo 3 letras | INS Archivo de configuración: labcol ins                              | País Modificar la lista Descripción País<br>Laboratorio<br>Origen Numero de identificación Imprimir Tipo Texto                             | RY_A     |
|                                          | Humano     Humano, Animal, Alimento, Ambiente                         | Apelido Longitud 3<br>Nombre Sexo                                                                                                    |          |
| Antibióticos                             | Requerido: Ingresar los antibióticos probados en su laboratorio       | Edad Mover <u>A</u> mba Lista de códigos<br>Localización Mover <u>A</u> bajo                                                               | Ninguno  |
| Localizaciones                           | Opcional: Indicar las localizaciones, servicios, e instituciones.     | Tipo de localización<br>Categoría de edad<br>Número de muestra<br>Sección Esco                                                             | ondido 🔽 |
| Campos de datos                          | Dipcional: Seleccionar los campos a incluir en sus archivos de datos. | Fecha de muestra<br>Tipo de muestra<br>Código de muestra local<br>Tipo de muestra local<br>Tipo de muestra luncárico 1<br>V Animal         |          |
| <u>A</u> lertas                          | Dipcional: Definir reglas de aletta                                   | Motivo<br>Fecha de la entrada de datos<br>Microorganismo T Listado de aislami                                                              | entos    |
|                                          | <u>G</u> uardar <u>C</u> ancelar                                      | Número de campos = 35                                                                                                    |          |

Aparecerá la pantalla modificar la lista donde se muestra un recuadro en la parte superior que corresponde a la categoría de datos, seleccione la opción "Microbiología" y en la parte inferior se observará un recuadro con los campos de datos que tiene ésta opción, posteriormente seleccione en este recuadro la opción "Definido por el usuario" (figura No.18 izguierda), a continuación aparecerá la pantalla "campo definido por el usuario". En el región "Nombre del campo", para los hospitales que utilizan RAPIDEC- CARBA NP, deberán colocar "CARBA-NP" (en mayúscula), en el renglón de "Descripción" colocarán Carba-NP, en el renglón de "Tipo de datos" seleccionaran "texto" y para la variable "longitud" colocarán "1" (con el fin de digitar el resultado de la prueba que estará dado por una "p" que significará positivo y una "n" que significará negativo), haga clic en "Aceptar (figura No.18 derecha).

El mismo procedimiento se realiza para los hospitales que utilizan Xper CARBA-R, en el renglón "Nombre del campo" colocarán "XPERT" (en mayúscula), en el renglón de "Descripción" colocarán Xpert-carba, en el renglón de "Tipo de datos" seleccionaran "texto" y para la variable "longitud" colocarán "7" (con el fin de digitar el resultado de la prueba que estará dado por el tipo de carbapenemasa NDM, KPC, OXA-181 etc escrito en mayúscula y para el resultado negativo (escrito en minúscula) haga clic en "Aceptar (figura No.18 derecha).

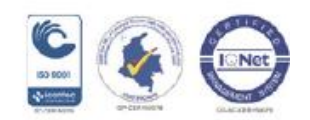

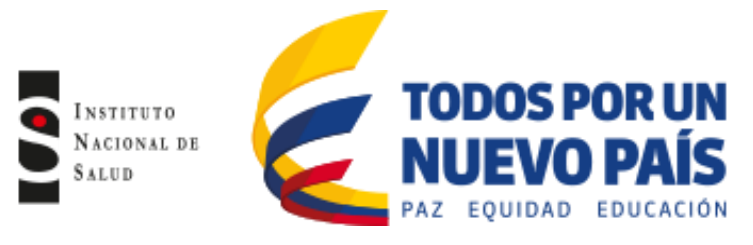

Figura No.18 Modificar lista de campos

| Modificar la lista                                                                                                    | Campo definido por el usuario                                                                                                    |
|----------------------------------------------------------------------------------------------------|----------------------------------------------------------------------------------------------------|
| Sus campos de datos aparacen abajo a la derecha. Ud puede incluir campos adicionales de la <u>Aceptar</u><br>Inta de WHONET a la izquierda.<br>WHONET<br>Celegorias de datos<br>Efectorios Laboratory Reporting<br>Global Foodbore Intections Network<br>Control de intericción<br>Misrod Metadas<br>Cempos de datos<br>Techa de nacionemos<br>Parts<br>Cempos de datos<br>Techa de nacionemos<br>Parts<br>Cempos de datos<br>Techa de nacionemos<br>Parts<br>Cempos de datos<br>Techa de nacionemos<br>Parts<br>Cempos de datos<br>Techa de nacionemos<br>Edad<br>Localización<br>Techa de nacionemos<br>Parts<br>Cempos de datos<br>Techa de nacionemos<br>Servicio<br>Techa de nacionemos<br>Parts<br>Cempos de datos<br>Techa de nacionemos<br>Edad<br>Localización<br>Techa de nacionemos<br>Servicio<br>Teor de localización<br>Teor de localización<br>Teor de localización<br>Campos de datos | Nombre del campo       X_[CARBA-NP         Descripción       Carba-NP         Tipo de datos       Texto         Longitud       1         Acceptar       Cancelar         Image: Campo definido por el usuario       X |
| E-SBL Producef     Número de muestra       Gram     Ficha de muestra       Antigenos H, Jase 2     Tipo de muestra       Pueba de Hodge (modificada)     Código de muestra local       Pueba de Hodge (microspanismo local     Microsoganismo       Microsopia     Microsoganismo       * = Campo ya seleccionado     Número de campos = 38                                                                                                    | Nombre del campo     X_KPERT       Descripción     Xpert-carba       Tipo de datos     Texto       Longitud     Image: Cancelar                                                                                       |

Una vez haga clic en aceptar, quedará en la pantalla "Modificar la lista de Campos", de clic en "Aceptar" (figura No.19 izquierda), en la pantalla "Campos de Datos" de clic en "Aceptar" (figura No.19 mitad) y en la pantalla "configuración del Laboratorio" haga clic en "Guardar" (figura No.19 derecha).

|                |             |        | _       |
|----------------|-------------|--------|---------|
| Figura No 10   | Cuardar loc | compos | croadoc |
| 1 iyula iyu.19 | Guaruar 105 | campus | CIEauus |
|                |             |        |         |

| Modificar la lista                                                                                                    | ×                                                                                                    | Campos de datos                                                                                                    | ×                                                                                                    | Configuración de laboratorio                                                                                                    |
|----------------------------------------------------------------------------------------------------|----------------------------------------------------------------------------------------------------|----------------------------------------------------------------------------------------------------|----------------------------------------------------------------------------------------------------|----------------------------------------------------------------------------------------------------|
| Modificar la lista Suc campo de dato: aparacen abajo a la derecha. Ud puede in tra de WHONET a la izquierda. WHONET Catogorias de datos Catogorias de datos EdentSS Unión Europea) Edent Focción en Vieteción: Network Edent SS Unión Evicopea) Educationadore Precisión Edent SS Unión Evicopea) Educationadore Precisión Edent SS Unión Evicopea (Edent SS Unión Evicopea) Edent SS Unión Evicopea) Edent SS Unión Evicopea) Edent SS Unión Evicopea) Edent SS Unión Evicopea (Edent SS Unión Evicopea) Edent SS Unión Evicopea) Edent SS Unión Evicopea (Edent SS Unión Evicopea) Edent SS Unión Evicopea (Edent SS Unión Evicopea) Edent SS Unión Evicopea (Edent SS Unión Evicopea) Edent SS Unión Evicopea (Edent SS Unión Evicopea) Edent SS Unión Evicopea (Edent SS Unión Evicopea) Edent SS Unión Evicopea (Edent SS Unión Evicopea) (Edent SS Unión Evicopea) (Edent S | Acapta     Concepts     Concepts     Co | Campos de datos<br>Sur campos aparecen abajo.<br>Realer todos los cambos necessios.<br>Si quies agregos acas canços, haga click en Modificer la lat.<br>INSTITUTO NACIONAL DE SALUD<br>Laboradorio<br>Origen<br>Númes de dentilicación<br>Apelido<br>Nome<br>Edad a canciento<br>Edad a canciento<br>Edad a canciento<br>Edad Mover Anba<br>Mover Abao<br>Servicio<br>Tipo de navela<br>Calección date<br>Tipo de masta<br>Calección date<br>Tipo de masta<br>Calección date<br>Tipo de masta<br>Calección date<br>Data Servicio<br>Tipo de masta<br>Calección date<br>Calección date<br>Servicio<br>Tipo de masta<br>Calección date<br>Calección date<br>Calección date<br>Calección date<br>Calección date<br>Mover Abao<br>Mover Abao | COUNTRY_A<br>Descripción COUNTRY_A<br>Nonche COUNTRY_A<br>Top Texto<br>Longtud 13<br>Lista de códgos Ninguno<br>Entrada de dotos<br>Sección Otro V<br>V Humano<br>V Arimal<br>V Arimal | Configuración de laboratorio País Colombie Nombre del laboratorio Códgo de laboratorio Códgo de laboratorio (INSTITUTO NACIONAL DE SALUD Códgo de laboratorio (INSTITUTO NACIONAL DE SALUD Códg |
| Terapia antibiólica previa<br>Respuesta al tatamiento<br>Cirujano<br>* = Campo ya seleccionado                                                                                                    | IAD<br>Street-cerba<br>Carba-NP ~<br>Número de campos = 35                                                                                                    | Tipo de muestra (Numérico )<br>Número de alisamiento<br>Microorganismo<br>Codigo de microorganismo local ···<br>Número de campos = 35                                                                                                    | Almento     Listado de aislamientos                                                                                                    | Alertas Opcional: Definir reglas de alerta                                                                                                    |

# 6.1.7 Creación de columnas para ingresar información de Infecciones Asociadas a Dispositivos (IAD)

Se crearan la columnas de la información de las Infecciones Asociadas a dispositivos (IAD), donde se incluirán: Infección del torrente sanguíneo asociada a catéter (ITS-AC), Neumonía asociada a ventilador (NAV) e Infección Sintomática del tracto urinario asociada a catéter (ISTU-AC), con el fin de tener esta información incluida en la base de datos de Whonet, permitiéndole a las entidades territoriales utilizarla como control de calidad de la notificación realizada por cada UPGD en el aplicativo web.

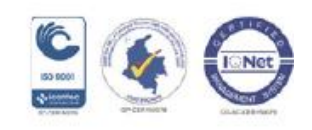

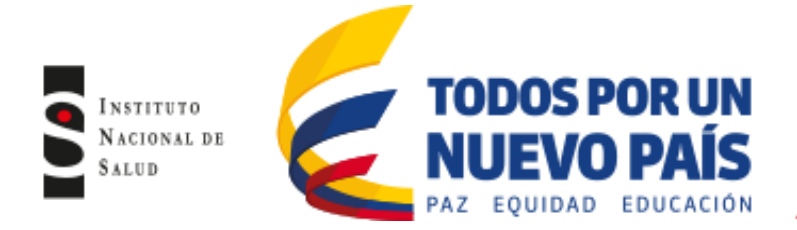

Para su creación haga clic en el icono de Whonet 5.6 que se encuentra en el escritorio, a continuación seleccione el laboratorio de su institución y haga clic en la pestaña "Modificar laboratorio" (figura No.20)

|                          |                          | Laboratorio                                                                            |                                 |
|--------------------------|--------------------------|----------------------------------------------------------------------------------------|---------------------------------|
| Código del país          | Código de<br>Iaboratorio | Nombre del laboratorio                                                                 | <u>N</u> uevo laboratorio       |
| COL<br>COL<br>COL<br>COL | COP<br>IPS<br>LEO<br>VIT | LEON XIII COPERNICO<br>IPS CIINICA LEON XIII<br>UNIDAD HOSPITALARIA LEON XIII<br>VITEK | <u>Abrir laboratorio</u>        |
| WHU                      | 151                      | WHU Test Hospital                                                                      | <u>M</u> odificar laboratorio   |
|                          |                          |                                                                                        | Cogiar laboratorio              |
|                          |                          |                                                                                        | <u>E</u> liminar laboratorio    |
|                          |                          |                                                                                        | Actualizar laboratorio a EUCAST |
|                          |                          |                                                                                        | Seleccionar įdioma              |
|                          |                          |                                                                                        | Seleccionar <u>f</u> uentes     |
| <u>E</u> xaminar         | C:\WH0                   | NET5\                                                                                  | Cancelar                        |

# Figura No.20 Abrir laboratorio

A continuación se abrirá la pantalla de configuración de laboratorio, haga clic en la pestaña "Campos de datos", una vez se abra la pantalla de campos de datos, aparecerá la lista de variables que tiene su base de datos, haga clic en la pestaña "Modificar la lista" y clic en "Aceptar" (figura No.21)

#### Figura No.21 Campos de datos

|                         |                                                                        | Sus campos aparecen abajo.                                                             | Aceptar |
|-------------------------|------------------------------------------------------------------------|----------------------------------------------------------------------------------------|---------|
| País                    | Colombia COL                                                           | Realice todos los cambios necesarios.                                                  |         |
| lombre del laboratorio  | INSTITUTO NACIONAL DE SALUD                                            | Si quiere agregar o sacar campos, haga click en Modificar la list.                     |         |
| Código de laboratorio   | INS Archivo de configuración: labcol.ins                               | País Modificar la lista Descripción País<br>Laboratorio<br>Descripción COUNTRY A       |         |
| Taximo 3 lettas         | <ul> <li>Humano</li> <li>Humano, Animal, Alimento, Ambiente</li> </ul> | Noneco de identificación Imprimit<br>Apelido<br>Serve o                                |         |
| Antibióticos            | Requerido: Ingresar los antibióticos probados en su laboratorio        | Fecha de nacimiento<br>E dad<br>Localización Mover ∆niba<br>Institución Mover ∆bajo    | Ninguno |
| Localizaciones          | Opcional: Indicar las localizaciones, servicios, e instituciones.      | Tipo de localización<br>Categoría de edad<br>Número de muestra                         |         |
| <u>C</u> ampos de datos | Opcional: Seleccionar los campos a incluir en sus archivos de datos.   | Fecha de muestra<br>Tipo de muestra<br>Código de muestra<br>Código de muestra local    | •       |
| Alertas                 | Opcional: Definir reglas de alerta                                     | Tipo de muestra (Numérico )<br>Molivo<br>Fecha de la entrada de datos<br>Microarganemo |         |

Aparecerá la pantalla modificar la lista donde se muestra un recuadro en la parte superior que corresponde a la categoría de datos, seleccione la opción "Control de Infecciones" y en la parte inferior se observará un recuadro con los campos de datos que tiene ésta opción, posteriormente seleccione en este recuadro la opción "Definido por el usuario" (figura No.22 izquierda), a continuación aparecerá la pantalla "campo definido por el usuario":

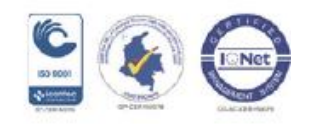

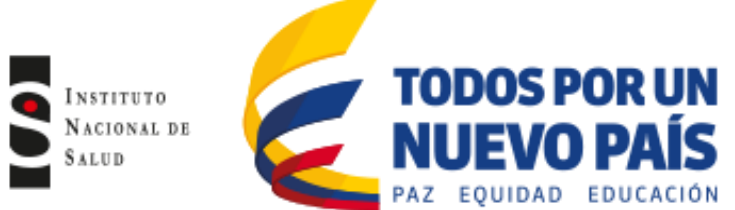

En el reglón "Nombre del campo", para la variable Infecciones asociadas a dispositivos, colocará "IAD" (en mayúscula); en el reglón "Descripción" colocará "IAD" (en mayúscula), en el reglón "Tipo de datos" colocará "texto" y en el reglón de longitud colocará 7 (con el fin de digitar el tipo de infección: NAV: neumonía asociada a ventilador, ITS-AC: infección del torrente sanguíneo asociada a catéter e ISTU-AC: Infección sintomática del torrente sanguíneo), haga clic en "Aceptar" (figura No.22 derecha).

| Modificar la lista                                                                                                    | X                                                                                                    |                                                              |                                 |
|----------------------------------------------------------------------------------------------------|----------------------------------------------------------------------------------------------------|--------------------------------------------------------------|---------------------------------|
| Sus campos de datos aparacen abajo a la derecha. Ud. puede inc<br>lista de WHONET a la izquierda.                                                                                                    | sluir campos adicionales de la Aceptar                                                                                                    | Compo definido por o                                         |                                 |
| WHONET       Categorias de datos       EARGS (Unión Europea)       ECDC TESsy AMR       Echorias Laboratory Reporting       Echorias Laboratory Reporting       Echorias Laboratory Reporting       Compressional resolution Letwork       Indext de Errorias       Campos de datos       Pacterina       Catelor central       Otras de datos       Indextopo et durunio ()       Bacterina       Catelor central       Otras deter       Infección nosocomial       Diperación       Catelor central       Otras deter       Infección nosocomial       Diperación       Situ de infección quirúngica       Infección Uninata | INSTITUTO NACIONAL DE SALUD<br>Laboratorico<br>Oligen<br>Número de identificación<br>Apelido<br>Nombre<br>Sexo<br>Fecha de nacimiento<br>Edad<br>Localización<br>Institución<br>Servicio<br>Tipo de localización<br>Categoría de edad<br>Número de muestra<br>Fecha de la entrada de datos<br>Microogranismo<br>Microoganismo<br>Microoganismo<br>Microo | Nombre del campo<br>Descripción<br>Tipo de datos<br>Longitud | X_IAD<br>IAD<br>Texto<br>▼<br>I |
| * = Campo ya seleccionado                                                                                                    | Trainero de campos - or                                                                                                    |                                                              |                                 |

Figura No.22 Modificar la lista y definir campo por el usuario

Observe que los campos creados aparecerán inmediatamente en la parte inferior del lado derecho de la pantalla (figura No.23), a continuación haga clic en "Aceptar" y aparecerá la pantalla de "Campos de datos"

Figura No.23 Campos creados

| Modificar la lista                                                                                                    |                                                                                                    | x   |
|----------------------------------------------------------------------------------------------------|----------------------------------------------------------------------------------------------------|-----|
| Modificar la lista Sus campos de datos aparacen abajo a la derecha. lista de WHONET a la izquierda. WHONET Categorías de datos Información clínica EARSS (Unión Europea) EDC TESSy AMR Electronic Laboratory Reporting Giobal Foodborne Infección Ireland Campos de datos [Definido por el usuario] Bacteremia Cateter central Dirina cateter Respirador Infección nosocomial Operación Cateter periférico Neumonía Stin de infección Neumonía | Ud. puede incluir campos adicionales de la       ▲cepte         INSTITUTO NACIONAL DE SALUD       Fecha de muestra         Código de muestra local       Código de muestra local         Código de muestra (Numérico )       Motivo         Fecha de inactada de datos       Microorganismo         Código de microorganismo local       Tipo de microorganismo         Beta-lactamasa       BLEE         Serotipo       Comentario         Número de aislamiento       MRSA         VRE       Catapapenemase         Screening para MRSA       Restencia inducible a la clindamicina | × D |
| Sitio de infección quirúrgica<br>Infección Urinaria<br>* = Campo ya seleccionado                                                                                                    | Acido borónico<br>FDTA<br>IAD<br>Número de campos = 37                                                                                                    | -   |

En la pantalla de "Campos de datos" encontrará en la columna del lado izquierdo la variable de infecciones (IAD) que acaba de crear, al seleccionarla (resaltada en azul) observará al lado derecho de la pantalla la

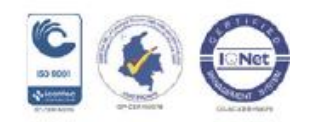

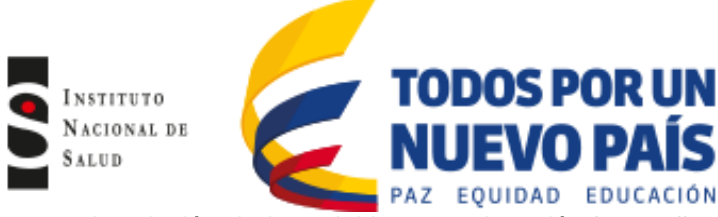

descripción de la variable, a continuación haga clic en la pestaña "Lista de códigos" (figura No.24 lado izquierdo). Posteriormente seleccione "Usar los códigos de un archivo" y haga clic en "Revisar la lista de códigos" (figura No.24 lado derecho).

Figura No.24 Lista de códigos

#### 😗 Campos de datos 🕒 Códigos de datos: IAD Sus campos aparecen abajo Indicar los códigos a poner en el nuevo archivo. <u>A</u>ceptar Aceptar Realice todos los cambios necesarios No es obligatorio ingresar descripciones de los códigos Si quiere agregar o sacar campos, haga click en 'Modificar la list' INSTITUTO NACIONAL DE SALUD IAD C Sin validación de código Fecha de muestra Tipo de muestra Código de muestra local Tipo de muestra (Numérico ) Motivo Descripción IAD Modificar la lista Nombre X\_IAD O Usar los códigos de la tabla de abaio Tino • Texto Código Descripción Longitud Fecha de la entrada de datos Microorganismo Código de microorganismo local Loago de microorganismo Tipo de microorganismo Beta-lactamasa BLEE Serotipo Comentario Número de aislamiento MIRSA VIDE Mover Arriba Lista de códigos Ninguno Mover Abajo Entrada de datos • Otro Sección VRE Usar los códigos de un archivo Carbapenemase Screening para MRSA Resistencia inducible a la clindar Acido borónico I▼ Humano I▼ Animal I▼ Alimento Nombre Estructura del dBASE C:\WHONET5\CodeList X IAD, INS dbf Ŧ WHONETCODE Códiaos Examinar Descripción DESCBIPT1 • 🔲 Listado de aislamientos Revisar los códigos Número de campos = 37

A continuación abrirá la pantalla "Diccionarios de códigos" donde aparecerá dos columnas, en la columna "Whonet code" donde colocará las siglas de las infecciones a vigilar: NAV, ITS-AC e ISTU-AC (en mayúscula); en la segunda columna "Descript1", colocará la descripción de la variable en mayúscula: NEUMONIA ASOCIADA A VENTILADOR, INFECCION DEL TORRENTE SANGUINEO ASOCIADA A CATÉTER E INFECCION SINTOMATICA DEL TRACTO URINARIO ASOCIADA A CATETER, haga clic en "Guardar" y luego clic en "Salir" (figura No.25), a continuación se regresará a la pantalla "Configuración de laboratorio" haciendo clic en "Aceptar" en cada pantalla hasta regresar a la pantalla "Configuración de laboratorio, a continuación haga clic en "Guardar" para que todos los cambios queden guardados (figura

#### Figura No.25 Diccionario de códigos

| 6 |       |                   |                        |                 | 🕒 Diccio | onario de códig | os CodeList_X_IAD_INS.dbf         | X             |
|---|-------|-------------------|------------------------|-----------------|----------|-----------------|-----------------------------------|---------------|
|   | Dicci | onario de códigos | CodeList_X_IAD_INS.dbf |                 |          | Eliminar        | Insertar                          | Guardar Salir |
| L |       | Eliminar          | Insertar               | <u>G</u> uardar |          |                 | -                                 |               |
| L |       |                   |                        |                 |          | WHONETCOD<br>E  | DESCRIPT1                         |               |
|   |       | E                 | DESCRIPT1              |                 |          | NAV             | NEUMONIA ASOCIADA A VENTILADOR    |               |
|   | *     |                   |                        | -               |          | ITS-AC          | INFECCION TORRENTE SANGUINEO ASOL |               |
|   |       |                   |                        | _               | <u>/</u> | 13TU AC         | NACTO UNINANIO ASUCIADA A CATETEN |               |
|   |       |                   |                        |                 |          | 4               |                                   |               |

Av. Calle 26 No. 51-20, Bogotá, D.C., Colombia Conmutador: (1) 220 7700 Ext. 1703 - 1704 fax 220 7700 Ext. 1283 - 1269 e-mail: contactenos@ins.gov.co Página web: www.ins.gov.co línea gratuita nacional: 018000 113 400

No.26)

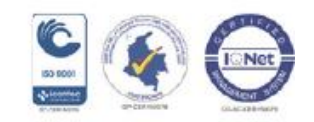

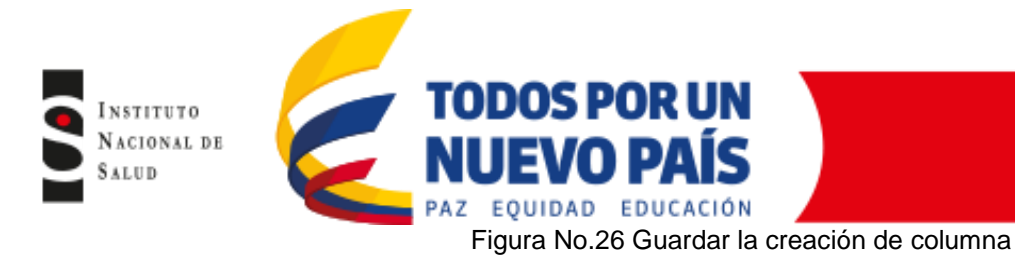

Configuración de laboratorio País Colombia 🔹 COL Nombre del laboratorio INSTITUTO NACIONAL DE SALUD Código de laboratorio INS Archivo de configuración: labcol.ins Máximo 3 letras Humano C Humano, Animal, Alimento, Ambiente Antibióticos Requerido: Ingresar los antibióticos probados en su laboratorio Opcional: Indicar las localizaciones, servicios, e instituciones, Localizaciones Opcional: Seleccionar los campos a incluir en sus archivos de datos. <u>C</u>ampos de datos Opcional: Definir reglas de alerta Alertas <u>G</u>uardar Cancelar

 Verifique la creación de las columnas: Una vez creadas las columnas de las pruebas complementarias de laboratorio (Test de Hodge Modificado, EDTA y Acido borónico) y de infecciones asociadas a dispositivos (IAD), deberá verificar la adición de las columnas en la base de datos de la siguiente manera:

- Seleccione su hospital, haga clic en la pestaña "Abrir laboratorio" (figura No.9). A continuación seleccione de la barra de herramientas "Abrir archivo de datos", seleccione el archivo de datos del mes que va a verificar (figura No.27), a continuación aparecerá la ventana "Estructura del archivo de datos", haga clic en "Revisar las diferencias" (figura No.28).

 WHONET 5.6
 INSTITUTO NACIONAL DE SALUD

 Archivo
 Entrada de datos
 Ayuda

 Nuevo archivo de datos
 Abrir archivo de datos
 Abrir archivo de datos

 Combinar o exportar archivos de datos
 Combinar o exportar archivos de datos
 Combinar o exportar archivos de datos

 Combinar o exportar archivos de datos
 Combinar o exportar archivos de datos
 Convert RIVM EARSS data to ECDC TESSy data

 Ocultar información de paciente
 Modificar el informe clínico
 Modificar la estructura de un archivo de datos

 1
 Ci-WHONETS/Data/BASES GREBO/2011/CCO-Colsub Orq/cco\_feb\_2011.cco
 2<ci-WHONETS/Data/BASES GREBO/2012/CLP-La presentación/17 DIC 2012-11 ENE 2013.NCP</td>

 3
 Ci-WHONETS/Data/BASES GREBO/w13col.gre444
 Xitoriana de datos

Figura No.27 abrir archivo de datos

Figura No.28 Revisar las diferencias

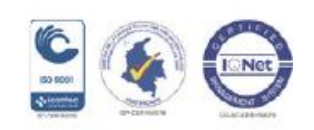

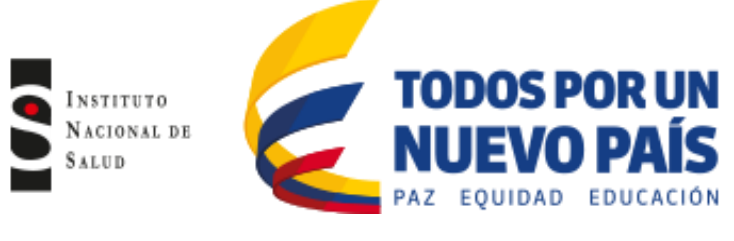

| Archivo de datos                                      | boy_ene_2013                | l. sir                                   |  |  |  |  |
|-------------------------------------------------------|-----------------------------|------------------------------------------|--|--|--|--|
| Laboratorio                                           | INSTITUTO NACIONAL DE SALUD |                                          |  |  |  |  |
| El archivo de datos<br>distintos.<br>¿Qué quiere hace | y la configuració           | n del laboratorio tienen campos de datos |  |  |  |  |
|                                                       |                             | Continuar con la Entrada de Datos        |  |  |  |  |
|                                                       |                             |                                          |  |  |  |  |

A continuación aparecerá la ventana "Estructura del archivo de datos" y mostrará en el lado izquierdo una ventana que dice "los campos siguientes faltan del archivo de datos" y hacia el lado derecho aparecerán las columnas que acaba de crear (EDTA, acido borónico, Test de Hodge modificado e IAD) haga clic en la pestaña "Agregar campos al archivo de datos", Whonet mostrará dos advertencias donde preguntará "Agregar los campos faltantes al archivo de datos?", haga clic en "Aceptar" a cada advertencia. Este procedimiento se debe realizar cada mes que se abra la base de datos para realizar el control de calidad respectivo, ya que Whonet no guarda esta adición (figura No.29)

Figura No.29 Revisar las diferencias

| Estructura del archivo de datos                                                                                                    | VHONET 5.6                                                  |
|----------------------------------------------------------------------------------------------------|-------------------------------------------------------------|
| ealice todos los cambios necesarios.                                                                                                    | Advertencia: #1                                             |
| os campos siguientes faltan del archivo de datos.<br>Agregar Descripción Field name<br>✓ Arcido borónico X APB<br>Ø EDTA X EDTA<br>M Test Hodge X THM | Aceptar Cancelar                                            |
|                                                                                                    | WHONET 5.6                                                  |
|                                                                                                    | Los campos adicionales fueron agregados al archivo de datos |
|                                                                                                    | Acept                                                       |

Aparecerá la ventana "Estructura del archivo de datos", haga clic en la pestaña "continuar con la entrada de datos" (figura No. 30), a continuación aparecerá la base de datos de su laboratorio con sus respectivas variables, haga clic en "revisar base de datos". Verifique que la base de datos cuente con las

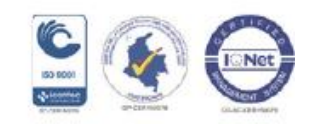

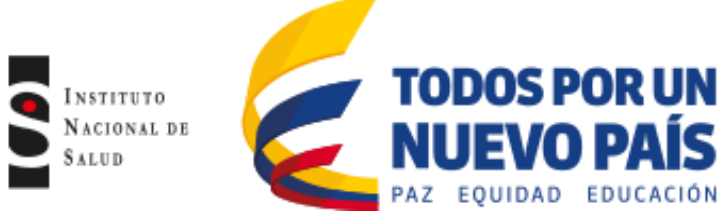

columnas que acaba de crear (figura No.30) y proceda a realizar el control de calidad de la misma de acuerdo a lo establecido en el numeral 7.3.1.

# Figura No.30 Continuar con la entrada de datos y revisar la base de datos

| Estructura del archivo de datos                           |                              | ×                                         |                                                                                                    |
|-----------------------------------------------------------|------------------------------|-------------------------------------------|----------------------------------------------------------------------------------------------------|
| Realice todos los cambios necesarios.                     | <                            | Continuar con la <u>E</u> ntrada de Datos |                                                                                                    |
| Seleccionar 'Continuar con entrada de datos' cuando quier | e seguir.                    | <u>C</u> ancelar                          |                                                                                                    |
| Los campos siguientes faltan del archivo de datos.        | Agregar Descript             | ión Field name                            |                                                                                                    |
|                                                           | ) Entrada de datos: C:\WH    | ONET5\Data\boy_ene_2013.sir               | a second second of the second second s |
| Agregar campos al archivo de datos                        | Origen Hum                   | nano 💌                                    | <u><u>G</u>uardar aislamiento</u>                                                                                                    |
|                                                           | Origen                       |                                           | Bevisar base de datos                                                                                                    |
|                                                           | Apellido                     | Fecha de nacimiento<br>Edad               | Resumen de BacTrack                                                                                                    |
|                                                           | Nombre                       | Categoría de edad                         |                                                                                                    |
|                                                           | Sexo                         |                                           |                                                                                                    |
|                                                           |                              |                                           | Salir                                                                                                    |
|                                                           | Localización<br>Localización | Servicio                                  | Calibre Borrar                                                                                                    |
|                                                           | Institución                  | Tipo de localización                      |                                                                                                    |
|                                                           |                              |                                           | Informes clínicos<br><e8> Incluir o extuir un antibiótico</e8>                                                                                                    |
|                                                           | Muestra                      | Cártas da succesar la sel                 | <p3> Incluir todos antibióticos probados</p3>                                                                                                    |

Figura No.30 Continuar con la entrada de datos y revisar la base de datos.

| Entrada de dat    | os: C:\WHONET5          | Data\boy_ene_201  | 3.sir          |                 |            |           |                     |                | _    |            |
|-------------------|-------------------------|-------------------|----------------|-----------------|------------|-----------|---------------------|----------------|------|------------|
| ditar aislamiento | Editar la <u>t</u> abla | <u>E</u> liminar  | <u>B</u> uscar | <u>R</u> eplace | Imprimir   | Continuar |                     |                |      |            |
| Número de io      | lentificación           | Número de muestra | M              | icroorganismo   | Comentario | Fecha de  | la entrada de datos | Acido borónico | EDTA | Test Hodge |
| 24149973          |                         | 87555             | e              | 30              |            |           | 12/02/20            | no)            |      |            |
| 19118917          |                         | 87802             | s              | 9               |            |           | 12/02/20            | 13             |      |            |
| 1142441           |                         | 89985             | e              | 0               |            |           | 12/02/20            | 13             |      |            |
| 79454854          |                         | 90263             | e              | a               |            |           | 12/02/20            | 13             |      |            |
| 23267756          |                         | 87007             | e              | 00              |            |           | 12/02/20            | 13             |      |            |
| 999063            |                         | 87126             | 5              | au              |            |           | 12/02/20            | 13             |      |            |
| 23873996          |                         | 87127             | k              | on              |            |           | 12/02/20            | 13             |      |            |
| 1053611726        |                         | 87130             | e              | 00              |            |           | 12/02/20            | 13             |      |            |
| 9208095939        | 6                       | 87128             | S              | эр              |            |           | 12/02/20            | 13             |      |            |
| 23858641          |                         | 87918             | S-             | ap              |            |           | 12/02/20            | 13             |      |            |
| 52345402          |                         | 87919             | e              | 0               |            |           | 12/02/20            | 13             |      |            |
| 23851548          |                         | 88263             | e              | 00              |            |           | 12/02/20            | 13             |      |            |
| 46665396          |                         | 88264             | e              | 00              |            |           | 12/02/20            | 13             |      |            |
| 23259485          |                         | 88427             | S-             | au              |            |           | 12/02/20            | 13             |      |            |
| 24173990          |                         | 89556             | P              | зе              |            |           | 12/02/20            | 13             |      |            |
| 46683730          |                         | 89554             | e              | 0               |            |           | 12/02/20            | 13             |      |            |
| 23855825          |                         | 89991             | e              | 00              |            |           | 12/02/20            | 13             |      |            |
| 23873996          |                         | 89658             | k              | on              |            |           | 12/02/20            | 13             |      |            |
| 13233308          |                         | 90625             | s              | ep              |            |           | 12/02/20            | 13             |      |            |
| 23854617          |                         | 90622             | e              | 00              |            |           | 12/02/20            | 13             |      |            |
| 23854815          |                         | 90623             | e              | 00              |            |           | 12/02/20            | 13             |      |            |
| 4109361           |                         | 91194             | k              | х               |            |           | 12/02/20            | 13             |      |            |
| 23854566          |                         | 91196             | e              | 0               |            |           | 12/02/20            | 13             |      |            |
| 23858594          |                         | 91198             | e              | 0               |            |           | 12/02/20            | 13             |      |            |
| 74323688          |                         | 91197             | m              | mo              |            |           | 12/02/20            | 13             |      |            |

Diligenciamiento de las columnas: A continuación deberá diligenciar las pruebas complementarias colocando POS ó NEG en cada una de las pruebas según el resultado que se obtuvo en el laboratorio. Para la infecciones asociadas a dispositivos, deberá colocar el tipo de infección que presentó el paciente (ISTU-AC, ITS-AC ó NAV), si el paciente tiene varias muestras y cultivo positivo con un mismo microorganismo, deberá marcar solo un registro con el tipo de infección; si el paciente presenta una infección polimicrobiana, deberá marcar la infección en cada microorganismo aislado del mismo paciente, por ejemplo un paciente que tenga una muestra de sangre con aislamiento de *E.coli* y *K. pneumoniae*, deberá marcar ITS-AC en el aislamiento de

*K. pneumoniae* y *E. coli*, de manera que en los análisis de infecciones salga un solo registro con los dos aislamientos atribuidos al mismo paciente y no por aparte (figura No.31).

• Notificación Regla de transferencia: Con respecto a la notificación de IAD en la base de datos Whonet, en el momento que la UPGD remita dicha base a su entidad territorial respectiva, deberá notificar si se

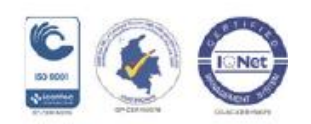

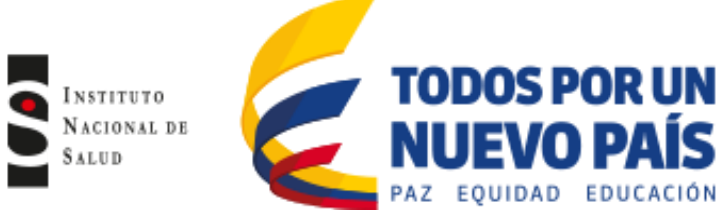

presentó algún caso en el que aplique la regla de transferencia (descrita en el documento "Protocolo de vigilancia epidemiológica de resistencia bacteriana a los antimicrobianos en el ámbito hospitalario"), especificando el nombre, identificación del paciente, tipo de infección y servicio en el que fue atribuida la infección. La entidad territorial deberá proporcionar esta información al INS en el momento de notificar las bases de datos consolidadas del departamento.

Figura No.31 Pruebas complementarias e infecciones asociadas a dispositivos

| 🕕 Ent          | trada de dat | os: C:\WHONET5\ | Data\Carpacitacion | whonet\6827600 | 28901_dic_2013.sir |          |                |      |                       |        |            |        |        |          |
|----------------|--------------|-----------------|--------------------|----------------|--------------------|----------|----------------|------|-----------------------|--------|------------|--------|--------|----------|
| <u>E</u> ditar | aislamiento  | Editar la tabla | <u>E</u> liminar   | <u>B</u> uscar | <u>R</u> eemplazar | İmprimir | Continuar      |      |                       |        |            |        |        |          |
|                | Número de i  | dentificación   | Número de muestra  | Micro          | organismo          | IAD      | ACIDO BORONICO | EDTA | TEST HODGE MODIFICADO | X_IAAS | FOOD_CODEX | FCT_NM | AMK_NM | AMB_NM 📥 |
|                |              |                 | 040137410133       | kpn            |                    | ITS-AC   |                |      |                       | IAS    |            |        | <=2    |          |
|                |              |                 | 160075410135       | sho            |                    | ITS-AC   |                |      |                       | IAS    |            |        |        |          |
|                |              |                 | 050055410133       | kpn            |                    | ITS-AC   |                |      |                       |        |            |        |        |          |
|                |              |                 | 000601360133       | kpn            |                    | ITS-AC   |                |      |                       | IAS    |            |        | <=2    |          |
|                |              |                 | 500571380133       | eco            |                    | II S-AL  |                |      |                       | IAS    |            |        | <=2    |          |
|                |              |                 | 102411360134       | kpn            |                    | ITS-AC   |                |      |                       | IAS    |            |        | <=2    |          |
|                |              |                 | 701121750134       | ecl            |                    | ISTU-AC  |                |      |                       | IAS    |            |        | >32    |          |
|                |              |                 | 701131750134       | pmi            |                    |          |                |      |                       | IAS    |            |        | <=2    |          |
|                |              |                 | 220004410135       | sau            |                    |          |                |      |                       |        |            |        |        |          |
|                |              |                 | 301901370133       | eag            |                    |          |                |      |                       |        |            |        | <=2    |          |
|                |              |                 | 301901360133       | eag            |                    |          |                |      |                       |        |            |        | <=2    |          |
|                |              |                 | 100171750100       |                |                    |          |                | 1    | 1                     |        |            | -      | 1 ~~   |          |

Para diligenciar estas variables lo puede hacer de dos maneras:

1. En la misma base de datos, haga clic en la pestaña "Buscar" y digite la identificación del paciente al cual le va a ingresar los datos, Whonet lo señalará con la flecha del lado izquierdo, a continuación ubique las columnas en las cuales va a digitar los resultados y digítelos (figura No.32)

Figura No.32 Digitación en base de datos de las pruebas complementarias e infecciones asociadas a dispositivos

| 🙂 Entra          | ada de datos: C:\WHONET5           | \Data\Carpacitacion | whonet\682760028901_dic_2013.s | ir       |                   |      | (       | - | D                | 1.11.17.17            |          |                          |
|------------------|------------------------------------|---------------------|--------------------------------|----------|-------------------|------|---------|---|------------------|-----------------------|----------|--------------------------|
| <u>E</u> ditar a | islamiento Editar la <u>t</u> abla | <u>E</u> liminar    | Buscar Beemplazar              | Imprimir | <u>C</u> ontinuar |      |         |   | Buscar: Num      | ero de Identificación |          |                          |
| 1                | lúmero de identificación           | Número de muestra   | Microorganismo                 | IAD      | ACIDO BORONICO    | EDTA | TEST HO |   |                  |                       |          | 1                        |
|                  |                                    | 040137410133        | kpn                            | ITS AC   | NEG               | POS  | NEG     | E | Buscar โจ        | 522222                |          | Buscar el primero        |
|                  |                                    | 160075410135        | sho                            | ITS-AC   |                   |      |         |   | 10               | Jerez                 |          |                          |
|                  |                                    | 050055410133        | kpn                            | ITS-AC   | POS               | NEG  | PDS     |   |                  |                       |          | - · · · 1                |
|                  |                                    | 000601360133        | kpn                            | ITS AC   | POS               | NEG  |         |   | Russer on toda   |                       | -        | <u>B</u> uscar siguiente |
|                  |                                    | 500571380133        | eco                            | ITS-AC   |                   |      |         |   | Duscal en louo   | s ios campos          |          |                          |
|                  |                                    | 102411360134        | kpn                            | ITS-AC   |                   |      |         |   | C                |                       |          |                          |
|                  |                                    | 701121750134        | ecl                            | ISTU-AC  |                   |      |         |   | Coincidir con ur | ia parte del campo    | <b>_</b> | <u>L'</u> ancelar        |
|                  |                                    | 701131750134        | pmi                            |          |                   |      |         |   |                  |                       |          |                          |
|                  |                                    | 220004410135        | sau                            |          |                   |      |         |   |                  |                       |          |                          |
|                  |                                    | 301901370133        | eag                            |          |                   |      |         |   | -                |                       |          |                          |
|                  |                                    | 301901360133        | eag                            |          |                   |      |         |   |                  |                       | <=2      |                          |
|                  |                                    | 400471750133        | kpn                            |          |                   |      |         |   |                  |                       | >32      |                          |
|                  |                                    | 801031360135        | alw                            |          | POS               | NEG  | POS     |   | IAS              |                       | <=2      |                          |
|                  |                                    | 701341750135        | pae                            |          |                   |      |         |   |                  |                       | <=2      |                          |
|                  |                                    | 000261370134        | kpn                            |          |                   |      |         |   |                  |                       | <=2      |                          |
|                  |                                    | 701151360134        | pmi                            |          |                   |      |         |   | IAS              |                       | <=2      |                          |
|                  |                                    | 000141750134        | kpn                            |          |                   |      |         |   |                  |                       | <=2      |                          |
|                  |                                    | 050133410133        | pae                            |          |                   |      |         |   |                  |                       | <=2      |                          |
|                  |                                    | 240029410135        | pae                            |          |                   |      |         |   |                  |                       | <=2      |                          |
|                  |                                    | 901211360133        | alw                            |          |                   |      |         |   | IAS              |                       | <=2      |                          |
|                  |                                    | 000261360134        | kpn                            |          |                   |      |         |   |                  |                       | <=2      |                          |
|                  |                                    | 900651360135        | kpn                            |          |                   |      |         |   |                  |                       | <=2      |                          |
|                  |                                    | 701151380134        | pmi                            |          |                   |      |         |   | IAS              |                       | <=2      |                          |
|                  |                                    | 110181410134        | pae                            |          |                   |      |         |   |                  |                       | <=2      |                          |
|                  |                                    | 901211370133        | alw                            |          |                   |      |         |   | IAS              |                       | <=2      |                          |
|                  |                                    |                     |                                |          | -                 |      | -       |   |                  |                       |          |                          |

2. Haga clic en la pestaña editar aislamiento, a continuación se abrirá la ventana donde encontrará las variables que contiene su base de datos, desplácese hasta el final de las variables e identifique las variables de infecciones (IAD), a continuación coloque el cursor en el espacio de esta variable y observará al lado derecho las opciones de IAD que puede seleccionar (ITS-AC, ISTU-AC y NAV), seleccione la IAD correspondiente al paciente, de igual manera puede digitar el resultado de las pruebas complementarias, colocando el cursor en la prueba y seleccionando el resultado (POS y NEG) (figura No.33)

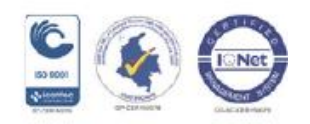

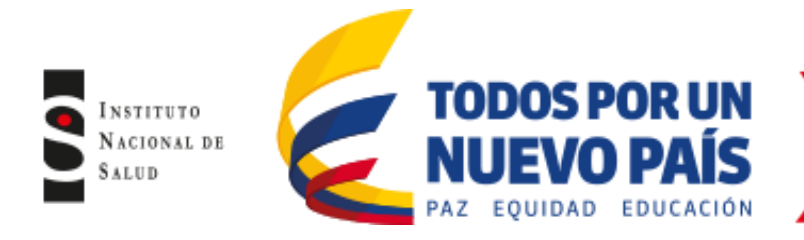

# Figura No.33 Digitación en base de datos de las pruebas complementarias e infecciones asociadas a dispositivos

| Editar                                                              | aislamiento                                                                    | Editar la tabla                                                 | <u>E</u> liminar  | <u>B</u> uscar | <u>R</u> eemplazar | Imprimir                                                   | <u>C</u> ontinuar                                                                                                    |                                                                                                    |                                                                                                   |                                                                                                    |
|---------------------------------------------------------------------|--------------------------------------------------------------------------------|-----------------------------------------------------------------|-------------------|----------------|--------------------|------------------------------------------------------------|----------------------------------------------------------------------------------------------------|----------------------------------------------------------------------------------------------------|---------------------------------------------------------------------------------------------------|----------------------------------------------------------------------------------------------------|
|                                                                     | Número de id                                                                   | lentificación                                                   | Número de muestra | Mic            | roorganismo        | IAD                                                        | ACIDO BORONICO                                                                                                    | EDTA                                                                                                    | TEST HODGE                                                                                        | MODIFICADO                                                                                                    |
|                                                                     |                                                                                |                                                                 | 040137410133      | kpr            |                    | ITS-AC                                                     | NEG                                                                                                    | POS                                                                                                    | NEG                                                                                               |                                                                                                    |
|                                                                     |                                                                                |                                                                 | 160075410135      | sho            |                    | ITS-AC                                                     |                                                                                                    |                                                                                                    |                                                                                                   |                                                                                                    |
|                                                                     |                                                                                |                                                                 | 050055410133      | kpr            |                    | ITS-AC                                                     | POS                                                                                                    | NEG                                                                                                    | POS                                                                                               |                                                                                                    |
| l                                                                   |                                                                                |                                                                 | 000601360133      | kpr            |                    | ITS-AC                                                     | POS                                                                                                    | NEG                                                                                                    |                                                                                                   |                                                                                                    |
|                                                                     |                                                                                |                                                                 | 500571380133      | eco            |                    | ITS-AC                                                     |                                                                                                    |                                                                                                    |                                                                                                   |                                                                                                    |
|                                                                     |                                                                                |                                                                 | 102411360134      | kpr            |                    | ITS-AC                                                     |                                                                                                    |                                                                                                    |                                                                                                   |                                                                                                    |
|                                                                     |                                                                                |                                                                 | 701121750134      | ecl            |                    | ISTU-AC                                                    |                                                                                                    |                                                                                                    |                                                                                                   |                                                                                                    |
|                                                                     |                                                                                |                                                                 | 701131750134      | pmi            |                    |                                                            |                                                                                                    |                                                                                                    |                                                                                                   |                                                                                                    |
|                                                                     |                                                                                |                                                                 | 220004410135      | sau            |                    |                                                            |                                                                                                    |                                                                                                    |                                                                                                   |                                                                                                    |
|                                                                     |                                                                                |                                                                 | 301901370133      | eag            |                    |                                                            |                                                                                                    |                                                                                                    |                                                                                                   |                                                                                                    |
|                                                                     |                                                                                |                                                                 | 301901360133      | eag            |                    |                                                            |                                                                                                    |                                                                                                    |                                                                                                   |                                                                                                    |
|                                                                     |                                                                                |                                                                 | 400471750133      | kpr            |                    |                                                            |                                                                                                    |                                                                                                    |                                                                                                   |                                                                                                    |
| R0 >32<br>LR<br>AP<br>TH<br>PM<br>ZP<br>XA<br>ZP >64<br>CY<br>0B >8 | R CXM<br>CLI<br>DOR >2<br>FOS<br>LVX<br>MFX<br>PEN<br>R QDA<br>TIC<br>R SXT >2 | R ERY<br>GEN 28<br>UNZ<br>NIT 264<br>PNV<br>RIF<br>TCC<br>R VAN | B                 |                |                    | CC<br>CIF<br>CO<br>ET<br>GE<br>ME<br>NO<br>PIF<br>TE<br>TG | L         4         7         CRC           V         2         7         CRC           >22         R         CLE         DAF           P         >4         R         STH           H         IP         IP         NNN           R         >8         MNN           R         >26         R         TZF           C         TC         TC         TC           C         4         ?         TOE | >32         R         CXM           >32         R         CXM           P         F0S         F0S           P         F0S         LVX           P         F0S         TO           P         F0S         F0S           P         F0S         F0S           TO         MFX         F0S           P         F0S         F0S           P         F0S< | >16 H C<br>C<br>C<br>C<br>C<br>C<br>C<br>C<br>C<br>C<br>C<br>C<br>C<br>C<br>C<br>C<br>C<br>C<br>C | R         16         H           HL         H         H           RY         R         R           NZ         R         R           NZ         R         R           NZ         R         R           NZ         R         R           NV         R         R           IF         R         R           AN         R         R |
|                                                                     |                                                                                | >                                                               |                   |                |                    | - Ott<br>CO<br>IAD                                         | o<br>UNTRY_A<br>st Hodge Modificado [                                                                                                    | COL                                                                                                    | 1                                                                                                 |                                                                                                    |

# 6.1.8 Guardar un archivo de datos en Whonet

Los datos de Whonet son guardados en formato dBase IV que es el formato compatible con Whonet. Es más eficaz y práctico guardar los datos en archivos separados por periodos de tiempo (mensualmente), que hacerlo en un solo archivo.

# 6.1.9 Nombre de los archivos

El formato recomendado para nombrar los archivos de datos en Whonet está descrito en "Protocolo de vigilancia epidemiológica de resistencia bacteriana a los antimicrobianos en el ámbito hospitalario".

#### • Combinar un archivo de datos

Se pueden combinar archivos provenientes de un mismo laboratorio ó de varios laboratorios con diferente estructura. En la pantalla principal de Whonet, haga clic en "Entrada de datos" y seleccione "Combinar o exporta archivos de datos" (figura No.34). Indique los archivos de datos que desea combinar y el nombre del archivo que desea crear. Luego haga clic en "Combinar". El archivo de datos combinado tendrá todos los campos de los archivos originales y será guardado en la carpeta "data".

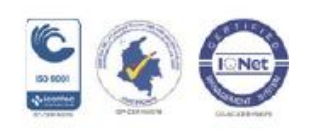

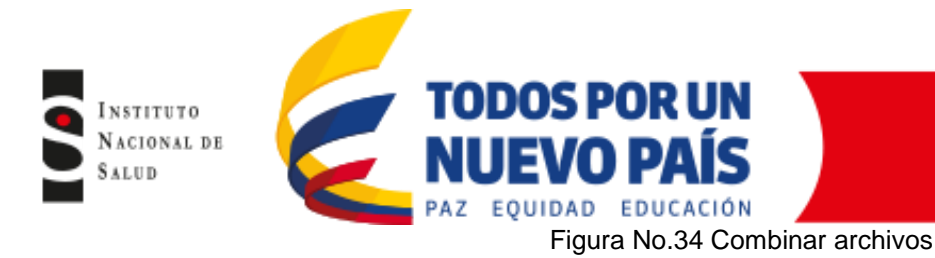

| Combinar o exportar archivos de datos                                                                                    | ×                                                                                                    |
|----------------------------------------------------------------------------------------------------|----------------------------------------------------------------------------------------------------|
| Indicar los archivos de WHONET 5 a combinar.<br>Indicar el formato para el nuevo archivo de datos.                       |                                                                                                    |
| <u>Archivos de datos</u><br>760010003734 [eb. 2013.cac<br>760010003734_feb_2013.cac.sir<br>760010003734_feb_2013.sir.sir | Nuevo archivo de datos     Examinar       C:\WHONET5\Data\Clinica amiga\Convertidos\2013\C       Guardar como tipo:     WHONET 5 |
|                                                                                                    | Combinar Salir                                                                                                    |

# 6.1.10 Entrada de datos

Whonet permite la entrada de rutina de los datos de las pruebas de susceptibilidad antimicrobiana si los datos son ingresados de manera manual; si los datos son obtenidos a partir de un equipo automatizado, esta opción permitirá visualizar la base de datos e ingresar, si se requiere, datos complementarios de susceptibilidad de manera manual, para lo anterior, ingrese a la pantalla inicial de Whonet, marque el laboratorio de su institución y haga clic en la pestaña "modificar laboratorio" (figura No.1) aparecerá la pantalla "Configuración laboratorio" (figura No.2), haga clic en la pestaña "Antibióticos", allí seleccione la metodología y el antibiótico que desea adicionar a la base de datos. Una vez los haya adicionado haga clic en "Aceptar", que lo regresará a la pantalla inicial de "Configuración de laboratorio" y posteriormente haga clic en "Guardar" para que los cambios sean efectuados.

# • Abrir un archivo de datos existente

Para ingresar el resultado del antibiótico adicionado anteriormente, ingrese a la pantalla inicial de Whonet, marque el laboratorio de su institución (figura No.1); a continuación haga clic en la barra de herramientas Whonet en la pestaña "Entrada de datos" y de clic en "Abrir archivo de datos" seleccione el archivo al cual le va a adicionar el resultado del antibiótico (figura No.35). A continuación aparecerá la ventana "Estructura del archivo" (figura No.36), haga clic en "Revisar las diferencias" donde aparecerán los antibióticos que adicionó, haga clic en "Agregar campos al archivo de datos" para que las variables sean incluidas en la base de datos (figura 37 superior), a continuación haga clic en "Continuar con la entrada de datos" donde se desplegará la base de datos del archivo que eligió (figura No. 37 inferior), posteriormente de clic en revisar la base de datos, ubique la columna del antibiótico que adicionó y escriba el resultado.

Figura No.35 Abrir archivo de datos

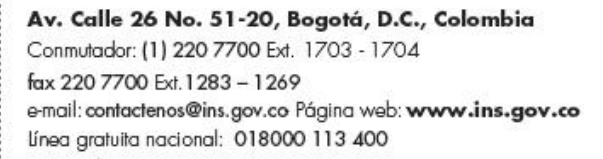

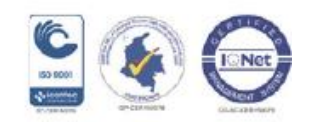

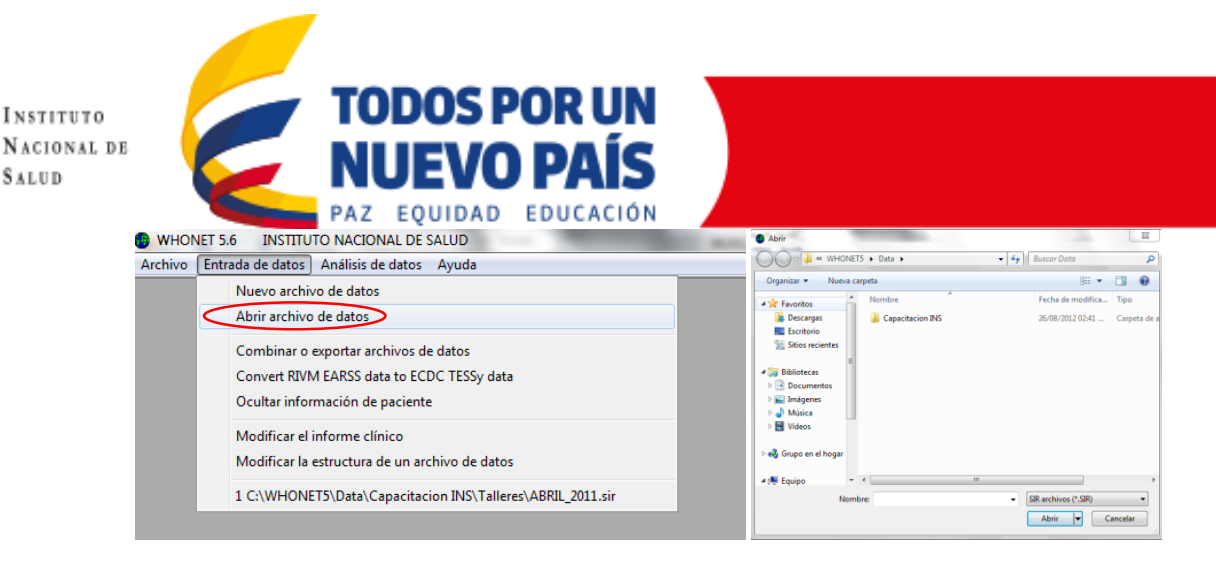

# Figura No.36 Estructura del archivo de datos

Figura No.37. Revisar las diferencia y entrada de datos

| 📵 Estructura del archivo de datos                                                     | Estructura del archivo de datos                                                                                                    | X    |
|---------------------------------------------------------------------------------------|----------------------------------------------------------------------------------------------------|------|
|                                                                                       | Realice todos los cambios necesarios.                                                                                                    | atos |
| Archivo de datos oct_2011.sir                                                         | Seleccionar 'Continuar con entrada de datos' cuando quiere seguir.                                                                                                    |      |
| Laboratorio INSTITUTU NACIUNAL DE SALUD                                               | Įmprimir                                                                                                    |      |
| El archivo de datos y la configuración del laboratorio tienen campos de<br>distintos. | Los campos siguientes faltan del archivo de datos.  Los campos siguientes faltan del archivo de datos.  Agregar Descripción Field name Cefozamia-CLSI_MIC C2D_NM Cefozamia-ClSI_MIC C2D_NM Cefozamia-ClSI_MIC C4D_NM Cefozamia-ClSI_MIC C4D_NM Cefozamia-ClSI_MIC C4D_NM Cefozamia-CHS_NM Cefozamia-CHS_NM Cefozamia-CHS_NM Cefozamia-CHS_NM Cefozamia-CHS_NM Cefozamia-CHS_NM Cefozamia-CHS_NM Cefozamia-CHS_NM Cefozamia-CHS_NM Cefozamia-CHS_NM Cefozamia-CHS_NM Cefozamia-CHS_NM CHS_NM CHS_NM CHS_NM CHS_NM CHS_NM CHS_NM CHS_NM CHS_NM CHS_NM CHS_NM CHS_NM CHS_NM CHS_NM CHS_NM CHS_NM CHS_NM CHS_NM CHS_NM CHS_NM CHS_NM CHS_NM CHS_NM CHS_NM CHS_NM CHS_NM CHS_NM CHS_NM CHS_NM CHS_NM CHS_NM CHS_NM CHS_NM CHS_NM CHS_NM CHS_NM CHS_NM CHS_NM CHS_NM CHS_NM CHS_ |      |
| ¿Qué quiere hacer? Revisar las diferencias                                            | Agregar campos al archivo de datos                                                                                                    | ▶    |
|                                                                                       | Entrada de datos: C:\WHONET5\Data\Capacitacion INS\Talleres\OCT_2011.sir                                                                                                    |      |
|                                                                                       | Drigen Humano  Guardar aislamiento                                                                                                    |      |
| Cancelar                                                                              | Origen           Origen         Revisar base de datos           Número de identificación         Fecha de nacimiento                                                                                                    |      |
|                                                                                       | Apellido Edad Resumen de BacTrack                                                                                                    |      |
| -                                                                                     | Nombre Categoría de edad Imprimir                                                                                                    |      |
|                                                                                       | Sair                                                                                                    |      |
|                                                                                       | Localización Servicio Calibre Borrar                                                                                                    |      |
|                                                                                       | Institución Tipo de localización                                                                                                    |      |
|                                                                                       | Muestra                                                                                                    |      |
|                                                                                       | Numero de muestra         L'odigo de muestra local           Fecha de muestra         Motivo                                                                                                    | _    |
|                                                                                       | Tipo de muestra                                                                                                    |      |

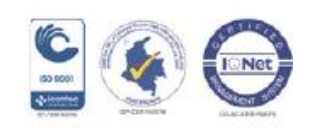

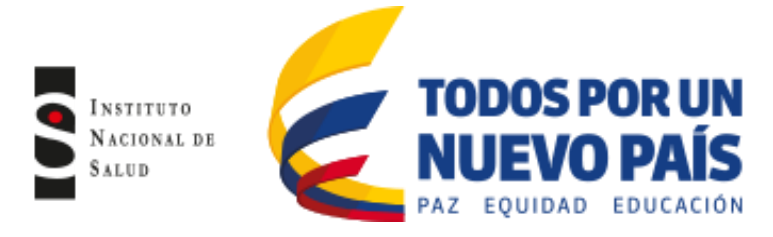

### 6.1.11 Análisis de datos

Las aplicaciones del programa Whonet en los análisis incluyen:

- El mejoramiento de la calidad: Para asegurar la calidad de las pruebas del laboratorio.
- Describir las tendencias en la epidemiología y la resistencia antimicrobiana
- La caracterización de la epidemiología molecular de los mecanismos de resistencia.
- Orientar la terapia antimicrobiana y recomendaciones
- El apoyo a las intervenciones de control de infecciones, en particular, la identificación temprana de los brotes hospitalarios y comunitarios.

Los análisis disponibles en Whonet están divididos en seis grupos:

- Listados de aislamientos y resumen
- Porcentaje de Resistentes, Intermedios, Sensibles (%RIS) y medidas de las pruebas.
- % RIS en múltiples archivos y distribuciones.
- Diagramas de dispersión.
- Perfiles de resistencia.
- BacTrack.
- Alertas para los Clusters

Haga doble clic en icono de Whonet y escoja el laboratorio. Luego haga clic en "Análisis de datos" y de nuevo clic en "Análisis de datos" (figura No.38), se desplegará la siguiente ventana:

| Análisis de datos: INSTITUTO NACIONAL DI | E SALUD                                 |
|------------------------------------------|-----------------------------------------|
| ipo de Análisis                          |                                         |
|                                          | <u>O</u> pciones                        |
|                                          | Uno por paciente                        |
| Microorganismos                          | Ajslamientos                            |
| Archivos de datos                        | Enviara: Pantalla 💌                     |
| Macros                                   | <u>C</u> omenzar Análisis <u>S</u> alir |

# Figura No.38 Análisis de datos

La pantalla de análisis de datos está dividida en 6 secciones:

- Tipo de análisis
- Archivo de datos
- Microorganismo

#### Av. Calle 26 No. 51-20, Bogotá, D.C., Colombia

Conmutador: (1) 220 7700 Ext. 1703 - 1704 fax 220 7700 Ext. 1283 - 1269 e-mail: contactenos@ins.gov.co Página web: **www.ins.gov.co** línea gratuita nacional: 018000 113 400

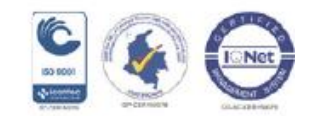

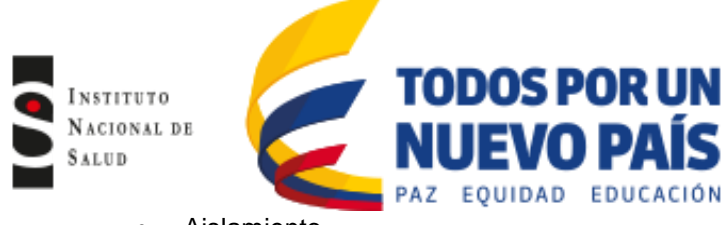

- Aislamiento
- Archivo de datos
- Enviar

Una vez defina el análisis a realizar, debe especificar cada una de las secciones anteriores. El programa cuenta con opciones predefinidas, que es indispensable que revise de acuerdo a sus requerimientos. Para empezar el análisis haga clic en comenzar el análisis. Puede interrumpir el análisis haciendo clic en "Parar análisis". Cuando haya terminado de hacer todos los análisis haga clic en "Salir" para volver a la pantalla principal de Whonet.

# 6.1.12 Pantalla de selección de análisis: Tipo de análisis y opciones

Desde la pantalla de "Análisis de datos" (figura No.38), haga clic en "Tipo de Análisis", para acceder a la pantalla "Selección de Análisis" (figura No.39), ésta pantalla está compuesta por 3 secciones:

- Tipo del análisis
- Formato para los informes
- Antibióticos

Figura No.39 Selección de Análisis

| Ţipo de Anâlisis<br>∩ Listado de aislamientos y resumen<br>☞ [초원IS y medidas de las pruebas]<br>∩ Multi-archivo %RIS y distribuciones |       | <ul> <li>C Scatterplot</li> <li>C Perfiles de resistencia</li> <li>C BacTrack. Alertas para los aislamientos</li> <li>C Alertas para los clusters</li> </ul> |
|----------------------------------------------------------------------------------------------------|-------|----------------------------------------------------------------------------------------------------|
| Eormato para los informes<br>↓ Tablas<br>↓ Tablas<br>↓ Gráficas<br>↓ Tablas<br>↓ Tablas<br>↓ Tablas<br>↓ Tablas<br>↓ Gráficas         | Filas | Besumen<br>1. Antibiótico v<br>2. [Ninguno] v<br>3. [Ninguno] v                                                                                              |
| Antibióticos<br>Todos los antibióticos<br>Seleccionar los antibióticos<br>Examinar                                                    |       |                                                                                                    |

#### • Tipo de análisis

Haga clic en el tipo del análisis que requiera.

#### • Formato para los informes

Las opciones de Formato para los informes y Antibióticos difieren dependiendo del tipo del análisis seleccionado.

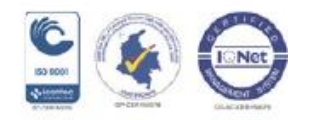

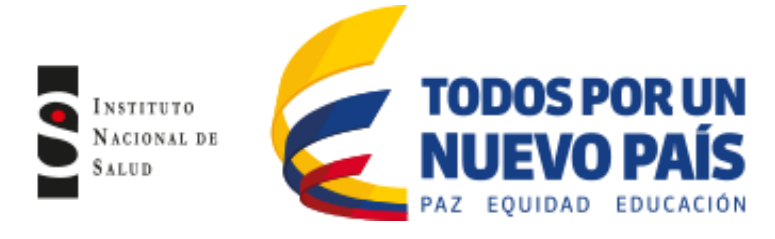

#### Selección de antibióticos

En esta sección usted puede seleccionar los antibióticos a ser usados en los análisis (%RIS e histogramas, Scatterplots y perfiles de resistencia). Para el análisis de perfiles de resistencia Whonet utiliza los antibióticos que se definieron en la configuración inicial del laboratorio, si usted desea este perfil puede ser modificado haciendo clic en "Editar perfiles". Estos cambios son temporales.

# • Opciones adicionales para el análisis

Desde la pantalla "Análisis de Datos" (figura No.38), haga clic en "Opciones" para acceder a la pantalla de "Opciones de Análisis" (figura No.40) donde encontrará los diferentes parámetros que puede tener en cuenta de acuerdo al análisis seleccionado:

- En análisis %RIS, histograma y scatterplot podrá seleccionar si quiere el análisis por número de aislamientos ó número de pacientes.
- En el análisis de listado de aislamientos y resumen podrá seleccionar por resultado de las pruebas o interpretación.
- En el análisis por perfil de resistencia podrá seleccionar por grupos de interpretación.
   Haga clic en la opción que usted desee. Para volver a la pantalla de "Análisis de Datos", haga clic en "Aceptar".

| Interpretaciones de las pruebas                                                  | Histogramas                                          |
|----------------------------------------------------------------------------------|------------------------------------------------------|
| Usar las reglas de experto para interpretación                                   | Puntos de corte                                      |
| Combinar resultados de disco, CIM, y Etest     Prioridad     Etest > CIM > Disco | C Control de calidad ATCC 25922 (eco)                |
| CIM y Etest - Interpretación de                                                  | Scatterplot                                          |
| Redondear a la próxima dilución (Recomendado)                                    | Porcentaje de aislamientos                           |
| C No redondear                                                                   | O Número de aislamientos                             |
| Puntos de corte Current breakpoints                                              | 🗖 Línea de regressión                                |
| Listado de aislamientos y resumen                                                | Destil de secielemente                               |
| <ul> <li>Resultados de las pruebas</li> </ul>                                    | Agrupatintermedica con resistenes                    |
| <ul> <li>Interpretaciones de las pruebas</li> </ul>                              | Agrupar intermedios con sensibles                    |
| Ocultar información de paciente                                                  |                                                      |
| Resumen                                                                          | <ul> <li>Incluir todos los aislamientos</li> </ul>   |
| Número de pacientes                                                              | C Omitir aislamiento si falta antibióticos de perfil |
| O Número de aislamientos                                                         |                                                      |
|                                                                                  | Zudantos antibioticos?                               |
| %RIS e histogramas                                                               | Resumen                                              |
| <ul> <li>Porcentaje de aislamientos</li> </ul>                                   | Número de pacientes                                  |
| Número de aislamientos                                                           | C Número de aislamientos                             |
| Difusión por disco                                                               |                                                      |

#### Figura No.40 Opciones de Análisis

#### • Un resultado por paciente

Los pacientes que permanecen mucho tiempo en el hospital o con cuadros clínicos complicados pueden tener múltiples cepas de la misma especie, lo cual puede distorsionar significativamente las estimaciones globales de resistencia. Si la frecuencia de aislamientos múltiples es baja, entonces la estimación de la

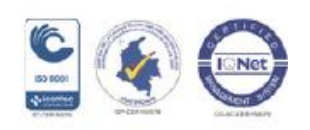

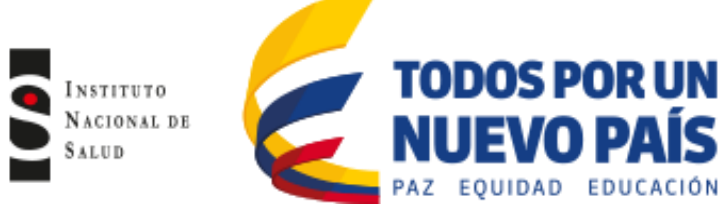

resistencia basada en aislamientos puede ser razonable. En situaciones con altas tasas de aislamientos múltiples, es recomendable estimar la resistencia basados en cada paciente.

Desde la pantalla de "Análisis de Datos" (figura No.38), haga clic en "uno por paciente" (figura No.41) y seleccione la opción que considere pertinente de acuerdo al análisis que vaya a realizar, luego haga clic en "Aceptar" para volver a la pantalla de análisis.

El documento M39 de CLSI recomienda a los laboratorios seleccionar "primer aislamiento por paciente" para los cálculos de susceptibilidad y resistencia.

Whonet ofrece varias estrategias para el manejo múltiples aislamientos:

- <u>Todos los aislamientos</u>: Esta es la opción predefinida. Para este análisis todos los aislamientos son considerados individualmente e iguales en la estimación de resistencia. El denominador en el cálculo de porcentaje de resistencia es el número de aislamientos.
- <u>Por paciente solo el primer aislamiento</u>: La manera más simple para ocuparse de los aislamientos múltiples, es incluir el primer aislamiento de un paciente de las muestras solicitadas. Esta opción es estadísticamente aconsejable para guiar terapias empíricas de infecciones de primer-tiempo.
- <u>Por paciente- resistencia promedio para cada antibiótico:</u> Para este análisis todos los aislamientos son considerados. Para cada paciente, cada antibiótico es considerado por separado. El promedio de la resistencia es calculado para cada paciente. Se promedian los porcentajes de resistencia de los pacientes, para luego obtener la resistencia promedio de la población.
- <u>Por paciente con el resultado de mayor resistencia para cada antibiótico</u>: Para este análisis todos aislamientos son considerados. Para cada paciente, cada antibiótico es considerado por separado. El cálculo de resistencia usa sólo el resultado más resistente. Esta opción es útil para estimar el porcentaje de pacientes con aislamientos resistentes (entre sus muestras de diagnóstico). (Esto no debe confundirse con la determinación de la portación de cepas de resistentes de pacientes, que generalmente requieren protocolos de muestreo especiales.)
- Por paciente con el resultado de mayor sensibilidad para cada antibiótico: Para este análisis todos los aislamientos son considerados. Para cada paciente, cada antibiótico es considerado por separado. El cálculo de resistencia usa sólo el resultado más sensible.
- Por paciente un resultado por paciente para cada interpretación de antibiótico: Para este análisis todos los aislamientos son considerados. Para cada antibiótico, cada paciente se cuenta una vez para cada interpretación (RIS), para el cual el paciente tiene un aislamiento. Así, si un paciente tiene algún aislamiento resistente para un cierto antibiótico, este se cuenta una vez como resistente; si el mismo paciente tiene algún aislamiento sensible, este se cuenta una vez como sensible.

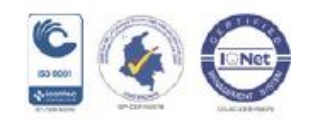

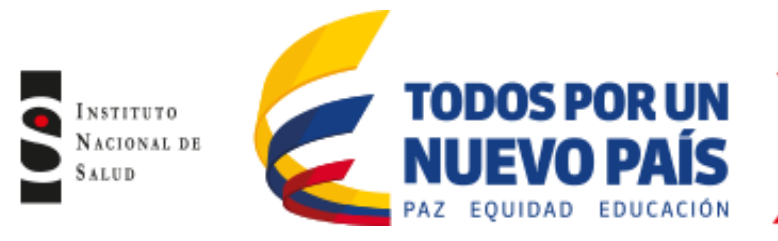

# Figura No.41 Un aislamientos por paciente

| ¿Qué resultados desea incluir para cada microorganismo?<br>C Por aislamiento<br>(* Por paciente<br>C Por gpisodio o resistencia fenotípica                                                                                                    | <u>A</u> ceptar |
|----------------------------------------------------------------------------------------------------|-----------------|
| <ul> <li>Solo el primer aislamiento</li> <li>Solo el primer aislamiento con resultados de las pruebas de sensibilidad</li> <li>Las opciones siguientes solo se aplican en el cálculo de %RIS.</li> <li>Resistencia promedia para cada antibiótico</li> <li>Con el resultado de mayor resistencia para cada antibiótico</li> <li>Con el resultado de mayor resistencia para cada antibiótico</li> </ul> |                 |
| <ul> <li>Con enesultado de mayor sensibilidad para cada antibilidad</li> <li>Un resultado de paciente por cada interpretación de antibiótico</li> </ul>                                                                                                    |                 |
| Contra resultado de paciente por cada interpretación de antibilótico     Considerar intervalo de tiempo                                                                                                    |                 |

# 6.1.13 Microorganismo

Para especificar qué microorganismo va a ser incluido en el análisis, haga clic en "Microorganismos", en la pantalla de "Análisis de Datos" (figura No.38).Se desplegara la pantalla de "Microorganismos" (figura No.42), donde podrá ver al lado izquierda una lista de microorganismos para seleccionar y al lado derecho los microorganismos seleccionados. Este listado de microorganismos tiene dos opciones: lista extendida o por grupos de microorganismos. Para seleccionar el microorganismo haga doble clic en el microorganismo seleccionado o un clic sobre el microorganismo y utilice las flechas. Para volver a la pantalla de "Análisis de Datos", haga clic en "Aceptar"

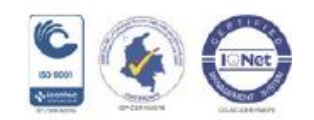

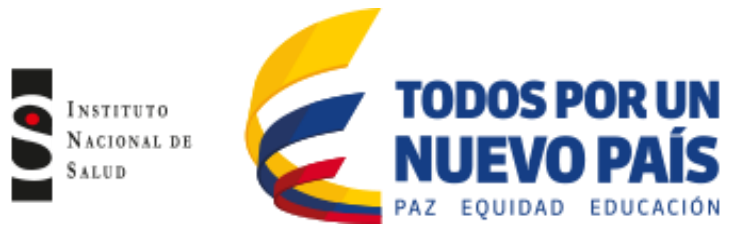

### Figura No.42 Microorganismos

| Para ba            | cer sus selecciones, baga click dos veces o ingr | ese los | códigos y pi | resione (Enter) después | de cada uno          |
|--------------------|--------------------------------------------------|---------|--------------|-------------------------|----------------------|
|                    |                                                  |         | j, p.        |                         |                      |
| Lista de<br>Código | Microorganismos de WHONET                        |         |              |                         | us para Analisis     |
| Jouigo             | JI                                               |         |              |                         | Borrar la lista      |
| <u>L</u> ista      | a extendida 🛛 🔲 <u>G</u> rupos de microorganismo | s       |              | aba Acinetobacte        | er baumannii         |
| ivb                | Influenza B virus                                | ~       |              | Kpn Klebsiella ph       | eumoniae ss. pheumor |
| kpn                | Klebsiella pneumoniae ss. pneumoniae             |         | >            |                         |                      |
| lmo                | Listeria monocytogenes                           |         |              |                         |                      |
| mix                | Mixed bacterial species present                  |         |              |                         |                      |
| bca                | Moraxella (Branh.) catarrhalis                   |         |              |                         |                      |
| mmo                | Morganella morganii ss. morganii                 |         | <            |                         |                      |
| mai                | Mycobacterium avium-intracellulare complex       |         |              |                         |                      |
| mtu                | Mycobacterium tuberculosis                       | -       |              |                         |                      |
| ngo                | Neisseria gonorrhoeae                            |         |              |                         |                      |
| nme                | Neisseria meningitidis                           | =       |              |                         |                      |
| XXX                | Sin crecimiento                                  |         |              |                         |                      |
| nor                | Flora normal                                     |         |              |                         |                      |
| ora                | Flora oral                                       |         |              |                         |                      |
| pmi                | Proteus mirabilis                                |         |              |                         |                      |
| pae                | r seudomonas aeruginosa                          |         |              |                         |                      |
| rsv                | Hespiratory syncytial virus                      |         |              | Analizar como un se     | olo microorganismo   |

#### 6.1.14 Aislamientos

Por defecto Whonet incluirá todos los aislamientos en el análisis, con excepción de los aislamientos originados por el laboratorio (controles de calidad, aislamientos de origen ambiental, control de superficies etc). Usted puede elegir cualquiera de los criterios que se despliegan en la pantalla basado en fechas, tipo de muestra, tipos de localización del paciente, edad, género, resultados de antibióticos, datos microbiológicos entre otros. Puede seleccionar más de un criterio si su análisis lo requiere. En la pantalla de "Análisis de datos" (figura No.38) haga clic en "Aislamiento" (figura No.43) y defina los criterios de selección que desea incluir en el análisis. Haga clic en el criterio seleccionado y luego realice un clic en "Definir criterio".

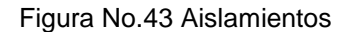

| Aislamientos                                                                                                    |                                                                                              |                               | ×        |  |  |  |  |
|----------------------------------------------------------------------------------------------------|----------------------------------------------------------------------------------------------|-------------------------------|----------|--|--|--|--|
| Para definir el criterio de selecci                                                                                                    | ón, elegir un campo de datos y hacer o                                                       | click en 'Definir criterios'. |          |  |  |  |  |
| País<br>Laboratorio<br>Drigen<br>Número de identificación<br>Apelido<br>Nombre<br>Sexo<br>Edad<br>Categoría de edad<br>Localización<br>Tisto de localezación<br>Institución<br>Servicio<br>Número de muestra |                                                                                              |                               |          |  |  |  |  |
| Tipo de muestra                                                                                                    |                                                                                              |                               | <b>T</b> |  |  |  |  |
| 🔽 Excluir aislamientos de labor                                                                                                    | ☞ Excluir aislamientos de laboratorio: Tipo de muestra = 'qc', 'la', 'ex', 'Servicio = 'lab' |                               |          |  |  |  |  |
| 🔽 Excluir aislamientos de : Tip                                                                                                    | o de muestra = 'sc' , 'mr' , 'vr' , 'cd'                                                     |                               |          |  |  |  |  |
| Incluir los aislamientos que satisfacen todos los criterios de selección. Incluir los aislamientos que satisfacen al menos un criterio de selección.                                                         |                                                                                              |                               |          |  |  |  |  |
| Definir criterios                                                                                                    | Borrar este criterio                                                                         | Borrar todos los criterios    | Aceptar  |  |  |  |  |

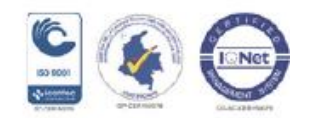

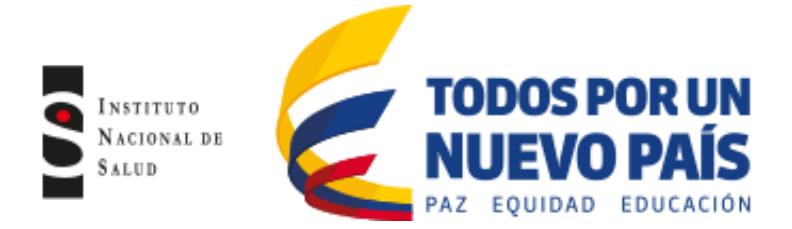

Aislamientos

Se desplegará la pantalla del criterio que seleccionó (figura No.44) donde aparecerá un listado a la izquierda de donde seleccionará el criterio y a la derecha aparecerá el criterio seleccionado. Adicionalmente tiene la opción de incluir o excluir ese criterio del análisis.

Existe la opción de borrar el criterio de selección o todos los criterios de selección, haciendo clic en los botones (Borrar este criterio – Borrar todos los criterios) de la pantalla "Aislamientos" (figura No.43). Haga clic en "Aceptar" para volver a la pantalla de aislamientos y nuevamente clic "Aceptar" para volver a la pantalla de "Análisis de datos".

| Tipo de I                                                                          | ocalización                                                                                                    |           |       |                 |                   |  |
|------------------------------------------------------------------------------------|----------------------------------------------------------------------------------------------------|-----------|-------|-----------------|-------------------|--|
| Código<br>out<br>in<br>inx<br>inx<br>int<br>eme<br>nur<br>com<br>lab<br>unk<br>mix | Ambulatorio<br>Internado (no-UCI)<br>Unidad de cuidado intensivo<br>Unidad de cuidado intensivo<br>Urgencias<br>Residencia de ancianos<br>Comunidad<br>Laboratorio<br>Desconocido<br>Mixto | ▲><br>= < | icu   | Unidad de cuida | do intensivo      |  |
| Buscar                                                                             |                                                                                                    | -         | Inclu | ir              | ⊂ <u>E</u> xcluir |  |

Figura No. 44 Definir criterio

#### 6.1.15 Archivos de Datos

Whonet puede analizar los datos de su laboratorio ó de otros laboratorios. Para esto, Whonet usará los campos de datos que usted definió para el laboratorio, si existe información adicional en otros campos, Whonet no la tendrá en cuenta para el análisis.

En la pantalla de "Análisis de datos" (figura No.38) haga clic en "Archivo de datos" (figura No. 45), donde se desplegará una pantalla que tiene a mano izquierda una columna con un listado de archivos de donde seleccionará el archivo a incluir para el análisis, esto lo puede realizar haciendo doble clic en el nombre del archivo ó realizando un clic seguido del botón con la flecha.

Cuando Whonet analiza más de un archivo, generalmente incorpora los resultados en un solo análisis consolidado. Si usted desea un resultado para cada archivo de datos, haga clic en "Análisis separado para cada archivo" (figura No.45).

Figura No.45 Archivo de datos

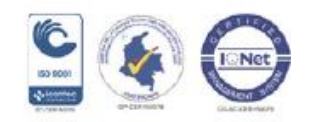

| E | TODOS POR UN<br>NUEVO PAÍS<br>Paz equidad educación                                                                                                    |   |
|---|----------------------------------------------------------------------------------------------------|---|
|   | Seleccionar los archivos de datos                                                                                                    | J |
|   | eccionar los archivos de datos que quiere incluir en el análisis.<br>ra hacer sus selecciones, haga click dos veces o ingrese los archivos y presione <enter> después de cada uno.<br/>mbre:<br/>Carpetas:<br/>C. Whonest5DataBASES<br/>fn_anual_2006 cdo<br/>p_anual_2006 cop<br/>p_anual_2006 foi<br/>SB_2006 FX8<br/>Guardan La lista<br/>Después de cada uno.<br/>Archivos para Análisis<br/>Guardar la lista<br/>General 2006 cop<br/>p_anual_2006 foi<br/>SB_2006 FX8<br/>Guardan La lista<br/>C. Manael C. Marchivos para Análisis<br/>Guardar la lista<br/>Después de cada uno.<br/>Archivos para Análisis<br/>Guardar la lista<br/>Después de cada uno.<br/>Archivos para Análisis<br/>Guardar la lista<br/>General 2006 cop<br/>SB_2006 FX8<br/>C. Marchivos para Análisis<br/>Guardar la lista<br/>Después de cada uno.<br/>Archivos para Análisis<br/>Guardar la lista<br/>Después de cada uno.<br/>Archivos para Análisis<br/>Guardar la lista<br/>Cosp<br/>Después de cada uno.<br/>Archivos para Análisis<br/>Guardar la lista<br/>Cosp<br/>Después de cada uno.<br/>Archivos para Análisis<br/>Guardar la lista<br/>Cosp<br/>C. Marchivos para Análisis<br/>Guardar la lista<br/>Después de cada uno.<br/>Archivos para Análisis<br/>Guardar la lista<br/>Cosp<br/>C. Marchivos para Análisis<br/>Guardar la lista<br/>Cosp<br/>C. Marchivos para Análisis<br/>Guardar la lista<br/>Cosp<br/>C. Marchivos para Análisis<br/>Guardar la lista<br/>Cosp<br/>C. Marchivos para Análisis<br/>Guardar la lista<br/>Cosp<br/>C. Marchivos para Análisis<br/>Guardar la lista<br/>Cosp<br/>C. Marchivos para Análisis<br/>Guardar la lista<br/>Cosp<br/>C. Marchivos para Análisis<br/>Guardar la lista<br/>Cosp<br/>C. Marchivos para Análisis<br/>Guardar la lista<br/>Cosp<br/>C. Marchivos para Análisis<br/>Guardar la lista<br/>C. Marchivos para Análisis<br/>Guardar la lista<br/>C. Marchivos de cosp<br/>C. Marchivos de cosp<br/>C. Marchivos</enter> |   |
|   | inivos de (ppo: Unidades:<br>bados los archivos (*.*)   C:  Análisis separado para cada archivo                                                                                                    | 1 |
|   | ∆ceptar                                                                                                    |   |

# 6.1.16 Enviar A

NSTITUTO ACIONAL DE ALUD

Cuando usted realiza un análisis los resultados pueden enviarse a la pantalla, a la impresora o a un archivo. Si los envía a la pantalla, puede revisarlos antes de imprimirlos. Si los envía a un archivo tiene varios formatos de exportación que puede escoger de acuerdo a su necesidad. Whonet permite que las gráficas que salgan de los análisis realizados debe mostrarse primero en pantalla antes de imprimirse.

En la pantalla "Análisis de datos" (figura No.38), haga clic en la pestaña "Enviar a" y seleccione el destino donde quiera enviar los resultados de su análisis: pantalla, impresora o formato de archivo (figura No. 46). Si decide enviar el análisis a un archivo, seleccione el archivo y dele un nombre (este nombre debe ser corto y debe estar seguido de un punto y la extensión ej: perfilsau.cdc).

Si ha seleccionado dos formatos de informe para el análisis, por ejemplo un listado y resumen, debe ingresar un nombre para cada análisis.

| <u>T</u> ipo de Análisis                                                 |                                |                                                            |
|--------------------------------------------------------------------------|--------------------------------|------------------------------------------------------------|
| Estudio = RIS y medidas de las pruebas                                   | de sensibilidad                | <u>O</u> pciones                                           |
| l odos los antibioticos                                                  |                                | Uno por paciente                                           |
| <u>M</u> icroorganismos                                                  | Ajslan                         | nientos                                                    |
| eco Escherichia coli                                                     | Tipo de loc                    | alización: icu                                             |
| eco Escherichia coli<br>Archivos de datos                                | Tipo de loc                    | alización: icu                                             |
| eco Escherichia coli                                                     | Tipo de loc                    | Pantalla                                                   |
| eco Escherichia coli<br>Archivos de datos<br>clo_ene_dic_2011.clc        | Tipo de loc          Enviar a: | Pantalla<br>Pantalla<br>Impresora<br>Texto                 |
| eco Escherichia coli<br><u>Archivos de datos</u><br>clc_ene_dic_2011.clc | Enviar a:                      | Pantalla  Pantalla Pantalla Pantalla Impresora Texto Excel |

#### Figura No.46 Enviar A

#### • Análisis en Pantalla

Después de realizar el análisis, si usted escoge enviar a pantalla deberá ver la siguiente pantalla (figura No.47). En la parte superior de la pantalla encontrará las opciones de imprimir y/o guardar la tabla ó el

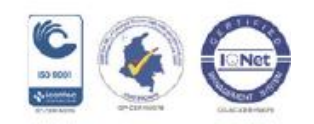

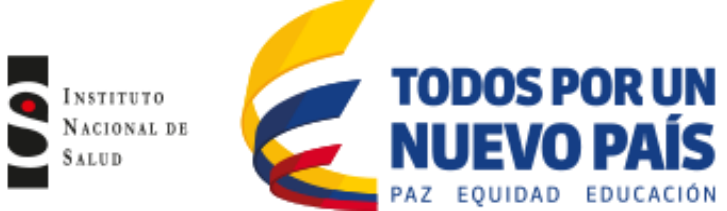

gráfico generado del análisis y más abajo encuentra los criterios de selección que utilizó para el análisis. En la parte superior a mano derecha se mostrará el número de aislamientos analizado. El resto de la pantalla muestra los resultados del análisis, si hace un clic en cualquiera de los antibióticos ubicados en la parte inferior a mano derecha podrá observar la distribución de la CIM para ese antibiótico.

| Resultados del Anali  | ISIS                          |                     |           |              |           |              |              | -              |       |       |              |              |          |
|-----------------------|-------------------------------|---------------------|-----------|--------------|-----------|--------------|--------------|----------------|-------|-------|--------------|--------------|----------|
| Archivo Edición       | Datos                         |                     |           |              |           |              |              |                |       |       |              |              |          |
| Copiar tabla          | Copiar gráfico Imprimir tabla | Imprimir gráfico Co | ntinuar M | icroorganisn | no = Esch | erichia coli | (n=9 Aisl    | lamientos)     |       |       |              |              |          |
| Tipo de localización: | icu                           |                     |           | Mostrar c    | olumnas o | cultas       |              |                |       |       |              |              |          |
| 1                     |                               |                     |           |              |           |              |              |                |       |       |              |              |          |
|                       |                               |                     |           |              |           |              |              |                |       |       |              |              |          |
|                       |                               |                     |           |              |           |              |              |                |       |       |              |              |          |
|                       |                               | -                   |           |              |           |              |              |                |       |       |              |              |          |
| Código                | Nombre del antibiótico        | Puntos de corte     | Número    | %R           | %         | %S           | %?           | %R 95%I.C.     | CIM50 | CIM90 | Promed.Geom. | Rango de CIM | Númerc.  |
| ▶ ESBL                | ESBL                          |                     | 9         | 3 22,2       |           | 77,8         |              |                |       |       |              |              |          |
| AMP_NM                | Ampicilina                    | S<=8 R>=32          | 9         | 9 55,6       | 0         | 44,4         |              | 22.7-84.7      | 8     | 32    | 10.079       | 2 - 32       |          |
| PIP_NM                | Piperacilina                  | S<=16 R>=128        | 1         | 3 33,3       | 0         | 66,7         |              | 1.8-87.5       | 16    | 128   | 32           | 16 - 128     |          |
| AMC_NM                | Amoxicilina/Acido clavulánico | S<=8 R>=32          |           | 2 0          | 50        | 50           |              | 0.0-80.2       | 8     | 16    | 11,314       | 8 - 16       |          |
| SAM_NM                | Ampicilina/Sulbactam          | S<=8 R>=32          | 1         | 7 14,3       | 14,3      | 71,4         |              | 0.8-58.0       | 4     | 32    | 5,944        | 2.32         |          |
| TCC_NM                | Ticarciina/Acido ciavulanico  | S(=16 H)=128        |           | 2 50         | 0         | 100          |              | 2.7.37.3       | 16    | 128   | 40,200       | 16-128       |          |
| CED NM                | Cafalatina                    | S(=16 H)=120        | -         | 7 42.0       | 0         | E7.1         |              | 11.0.70.0      | 4     | 10    | 14,400       | 4 - 16       |          |
| C20 NM                | Celardina                     | S/-8 B)=32          |           | 2 0          | 0         | 100          |              | 0.0-90.2       | 8     | 8     | 14,456       | 8.8          |          |
| CXM NM                | Cefurovina                    | Sce8_B>=32          |           | 3 0          | ň         | 100          |              | 0.069.0        | 4     | 4     | 4            | 4 - 4        |          |
| CAZ NM                | Ceftazidima                   | S<=8 B>=32          |           | 22.2         | 11.1      | 66.7         |              | 3.9-59.8       | 1     | 16    | 1.361        | 1.16         |          |
| CR0 NM                | Ceftriaxona                   | S<=8 B>=64          |           | 3 0          | 0         | 100          |              | 0.0-69.0       | 8     | 8     | 8            | 8-8          |          |
| CTX_NM                | Cefotaxima                    | S<=8 R>=64          | 9         | 3 22,2       | 0         | 77,8         |              | 3.9-59.8       | 2     | 64    | 2,52         | 1.64         |          |
| FEP_NM                | Cefepima                      | S<=8 R>=32          |           | 3 22,2       | 0         | 77,8         |              | 3.9-59.8       | 1     | 8     | 2,16         | 1.8          |          |
| F0X_NM                | Cefoxitina                    | S<=8 R>=32          | 8         | 8 12,5       | 0         | 87,5         |              | 0.7-53.3       | 4     | 32    | 6,169        | 4 - 32       |          |
| ATM_NM                | Aztreonam                     | S<=8 R>=32          |           | 3 0          | 0         | 100          |              | 0.0-69.0       | 8     | 8     | 8            | 8-8          |          |
| ETP_NM                | Ertapenem                     | S<=2 H>=8           | 3         | 3 0          | 0         | 100          |              | 0.0-69.0       | 2     | 2     | 1,587        | 1 - 2        | -        |
|                       |                               | <u> </u>            |           |              |           |              |              |                |       |       |              |              | •        |
|                       |                               |                     |           |              |           | RIS          |              |                |       |       |              |              |          |
|                       | Piperacilina                  | Tazobactam          |           |              |           | Hesis        | tente        |                |       |       |              |              |          |
|                       |                               |                     |           |              |           | Sensi        | ble          |                |       |       |              |              |          |
| 100 <sub>T</sub>      |                               |                     | 1 I.      |              |           | Desc         | onocido      |                |       |       |              |              |          |
| 1 E                   |                               |                     |           |              |           | Núme         | ro probadi   | 0              |       |       |              |              |          |
| 80                    |                               |                     |           |              |           |              |              |                |       |       |              |              |          |
| 1                     |                               |                     |           |              |           |              |              |                |       |       |              |              |          |
|                       |                               | -                   |           |              |           |              |              |                |       |       |              |              |          |
| ~ <sup>00</sup>       |                               |                     |           |              |           |              |              |                |       |       |              |              |          |
| 1 * ‡                 |                               |                     |           |              |           | Medic        | las de las p | pruebas        |       |       |              |              |          |
| 40                    |                               |                     |           |              |           | Piper        | acina        |                |       |       |              |              | <u>^</u> |
| 1 1                   |                               |                     |           |              |           | Amox         | iciína/Ácio  | do clavulánico |       |       |              |              |          |
| 201                   |                               |                     |           |              |           | Ampio        | iina/Sub     | actam          |       |       |              |              |          |
| 1 1                   |                               |                     |           |              |           | Licar        | :IIna/Acid   | io ciavulanico |       |       |              |              | _        |
| 1                     |                               |                     |           |              |           | Cefak        | otina        | 2000utam       |       |       |              |              |          |
| 04+                   | 002 004 009 016 022 064 125 2 |                     | 6 22 64   | 129 256      | <u> </u>  | Cefaz        | olina        |                |       |       |              |              |          |
|                       | 002.004.000.010.032.004.125.2 |                     | 0 52 04   | 120 200      | -         | Cefun        | oxima        |                |       |       |              |              | -        |
|                       | MIC (mc                       | :g/ml)              |           |              |           | Cetta        | aama         |                |       |       |              |              |          |

# Figura No.47 Análisis en pantalla

# • Guardando análisis en un archivo

En la pantalla "Análisis de datos" (figura No.38) haga clic en "Enviar A" y seleccione un archivo donde desea guardar el análisis, por ejemplo excel, éste archivo automáticamente se guardará en la carpeta de Whonet5, carpeta output.

# 6.1.17 Tipo de Análisis

Para comenzar a realizar los análisis haga clic en icono de Whonet de su escritorio y escoja el laboratorio. Luego haga clic en "Análisis de datos" y de nuevo clic en "Análisis de datos" (figura No.38), posteriormente seleccione "Tipo de análisis", a continuación se presentará los diferentes análisis que puede realizar en Whonet.

# 6.1.18 Listado y Resumen

Una característica útil que tiene Whonet es la creación de listas de aislamientos o de pacientes que cumplen ciertos criterios, siendo una de las aplicaciones más utilizadas por los médicos e infectólogos.

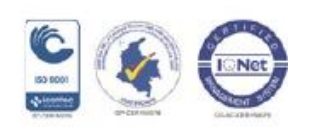

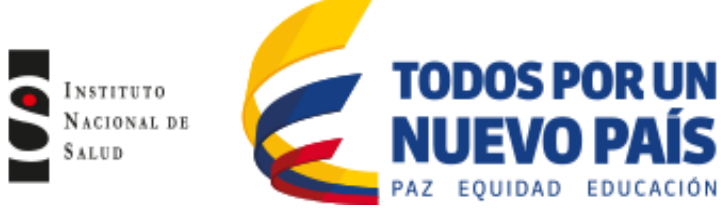

Por ejemplo usted puede realizar un listado de pacientes con *S. aureus* meticilino resistentes de sangre en unidad de cuidados intensivos, resumen mensual de microorganismos aislados en toda la institución o por servicio, listado de todos los microorganismos aislados en el mes etc.

Ingrese a la pantalla de "Análisis de datos" (figura No.38). Seleccione "Tipo de análisis" y haga clic en "Listado de aislamiento y resumen" (figura No.48). En la ventana "Formato para el informe" encontrará dos opciones:

- Listado: Whonet mostrará un listado de todos los microorganismos de acuerdo al número de identificación del cada paciente.
- Resumen: Para el resumen por defecto Whonet utiliza la variable de microorganismos en la fila y
  en la columna encuentra la fecha de la muestra (día, mes, año etc). Dependiendo del análisis que
  se vaya a realizar, Whonet mostrará los datos ya sea en una lista ordenada por el nombre del
  microorganismo, número de aislamientos, número de pacientes y número de pacientes por mes
  (figura No. 49).

Los resultados del análisis pueden darse en forma cualitativa (teniendo en cuenta la interpretación resistente, intermedio y sensible) ó cuantitativa (teniendo en cuenta el valor de la CIM ó halo de inhibición) de acuerdo a los requerimientos del análisis. Haga clic en "Aceptar" y luego clic en "Comenzar análisis".

| Selección de An                                                                                             | álisis                                                                           | ×                                                                                                    |
|----------------------------------------------------------------------------------------------------|----------------------------------------------------------------------------------|----------------------------------------------------------------------------------------------------|
| _ <u>I</u> ipo de Análisis<br>● Listado de aisla<br>© % <u>R</u> IS y medida:<br>© <u>M</u> ulti-archivo %I | mientos y resumen<br>s de las pruebas<br>RIS y distribuciones                    | <ul> <li>C Scatterplot</li> <li>C Perfiles de resistencia</li> <li>C BacTrack - Alertas para los aislamientos</li> <li>C Alertas para los dusters</li> </ul> |
| Eormato para los ini<br>C 1. Listado<br>C 2. Resumen<br>I Tablas<br>Gráficas<br>C 3. Ambos                  | formes<br>Filas<br>Column                                                        | Besumen 1. Microorganismo 2. (Ninguno) 3. (Ninguno) Tas Fecha de muestra                                                                                     |
| Opciones<br>Listado<br>Resumen                                                                              | Incluir las alertas para los aislamient<br>Incluir las alertas para los clusters | tos Opciones Opciones                                                                                                    |
|                                                                                                    |                                                                                  | Aceptar                                                                                                    |

Figura No.48 Listado de aislamientos y resumen

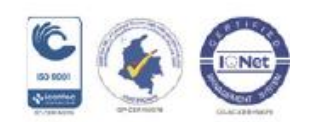
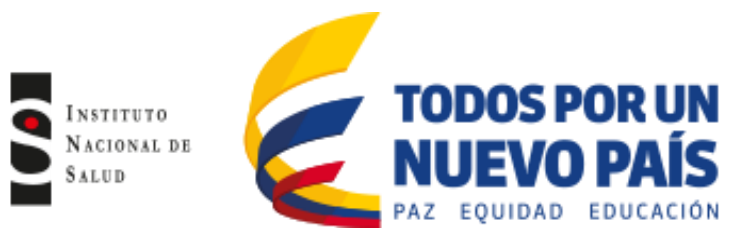

## Figura No.49 Ejemplo de listado de aislamientos y resumen de aislamientos

| Archivo    | Edición Datos            |                  |                          |                             |                           |                | Resu   | iltados del A    | Análisis     |                              |                               |              |                                   | -                    |            |      |       |      | _    |      |      |      |       |      |
|------------|--------------------------|------------------|--------------------------|-----------------------------|---------------------------|----------------|--------|------------------|--------------|------------------------------|-------------------------------|--------------|-----------------------------------|----------------------|------------|------|-------|------|------|------|------|------|-------|------|
| Contra     | white Constant and Const | In a first suble | Investment and Galary    | Microorganismo = Escherichi | coli (n=165 Aislamientos) |                | Arc    | thivo Edicit     | ión Datos    |                              |                               |              |                                   |                      |            |      |       |      |      |      |      |      |       |      |
| Copia      | tabla Lopial granco      | imprimir cabia   | Imprimi granco Contriuar | Mostrar columnas ocultas    | _                         |                | _      | Conist tabla     | Coniar mátic | o Innoimi tabla              | Incrimit málico Continuar     | Microorga    | sismo - Todos los microorganismos | : (n=667 A           | islamiento | (00  |       |      |      |      |      |      |       |      |
| Tipo de lo | alización: icu           |                  |                          |                             |                           |                |        | Copia tana       | Copier grant | o Internation                | Infinit Branco - Formata      | Mostra       | r columnas ocultas                |                      |            |      | _     | _    |      | _    |      |      | _     | _    |
|            |                          |                  |                          |                             |                           |                | - Inde | o de localizació | ion: icu     |                              |                               |              |                                   |                      |            |      |       |      |      |      |      |      |       |      |
|            |                          |                  |                          |                             |                           |                |        |                  |              |                              |                               |              |                                   |                      |            |      |       |      |      |      |      |      |       |      |
|            |                          |                  |                          |                             |                           |                |        |                  |              |                              |                               |              |                                   |                      |            |      |       |      |      |      |      |      |       |      |
|            |                          |                  |                          |                             |                           |                | _      |                  |              |                              |                               |              |                                   |                      |            |      |       |      |      |      |      |      |       |      |
|            | Número de identificación | Localización     | Número de muestra        | Fecha de muestra            | Tipo de muestra           | Microorganismo |        | Có               | ódigo        | Microorganismo               | Número de aislamientos        | (%)          | Número de pacientes               | 1/11                 | 2/11       | 3/11 | 4/11  | 5/11 | 6/11 | 7/11 | 8/11 | 9/11 | 10/11 | 11/- |
| ▶ 00       | 0039250                  | uci ad           | 047022570119             | 13/07/2011                  | or                        | eco            | · 🕩    | eco              | Escher       | chia coli                    | 1                             | 70 (25)      | 11                                | 70 1                 | 2 '        | 13 1 | 12 2  | 0 17 | 16   | 20   | 14   | 15   | 19    | _    |
| 00         | 0143345                  | uci ad           | 054379710129             | 21/10/2011                  | or                        | eco            | ·      | 58U              | Staphy       | ococcus aureus ss. aureus    |                               | 82 (12)      |                                   | 82                   | 5          | 7 1  | 11 11 | 1 6  | 6    | 9    | 4    | 8    | 8     |      |
| 00         | 0200304                  | uci ad           | 047188230119             | 20/07/2011                  | or                        | eco            | · _    | kpn              | KJebsie      | la pneumoniae ss. pneumoni   | 62                            | 67 (10)      |                                   | 67                   | 5          | 6    | 6 F   | \$ 3 | 3    | 6    | 5    | 6    | 8     |      |
| 00         | 0216833                  | uci ad           | 048936260127             | 02/10/2011                  | se                        | eco            | ·      |                  | Charl        | terre and description        |                               | 57 (9)       |                                   | 57                   | 6          | 1    | 3 5   | 5 8  | 4    | 5    | 4    | 4    | 4     | _    |
| 00         | 2083557                  | uci ad           | 044821010109             | 04/04/2011                  | or                        | eco            | · -    | sep              | Staphy       | ococcus epidemidas           | -                             | (6)          |                                   | 39                   | -          | 2    | 1     |      | 2    | 2    | 9    | 3    | 3     | _    |
|            |                          | uci ad           | 044821010109             | 04/04/2011                  | or                        | eco            | · -    | pae              | Foliate      | monas aerugnosa              |                               | 101          |                                   | 33                   | 4          | 2    | 3     | 2 4  |      | i e  | 2    | - 1  | 1     | _    |
|            |                          | uci ad           | 044986120109             | 10/04/2011                  | or                        | eco            |        | omi              | Proteur      | mitabilis                    |                               | (4)          |                                   | 28                   | 2          | 1    | 2 -   | 2 2  | 2    | 3    | 4    | 1    | -     |      |
|            |                          | uci ad           | 044986120109             | 10/04/2011                  | or                        | eco            |        | ecl              | Entero       | acter cloacae                |                               | 23 (3)       |                                   | 23                   | 1          | 3    | 2     | 4 1  | 1    | 1    |      | 3    | 2     |      |
|            |                          | uci ad           | 045501290112             | 06/05/2011                  | or                        | eco            |        | кок              | KJebsie      | la costoca                   |                               | 15 [2]       |                                   | 15                   | 2          | 1    | 2 :   | 3    | 1    | 1    | 1    | 3    |       |      |
|            |                          | uci ad           | 046776570113             | 18/05/2011                  | se                        | eco            | •      | aba              | Acinete      | bacter baumanni              |                               | 14 [2]       |                                   | 14                   |            | 1    | 4     |      | 2    | 1    | 1    |      | 1     |      |
| 00         | 12249634                 | uci ad           | 047741820122             | 12/08/2011                  | or                        | eco            | · _    | sma              | Serratio     | marcescens                   |                               | 13 (2)       |                                   | 13                   | 2          |      | 2 :   | 2 ?  | 1    |      |      | 1    | 2     |      |
| 00         | 12853599                 | uci ad           | 054318650124             | 07/09/2011                  | or                        | eco            | ·      | sho              | Staphy       | lacaccus hominis se, hominis |                               | 10 (1)       |                                   | 10                   |            | 1    |       | 1    | 3    |      | 1    | 1    | 3     |      |
| 00         | 2994870                  | uci ad           | 044218150106             | 09/03/2011                  | se                        | eco            | · -    | eae              | Entero       | acter aerogenes              |                               | s (1)        |                                   | 9                    | -          | 2    | -     |      |      | 3    |      | 1    |       | _    |
| 00         | 4325914                  | uci ad           | 043259140103             | 04/02/2011                  | se                        | eco            | · -    | ch               | Linoba       | cter treunda                 | -                             |              |                                   | 8                    | 2          | 1    | 1     |      | 1    |      | 1    | 1    |       | _    |
| 00         | 4327080                  | uci ad           | 043270800102             | 27/01/2011                  | or                        | eco            |        | GRY              | Cardel       | Dacter Myorni                |                               |              |                                   | 0                    | 2          | 1    | 2     |      |      |      | 1    |      |       | _    |
| 00         | 7332417                  | uci ad           | 046878860118             | 06/07/2011                  | se                        | eco            |        | Lan              | Carlos       | a op.                        | 1                             |              |                                   | 0                    |            | 1    | -     |      |      |      |      |      |       | 1.1  |
| 00         | 7005388                  | uci ad           | 044972950109             | 10/04/2011                  | or                        | eco            |        |                  |              |                              |                               |              | Eiter                             |                      |            |      |       |      |      |      |      |      |       | -    |
|            |                          | uci ad           | 044972950109             | 10/04/2011                  | or                        | eco            |        |                  | 10           |                              |                               |              | 1 1000                            |                      |            | -    | -     | -    |      | -    |      |      | -     |      |
| 00         | 7020580                  | uci ad           | 043219560102             | 23/01/2011                  | or                        | eco            |        |                  | Ŧ            |                              |                               |              | Acinetobacter b                   | aumanni              |            |      |       |      |      |      |      |      |       |      |
| 00         | 7079961                  | uci ad           | 045160830106             | 06/03/2011                  | sa                        | eco            |        |                  | 1            |                              |                               |              | Acinetobacter M                   | voffi                |            |      |       |      |      |      |      |      |       | - 1  |
|            |                          | uci ad           | 044182510106             | 07/03/2011                  | 58                        | eco            |        |                  | e1           |                              |                               |              | Burkholdena cer                   | pacia                |            |      |       |      |      |      |      |      |       |      |
|            |                          | uci ad           | 055188300106             | 08/03/2011                  | sa                        | eco            |        |                  | 1            |                              |                               |              | Candida sp.                       | 10                   |            |      |       |      |      |      |      |      |       |      |
|            |                          | uci ad           | 045697290113             | 14/05/2011                  | 1                         | eco            |        |                  | 1            |                              |                               |              | Citrobacter freur                 | ndii                 |            |      |       |      |      |      |      |      |       |      |
| 00         | 7684790                  | uci ad           | 045573600112             | 08/05/2011                  | or                        | eco            |        |                  | 61           |                              |                               |              | Citrobacter kose                  | ri (diversus)        |            |      |       |      |      |      |      |      |       |      |
| 00         | 9106903                  | uci ad           | 045265400111             | 24/04/2011                  | 58                        | eco            |        | Número de        |              |                              |                               |              | Esterobacter an                   | eoroimans<br>roomnes |            |      |       |      |      |      |      |      |       |      |
| 00         | 9322967                  | uci ad           | 047669110113             | 14/05/2011                  | se                        | eco            |        | paciences        | 1            |                              |                               |              | Columnas                          | 1020100              |            |      |       |      |      |      |      |      |       |      |
|            |                          | uci ad           | 048669110113             | 14/05/2011                  | or                        | eco            |        |                  | 4            |                              |                               |              | 1/11                              |                      |            |      |       |      |      |      |      |      |       | _    |
|            |                          | uci ad           | 045755150113             | 16/05/2011                  | se                        | eco            |        |                  | 1            |                              |                               |              | 2/11                              |                      |            |      |       |      |      |      |      |      |       |      |
| 00         | 20013434                 | uci ad           | 043248510102             | 25/01/2011                  | or                        | eco            |        |                  | 21           |                              |                               |              | 3/11                              |                      |            |      |       |      |      |      |      |      |       |      |
| 00         | 0085398                  | uci ad           | 047970830118             | 09/07/2011                  | or                        | eco            | •      |                  | ~±           |                              |                               |              | 5/11                              |                      |            |      |       |      |      |      |      |      |       |      |
| 00         | 20088437                 | uci ad           | 044371300107             | 14/03/2011                  | or                        | eco            | •      |                  | 1            |                              |                               |              | 6/11                              |                      |            |      |       |      |      |      |      |      |       |      |
|            |                          | uci ad           | 044503400107             | 22/03/2011                  | se                        | eco            |        |                  | 01           |                              |                               |              | 7/11                              |                      |            |      |       |      |      |      |      |      |       |      |
| 00         | 0133186                  | uci ad           | 046051620114             | 29/05/2011                  | or                        | eco            | •      |                  | 1/11         | 2/11 3/11 4/11 5/11          | 6/11 7/11 8/11 9/11 10/1111/1 | 1112/11 1/12 | 9/11                              |                      |            |      |       |      |      |      |      |      |       |      |
| 00         | 0153466                  | uci ad           | 046597180117             | 23/06/2011                  | or                        | eco            |        |                  |              |                              |                               |              | 10/11                             |                      |            |      |       |      |      |      |      |      |       |      |
|            |                          | uci ad           | 046743110117             | 30/06/2011                  | or                        | eco            | · -    |                  |              | 1977                         |                               |              |                                   |                      |            |      |       |      |      |      |      |      |       |      |
| 00         | 0175145                  | uci ad           | 041214220126             | 26/09/2011                  | or                        | eco            |        |                  |              | ori                          |                               |              |                                   |                      |            |      |       |      |      |      |      |      |       |      |
| - 00       | 1242230                  | uni ad           | 046520490116             | 19/06/2011                  | 01                        | 000            |        |                  |              | ori                          |                               |              |                                   |                      |            |      |       |      |      |      |      |      |       |      |

## 6.1.19 Porcentaje RIS (%RIS) y medidas de las pruebas

El uso más común para los datos de las pruebas de susceptibilidad antimicrobiana es determinar los porcentajes de resistencia de los principales microorganismos a nivel hospitalario y comunitario.

Dentro de los usos de este tipo de análisis se destaca:

- La disponibilidad local de resultados que puede proveer de una guía para la terapia empírica.
- La investigación de tendencias geográficas o tendencias a través del tiempo que son útiles en el seguimiento de emergencias y la diseminación de la resistencia.

Ingrese a la pantalla de "Análisis de datos" (figura No.38). Seleccione "Tipo de análisis" y haga clic en "% RIS y medidas de las pruebas"" (figura No.50).

Este tipo de análisis tiene dos opciones en la ventana "Formato para los informes":

- Puede seleccionar %RIS y medidas de las pruebas: En este análisis obtendrá una tabla detallada de cada microorganismo seleccionado que incluye el número de aislamientos probados frente a cada antibiótico, el porcentaje de aislamientos resistentes, intermedios y sensibles, así como la distribución del diámetro de la zona de inhibición y/o la distribución de la CIM (figura No. 51)
- Puede seleccionar resumen: En este análisis por defecto se informa el porcentaje de aislamientos sensibles para cada antibiótico probado. Sin embargo usted puede seleccionar %R, %no sensible (resistente+intermedio) y % no resistente (sensible+intermedio) (figura No.52).

Figura No.50 %RIS y medidas de pruebas

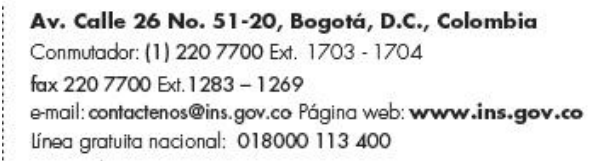

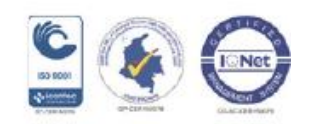

| INSTITUTO<br>Nacional de<br>Salud |                                        | ODOS PO<br>IUEVO<br>z equidad e                                                                                                    | DR UN<br>PAÍS          |                                                                                                    |  |
|-----------------------------------|----------------------------------------|----------------------------------------------------------------------------------------------------|------------------------|----------------------------------------------------------------------------------------------------|--|
|                                   | Upp d<br>Lipo d<br>( Lis<br>( 医<br>( 医 | cción de Análisis<br>e Análisis<br>tado de aislamientos y resumer<br>IIS y medidas de las pruebas<br>Ilti-archivo %RIS y distribucione | n<br>255               | <ul> <li>C Scatterplot</li> <li>C Perfiles de resistencia</li> <li>C BacTrack - Alertas para los aislamientos</li> <li>C Alertas para los clusters</li> </ul> |  |
|                                   |                                        | to para tos informes<br>≋RIS e medidas de las pruebas<br>▼ Tablas<br>▼ Gráficas<br>Resumen<br>▼ Tablas<br>▼ Gráficas                   | s<br>Filas 1<br>2<br>3 | Besumen Antibiótico IMinguno) IMinguno) IMinguno) IMinguno) IMinguno) IMinguno) IMinguno) IMinguno) IMinguno                                                  |  |
|                                   | - Antibic<br>• T<br>• S                | ticos<br>odos los antibióticos<br>eleccionar los antibióticos<br>Examinar                                                              |                        |                                                                                                    |  |

# Figura No.51 Ejemplo de %RIS y medida de las pruebas

Aceptar

| Resultados del Aná                                                                         | lisis                          |                      |                                                |                                           |             |            |           |                                                              |            |       | _     |              | A              |
|--------------------------------------------------------------------------------------------|--------------------------------|----------------------|------------------------------------------------|-------------------------------------------|-------------|------------|-----------|--------------------------------------------------------------|------------|-------|-------|--------------|----------------|
| Archivo Edición                                                                            | Datos                          |                      |                                                |                                           |             |            |           |                                                              |            |       |       |              |                |
| Coniar tabla                                                                               | Coniat gráfico Imprimir tabla  | Imprimir gráfico Con | inuar Micr                                     | oorganism                                 | o = Escher  | ichia coli | (n=170 Ai | slamientos)                                                  |            |       |       |              |                |
| T LL I                                                                                     | Copial grando - Impirini Kabia | Imprint granes       |                                                | Mostrar co                                | ilumnas oci | ukas       |           |                                                              |            |       |       |              |                |
| i ipo de localización:                                                                     | icu                            |                      |                                                |                                           |             |            |           |                                                              |            |       |       |              |                |
| Código                                                                                     | Nombre del antibiótico         | Puntos de corte      | Número                                         | %R                                        | 21          | %S         | %?        | %NS                                                          | %R 95%I.C. | CIM50 | CIM90 | Promed.Geom. | Rango de CIM 🔶 |
| ▶ ESBL                                                                                     | ESBL                           |                      | 155                                            | 11                                        |             | 89         |           |                                                              |            |       |       |              |                |
| PEN_NM                                                                                     | Penicilina G                   | S<=.125 R>=.25       | 1                                              | 100                                       | 0           | 0          |           |                                                              | 5.5-100    | 16    | 16    | 16           | 16 - 1         |
| AMP_NM                                                                                     | Ampicilina                     | S<=8 R>=32           | 170                                            | 67,1                                      | 0           | 32,9       |           |                                                              | 59.4-74.0  | 32    | 32    | 17,218       | 2.3            |
| PIP_NM                                                                                     | Piperacilina                   | S<=16 R>=128         | 90                                             | 65,6                                      | 2,2         | 32,2       |           |                                                              | 54.8-75.1  | 128   | 128   | 62,058       | 16.12          |
| OKA_NM                                                                                     | Oxacilina                      | S<=.25 R>=.5         | 1                                              | 100                                       | 0           | 0          |           |                                                              | 5.5.100    | 4     | 4     | 4            | 4 -            |
| AMC_NM                                                                                     | Amoxicilina/Acido clavulánico  | S<=8 R>=32           | 22                                             | 9,1                                       | 27.3        | 59,1       | 4,5       |                                                              | 1.6-30.6   | 8     | 16    | 10,963       | 8.3            |
| SAM_NM                                                                                     | Ampicilina/Sulbactam           | S<=8 R>=32           | 165                                            | 41,8                                      | 12,1        | 46,1       |           |                                                              | 34.3-49.7  | 16    | 32    | 12,28        | 2 - 3          |
| TLL_NM                                                                                     | Licarcilina/Acido clavulanico  | 5<=16 H>=128         | 21                                             | 9,5                                       | 19          | /1,4       | 0.0       |                                                              | 1.7-31.8   | 16    | 64    | 25,398       | 16.12          |
| IZP_NM                                                                                     | Mperaclina/Tazobactam          | 5<=16 H>=128         | 170                                            | 11,2                                      | 4,1         | 84,1       | 0,6       |                                                              | 7.1-17.2   | 16    | 128   | 12,218       | 0,38 • 12      |
| CZO NM                                                                                     | Cefeenites                     | S<=8 H>=32           | 85                                             | 49,4                                      | 12,9        | 37,6       |           |                                                              | 38.5-60.4  | 16    | 32    | 17,399       | 8.3            |
| CZU_NM                                                                                     | Cetazuina                      | 5(+0 B)-32           | 100                                            | 22,4                                      | 2,9         | 70,0       |           |                                                              | 19,4-33.0  |       | 04    | 7 000        | 4.6            |
| CAT NM                                                                                     | Celturoxina                    | 5(=0 H)=32           | 170                                            | 15.2                                      | 2,0         | 70,0       |           |                                                              | 10.3.36.0  |       | 34    | 1.634        | 413            |
| CRO_NM                                                                                     | Celtiaure a                    | S(=0 H/=32           | 170                                            | 15,5                                      | 4,4         | 02,4       |           |                                                              | 10.4.21.0  |       | 64    | E 270        | 1.5            |
| CTV NM                                                                                     | Celotaxina                     | SZ=8 B3=64           | 106                                            | 19.8                                      | 0.9         | 79.2       |           |                                                              | 12 9,28 9  | 2     | 64    | 3,821        | 2.6            |
| EEP NM                                                                                     | Celenima                       | S(=8_B)=32           | 170                                            | 15.9                                      | 0,0         | 83.5       |           |                                                              | 10 9,22 5  |       | 16    | 4.15         | 1.6            |
| EOX NM                                                                                     | Cefositina                     | S(=8, B)=32          | 55                                             | 5.5                                       | 0,0         | 94.5       |           |                                                              | 1.4-16.1   | 4     | 8     | 4.956        | 4.6 *          |
|                                                                                            |                                | 1                    | 1                                              | -,-1                                      | -1          |            |           |                                                              |            |       | -     |              |                |
|                                                                                            |                                |                      |                                                |                                           |             | BIS        |           |                                                              |            |       |       |              |                |
| 60<br>50<br>40                                                                             | Ceftria                        |                      | Resiste<br>Interne<br>Sensib<br>Desco<br>Númer | ente<br>edio<br>le<br>nocido<br>o probado |             |            |           |                                                              |            |       |       |              |                |
| 20<br>20<br>10<br>10<br>0<br>0<br>0<br>0<br>0<br>0<br>0<br>0<br>0<br>0<br>0<br>0<br>0<br>0 |                                |                      |                                                |                                           |             |            |           | uebas<br>o clavulánic<br>clavulánic<br>olavulánic<br>obactam | 0          |       |       |              | Ĩ              |

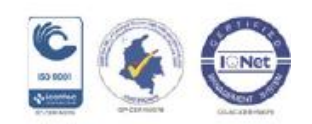

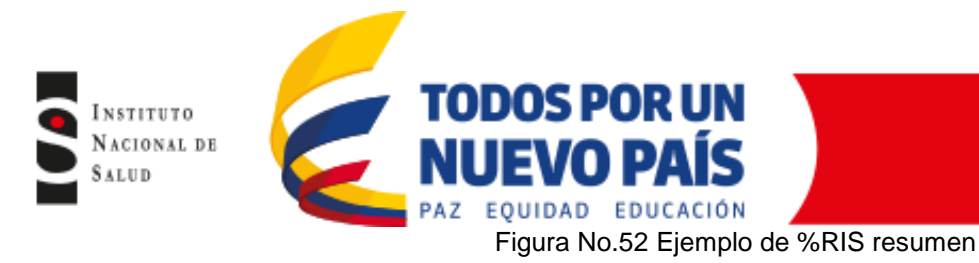

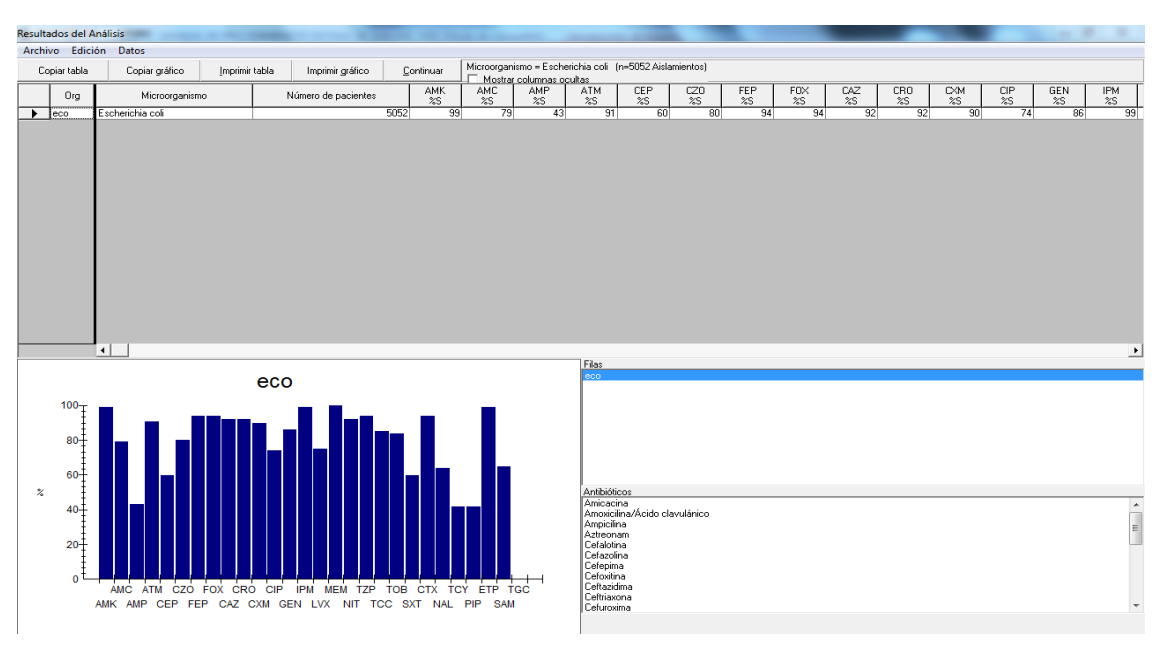

## 6.1.20 Histogramas

Este análisis permite mostrar las medidas cuantitativas, tiene aplicación en el control de calidad y en la investigación de la resistencia epidemiológica. Sin los resultados de las pruebas cuantitativas se pierde la habilidad de evaluar la calidad, confiabilidad y comparación de los datos de las pruebas de susceptibilidad (figura No.53).

Dentro de los usos de este tipo de análisis se destaca:

- Identificar y diagnosticar problemas en el control de calidad en las pruebas de susceptibilidad. Problemas de comprobación cuando las distribuciones irregulares se solapan con los puntos de corte de interpretación. Problemas con los reactivos para realizar el método de difusión en disco o CIM (discos, antibióticos, medios).
- Los histogramas pueden ayudar con la definición de subpoblaciones bacterianas. La revisión de histogramas a menudo, permite una identificación de probables mecanismos de resistencia. Los histogramas son particularmente útiles para supervisar la emergencia y evolución de bajo nivel en la resistencia, incluso cuando la categoría de la interpretación puede permanecer "Sensible".

Figura No.53 Ejemplo Histograma

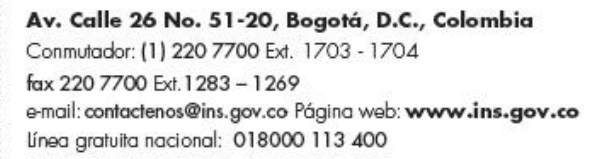

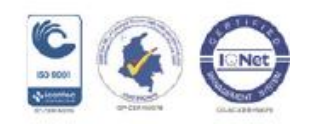

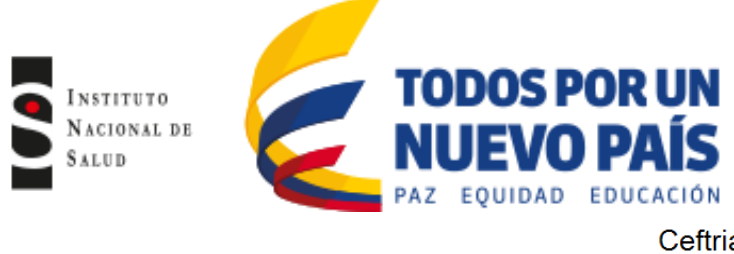

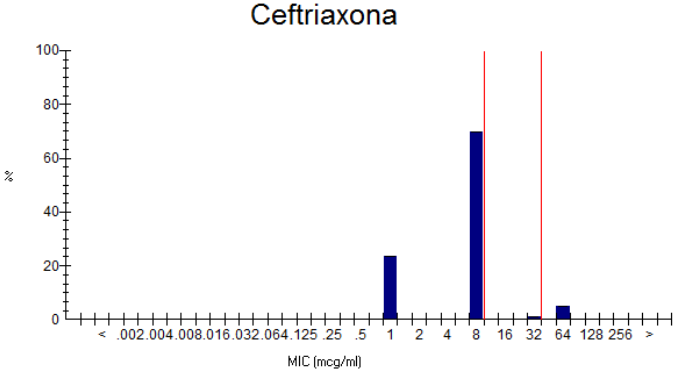

# 6.1.21 Multiarchivo %RIS y Distribuciones

Este tipo de análisis es útil para facilitar la comparación de los resultados de varios años o de diferentes laboratorios. Los cálculos son similares a los análisis de %RIS pero los resultados son mostrados de manera separada.

Dentro de los usos de este tipo de análisis se destaca:

- Monitoreo de las tendencias en espacio y tiempo
- Comparar los resultados de control de calidad, si existen diferencias entre las instituciones (o en una institución a través del tiempo).
- Documentar la comparación de los resultados de rutina puede ser más crítico que la comparación de los porcentajes de resistencia entre las instituciones.

Ingrese a la pantalla de "Análisis de datos" (figura No.38). Seleccione "Tipo de análisis" y haga clic en "Multiarchivo %RIS y distribuciones" (figura No.54).

Este tipo de análisis tiene dos opciones en la ventana "formato para los informes"

- Puede seleccionar RIS: En este análisis obtendrá una tabla detallada para cada microorganismo, con estadísticas de CIM (sensible, intermedio, resistente) y distribuciones de porcentajes en cada CIM del antibiótico (figura No55) Los resultados de cada archivo (mes, año o centro) se clasifican separadamente.
- Puede seleccionar Resumen: En este análisis obtendrá una tabla de porcentaje de sensibilidad (%S) para un microorganismo frente a cada antibiótico probado. (figura No.56)

Los resultados de cada archivo (mes, año o centro) se clasifican separadamente

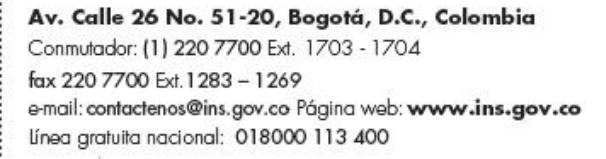

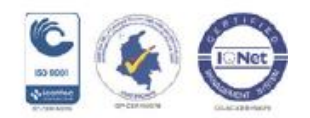

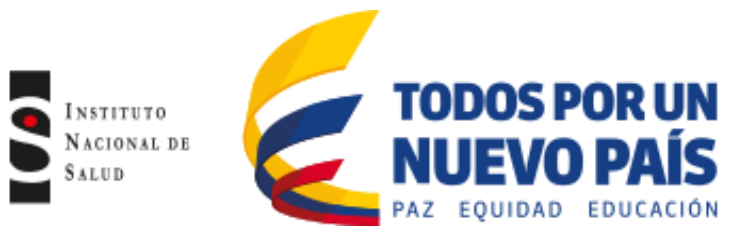

## Figura No.54 Multiarchivo %RIS y distribuciones

| Selección de Análisis                                                                                                    |       |                                                                                                    |
|----------------------------------------------------------------------------------------------------|-------|----------------------------------------------------------------------------------------------------|
| <ul> <li>☐ jpo de Análisis</li> <li>C Listado de aislamientos y resumen</li> <li>⑦ % BIS y medidas de las pruebas</li> <li>⑦ Multi-archivo % RIS y distribuciones</li> </ul> |       | Scatterplot     Eeffles de resistencia     BacTrack - Alettas para los aislamientos     Alettas para los clusters |
| Eormato para los informes                                                                                                    |       |                                                                                                    |
| <ul> <li>C 1. FIS</li> <li>C 2. Resumen</li> <li>C 3. Ambos</li> </ul>                                                                                                    | Filas | <u>H</u> esumen<br>1. Nombre                                                                                      |
| Antibióticos                                                                                                    |       |                                                                                                    |
| <ul> <li>Todos los antibióticos</li> <li>Seleccionar los antibióticos</li> <li>Examinar</li> </ul>                                                                           |       |                                                                                                    |
|                                                                                                    |       | Aceptar                                                                                                    |

## Figura No.55 Ejemplo de Multiarchivo con %RIS

| Resulta | lesultados del Análisis |      |                |                   |                  |                   |                    |                               |        |      |      |      |    |     |            |       |       |
|---------|-------------------------|------|----------------|-------------------|------------------|-------------------|--------------------|-------------------------------|--------|------|------|------|----|-----|------------|-------|-------|
| Archi   | /o Edición              | Date | os             |                   |                  |                   |                    |                               |        |      |      |      |    |     |            |       |       |
| Co      | piar tabla              | Co   | piar gráfico   | Imprimir tabla    | Imprimir gráfico | <u>C</u> ontinuar | Microorganismo = E | scherichia coli<br>as ocultas |        |      |      |      |    |     |            |       |       |
|         | Código                  |      | Nombre         | e del antibiótico | Laboratorio      |                   | Nombre             | Puntos de corte               | Número | %R   | %    | %S   | %? | %NS | %R 95%I.C. | CIM50 | СІМ_▲ |
| •       | AMC_NM                  |      | Amoxicilina/Ác | ido clavulánico   | CEB              | ceb_ene_dic_      | 2011.ceb           | S<=8 R>=32                    | 231    | 4,8  | 16,9 | 78,4 |    |     | 2.6-8.6    | 8     |       |
|         |                         |      | Amoxicilina/Ác | ido clavulánico   | CLP              | clp_ene_dic_2     | 011.clp            | S<=8 R>=32                    | 115    | 8,7  | 13   | 78,3 |    |     | 4.5-15.8   | 8     |       |
|         |                         |      | Amoxicilina/Ác | ido clavulánico   | FCI              | fci_ene_dic_20    | 011.fci            | S<=8 R>=32                    | 5      | 0    | 0    | 100  |    |     | 0.0-53.7   | 2     |       |
|         |                         |      | Amoxicilina/Ác | ido clavulánico   | FSB              | fsb_ene_dic_2     | 011.fsb            | S<=8 R>=32                    | 38     | 0    | 7,9  | 92,1 |    |     | 0.0-11.4   | 2     |       |
|         | AMK_NM                  |      | Amicacina      |                   | CEB              | ceb_ene_dic_      | 2011.ceb           | S<=16 R>=64                   | 461    | 0,2  | 0    | 99,8 |    |     | 0-1.4      | 16    |       |
|         |                         |      | Amicacina      |                   | CLP              | clp_ene_dic_2     | 011.clp            | S<=16 R>=64                   | 383    | 0,3  | 0    | 99,7 |    |     | 0-1.7      | 16    |       |
|         |                         |      | Amicacina      |                   | FCI              | fci_ene_dic_20    | 011.fci            | S<=16 R>=64                   | 1407   | 0,4  | 0,4  | 99,3 |    |     | 0.2-0.9    | 2     |       |
|         |                         |      | Amicacina      |                   | FSB              | fsb_ene_dic_2     | 011.fsb            | S<=16 R>=64                   | 2651   | 0,2  | 0,3  | 99,5 |    |     | 0.1-0.5    | 2     |       |
|         | AMP_NM                  |      | Ampicilina     |                   | CEB              | ceb_ene_dic_      | 2011.ceb           | S<=8 R>=32                    | 461    | 60,1 | 0,4  | 39,5 |    |     | 55.5-64.6  | 32    |       |

## Figura No.56 Ejemplo de Multiarchivo con resumen

| Resulta | esultados del Análisis |                       |                 |         |                  |                   |           |                                   |           |           |           |  |  |
|---------|------------------------|-----------------------|-----------------|---------|------------------|-------------------|-----------|-----------------------------------|-----------|-----------|-----------|--|--|
| Archi   | vo Edici               | ón Datos              |                 |         |                  |                   |           |                                   |           |           |           |  |  |
| Co      | piar tabla             | Copiar gráfico        | <u>I</u> mprimi | r tabla | Imprimir gráfico | <u>C</u> ontinuar | Microorga | Microorganismo = Escherichia coli |           |           |           |  |  |
|         | Lab                    | Nombre                |                 | Org     | Número de p      | pacientes         | AMK<br>%S | AMC<br>%S                         | AMP<br>%S | ATM<br>%S | CEP<br>%S |  |  |
| •       | FCI                    | fci_ene_dic_2011.fci  |                 | eco     |                  | 145               | 1 99      | 100                               | 37        |           | 57        |  |  |
|         | FSB                    | fsb_ene_dic_2011.fsb  |                 | eco     |                  | 275               | 7 99      | 92                                | 48        | 87        | 65        |  |  |
|         | CLP                    | clp_ene_dic_2011.clp  |                 | eco     |                  | 38                | 3 99      | 78                                | 35        | 90        | 28        |  |  |
|         | CEB                    | ceb_ ene_dic_2011.ceb |                 | eco     |                  | 46                | 99        | 78                                | 39        | 95        | 59        |  |  |

## 6.1.22 Scatterplots

Este análisis permite mostrar la comparación directa de los resultados de aislamientos con dos antimicrobianos diferentes o con dos métodos diferentes para las pruebas de susceptibilidad. Sólo los aislamientos con resultados en ambas pruebas pueden ser incluidos en este análisis.

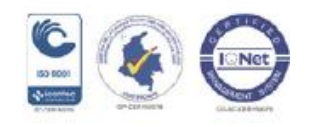

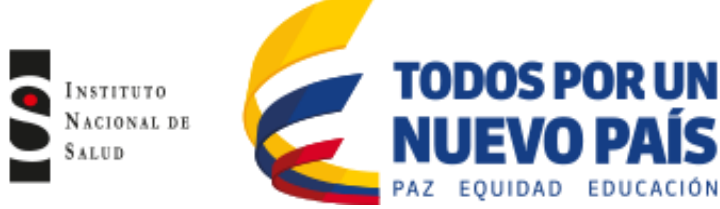

Dentro de los usos de este tipo de análisis se destaca:

- Descripción de los mecanismos moleculares de resistencia, así como en la detección de fenotipos inusuales o detección de posibles errores del laboratorio (reactivos, rendimiento de la prueba etc).
- Comparación de los resultados de dos antibióticos para investigar la resistencia cruzada entre antibióticos de la misma clase (lo que puede sugerir ciertos mecanismos de resistencia) o entre antibióticos de distinta clase (lo que sugiere que los mecanismos de resistencia están ligados en el mismo plásmido). Tales comparaciones pueden ser útiles para elegir agentes terapéuticos de primera y segunda línea.
- Comparación de los resultados de antibióticos probados por diferentes métodos.

Ingrese a la pantalla de "Análisis de datos" (figura No.38). Seleccione "Tipo de análisis" y haga clic en "Scatterplot" (figura No.57).

En la ventana "formato para el informe" encontrará dos opciones:

- Por interpretación: Muestra los datos en una tabla cruzada de interpretaciones (sensible, intermedio y resistente) de dos antibióticos probados (figura No.59)

También tiene la opción de realizar el análisis teniendo en cuenta el número de aislamientos ó porcentaje de aislamientos, esto lo puede realizar entrando a la pantalla de "Análisis de datos" y haciendo clic en la ventana "Opciones" (figura No.38).

| Selección de Análisis                                                                                                    | ×                                                                                                    |
|----------------------------------------------------------------------------------------------------|----------------------------------------------------------------------------------------------------|
|                                                                                                    |                                                                                                    |
| C Listado de aislamientos y resumen<br>C % <u>R</u> IS y medidas de las pruebas<br>C <u>M</u> ulti-archivo %RIS y distribuciones | <ul> <li>ⓒ<u>Catterploi</u></li> <li>C Perfiles de resistencia</li> <li>⊂ BacTrack - Alertas para los aislamientos</li> <li>⊂ <u>A</u>lertas para los clusters</li> </ul> |
| Eormato para los informes                                                                                                    |                                                                                                    |
| <ul> <li>Por medidas</li> <li>Por interpretaciones</li> </ul>                                                                    |                                                                                                    |
| Antibióticos                                                                                                    |                                                                                                    |
| Eje-X Acido nalidíxico_CLSI_Disk_3                                                                                               | 30ug 👻                                                                                                    |
| Eje-Y Acido nalidíxico_CLSI_Disk_3                                                                                               | 30ug 💌                                                                                                    |
|                                                                                                    |                                                                                                    |
|                                                                                                    | Aceptar                                                                                                    |

#### Figura No.57 Scatterplot

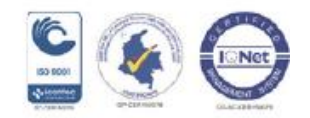

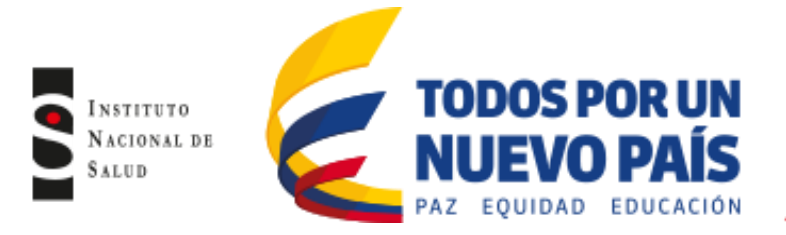

## Figura No.58 Ejemplo Scatterplot por medida

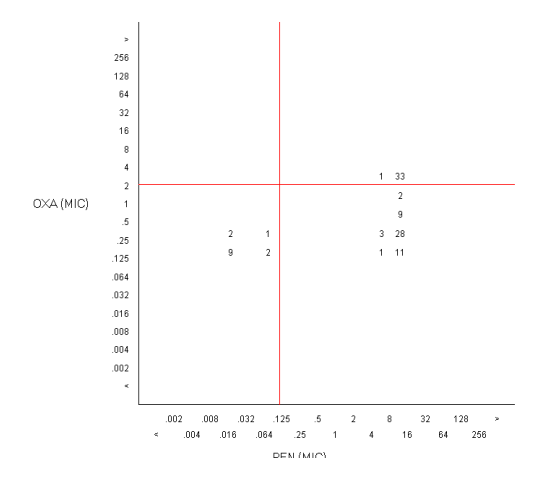

# Figura No.59 Ejemplo Scatterplot por interpretación

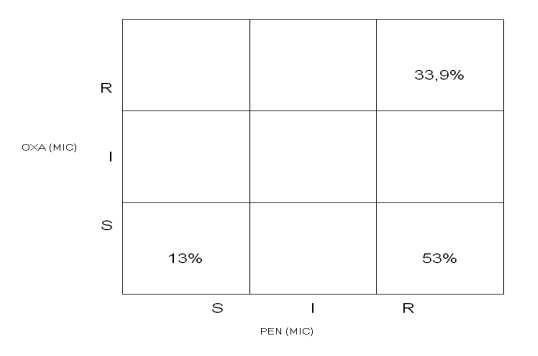

# 6.1.23 Perfiles de Resistencia

Los genes de resistencia no se distribuyen al azar dentro de la población bacteriana. La investigación de los perfiles de resistencia es útil para definir las subpoblaciones bacterianas y caracterizar los mecanismos de resistencia lo cual es de gran utilidad para el control de las infecciones.

Dentro de los usos de este tipo de análisis se destaca:

• Identificar brotes o fenotipos raros que garanticen una investigación y las medidas de control.

• Identificación de mecanismos de resistencia específicos asociados a ciertas clases de antibióticos Ingrese a la pantalla de "Análisis de datos" (figura No.38). Seleccione "Tipo de análisis" y haga clic en "Perfiles de resistencia" (figura No.60).

En la ventana "Formato para el informe" encontrará tres opciones:

• Listado: En esta opción se muestra el listado del perfil de resistencia para cada microorganismo, los datos del paciente y tipo de muestra. Encontrará dos columnas: "perfil" y "perfil de resistencia"

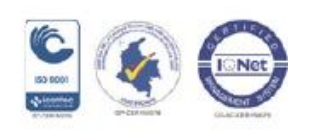

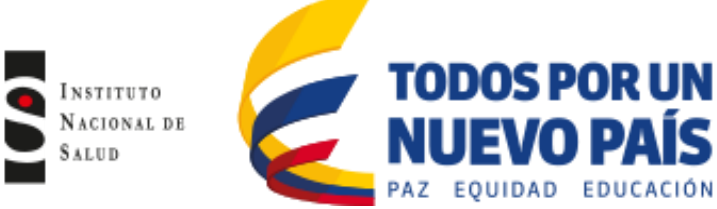

(donde se encuentra una letra como código para nombrar al antibiótico). El perfil indica los antibióticos a los cuales el microorganismo es resistente o intermedio, por defecto Whonet ordena la lista por perfil de resistencia, donde las cepas más sensibles se encuentran al principio del listado y las más resistentes al final. El perfil de resistencia indica el patrón de múltiples resistencias a varios antibióticos. Este análisis permite identificar los microorganismos multirresistentes. (figura No.61).

- Resumen: Muestra el número de aislamientos y número de pacientes para cada perfil. El número de aislamiento está acompañado de la fecha (día, mes, año) (figura No.62).
- Ambos: Realiza los dos análisis anteriores, primero muestra el análisis en listado y después en Resumen

| C Listado de aislamientos y resumen<br>≈ 815 y medidas de las pruebas<br>C Multi-archivo %RIS y distribuciones | C Scatter € Perfiles C BacTra C Alertas                                    | plot<br>: de resistencia<br>ack - Alertas para los aislamientos<br>para los clusters |
|----------------------------------------------------------------------------------------------------|----------------------------------------------------------------------------|--------------------------------------------------------------------------------------|
| Eormato para los informes<br>↑ 1. Listado<br>↑ 2. Resumen<br>↓ Tablas<br>↓ Gráficas<br>↑ 3. Ambos              | Filas 1. Perfil de re<br>2. (Ninguno)<br>3. (Ninguno)<br>Columnas Fecha de | esistencia 🔹<br>I 🔹<br>I I I I I I I I I I I I I I I I I I I                         |
| Antibióticos<br>Perfil de resistencia Automática<br>Resumen 🦵 Incluir las e                                    | ertas para los clusters                                                    | Editar perfiles                                                                      |

## Figura No.60 Perfiles de resistencia

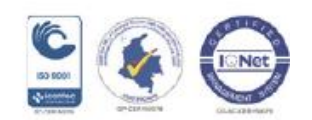

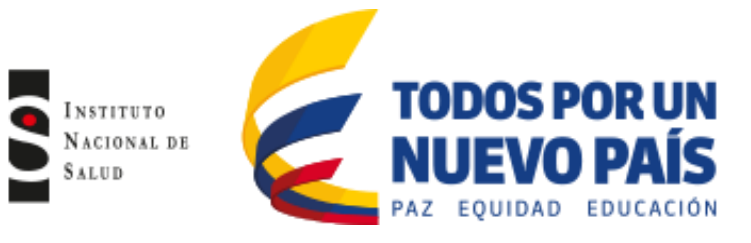

#### Figura No.61 Perfiles de resistencia- listado

| sultados del Análisis                                                                                   |                                                                                            |                                   |                                                             |                                |  |  |  |  |  |
|----------------------------------------------------------------------------------------------------|--------------------------------------------------------------------------------------------|-----------------------------------|-------------------------------------------------------------|--------------------------------|--|--|--|--|--|
| Archivo Edición Datos                                                                                   |                                                                                            |                                   |                                                             |                                |  |  |  |  |  |
| Copiar tabla Copiar gráfico                                                                             | Imprimir tabla Imprimir grā                                                                | ifico Continuar Microorga         | nismo = Klebsiella pneumoniae ss. pr<br>ar columnas ocultas | neumoniae (n=119 Aislamientos) |  |  |  |  |  |
| etra = Resistente<br>O Intermedio<br>Ispacio = Sensible<br>= No probado<br>> = Intepretación no posible | =<br>A = AMK S<=16 B>=64<br>M = AMC S<=8 B>=32<br>P = AMP S<=8 B>=32<br>L = SAM S<=8 B>=32 | Z = ATM<br>C = CEP S<br>F = CZO S | S<=8 R>=32<br>S<=8 R>=32<br>S<=8 R>=32                      |                                |  |  |  |  |  |
| Número de identificación                                                                                | Tipo de microorganismo                                                                     | Perfil                            | Perfil de resistencia                                       | MDR                            |  |  |  |  |  |
| 4692273                                                                                                 |                                                                                            | - PF                              | AMP CZO                                                     |                                |  |  |  |  |  |
| 19238854                                                                                                |                                                                                            | - P-Z-                            | AMP ATM                                                     |                                |  |  |  |  |  |
| 92081353370                                                                                             |                                                                                            | - PL                              | AMP SAM                                                     |                                |  |  |  |  |  |
| 28784391                                                                                                |                                                                                            | P C-                              | AMP CEP                                                     | MDB                            |  |  |  |  |  |
| 3044808                                                                                                 |                                                                                            | P C-                              | AMP CEP                                                     | MDR                            |  |  |  |  |  |
| 51754576                                                                                                |                                                                                            | - MP                              | AMC AMP ··· ···                                             | MDB                            |  |  |  |  |  |
| 403339144                                                                                               |                                                                                            | - P-Z-F                           | AMP ATM CZO                                                 | MDB                            |  |  |  |  |  |
| 551130333                                                                                               |                                                                                            | - P-Z-F                           | AMP ATM CZO                                                 | MDB                            |  |  |  |  |  |
| 93052607874                                                                                             |                                                                                            | - P-Z-F                           | AMP ATM CZO                                                 | MDB                            |  |  |  |  |  |
| 41469460                                                                                                |                                                                                            | - PLF                             | AMP SAM CZO                                                 |                                |  |  |  |  |  |
| 1029285989                                                                                              |                                                                                            | PL C-                             | AMP SAM CEP                                                 |                                |  |  |  |  |  |
| 20969907                                                                                                |                                                                                            | PL C-                             | AMP SAM CEP                                                 | MDB                            |  |  |  |  |  |
| 40763615                                                                                                |                                                                                            | PL C-                             | AMP SAM CEP                                                 |                                |  |  |  |  |  |
| 51552659                                                                                                |                                                                                            | PL C-                             | AMP SAM CEP                                                 |                                |  |  |  |  |  |
| 1012333515                                                                                              |                                                                                            | - MPF                             | AMC AMP CZ0                                                 | MDR                            |  |  |  |  |  |
| 17605944                                                                                                |                                                                                            | - MPF                             | AMC AMP CZ0                                                 | MDB                            |  |  |  |  |  |
| 5755827                                                                                                 |                                                                                            | - MPF                             | AMC AMP CZD                                                 | MDB                            |  |  |  |  |  |
| 7688463                                                                                                 |                                                                                            | - MPF                             | AMC AMP CZ0                                                 | MDB                            |  |  |  |  |  |
| 17139050                                                                                                |                                                                                            | - MPL                             | AMC AMP SAM ··· ···                                         | MDR                            |  |  |  |  |  |
| 80099135                                                                                                |                                                                                            | - MPL                             | AMC AMP SAM                                                 | MDB                            |  |  |  |  |  |
| 1028787565                                                                                              |                                                                                            | PLZC-                             | AMP SAM ATM CEP                                             | MDB                            |  |  |  |  |  |
| 1069257611                                                                                              |                                                                                            | PLZC-                             | AMP SAM ATM CEP                                             | MDR                            |  |  |  |  |  |
| 79948878                                                                                                |                                                                                            | PLZC-                             | AMP SAM ATM CEP                                             | MDB                            |  |  |  |  |  |
| 19396875                                                                                                |                                                                                            | - MP-Z-F                          | AMC AMP ATM CZD                                             | MDR                            |  |  |  |  |  |
| 20187265                                                                                                |                                                                                            | - MP-Z-F                          | AMC AMP ATM CZO                                             | MDB                            |  |  |  |  |  |
| 31134643                                                                                                |                                                                                            | - MP-Z-F                          | AMC AMP ATM CZO                                             | MDB                            |  |  |  |  |  |
| 52062706                                                                                                |                                                                                            | - MP-Z-F                          | AMC AMP ATM CZO                                             | MDB                            |  |  |  |  |  |

Figura No.62 Perfiles de resistencia - resumen

| Res                                                                                                    | ultados     | del Anális | is            |                        |                  |                   |                       |                                          |          |                  |     |     |   |
|----------------------------------------------------------------------------------------------------|-------------|------------|---------------|------------------------|------------------|-------------------|-----------------------|------------------------------------------|----------|------------------|-----|-----|---|
| Arch                                                                                                    | nivo Edici  | ón Datos   |               |                        |                  |                   |                       |                                          |          |                  |     |     |   |
|                                                                                                    | Copiar tabl | a C        | opiar gráfico | <u>I</u> mprimir tabla | Imprimir gráfico | <u>C</u> ontinuar | Microorganismo = Kleb | siella pneumoniae ss. pneumor<br>icultas | iae (n=5 | i9 Aislamientos) |     |     |   |
| Tipo de localización: icu         C = CTX S <=8         R> = 64         M = MEM S <=1         R> =4           F = CA2 S <=8 |             |            |               |                        |                  |                   |                       |                                          |          |                  |     |     |   |
|                                                                                                    | Org         | Perfil     | Perfil c      | de resistencia         | Número de ais    | slamientos        | %Aislamientos         | Número de pacientes                      |          | %Pacientes       | Ene | Feb | м |
|                                                                                                    | kpn         |            |               |                        |                  | 31                | 52                    |                                          | 20       | 54               | 4   |     | 2 |
|                                                                                                    | ]           | FT         | CAZ CRO       |                        |                  | 1                 | 1                     |                                          | 1        | 2                |     |     |   |
|                                                                                                    |             | CFTP       | CTX CAZ CRO   | FEP                    |                  | 11                | 18                    |                                          | 8        | 21               | 2   |     |   |
|                                                                                                    |             | CFTPIM     | CTX CAZ CRO   | FEP IPM MEM            |                  | 16                | 27                    |                                          | 10       | 27               | 2   |     | 2 |

## 6.1.24 Macros y Reportes

Las macros son una herramienta que puede ser utilizada para facilitar los análisis del laboratorio. En Whonet, una macro es un pequeño archivo que recuerda los detalles de una de sus solicitudes de análisis, la cual es guardada en la carpeta de Whonet5 en la subcarpeta"macros".

Para crear una macros debe hacer clic en el icono de Whonet, seleccionar el laboratorio y a continuación haga clic en "Análisis de datos" y de nuevo "Análisis de datos" (figura No.38). Realice un análisis (por ejemplo: listado de aislamientos y resumen, todos los microorganismos, en muestras de sangre, en tipo de localización UCI figura No. 63). Revise el análisis realizado y vuelva a la pantalla de "Análisis de datos", a continuación puede guardar los parámetros utilizados en el análisis anterior como una "Macros", haga clic en "Nuevo" para darle un nombre, haga clic en "Guardar", Windows le pedirá un nombre al archivo macros, de forma predeterminada Whonet usará el nombre de la macro que usted colocó más la terminación "Mcr". Las macros por defecto quedarán guardadas en el directorio c:\\Whonet5/macros (figura No.64).

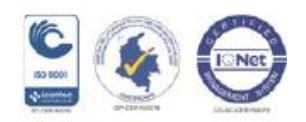

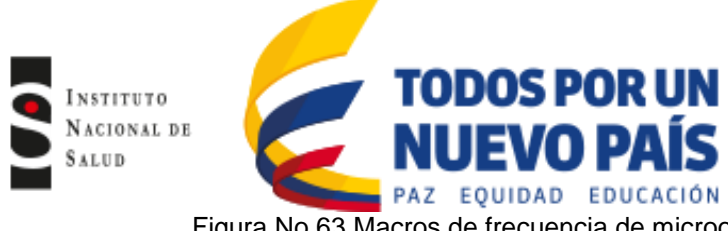

Figura No.63 Macros de frecuencia de microorganismos en UCI en muestras de sangre

| 🖶 Análisis de datos: HET                                                                                                 |                                                                  |  |  |  |  |  |  |
|----------------------------------------------------------------------------------------------------|------------------------------------------------------------------|--|--|--|--|--|--|
| Ijoo de Análisis<br>Estudio = Listado de aislamientos y resumen<br>Filas = Microorganismo<br>Columnas = Fecha de muestra | <u>Opciones</u><br><u>U</u> no por paciente                      |  |  |  |  |  |  |
| Microorganismos                                                                                                    | Ajslamientos<br>Tipo de nuestra: sa<br>Tipo de localización: icu |  |  |  |  |  |  |
| Archivos de datos<br>het_ene_jun_2011.het                                                                                | Envier a: Pantalla                                               |  |  |  |  |  |  |
| Macros                                                                                                    | Comenzar Análisis Salir                                          |  |  |  |  |  |  |

Figura No.64 Guardar Macros

| 🖷 Definiciones del macro                            | 🖶 Salvar el macro 📃 🗖 🗙                                                                                                    | Guardar como                           |
|-----------------------------------------------------|----------------------------------------------------------------------------------------------------|----------------------------------------|
| C.\whonel5\Macros\<br>Largar<br>Edición<br>Eliminar | Nombre del macro<br>Frec microorg UCI sangre<br>¿Qué información deses salvar?<br>☑ Laboratorio<br>☑ Topo de gnálitis y opciones<br>☑ Microorganitmos<br>☑ Aplamientos<br>☑ Aplamientos<br>☑ Aplamientos<br>☑ Aplamientos<br>☑ Aplamientos<br>☑ Aplamientos | Guade en                               |
| <u>Examinar</u> <u>S</u> alir                       | Alertas para los aislamientos                                                                                                    | Tipo: (".mor archivos (".mor) Cancelar |

Para volver a utilizar la macros creada, ingrese a la pantalla de "Análisis de datos" (figura No.38), haga clic en "Macros" y allí seleccione la macros que creó, haga clic en "Cargar". Whonet cargara todas las opciones seleccionadas previamente y podrá comenzar a realizar el análisis, si lo requiere puede realizar modificaciones a la macro creada antes de comenzar a hacer el análisis.

Los análisis pueden ser guardados en formato de archivo Excel. Una vez realizado el análisis, se desplegara la pantalla "Resultados del análisis", haga clic en "Archivo" y luego "Grabar tabla", coloque un nombre al archivo y en la ventana "Guardar como tipo" seleccione Excel (figura No.65), tenga en cuenta que por defecto, Whonet guardara los resultados en el directorio C:\Whonet5\output. Para abrirlo vaya a la carpeta Whonet5 y abra la subcarpeta output.

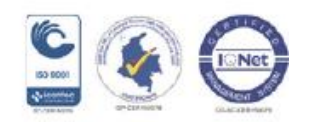

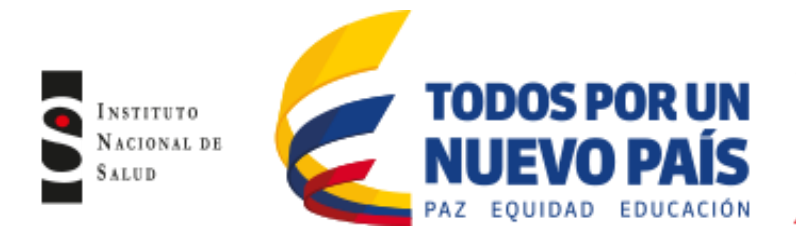

## Figura No.65 Guardar Análisis en excel

| Resultados del Análisis                                           |                  |                            |                   |                                      |                                      |          |                                     |                                 |                  |
|-------------------------------------------------------------------|------------------|----------------------------|-------------------|--------------------------------------|--------------------------------------|----------|-------------------------------------|---------------------------------|------------------|
| Archino Edición Datos                                             | 1                |                            |                   | (u                                   |                                      |          | 🕏 Guardar como                      |                                 |                  |
| Grabar tabla Ctrl+5<br>Grabar grafico<br>Opciones de gráfica      | o <u>I</u> mprir | nir tabla Imprimir gráfico | <u>C</u> ontinuar | Microorganismo = K<br>Mostrar column | lebsiella pneumoniae s<br>as ocultas | s. pneum | Nombre:                             | Carpetas:<br>C:\whonet5\Output  | Aceptar          |
| Imprimir tabla Ctrl+P<br>Imprimir gráfico<br>Configurar impresora |                  |                            |                   |                                      |                                      |          | MRSA.xls                            | C:\<br>C:\<br>Whonet5<br>Cutput | <u>C</u> ancelar |
| Seleccionar idioma                                                | vismo            | Número de pacientes        | CTX<br>R          | CAZ CRO<br>R R                       | CIP ETF<br>B B                       | ° I      |                                     |                                 |                  |
| Seleccionar fuentes                                               | e ss. pneumonia  |                            | 13 3              | 3                                    | 3 2                                  | 1        |                                     |                                 |                  |
| Continuar<br>Parar Análisis                                       |                  |                            |                   |                                      |                                      |          | Guardar como tipo:<br>Excel (*.xis) | Unidades:<br>▼                  | •                |

## 6.2 SOFTWARE BACLINK

El software bacLink permite convertir la información de susceptibilidad a Whonet a partir de los datos obtenidos del equipo automatizado (Vitek, Phoenix ó MicroScan), por tanto es compatible con todos los sistemas automatizados que existen en el país.

Al convertir los datos a Whonet, los laboratorios tienen las siguientes ventajas:

- Flexibilidad en el análisis de los datos
- Compartir datos con otras instituciones

El software baclink puede importar archivos de datos con los siguientes formatos: Microsoft Access, dBase y Epilnfo. Además, bacLink tiene una interface flexible y configurable para la importación de archivos de texto simples. Así que la mayoría de los sistemas capaces de crear archivos de texto (como Excel y la mayoría de los sistemas de información de laboratorio) pueden crear archivos que pueden ser convertidos con bacLink.

#### 6.2.1 Exportar datos a partir de los Sistemas Automatizados

#### 6.2.2 Exportación de datos a partir del sistema automatizado VITEK- COPERNICO

El sistema Vitek 2 maneja un ambiente Windows en el que mediante su software Copernico permite de manera muy fácil obtener los datos mediante su módulo de estadística, en el cual está disponible el logo de Whonet que permite descargar la información con solo digitar el intervalo de fechas deseado.

#### • Whonet export

Esta función puede ser utilizada para exportar datos hacia Whonet. Como resultado, Copernico generará un archivo de texto cuyo texto está separado por un delimitador de campos que son comas. La información que se exporta es la solicitada por Whonet.

En la siguiente imagen se pueden apreciar tres tipos de filtros para la exportación (figura No.66).

#### • Filtrar registros por fecha:

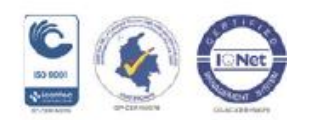

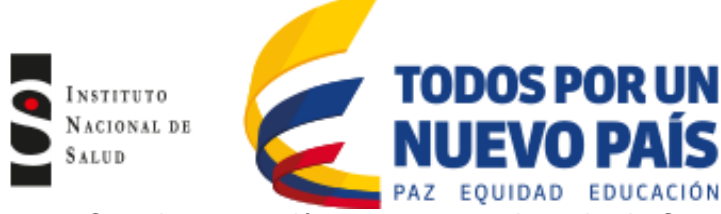

Cuando esta opción se encuentre desactivada Copernico exportara el total de datos disponibles en su base de datos. Caso contrario, habilitara dos opciones de filtrado de datos que se describen a continuación:

## • Fecha de solicitud:

Permite exportar solo aquellos datos cuya fecha de solicitud este dentro del rango de fechas establecido por el usuario.

#### • Fecha de resultados:

Permite exportar solo aquellos datos cuya fecha de resultado este dentro del rango de fechas establecido por el usuario. Luego de haber seleccionado los parámetros de exportación adecuados, y después de seleccionar el botón "Exportar", se abrirá una pantalla "Guardar archivo exportado" (figura No.67)., En esta pantalla solo tiene que elegir el nombre del archivo y el sitio en donde desean guardarlo.

Figura No.66 Whonet exportar

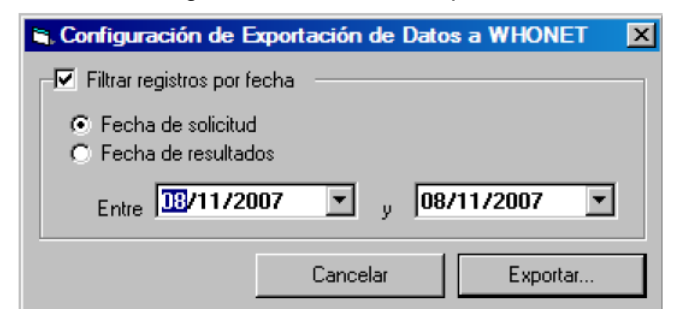

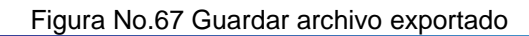

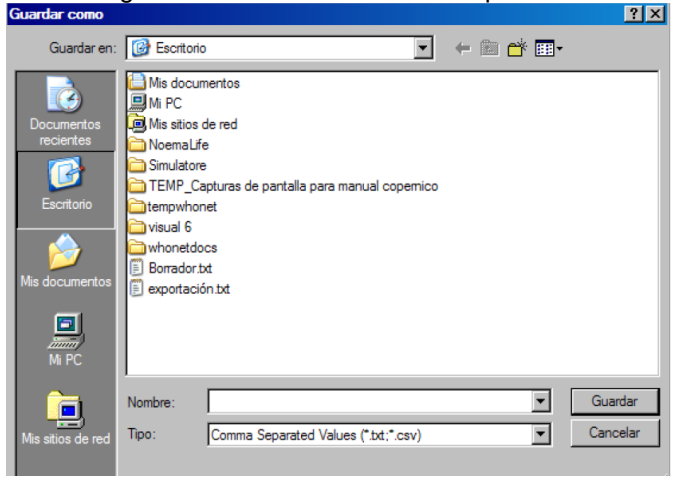

Luego de este paso vera la siguiente pantalla (figura No.68). Finalizado este proceso concluye la exportación

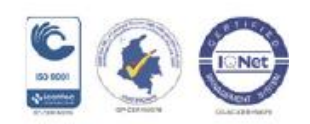

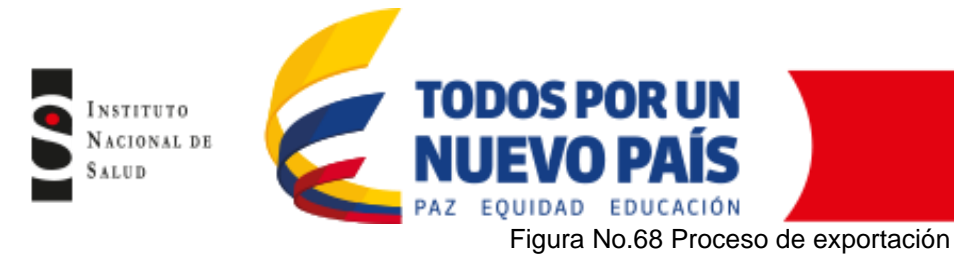

| Progreso de la Exportación               | x |
|------------------------------------------|---|
| Escribiendo el archivo. Por favor espere |   |
|                                          |   |
|                                          |   |

# 6.2.3 Exportación de datos a partir del sistema automatizado VITEK-OBSERVA

Realice la exportación de los archivos de la siguiente manera:

 Ingrese a Observa con su usuario y contraseña habitual. Haga clic en la pestaña "Tratamiento de datos, posteriormente haga clic en el botón "mostrar consulta y seleccione "busqueda de muestra por fuente, organismo y fecha de recogida", a continuación introduzca la fecha en la que desea hacer la búsqueda y haga clic en "ejecutar informe" (figura No.69)

| DBSERVA |                                                                                                    |
|---------|----------------------------------------------------------------------------------------------------|
| NO LIS  | Sistema Informes Busquedas Ayuda                                                                                                    |
| stado   | ntroducción de datos de ID / AST Cratamiento de datos Registro del sistema                                                                                                    |
|         |                                                                                                    |
| Búsque  | eda de muestras por fuente, organismo y fecha de recogida 🗾 Ejecutar Borrar Suprimir Guardar como 🤇 Mostrar consult                                                                                                    |
| Muestra |                                                                                                    |
|         | hivo LIS Sistema Informes Búsquedas Ajuda                                                                                                    |
|         | Estado   Introducción de datos de ID / AST Tratamiento de datos   Registro del sistema                                                                                                    |
|         |                                                                                                    |
|         | Büsqueda de muestras por fuente, organismo y fecha de recogida 💌 Ejecutar Borrar Suprimir Guardar como Ocultar consulta                                                                                                    |
|         | Mostrar Muestra v ordenado por Fecha de coleccion - Fecha/hora (Muestra) en Descendente orderden                                                                                                    |
|         | v donde Tipo de Muestra (Muestra) v v v v                                                                                                    |
|         | v donde Nombre de organismo (Organismo) v les igual a v V V                                                                                                    |
|         | v donde Fecha de coleccion - Sólo fecha (Muestra)                                                                                                    |
|         | v donde [Fecha de colección - Sólo fecha (Muestra)                                                                                                    |
|         |                                                                                                    |
|         | e e                                                                                                    |
|         | P. # Muestra Orina                                                                                                    |
|         | BROTE? NO. T                                                                                                    |
|         | H W Muestra Sin dato Procedencia de la muestra. Fecha de colección: D2/11/2016 💌 @ 2:30 PM                                                                                                    |
|         | H 27 Muestra Jonina Lugar (Recogida): Facultativo solicitante:                                                                                                    |
|         | ₩ duesta dana equita punta Fecha de recepción: 02/11/2016 ▼ @ 2.30 PM Comentario de la muestra:                                                                                                    |
|         | B ở Muestra Secrecion brc                                                                                                    |
|         | ⊕ 27 Muestra Absceso                                                                                                    |
|         | tar museus a vinna suna suna suna suna suna suna suna s                                                                                                    |
|         | ⊕ #P Muestra Orina 6 0 0 0 0 0 0 0 0 0 0 0 0 0 0 0 0 0 0                                                                                                    |
|         | Borrar Borrar Borrar                                                                                                    |
|         | transformer and the state of the state of t |
|         |                                                                                                    |
|         | ter de funciona villa de la muestra conservacion directa de finalización Observación directa Comentario de la muestra                                                                                                    |
|         |                                                                                                    |
|         | Total: 355 Eliminar todos Ejecutar informa I Enviar a sistemas VITEK 2                                                                                                    |
|         |                                                                                                    |

Figura No.69 Seleccionar la búsqueda

• En el menu desplegable seleccione Whonet y haga clic en el botón "export". Posteriormente guarde el archivo en la carpeta correspondiente (figura No.70)

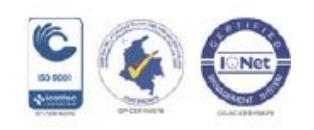

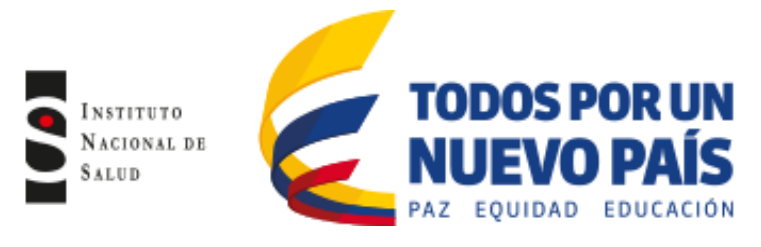

## Figura No.70 Exportar archivo

| Colorations in television a structure                      |          | Exportar into            | rme                 |                                                     |       |                       | 1   |
|------------------------------------------------------------|----------|--------------------------|---------------------|-----------------------------------------------------|-------|-----------------------|-----|
| Seleccionar un informe a ejecutar                          | $\frown$ | Buscar en:               | 🛅 Lab Files         |                                                     | 💌 🦸 🖾 | ? 💷 📰                 | ŀ   |
| Informe: ENE_SEP_2016                                      | -        | Mir Paramet              |                     |                                                     |       |                       | Ĩ.  |
| Comental Informe de muestras (Valor predeterminado)        | *        | Documents                |                     |                                                     |       |                       | E A |
| Informe de paciente (Valor predeterminado)                 |          |                          |                     |                                                     |       |                       | F   |
| Informe de resumen de incidencias (Valor predeterminado)   |          | Desktop                  |                     |                                                     |       |                       | ŀ   |
| Informe de tendencias de sensibilidad (Valor predeterminad |          | 2                        |                     |                                                     |       |                       | ł   |
| Informe de tendencias por fenotipo (Valor predeterminado)  |          | Lab Files                |                     |                                                     |       |                       | ŀ   |
| Informe de tendencias por organismo (Valor predeterminad   |          | <b>3</b>                 |                     |                                                     |       |                       | ŀ   |
| Reporte de Paciente INS                                    |          | LabAdmin on<br>OBSERVA00 |                     |                                                     |       |                       | L   |
| WHONET INS                                                 | Ψ.       |                          | Nombre del archivo: | AGOSTO A NOV 10 2016                                |       | Aceptar               |     |
|                                                            |          | My Network<br>Places     | Archivos de tipo:   | Exportar a texto delimitado por tabulaciones (*.bd) | -     | Cancelar              | 12  |
|                                                            |          | Mues                     | ra Liquido perito   | Lugar (Recogida):                                   | Facu  | iltativo solicitante: | 1-  |

## 6.2.4 Exportación de datos a partir del sistema automatizado MicroScan

Si su laboratorio maneja MicroScan con el software Labpro, es posible crear una interface entre el software del sistema automatizado y un reporte en archivo plano para descargar la información periódicamente siguiendo los siguientes pasos:

• Extracción de datos de Labpro

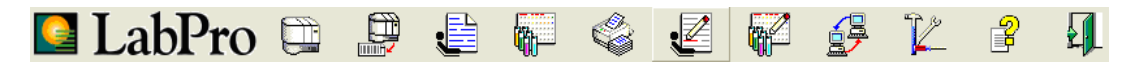

De clic en el icono de utilidades

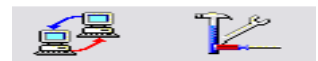

Haga clic en interfaz para configurar el dispositivo de interfaz en LabPro (figura No.71)

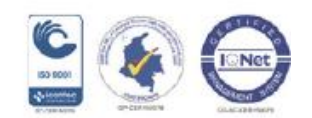

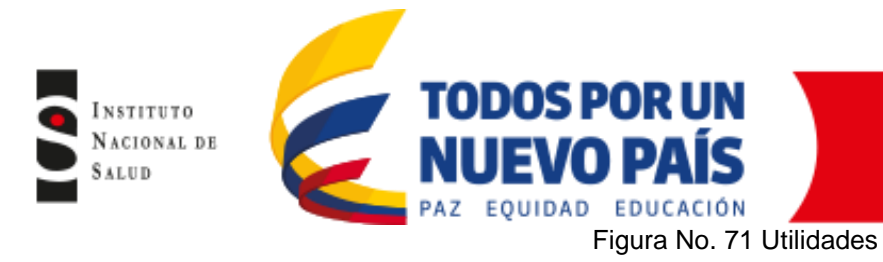

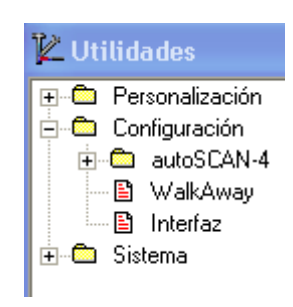

Se desplegara la pantalla "Configurar dispositivos de comunicación" Pulse (+) para añadir dispositivo, haga clic en LIS para dar el nombre al dispositivo (figura No.72). Usted verá las siguientes opciones:

- Nombre configuración de la interface: coloque el nombre de Whonet.

- Physical: Debe seleccionar la opción de archivo, pulse "Configurar", allí indicará el nombre de "importar nombre del archivo" y "exportar nombre del archivo" que está predeterminada en la ubicación C:/Whonet5/Data, luego pulse OK y aceptar

| oositivo                                      |        |                                                                           |  |
|-----------------------------------------------|--------|---------------------------------------------------------------------------|--|
| · 🚵 🗶 🎒                                       |        | Propiedades de «Nuevo dispositivo» - Nivel físi 🔀                         |  |
| LIS<br>pharmLINK<br>SOLN<br>Dispositivo Japón | Estado | Configuración de archivo     es de error       Importar nombre de archivo |  |

Figura No. 72 Configurar dispositivo de comunicación

Pulse icono Monitor de Interfaz, donde encontrará la nueva interfaz creada, allí haga clic en "Dispositivo" y seleccione "Transmitir datos del paciente" (figura No.73).

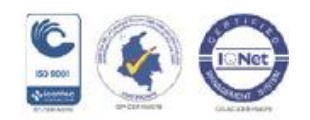

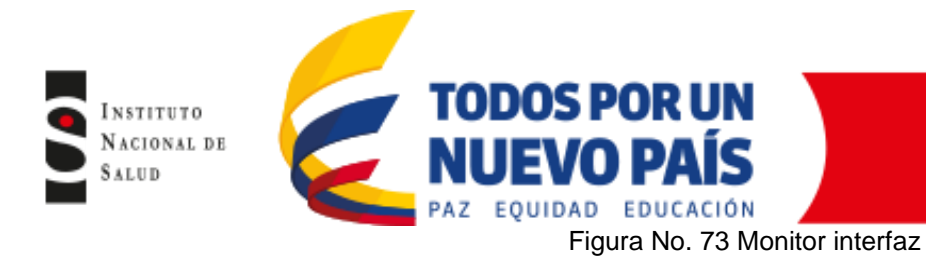

|       | 🔀 Monitor de interfaz                  |                          |                                 |                  |
|-------|----------------------------------------|--------------------------|---------------------------------|------------------|
|       | Dispositivo Registro                   |                          |                                 |                  |
|       | Comunicación automática                |                          |                                 |                  |
|       | Transmitir datos del paciente          | Hora del siguiente envío | Hora de la siguiente solic Cond | iciones de error |
|       | Transmitir datos personalizados        |                          |                                 |                  |
|       | *🔜 Solicitar datos                     |                          |                                 |                  |
|       | Ver cola                               |                          |                                 |                  |
|       | Detener la transmisión                 |                          |                                 |                  |
|       | Activar monitorización automática AltN |                          |                                 |                  |
|       | Imprimir configuración                 |                          |                                 |                  |
|       | Vista preliminar                       |                          |                                 |                  |
| è 🚔 - | - Cerrar                               |                          |                                 |                  |
| 高     |                                        |                          |                                 |                  |
|       |                                        |                          |                                 |                  |

Seleccione en fecha de muestra los días antes de la fecha de transmisión de los datos que desea enviar. Pulse el icono de "Transmisión" nuevamente y deberá aparecer la pantalla del monitor y el Estado: "enviando". Esperar hasta que quede inactivo nuevamente (figura No.74).

Si usted ha trasmitido datos previamente, debe activar la casilla retransmitir datos previamente enviados, para enviar toda la selección.

| 🖞 Whonet5 - Transmisión manual                                                   | $\mathbf{X}$                  |                          |                            |                |
|----------------------------------------------------------------------------------|-------------------------------|--------------------------|----------------------------|----------------|
| Datos                                                                            |                               |                          |                            |                |
| 🗠 💊 📑                                                                            | 🛛 🔀 Monitor de interfaz       |                          |                            |                |
| Tipo de búsqueda                                                                 | Dispositivo Registro          |                          |                            |                |
| Fecha de estado de la muestra<br>Fecha de muestra<br>Fecha estado de aislamiento | P + B   D                     |                          |                            |                |
| Grupo Pruebas Estado Fecha                                                       | Nombre del dispositivo Estado | Hora del siguiente envío | Hora de la siguiente solic | Condiciones de |
| Muestras individuales con aislamiento                                            | Whonet5 Inactivo              |                          |                            |                |
| Nº de muestra Seleccionado Fecha de muestra                                      | Int                           |                          |                            |                |
|                                                                                  |                               |                          |                            |                |
|                                                                                  |                               |                          |                            |                |
|                                                                                  |                               |                          |                            |                |
|                                                                                  |                               |                          |                            |                |
| Sólo muestra activa                                                              | e                             |                          |                            |                |
| ✓ Retransmitir datos enviados previamente Este pas                               | 0                             |                          |                            |                |

Figura No. 74 Transmisión de datos

Cuando haya finalizado la transmisión, el sistema le informará. Usted debe buscar el archivo Export.exp, en la carpeta que configuró previamente. Este es el archivo del cual Baclink convertirá en formato Whonet.

# 6.2.5 Exportación de datos a partir del sistema automatizado Phoenix

En la Barra de Herramientas de EpiCenter (figura No.75), seleccione el icono No. 5 "Obtención de Datos"

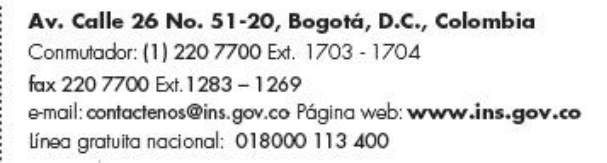

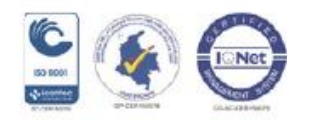

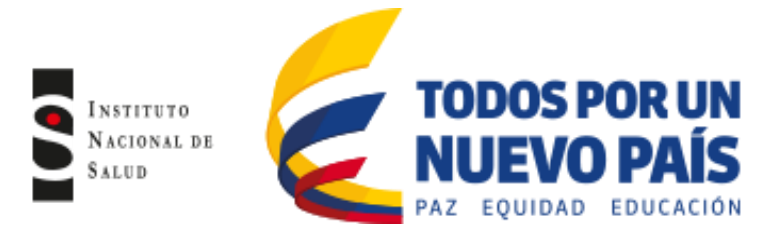

## Figura No.75Barra de herramientas de EpiCenter

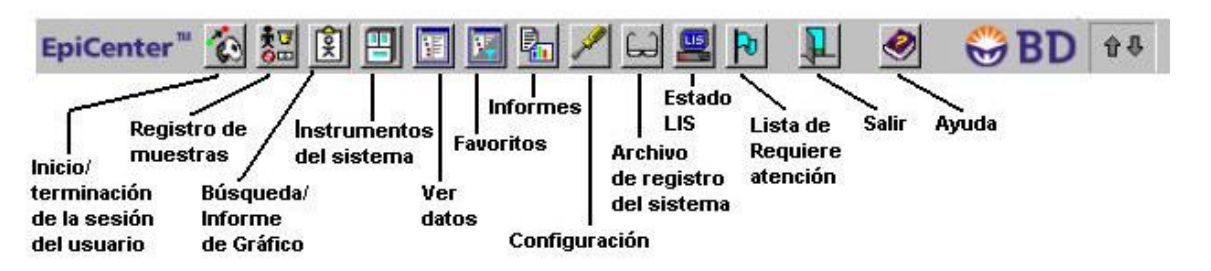

Una vez acceda a la pantalla "Ver datos" (figura No.76), encontrará "Filtros definidos" donde hay dos secciones, la sección Filtros Personalizados y la sección Filtros Predefinidos.

Para ejecutar "Filtros personalizados", haga clic en el símbolo + a la izquierda de la carpeta "Personalizados" y se desplegará la carpeta donde debe seleccionar "Filtros del sistema", haga clic en "Filtro Whonet".

| J Obtención de dat              | os - selecciór           | n de filtro     |                   |                |                    | ×      |
|---------------------------------|--------------------------|-----------------|-------------------|----------------|--------------------|--------|
| Filtro seleccionado -<br>Nombre |                          |                 |                   |                |                    |        |
| Personalizado\Who               | net Final                |                 |                   |                |                    |        |
| Comentarios                     |                          |                 |                   |                |                    |        |
| Este filtro se utiliza p        | ara crear el co          | njunto de datos | para el informe d | e distribución | de valores de CMI. | *<br>* |
| iltros definidos<br>            | n<br>ina<br>T-TEST DE HO | IDGE            |                   |                |                    |        |
| E-C Predefinidos                | sistema                  |                 |                   |                |                    |        |
|                                 |                          |                 |                   |                |                    |        |
|                                 |                          |                 |                   |                |                    |        |
|                                 |                          |                 |                   |                |                    |        |
|                                 |                          |                 |                   |                |                    |        |
|                                 |                          |                 |                   |                |                    |        |
|                                 |                          |                 |                   |                |                    |        |
|                                 |                          |                 |                   |                |                    |        |

Figura No. 76 Pantalla "ver datos"

Se desplegara una ventana donde debe seleccionar la fecha en la que desea exportar los datos, seleccione en la primera casilla la fecha: el mes, día 1 y hora 00 y en la segunda casilla la fecha: el mes siguiente, día 1 y hora 00. Haga clic en "Ejecutar" (figura No.77).

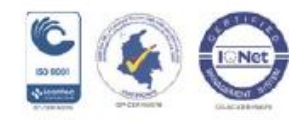

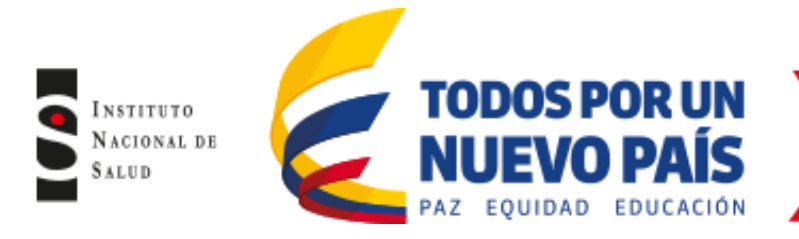

## Figura No. 77 Seleccionar fecha de exportación

| 🐨 Wh              | onet Final                                  |                                                   |                  |                     |            |             |
|-------------------|---------------------------------------------|---------------------------------------------------|------------------|---------------------|------------|-------------|
|                   | N* de                                       | Opción                                            |                  | Valor/De            | A          |             |
|                   |                                             | Introducir la fecha de incio de la recogi         | da/Introducir la | 01/01/2016 12:00:00 | 30/09/2016 | 6 11:59:59  |
|                   | 2                                           | Introducir el cliente de la muestra               |                  | <todos></todos>     |            |             |
|                   | 3                                           | Introducir el nombre del departamento             |                  | <todos></todos>     |            |             |
| La                | opción requi                                | ere un valor.                                     |                  |                     |            | Predefinido |
| - N° de<br>Introc | e opción de<br>ducir la fech<br>01/2016 12: | campo 1<br>a de incio de la recogida<br>00 00 a m | 🔲 Sólo generar   | valores vacíos.     |            |             |
| Introc<br>30/0    | ducir la fech<br>09/2016 11:                | a final de la recogida<br>59:59 p.m.              |                  |                     |            |             |

A continuación aparecerá una tabla donde se muestran los registros que serán exportados, de clic en el botón "Vista previa" (figura No. 78).

| -    |                                       |                     |                    |                      |                      |                                        | Hegistro de tabla: 1/           | 228                           |                 |                  |                         |                           |      |
|------|---------------------------------------|---------------------|--------------------|----------------------|----------------------|----------------------------------------|---------------------------------|-------------------------------|-----------------|------------------|-------------------------|---------------------------|------|
| Fe   | cha/hora de recogida<br>de la muestra | Nombre del paciente | ID del<br>paciente | Sexo del<br>paciente | Edad del<br>paciente | Fecha de<br>nacimiento<br>del paciente | ID del cliente de la<br>muestra | <departamento></departamento> | N° de acceso +  | Tipo de muestra  | Servicio de<br>hospital | Nombre del org            |      |
| 29/  | /09/2016 06:49:37 p.m.                |                     |                    |                      |                      |                                        | Sin especificar                 | Sin especificar               | ATCC-25922-2016 | Sin especificar  | Sin especificar         | Escherichia coli          |      |
| 29/  | /09/2016 06:49:37 p.m.                |                     |                    |                      |                      |                                        | Sin especificar                 | Sin especificar               | ATCC-25922-2016 | Sin especificar  | Sin especificar         | Escherichia coli          |      |
| 29/  | /09/2016 06:49:37 p.m.                |                     |                    |                      |                      |                                        | Sin especificar                 | Sin especificar               | ATCC-25922-2016 | Sin especificar  | Sin especificar         | Escherichia coli          |      |
| 29/  | /09/2016 06:49:37 p.m.                |                     |                    |                      |                      |                                        | Sin especificar                 | Sin especificar               | ATCC-25922-2016 | Sin especificar  | Sin especificar         | Escherichia coli          |      |
| 29/  | /09/2016 06:49:37 p.m.                |                     |                    |                      |                      |                                        | Sin especificar                 | Sin especificar               | ATCC-25922-2016 | Sin especificar  | Sin especificar         | Escherichia coli          |      |
| 29/  | /09/2016 06:49:37 p.m.                |                     |                    |                      |                      |                                        | Sin especificar                 | 5in especificar               | ATCC 25922-2016 | 5 in especificar | Sin especificar         | Escherichia coli          |      |
| 29/  | /09/2016 06:49:37 p.m.                |                     |                    |                      |                      |                                        | Sin especificar                 | Sin especificar               | ATCC-25922-2016 | 5 in especificar | Sin especificar         | Escherichia coli          |      |
| 23/  | /03/2016/06:43:37 p.m.                |                     |                    |                      |                      |                                        | Sin especificar                 | Sin especificar               | ATCC 25922-2016 | Sin especificar  | Sin especificar         | Escherichia coli          |      |
| 23/  | /03/2016 06:43:37 p.m.                |                     |                    |                      |                      |                                        | Sin especificat                 | Sin especificar               | ATCC-23322-2016 | Sin especificar  | Sin especificar         | Escherichia coli          |      |
| 20   | /09/2016 06:49:37 p.m.                |                     |                    |                      |                      |                                        | Sin especificat                 | Sin especificar               | ATCC-25922-2016 | Sin especificar  | Sin especificar         | Escherichia coli          |      |
| 23/  | /09/2016 06:49:37 p.m.                |                     |                    |                      |                      |                                        | Sin especificat                 | Sin especificat               | ATCC-25322-2016 | Sin especificar  | Sin especificar         | Escherichia coli          |      |
| 29   | /09/2016 06:49:37 p.m.                |                     |                    |                      |                      |                                        | Sin especificar                 | Sin especificar               | ATCC-25922-2016 | Sin especificar  | Sin especificar         | Escherichia coli          |      |
| 29/  | /09/2016 06:49:37 p.m.                |                     |                    |                      |                      |                                        | Sin especificar                 | Sin especificar               | ATCC-25922-2016 | Sin especificar  | Sin especificar         | Escherichia coli          |      |
| 29/  | /09/2016 06:49:37 p.m.                |                     |                    |                      |                      |                                        | Sin especificar                 | Sin especificar               | ATCC-25922-2016 | Sin especificar  | Sin especificar         | Escherichia coli          |      |
| 29/  | /09/2016 06:49:37 p.m.                |                     |                    |                      |                      |                                        | Sin especificar                 | Sin especificar               | ATCC-25922-2016 | Sin especificar  | Sin especificar         | Escherichia coli          |      |
| 29/  | /09/2016 06:49:37 p.m.                |                     |                    |                      |                      |                                        | Sin especificar                 | Sin especificar               | ATCC-25922-2016 | Sin especificar  | Sin especificar         | Escherichia coli          |      |
| 29/  | /09/2016 06:49:37 p.m.                |                     |                    |                      |                      |                                        | Sin especificar                 | Sin especificar               | ATCC-25922-2016 | Sin especificar  | Sin especificar         | Escherichia coli          |      |
| 29/  | /09/2016 06:49:37 p.m.                |                     |                    |                      |                      |                                        | Sin especificar                 | Sin especificar               | ATCC-25922-2016 | Sin especificar  | Sin especificar         | Escherichia coli          |      |
| 29/  | /09/2016 06:49:37 p.m.                |                     |                    |                      |                      |                                        | Sin especificar                 | Sin especificar               | ATCC-25922-2016 | Sin especificar  | Sin especificar         | Escherichia coli          |      |
| 29/  | /09/2016 06:49:37 p.m.                |                     |                    |                      |                      |                                        | Sin especificar                 | Sin especificar               | ATCC-25922-2016 | Sin especificar  | Sin especificar         | Escherichia coli          |      |
| 29/  | /09/2016 06:49:36 p.m.                |                     |                    |                      |                      |                                        | Sin especificar                 | Sin especificar               | ATCC-39184-2016 | Sin especificar  | Sin especificar         | Salmonella typhi          |      |
| 19/  | /07/2016 11:43:11 a.m.                |                     |                    |                      |                      |                                        | Sin especificar                 | Sin especificar               | B24.1           | Sin especificar  | Sin especificar         | Salmonella typhi          |      |
| 19/  | /07/2016 11:43:11 a.m.                |                     |                    |                      |                      |                                        | Sin especificar                 | Sin especificar               | B24.1           | Sin especificar  | Sin especificar         | Salmonella typhi          |      |
| 19/  | /07/2016 11:43:11 a.m.                |                     |                    |                      |                      |                                        | Sin especificar                 | Sin especificar               | B24.1           | Sin especificar  | Sin especificar         | Salmonella typhi          |      |
| 19/  | /07/2016 11:43:11 a.m.                |                     |                    |                      |                      |                                        | Sin especificar                 | Sin especificar               | B24.1           | Sin especificar  | Sin especificar         | Salmonella typhi          |      |
| 19/  | /077201611:43:11 a.m.                 |                     |                    |                      |                      |                                        | Sin especificar                 | Sin especificar               | B24.1           | 5 in especificar | Sin especificar         | Samonella typni           |      |
| 19/  | /07/2016 11:43:11 a.m.                |                     |                    |                      |                      |                                        | Sin especificar                 | 5in especificar               | B24.4           | 5 in especificar | Sin especificar         | CDC grupo EF-4a           |      |
| 10/  | /07/2016 11:43:11 a.m.                |                     |                    |                      |                      |                                        | Sin especificar                 | Sin especificar               | D24.0<br>DA E00 | Sin especificar  | Sin especificar         | CDC grupo EP-40           |      |
| 29   | /09/2016 04:21:19 p.m.                |                     |                    |                      |                      |                                        | Sin especificar                 | Sin especificar               | GMB-S 01-2016   | Sin especificar  | Sin especificar         | Organismo sin identificar |      |
| 20/  | /09/2016 06:17:27 p.m.                |                     |                    |                      |                      |                                        | Sin especificar                 | Sin especificar               | GMR.S.1000.2016 | Sin especificar  | Sin especificar         | Salmonalla con            |      |
| 29   | /09/2016 06:17:37 p.m.                |                     |                    |                      |                      |                                        | Sin especificat                 | Sin especificar               | GMB-S-1000-2016 | Sin especificar  | Sin especificar         | Salmonella son            |      |
| 29   | /09/2016 06:17:37 p.m.                |                     |                    |                      |                      |                                        | Sin especificar                 | Sin especificar               | GMB-S-1000-2016 | Sin especificar  | Sin especificar         | Salmonella son            |      |
| 29/  | /09/2016 06:17:37 p.m.                |                     |                    |                      |                      |                                        | Sin especificar                 | Sin especificar               | GMR-S-1000-2016 | Sin especificar  | Sin especificar         | Salmonella spp.           |      |
| 29/  | /09/2016 06:17:37 p.m.                |                     |                    |                      |                      |                                        | Sin especificar                 | Sin especificar               | GMR-S-1000-2016 | Sin especificar  | Sin especificar         | Salmonella spp.           |      |
| 29/  | /09/2016 06:17:37 p.m.                |                     |                    |                      |                      |                                        | Sin especificar                 | Sin especificar               | GMR-S-1000-2016 | Sin especificar  | Sin especificar         | Salmonella spp.           |      |
| 29/  | /09/2016 06:17:37 p.m.                |                     |                    |                      |                      |                                        | Sin especificar                 | Sin especificar               | GMR-S-1000-2016 | Sin especificar  | Sin especificar         | Salmonella spp.           |      |
| 29/  | /09/2016 06:17:37 p.m.                |                     |                    |                      |                      |                                        | Sin especificar                 | Sin especificar               | GMR-S-1000-2016 | Sin especificar  | Sin especificar         | Salmonella spp.           |      |
| 29/  | /09/2016 06:17:37 p.m.                |                     |                    |                      |                      |                                        | Sin especificar                 | Sin especificar               | GMR-S-1000-2016 | Sin especificar  | Sin especificar         | Salmonella spp.           |      |
| 29/  | /09/2016 06:17:37 p.m.                |                     |                    |                      |                      |                                        | Sin especificar                 | Sin especificar               | GMR-S-1000-2016 | Sin especificar  | Sin especificar         | Salmonella spp            | 1000 |
| 29/  | /09/2016 06:17:37 p.m.                |                     |                    |                      |                      |                                        | Sin especificar                 | Sin especificar               | GMR-S-1000-2016 | Sin especificar  | Sin especificar         | Salmonella spp.           | alt  |
| 29/  | /09/2016 06:17:37 p.m.                |                     |                    |                      |                      |                                        | Sin especificar                 | Sin especificar               | GMR-S-1000-2016 | Sin especificar  | Sin especificar         | Salmonella spp.           | 11 1 |
| 129/ | /09/2016 06:17:37 p.m.                |                     |                    |                      |                      |                                        | I Sin especificar               | Sin especificar               | GMR-S-1000-2016 | Sin especificar  | Sin especificar         | Salmonella sop.           | 61   |
| 11   |                                       |                     |                    |                      |                      |                                        |                                 |                               |                 |                  |                         |                           | T    |

Figura No. 78 Exportación de archivos

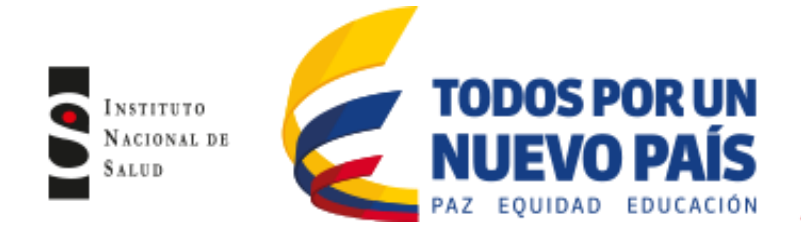

A continuación de clic en el botón del sobre para exportar el informe a un archivo (figura No.79 lado izquierdo) y guarde el archivo en la carpeta correspondiente (figura No.79 lado derecho)

| Archiv<br>Archiv<br>30/11<br>\\BDv<br>Este f         | ormes EpiCenter<br>vo<br>Registro<br>1/1228<br>1/2016 09:44:01 a.m.<br>ADMIN-PC\EpiCenter\$\PEGAS<br>filtro se utiliza para crear el conj                                                                                                    | SUS\FILTERS\CUSTOM\w/ | honet Final.fit<br>• de distribución | de valores d      | e CMI.                                            | Image: Search Data       Organize ▼       New folder                                                                                                    |                                                                  |
|------------------------------------------------------|----------------------------------------------------------------------------------------------------|-----------------------|--------------------------------------|-------------------|---------------------------------------------------|----------------------------------------------------------------------------------------------------|------------------------------------------------------------------|
| 1<br>2<br>3<br>4<br>5                                | Fecha/hora de recogida<br>de la muestra<br>29/09/2016 06:49:37 p.m.<br>29/09/2016 06:49:37 p.m.<br>29/09/2016 06:49:37 p.m.<br>29/09/2016 06:49:37 p.m.                                                                                                  | Nombre del paciente   | ID del<br>paciente                   | Sexo del paciente | Edad del paciente 0<br>0<br>0<br>0<br>0<br>0<br>0 | Libraries         Date modified           Documents         2016         30/09/2016 12:00           Music         PHOENIX 2013 A 2015 CONVERTIDO         14/01/2016 09:50 a           Videos         Videos         VITEK 2012 A 2015 CONVERTIDO         14/01/2016 09:49 a | Type<br>File folder<br>File folder<br>File folder<br>File folder |
| 6<br>7<br>8<br>9<br>10<br>11<br>12<br>13<br>14<br>15 | 29/09/2016 06:49:37 p.m.<br>29/09/2016 06:49:37 p.m.<br>29/09/2016 06:49:37 p.m.<br>29/09/2016 06:49:37 p.m.<br>29/09/2016 06:49:37 p.m.<br>29/09/2016 06:49:37 p.m.<br>29/09/2016 06:49:37 p.m.<br>29/09/2016 06:49:37 p.m.<br>29/09/2016 06:49:37 p.m. |                       |                                      |                   |                                                   | PrU 22007/2013 0230<br>Computer<br>PRUEBA EZEQUIEL 21/08/2015 09:16 a<br>PRUEBA EZEQUIEL 21/08/2015 09:16 a<br>PRUEBA EZEQUIEL3 21/08/2015 10:01 a<br>File name ((TempFilter))2016113309440252T<br>Save as type Archivos de texto separado por tabuladores (*.txt)          | Text Docum<br>Text Docum<br>Text Docum<br>Text Docum             |
|                                                      |                                                                                                    |                       | ista previa                          | <u>C</u> errar    | Ayuda                                             | Hide Folders                                                                                                    | Cancel                                                           |

#### Figura No. 79 Guarda Archivo de datos

## 6.2.6 Configuración BacLink

BacLink le permite exportar los datos de los diferentes sistemas automatizados y convertirlos en archivos de datos con estructura Whonet.

## 6.2.7 Configuración para la conversión BacLink

Configurar el bacLink es dar las instrucciones para que el programa entienda como es el archivo original (archivo plano), donde lo encuentra, las pruebas de susceptibilidad (que incluye la metodología de las pruebas de susceptibilidad antimicrobiana, fechas, antibióticos, datos demográficos etc), a que formato lo va a convertir y donde se va a guardar el archivo convertido.

bacLink ya tiene programado todos los detalles necesarios sobre la estructura de los archivos y la configuración solo se hace una vez.

Para realizar la configuración del bacLink haga clic en el icono de bacLink que encuentra en su escritorio, seleccione el lenguaje (figura No.80). A continuación seleccione "nuevo formato" para crear el laboratorio. Escoja el nombre el país, luego el nombre del laboratorio y luego el código del laboratorio (3 caracteres). El código del laboratorio que coloque, será utilizado por bacLink y Whonet, como la extensión del archivo para los datos de Whonet (figura No.81).

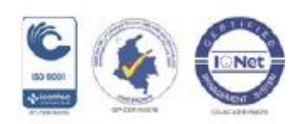

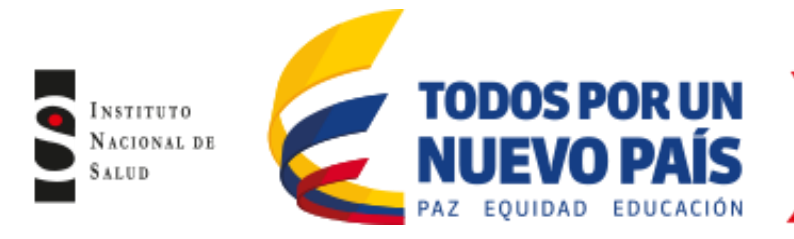

# Figura No. 80 Pantalla principal BacLink

| BacLink 2                  |                                                                                                    |                    |
|----------------------------|----------------------------------------------------------------------------------------------------|--------------------|
| Seleccionar el nombre y    | el formato del archivo de datos original.                                                                            | ·· 1               |
| Si el formato de su archiv | rormato para el nuevo archivo de datos. Haga cilick en Lom<br>1º no aparece en la lísta, seleccione "Nuevo formato". | enzar conversion . |
| Formato del archivo        |                                                                                                    | Nuevo formato      |
| BacLink.log.CFG            |                                                                                                    | Editar formato     |
|                            |                                                                                                    | Eliminar formato   |
| Nombre                     | c:\whonet5\data\*.txt                                                                                                | Examinar           |
| Nombre de la tabla         | Para archivos de Access solamente 📃 💌                                                                                |                    |
| Nuevo archivo de datos     |                                                                                                    | (                  |
| Nombre                     | c:\whonet5\data\*.pho                                                                                                | Examinar           |
| Nombre de la tabla         | Para archivos de Access solamente                                                                                    |                    |
| Formato del archivo        | WHONET 5 (dBASE)                                                                                                    |                    |
| Seleccionar idioma         | Comenzar conversión                                                                                                  | Salir              |

# Figura No. 81 Pantalla configuración BacLink

| 3. Configuración del form                                                                    | ato del archivo Laboratorio de Prueba                               |  |  |  |  |
|----------------------------------------------------------------------------------------------|---------------------------------------------------------------------|--|--|--|--|
| País<br>Nombre del laboratorio<br>Código de laboratorio<br>Máximo 3 letras                   | Colombia COL<br>Laboratorio de Prueba<br>PBA                        |  |  |  |  |
| Estructura del archivo Describir la estructura de sus archivos de datos.                     |                                                                     |  |  |  |  |
| Códigos y fechas Ingresar los códigos y los formatos de las fechas en sus archivos de datos. |                                                                     |  |  |  |  |
| Nuevo archivo de datos Indicar el nombre y el formato del nuevo archivo de datos.            |                                                                     |  |  |  |  |
| Filtro de datos                                                                              | Indicar los aislamientos para incluir en el nuevo archivo de datos. |  |  |  |  |
|                                                                                              | <u>G</u> uardar <u>G</u> uardar <u>S</u> alir                       |  |  |  |  |

#### 6.2.8 Estructura del archivo

La finalidad de configurar el formato de archivos es describir como está organizado el archivo original (archivo plano) para que no haya problema en la conversión de los archivos al formato Whonet. Para esto haga clic en "Estructura del archivo" (figura No.80) donde encontrará:

Estructura del archivo: Aquí encontrará los diferentes sistemas automatizados que existen, seleccione el equipo automatizado con el que su institución cuenta (MicroScan interface, Vitek exportar ó copernico, Phoenix como texto delimitado y Observa como Vitek observa), Delimitador de campo: al escoger en la estructura del archivo el equipo automatizado, el sistema escoge de manera predeterminada el delimitador de campo que depende del Sistema automatizado (Vitek= coma (,), MicroScan= coma (,), Phoenix (tab) y Observa (tab)

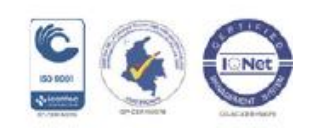

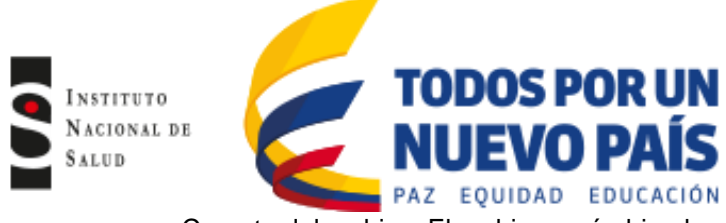

- Carpeta del archivo: El archivo será ubicado en C:\ \ Whonet5\data
- Nombre: Aparecerá txt que corresponde al archivo plano
- Origen del archivo: Utilice la opción ANSIS (figura No.82)

#### Figura No. 82 Estructura del archivo

| Estructura del archivo                                           |                                                |                                      |                                                |                 |
|------------------------------------------------------------------|------------------------------------------------|--------------------------------------|------------------------------------------------|-----------------|
| Estructura del archivo                                           | Vitek (Exportar)                               |                                      | <b>•</b>                                       | <u>A</u> ceptar |
| Delimitador de campos                                            |                                                |                                      |                                                |                 |
| Carpeta del archivo                                              | C:\whonet5\Data\                               |                                      | <u>E</u> xaminar                               |                 |
| Nombre                                                           | *.txt                                          |                                      | <u>E</u> xaminar                               |                 |
| Nombre de la tabla                                               |                                                | -                                    |                                                |                 |
| Origen del archivo                                               | Windows (ANSI)                                 | _                                    |                                                |                 |
| Normas<br>Número de filas para cada ai                           | elamiento                                      | ULSI<br>Más de un                    | a fila                                         |                 |
| Normas                                                           |                                                | CLSI                                 |                                                |                 |
| Secuencia de antibióticos                                        | siamiento                                      | Secuencia                            | d IIId<br>de antibióticos variable             |                 |
| Métodos                                                          |                                                | Disco.CIM                            | ue anubiolicos valiable                        |                 |
| Número de métodos en una                                         | fila de datos                                  | Un solo mé                           | étodo                                          |                 |
| Secuencia de antibióticos<br>Métodos<br>Número de métodos en una | fila de datos<br>datos contiene los nombres de | Secuencia<br>Disco,CIM<br>Un solo mé | de antibióticos variable<br>étodo<br>de datos? |                 |
| O Sí O                                                           | No                                             | ioo campoe                           |                                                |                 |
| <u>C</u> ampos de datos                                          | Definir la relación entre sus c<br>de WHONET.  | ampos de da                          | atos y los campos de datos                     |                 |

En la pantalla "Estructura del archivo", haga clic en la pestaña de "Antibióticos" (figura No.82), donde se mostrará el formato del archivo, el cual usted ya configuro de acuerdo al equipo automatizado utilizado, y seleccione la norma de CLSI (figura No.83)

#### Figura No. 83 Configurar antibióticos

| Formato del archivo            |                        | VITEK (EXP   | ORT) |   | Aceptar  |
|--------------------------------|------------------------|--------------|------|---|----------|
| ¿Su archivo incluye resultados | para los antibióticos? | © <u>S</u> í | O No |   | Cancelar |
| Normas                         | CLSI                   |              |      | • |          |
|                                |                        |              |      |   |          |
|                                |                        |              |      |   |          |
|                                |                        |              |      |   |          |
|                                |                        |              |      |   |          |
|                                |                        |              |      |   |          |
|                                |                        |              |      |   |          |
|                                |                        |              |      |   |          |

En la pantalla "Estructura del archivo" (figura No.82), al hacer clic en la ventana "Campos de datos" (figura No.84) la columna del lado derecho muestra los campos de datos predefinidos de acuerdo a la configuración realizada en bacLink, haga clic en "Seleccionar un archivo de datos ejemplo", lo cual le permitirá buscar un archivo plano de datos (figura No.84 lado izquierdo), posteriormente se igualan los archivos de forma que coincidan con los campos de datos predefinidos (figura No.84 lado derecho). Posteriormente haga clic en "Aceptar" en la casilla superior derecha para regresar a la pantalla anterior y que los cambios queden guardados.

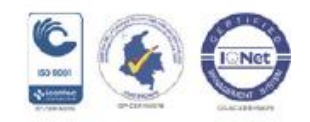

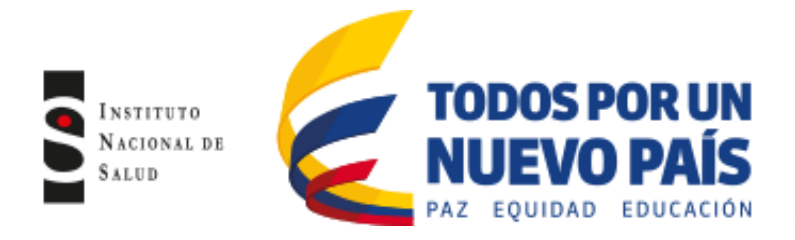

## Figura No. 84 Campos de datos

| Campos de datos                                                                                                    | ×                                      | Campos de datos                                                                                                    |
|----------------------------------------------------------------------------------------------------|----------------------------------------|----------------------------------------------------------------------------------------------------|
| Seleccionar un archivo de datos ejemplo.                                                                                                    | Aceptar                                | Haga click en un campo de datos de WHONET y en el campo correspondiente de su archivo de<br>datos<br>Haga click en 'e' para hacer la correspondencia entre dos campos.                                                                                                    |
| Campos de datos en el guevo archivo<br>Normes de identificación = Patient Id<br>Apelido = (Ninguno)<br>Nombre compileo = Patient Name<br>Sexo = Sex<br>Fecha de nacimiento (D/M/r) = (Ninguno)<br>Edad = Age<br>Localización = Location<br>Servicio = Depatiment<br>Normer de muestía = Exem Id<br>Normer de muestía = Exem Id<br>Metodo de antibiótico = MIC<br>Pelíni [Insectar] | Campos de datos en el archivo griginal | Campos de datos en el guevo archivo         Nombre construinte - FIRST, NAME         Nombre - Gradination - HEALTH, CODE         Nombre - FIRST, NAME         Nombre - Gradination - HEALTH, CODE         Nombre - Gradination - HEALTH, CODE         Nombre - Gradination - HEALTH, CODE         Nombre - Gradination - HEALTH, CODE         Service - Rhist, NAME         Localización - WARD         Service - Kinguno:         Service - Kinguno:         Número de maestra - SPEC, NUM         Penda HTH - 21/04/R3         DaTE, BIRTH - 21/04/R3         DaTE, BIRTH - 21/04/R3 <t< th=""></t<> |
| Modificar la lista de campos de datos.                                                                                                    |                                        | Modificar la lista de campos de datos.                                                                                                    |

## 6.2.9 Códigos y fechas

En este item revise el formato de fecha que utiliza el archivo exportado del equipo automatizado (archivo plano) y ajustelo en bacLink, adicionalmente encontrará variables de resultados de antibióticos (S, I y R), sexo, presencia de BLEE y los diccionarios de microorganismos, antibióticos, tipo de muestra y localización, éste último deberá seguir los parámetros estandarizados del INS (Ver anexo No.1). Haga clic en "Aceptar" después de elegir el formato correcto (figura No.85).

Figura No. 85 Códigos y fechas

| Resultados de antibiót                                                      | cos                                                                        | Fechas -                                   |                     |                      |
|-----------------------------------------------------------------------------|----------------------------------------------------------------------------|--------------------------------------------|---------------------|----------------------|
| Resistente<br>Intermedio<br>Sensible<br>Desconocido                         | R,SYN-R<br>I<br>S,SYN-S                                                    | Fecha de la muestra<br>Fecha de nacimiento |                     | D/M/Y •              |
| Beta-lactamasa<br>Positivo<br>Negativo<br>Desconocido<br>Difusión por disco | POS.+ POSITIVE.P<br>NEG., NEGATIVE.N<br>© "0" = No probado<br>C "0" = 6 mm | Sexo<br>Masculin<br>Femenino<br>Descono    | o<br>o<br>cido      | M, Male<br>F, Female |
| Diccionarios de código                                                      | \$                                                                         |                                            |                     |                      |
| Localización                                                                | C:\whonet5\CodeDict_Location_pba                                           | <u>E</u> xaminar                           | Mostrar diccionario |                      |
| Tipo de muestra                                                             | C:\whonet5\CodeDict_Specimen_pb                                            | <u>E</u> xaminar                           | Mostrar diccionario |                      |
| Microorganismo                                                              | C:\whonet5\CodeDict_Organism_Vit                                           | <u>E</u> xaminar                           | Mostrar diccionario |                      |
| Antibiótico                                                                 | C:\whonet5\CodeDict Antibiotic Vite                                        | ek_pba.txt                                 | <u>E</u> xaminar    | Mostrar diccionario  |

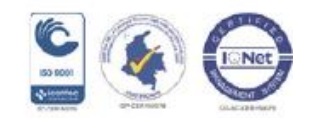

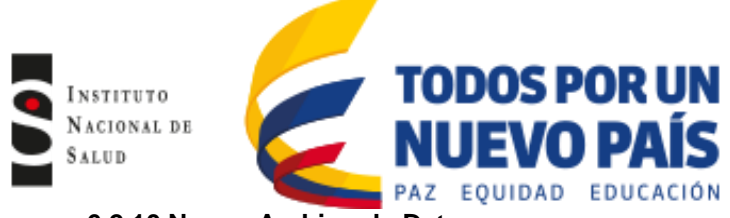

## 6.2.10 Nuevo Archivo de Datos

En esta pantalla se puede indicar la ubicación del archivo de datos, de forma predeterminada bacLink los colocará en la misma carpeta en donde se guardan los archivos originales C:\Whonet\Data. El nombre del archivo tiene la terminación de las tres siglas con las que designo el laboratorio. Especificar el formato de archivo como Whonet (dBASE). Haga clic en "Aceptar" (figura No. 86).

Cuando haya regresado a la ventana principal de configuración (figura No.81), deberá guardar la configuración del laboratorio que acaba de crear en bacLink, dándole un nombre al archivo de configuración ejemplo: HSC.cfg que tendrá la terminación cfg como una extensión de archivo para indicar al bacLink que se trata de un archivo de configuración.

Cuando usted vuelva a abrir la pantalla principal de bacLink encontrará el nombre del laboratorio que usted creo.

| Carpeta del archivo     | c:\whonet5\data\                                | <u>E</u> xaminar |
|-------------------------|-------------------------------------------------|------------------|
| Nombre                  | *.PBA                                           |                  |
| Nombre de la tabla      | Para archivos de Access solamente               |                  |
| Formato del archivo     | WHONET 5 (dBASE)                                |                  |
| Confidencialidad de los | Datos de la nformación de la salud del naciente | Anciones         |

#### Figura No. 86 Nuevo archivo de datos

#### 6.2.11 Conversión de Datos

En la pantalla inicial de bacLink encontrará la configuración del laboratorio que realizó anteriormente (figura No.70), donde aparecerá el nombre que usted le dio al laboratorio. En esta ventana debe seleccionar el archivo que va a convertir (archivo plano), lo cual realizará haciendo clic en el primer botón "Examinar" el cual siempre va a tener la terminación txt o exp. En la pestaña "Nuevo archivo de datos" debe colocar el nombre del archivo que va a convertir con su respectiva extensión de acuerdo a lo establecido en el "Protocolo de vigilancia epidemiológica de resistencia bacteriana a los antimicrobianos en el ámbito hospitalario" (terminación sir). Haga clic en "Comenzar conversión" (figura No.87)

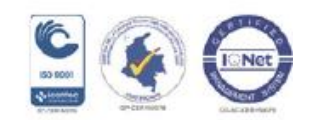

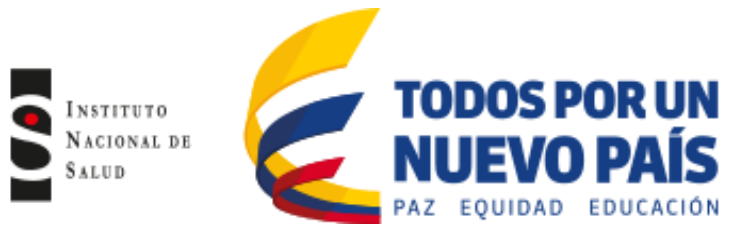

## Figura No. 87 Conversión de datos

| BacLink 2                                                                                            |                                                       |                  |  |  |  |  |
|----------------------------------------------------------------------------------------------------|-------------------------------------------------------|------------------|--|--|--|--|
| Seleccionar el nombre y e                                                                            | el formato del archivo de datos original.             |                  |  |  |  |  |
| Ingresar un nombre y un formato para el nuevo archivo de datos. Haga click en 'Comenzar conversión'. |                                                       |                  |  |  |  |  |
| Si el formato de su archiv                                                                           | o no aparece en la lista, seleccione 'Nuevo formato'. |                  |  |  |  |  |
| Formato del archivo                                                                                  | Laboratorio de Prueba                                 | Nuevo formato    |  |  |  |  |
| pba.cfg                                                                                              |                                                       | Editar formato   |  |  |  |  |
|                                                                                                    |                                                       | Eliminar formato |  |  |  |  |
| Nombre                                                                                               | C:\whonet5\Data\Carpeta taller whonet\hcp_03_2        | Examinar         |  |  |  |  |
| Nombre de la tabla                                                                                   | Para archivos de Access solamente 🔍                   |                  |  |  |  |  |
| Nuevo archivo de datos                                                                               |                                                       |                  |  |  |  |  |
| Nombre                                                                                               | C:\whonet5\Data\Carpeta taller whonet\hcp_03_20       | Examinar         |  |  |  |  |
| Nombre de la tabla                                                                                   | Para archivos de Access solamente                     |                  |  |  |  |  |
| Formato del archivo                                                                                  | WHONET 5 (dBASE)                                      |                  |  |  |  |  |
| Seleccionar įdioma                                                                                   | Eomenzar conversión                                   | Salir            |  |  |  |  |

Una vez se inicie la conversión del archivo, bacLink mostrará los primeros tres aislamientos que permitirá una inspección visual de las variables, la primera columna muestra el nombre de los campos de datos, en la segunda columna podrá ver los datos del archivo original descargado del equipo automatizado (archivo plano) y en la tercera columna observará los datos del archivo convertido a Whonet (figura No.88). En esta ventana usted deberá revisar que los campos de datos como son fechas, edad, tipo de localización y tipo de muestra hayan pasado correctamente al archivo convertido. Si se detecta algún error en los campos de datos, deberá regresar a "Editar formato" y revisar la configuración del archivo (figura No.87).

| Número de identificación         0000009345         0000009345           Apellido         URREGO         URREGO           Nombre         ALVARO ERNESTO         ALVARO ERNESTO           Nombre completo         M         m           Sexo         M         m           Fecha de nacimiento         01/01/33         01-ene-1933           E dad         78         cex           Localización         cex         cex           Servicio         cex         cex           Tipo de localización         04/0701820109711         04/0701820109           Fecha de muestra         09/04/11         09-abr-2011           Tipo de muestra         ori         ori | Nombr                         | e del campo      |           | hsb_abr_2 | :011.txt  | hsb_a      | abr_2011pbaaa. | hsb 🗕 |
|----------------------------------------------------------------------------------------------------|-------------------------------|------------------|-----------|-----------|-----------|------------|----------------|-------|
| Apellido         URREGO         URREGO           Nombre         ALVARO ERNESTO         ALVARO ERNESTO           Nombre completo             Sexo         M         m           Fecha de nacimiento         01/01/33         01-ene-1933           Edad         78            Localización         cex         cex           Servicio         cex         cex           Número de muestra         04/0701820109711         04/0701820109           Fecha de muestra         09/04/11         09-abr-2011           Tipo de localización         ori         ori           Códino de muestra         ori         ori                                                  | <ul> <li>Número de</li> </ul> | e identificaciór | 000000    | 9345      |           | 000000934  | 15             |       |
| Nombre         ALVARO ERNESTO         ALVARO ERNESTO           Nombre completo         m         m           Sexo         M         m           Fecha de nacimiento         01/01/33         01-ene-1933           Edad         78                                                                                                    | Apellido                      |                  | URREG     | i0        |           | URREGO     |                |       |
| Nombre completo         m           Sexo         M         m           Fecha de nacimiento         01/01/33         01-ene-1933           E dad         78           Localización         cex         cex           Servicio         cex         cex           Servicio         cex         cex           Número de muestra         040701820109711         040701820109           Fecha de muestra         09/04/11         09-abr-2011           Tipo de muestra         ori         ori           Códino de muestra         ori         ori                                                                                                    | Nombre                        |                  | ALVAR     | DERNEST   | )         | ALVARO E   | RNESTO         |       |
| Sexo         M         m           Fecha de nacimiento         01/01/33         01-ene-1933           Edad         78           Localización         cex         cex           Servicio         cex         cex           Tipo de localización         out         040701820109711           Número de muestra         040701820109711         040701820109           Fecha de muestra         09/04/11         09-abr-2011           Tipo de muestra         ori         or           Córino de muestra local         ori         ori                                                                                                    | Nombre co                     | ompleto          |           |           |           |            |                |       |
| Fecha de nacimiento         01/01/33         01-ene-1933           Edad         78           Localización         cex         cex           Servicio         cex         cex           Tipo de localización         out         out           Número de muestra         04/0701820109711         040701820109           Fecha de muestra         09/04/11         09-abr-2011           Tipo de localización         ori         or           Códino de muestra         09/04/11         09-abr-2011                                                                                                    | Sexo                          |                  | M         |           |           | m          |                |       |
| Edad         78           Localización         cex         cex           Servicio         cex         cex           Tipo de localización         out         out           Número de muestra         04/0701820109711         04/0701820109           Fecha de muestra         09/04/11         09-abr-2011           Tipo de muestra         ori         ori           Códino de muestra         ori         ori                                                                                                    | Fecha de                      | nacimiento       | 01/01/3   | 33        |           | 01-ene-193 | 33             |       |
| Localización         cex         cex           Servicio         cex         cex           Tipo de localización         out         out           Número de muestra         040701820109711         040701820109           Fecha de muestra         09/04/11         09-abr-2011           Tipo de muestra         ori         or           Código de muestra local         ori         ori                                                                                                    | Edad                          |                  |           |           |           | 78         |                |       |
| Servicio         cex         cex           Tipo de localización         out         out           Número de muestra         040701820109711         040701820109           Fecha de muestra         09/04/11         09-abr-2011           Tipo de muestra         ori         or           Córtino de muestra         ori         or                                                                                                    | Localizaci                    | ón               | cex       |           |           | cex        |                |       |
| Tipo de localización         out           Númeto de muestra         040701820109711         040701820109           Fecha de muestra         09/04/11         09-abr-2011           Tipo de muestra         ori         or           Córtino de muestra         ori         ori                                                                                                    | Servicio                      | io cex           |           |           | cex       |            |                |       |
| Número de muestra         040701820109711         040701820109           Fecha de muestra         09/04/11         09-abr-2011           Tipo de muestra         ori         ori           Código de muestra local         ori         ori                                                                                                    | Tipo de lo                    | calización       |           |           |           | out        |                |       |
| Fecha de muestra         09/04/11         09-abr-2011           Tipo de muestra         ori         or           Córtino de muestra local         ori         ori                                                                                                    | Número de muestra 04070182010 |                  | 820109711 |           | 040701820 | 0109       |                |       |
| Tipo de muestra local ori or<br>Córdino de muestra local ori<br>Uniference                                                                                                    | Fecha de                      | muestra          | 09/04/    | 11        |           | 09-abr-201 | 1              |       |
| Infériore de muestre local lori                                                                                                    | Tipo de m                     | uestra           | ori       |           |           | or         |                |       |
|                                                                                                    | l Código de                   | muestra local    | lori      |           |           | ori        |                | •     |
| (IDIO(ICOS                                                                                                    | pióticos                      |                  |           |           |           |            |                |       |
| MP_NM <=2 CFM_NM <=.25 FLU_NM <=16 SXT_NM                                                                                                    | P_NM                          | <=2 CFN          | I_NM      | <=.25     | FLU_NM    | <=16       | SXT_NM         | <=1   |
| MC_NM <=2 CIP_NM .5 GEN_NM <=1 CAZ_NM                                                                                                    | C_NM                          | <=2 CIP          | NM        | .5        | GEN_NM    | <=1        | CAZ_NM         | <=1   |
| AM_NM <=2 CRU_NM <=1 NOR_NM 2 TZP_NM                                                                                                    |                               | Z=2 FBI          | 1 NM      | <=1       | NDB NM    | 2          | TZP NM         | <=4   |

#### Figura No. 88 Datos convertidos

Después de realizar la conversión de los archivos, si bacLink no entiende algunos de los códigos en el archivo de datos, el programa le preguntará si desea revisar los nuevos códigos (figura

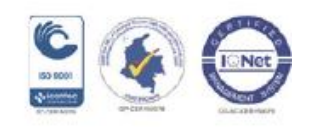

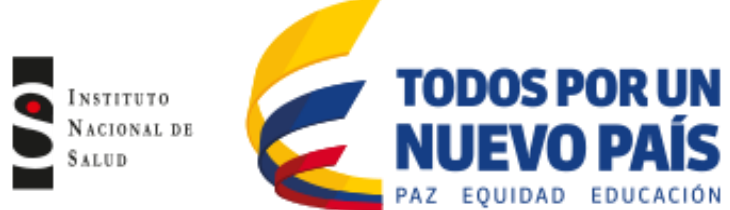

No.89); si su respuesta es afirmativa, se le mostrará una lista de los códigos que no entendió (microorganismos, tipo de localización, tipo de muestra, género y antibióticos entre otros), seleccione cada una de las variables que bacLink no reconoce y haga clic en "Definir código" y luego "Aceptar" (secuencia figura No.90). Una vez haya definido cada uno de los códigos, haga clic en "Continuar". El sistema le dirá que "si desea incluir los códigos en el nuevo archivo de datos deberá volver a convertir el archivo", para lo cual deberá convertir nuevamente con el fin que los cambios sean guardados.

| iero de | ≥ aislamientos = 240                                                                                        |  |
|---------|----------------------------------------------------------------------------------------------------|--|
| E       | BacLink                                                                                                    |  |
|         | BacLink no pudo comprender todos los códigos en su archivo de datos.<br>¿Quiere revisar los nuevos códigos? |  |
|         | Sí No                                                                                                    |  |

Figura No. 89 Códigos no entendidos por BacLink

# Figura No. 90 Definir códigos

| Códigos desconocidos                                             | 2. Códigos desconocidos                                | <sup>II</sup>                 |
|------------------------------------------------------------------|--------------------------------------------------------|-------------------------------|
| BacLink no pudo comprender los siguientes códigos.               | Definir códigos                                        | C Definir códigos             |
| Para definir los códigos, seleccione un campo de datos y haga cl | BacLink no pudo comprender los siguientes códigos.     |                               |
| Campe de datos Códigos                                           | Haga click en un código y seleccione 'Definir código'. | 🔁 Definir código              |
| Resultado de antibiótico MENOR DE 6 MM                           | Location                                               |                               |
| Tipo de muestra lavbro, sem, tejnec                              | SSALCU Definir códi                                    | 20 Código local SSALCU        |
|                                                                  | Revisar la lista de                                    | código WHONET SSALCU Cancelar |
|                                                                  |                                                        |                               |
|                                                                  |                                                        |                               |
|                                                                  |                                                        |                               |
|                                                                  | Agregar todos los o                                    | sódigos al                    |
|                                                                  | diccionario                                            | D Ipo de localización         |
|                                                                  | <u>G</u> uardar la li                                  | sta                           |
| Definir códigos                                                  | Imprimir                                               |                               |
|                                                                  |                                                        |                               |

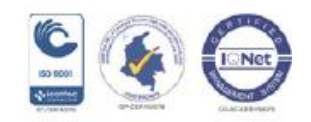

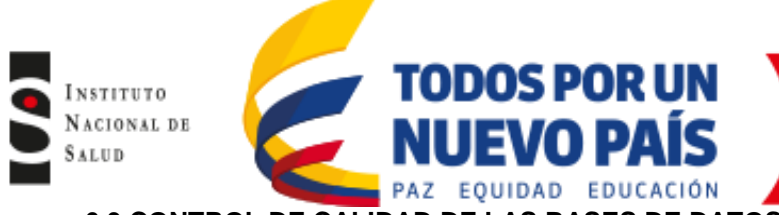

# 6.3 CONTROL DE CALIDAD DE LAS BASES DE DATOS DE WHONET

Para poder realizar un adecuado análisis de la información generada en cada nivel, es indispensable realizar un control de calidad de las bases de datos obtenidas por las Unidades Primarias Generadoras de Datos (UPGD) y las Unidades Notificadoras (UN) con el fin de validar la información.

## 6.3.1 Control de calidad de las bases de datos de las UPGD utilizando software Whonet

Este procedimiento debe ser realizado exclusivamente por las UPGD, de forma que las bases de datos sean enviadas a la Unidad Notificadora Municipal o distrital con un control de calidad previo, para evitar al máximo los ajustes y demoras en el proceso de notificación.

Para este paso es indispensable contar con el software Whonet 5.6 y el archivo convertido a formato Whonet del mes que se está notificando.

Para llevar a cabo lo anterior siga los siguientes pasos:

- Abra el software Whonet realizando clic en el icono que se encuentra en el escritorio.
- Seleccione su hospital, haga clic en la pestaña "Abrir laboratorio" (figura No.91). A continuación seleccione de la barra de herramientas "Abrir archivo de datos", seleccione el archivo de datos del mes al cual le va a realizar el control de calidad, a continuación le aparecerá la ventana "Estructura del archivo de datos", haga clic en "Continuar con la entrada de datos" (figura No.92). Finalmente haga clic en "Revisar base de datos" (figura No.93).

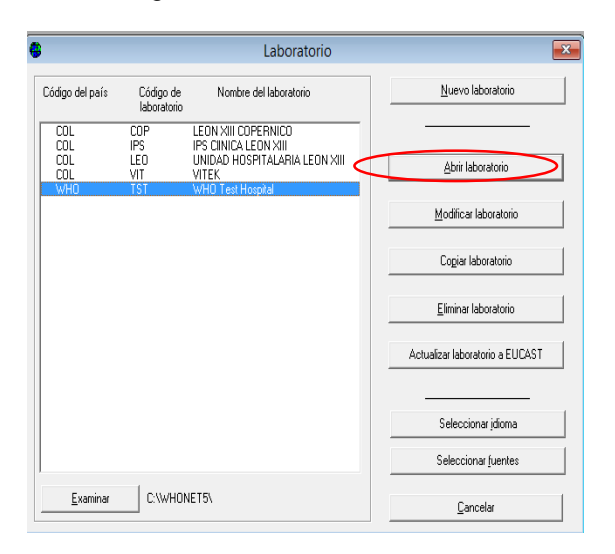

#### Figura No.91 Abrir laboratorio

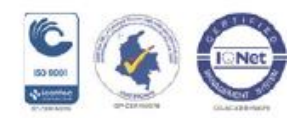

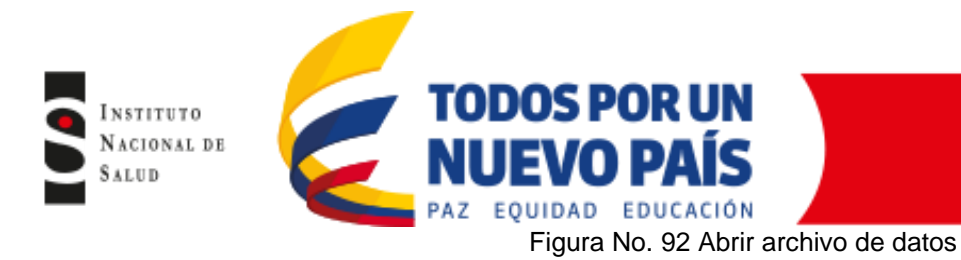

| 🖶 WHONET 5.6 WHO Test Hospital                   | Abrir                   | the state of second          |         |                                                                               |
|--------------------------------------------------|-------------------------|------------------------------|---------|-------------------------------------------------------------------------------|
| Archivo Entrada de datos Análisis de datos Ayuda | ) 🔾 🗢 🌽 « Disco local   | (C:) • WHONET5 • Data •      |         | 😼 Estructura del archivo de datos 🛛 📮 🗖 🔯                                     |
| Nuevo archivo de datos                           | rganizar 🔻 🛛 Nueva carp | peta                         |         |                                                                               |
| Abrir archivo de datos                           | E Desktop ^             | Nombre                       | Fecha d | Archivo de datos ceb_ ene_dic_2011.ceb                                        |
| Combinar o exportar archivos de datos            | RecentPlaces            | 퉬 2012 ins                   | 12/06/2 | Laboratorio WHO Test Hospital                                                 |
| Convert RIVM EARSS data to ECDC TESSy data       | Bibliotecas             | Bases datos piloto depuradas | 12/06/2 |                                                                               |
| Ocultar información de paciente                  | Documents               | Bases R% Colciencias         | 12/06/2 | El archivo de datos y la configuración del laboratorio tienen campos de datos |
|                                                  | 🚽 Music 😑               | Cinica amiga                 | 12/00/2 | distintos.                                                                    |
| Modificar el informe clínico                     | Pictures                | \mu Clinica Bautista         | 12/06/2 |                                                                               |
| Modificar la estructura de un archivo de datos   | Videos                  | \mu Clinica de la costa      | 12/06/2 |                                                                               |
| 1 C:\whonet5\Data\CEB_ENE_DIC_2011.CEB           | 👶 Grupo en el hogar     | Clinica Versalles            | 01/10/2 | ¿Qué quiere hacer? Revisar las diferencias                                    |
|                                                  |                         | INS 2013                     | 02/07/2 | <u>i</u>                                                                      |
|                                                  | Equipo                  | 退 saludcoop Bquilla          | 12/06/2 | Continuar con la Entrada de Datos                                             |
|                                                  | LENOVO (D:)             | SDS                          | 12/06/2 |                                                                               |
|                                                  |                         |                              |         |                                                                               |
|                                                  | Nombre                  | 2:                           | - IN    | Cancelar                                                                      |
|                                                  |                         |                              |         |                                                                               |

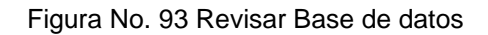

| Entrada de datos: C:\whonet5\Data\CEB_ENE_DIC_2011.CEB                                    |                             |
|-------------------------------------------------------------------------------------------|-----------------------------|
| Origen Humano 💌                                                                           | <u>G</u> uardar aislamiento |
| Origen<br>Número de identificación                                                        | Bevisar base de datos       |
| Nombre Edad                                                                               | Resumen de <u>B</u> acTrack |
| Apellido Categoría de edad                                                                |                             |
| · · · · · · · · · · · · · · · · · · ·                                                     |                             |
| Localización Tipo de localización                                                         | Calibre Borrar              |
| Institución Servicio                                                                      | Buscar                      |
| Muestra                                                                                   |                             |
| Número de muestra Tipo de muestra                                                         | TESSy name = PatientCounter |
|                                                                                           | Número de identificación    |
| Microbiología<br>Microorganismo                                                           | PATIENT_ID                  |
| Beta-lactamasa                                                                            | Máximo: 12 caracteres       |
| BLEE<br>Panel de antibióticos Todos los antibióticos 🗸                                    |                             |
|                                                                                           |                             |
| C Disco (* CIM C Etest                                                                    |                             |
| PEN         CIX         VAN         AMK           AMC         AMP         SAM         AZM |                             |
| CEC CZO FEP                                                                               |                             |
| CCV         CR0         CXM         CEP           CHL         CIP         CLI         DAP |                             |
|                                                                                           |                             |

 Una vez abra la base de datos comience la revisión de la variable "Fecha de muestra", haga un clic en la columna de fecha de muestra para que organice las fechas, verifique que las fechas se encuentren en el rango del mes que está notificando (figura No.93). En caso de identificar registros que no correspondan al periodo de notificación, cerciórese que no haya errores en su digitación y si no corresponde efectivamente a la fecha de notificación proceda a eliminarlos; para lo cual seleccione toda la fila del registro y haga clic en "Eliminar" (figura No. 94). De igual manera identifique los cultivos negativos (corresponden a aquellos pacientes que no tienen microorganismo) y elimínelos de la misma forma (figura No. 94). Adicionalmente, verifique que la variable de edad, esté diligenciada y no se encuentren espacios vacíos.

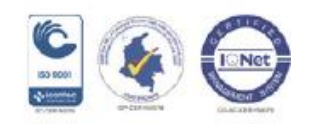

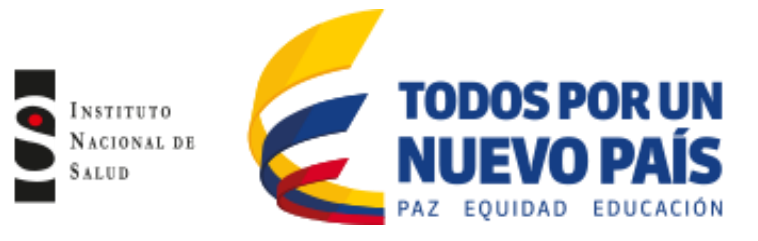

## Figura No. 94 Revisión variable fecha de muestra

| 🕒 Ent          | Entrada de datos: C\WHONET5\Data\63276016601_jun_2013.sir |                       |                              |                            |                  |  |  |  |  |  |  |  |  |
|----------------|-----------------------------------------------------------|-----------------------|------------------------------|----------------------------|------------------|--|--|--|--|--|--|--|--|
| <u>E</u> ditar | aislamiento Editar la tabla                               | Eliminar <u>B</u> usc | <b>ar</b> <u>R</u> eemplazar | Imprimir <u>C</u> ontinuar |                  |  |  |  |  |  |  |  |  |
|                | Número de identificación                                  | Número de muestra     | Microorganismo               | Categoría de edad          | Fecha de muestra |  |  |  |  |  |  |  |  |
| •              | 0000008878                                                | 213591240115          | ctr                          | adu                        | 10/06/2013 or    |  |  |  |  |  |  |  |  |
|                | 0000041431                                                | 213609220116          | sep                          | new                        | 10/06/2013 tt    |  |  |  |  |  |  |  |  |
|                | 0000201679                                                | 213666960116          | eco                          | adu                        | 16/06/2013 or    |  |  |  |  |  |  |  |  |
|                | 0000203842                                                | 213630040116          | eco                          | adu                        | 11/06/2013 se    |  |  |  |  |  |  |  |  |
|                | 0000203842                                                | 213630040116          | kpn                          | adu                        | 11/06/2013 se    |  |  |  |  |  |  |  |  |
|                | 0000203842                                                | 213630040116          | svi                          | adu                        | 13/06/2013 se    |  |  |  |  |  |  |  |  |
|                | 0000203842                                                | 213630300116          | kpn                          | adu                        | 12/06/2013 or    |  |  |  |  |  |  |  |  |
|                | 0000203842                                                | 216300530116          | kpn                          | adu                        | 12/06/2013 sa    |  |  |  |  |  |  |  |  |
|                | 0000206363                                                | 213708530117          | kpn                          | adu                        | 22/06/2013 or    |  |  |  |  |  |  |  |  |
|                | 0000208650                                                | 213570540115          | eco                          | adu                        | 04/06/2013 or    |  |  |  |  |  |  |  |  |
|                | 0000215343                                                | 213764200117          | eco                          | adu                        | 27/06/2013 or    |  |  |  |  |  |  |  |  |
|                | 0000220801                                                | 213750840117          | eco                          | adu                        | 26/06/2013 or    |  |  |  |  |  |  |  |  |
|                | 0000221672                                                | 213558900115          | pae                          | adu                        | 04/06/2013 se    |  |  |  |  |  |  |  |  |
|                | 0000221672                                                | 213662490116          | ecl                          | adu                        | 17/06/2013 se    |  |  |  |  |  |  |  |  |
|                | 0000230185                                                | 213722190117          | sep                          | adu                        | 22/06/2013 se    |  |  |  |  |  |  |  |  |
|                | 0000230525                                                | 213772010117          | pae                          | adu                        | 28/06/2013 or    |  |  |  |  |  |  |  |  |

#### Figura No. 95 Eliminación de registro

| <b>B</b>                                                                      | Entrada de datos: C:\whonet5\Data\CEB_ENE_DIC_2011.CEB |  |                   |        |         |         |                   |     |                  |                 |      |  |
|-------------------------------------------------------------------------------|--------------------------------------------------------|--|-------------------|--------|---------|---------|-------------------|-----|------------------|-----------------|------|--|
| Editar aislamiento Editar la tabla Eliminar Buscar Beplace Imprimir Continuar |                                                        |  |                   |        |         |         |                   |     |                  |                 |      |  |
|                                                                               | Número de identificación                               |  | Número de muestra |        | Microor | ganismo | Tipo de localizad | ión | Fecha de muestra | Tipo de muestra |      |  |
| ►                                                                             | 2792463                                                |  | 101033            |        | SSC     |         | icu               |     | 01/01/2011       | lur             |      |  |
|                                                                               | 97010609465                                            |  | 10103             | 101030 |         | sau     |                   | inx |                  | 01/01/2011      | 1 Ы  |  |
|                                                                               | 2218800                                                |  | 10108             | 35     |         | pae     |                   | inx |                  | 01/01/2011      | 1 Ы  |  |
|                                                                               | 4175849                                                |  | 10209             | 37     |         | eco     |                   | icu |                  | 02/01/2011      | 1 ur |  |
|                                                                               | 1011086186                                             |  | 10308             | 35     |         | Call    |                   | inv |                  | 03/01/2011      | 1 00 |  |

 Revise la variable de microorganismo que en Whonet corresponde a las columnas "Microorganismos" y "Código de microorganismos local", la primera columna corresponde al código que Whonet le da al microorganismo que es de 3 caracteres y la segunda columna corresponde al nombre del microorganismo (figura No.96). Verifique que haya concordancia entre el microorganismo y el nombre del microorganismo de acuerdo al diccionario previamente establecido (Anexo No.1). Haga un clic en la columna código de microorganismo para organizarla y verificar los espacios sin diligenciar.

En caso de encontrarse inconsistencias, realice el ajuste pertinente en la base de datos de Whonet que está revisando, puede digitar los cambios y estos quedaran guardados una vez cierre el archivo.

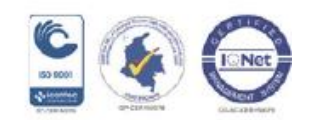

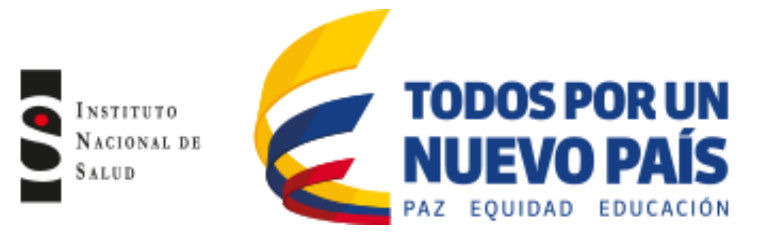

## Figura No. 96 Revisión variable microorganismos

| ntrada de datos: C:\WHC         | DNET5\Data\63276016601_ju | n_2013.sir     |                    |               |                   |                      |                |      |
|---------------------------------|---------------------------|----------------|--------------------|---------------|-------------------|----------------------|----------------|------|
| <b>araislamiento</b> Editarla j | abla <u>E</u> liminar     | <u>B</u> uscar | <u>R</u> eemplazar | Imprimir      | <u>C</u> ontinuar |                      |                |      |
| Número de identificación        | Número de muestra         | Micr           | oorganismo         | Código de mic | roorganismo local | 🗩o de microorganismo | Beta-lactamasa | BLEE |
| 0000008878                      | 213591240115              | cu             |                    | cantro        |                   | f                    |                |      |
| 0000041431                      | 213609220116              | sep            |                    | staepi        |                   | +                    |                |      |
| 0000201679                      | 213666960116              | eco            |                    | esccol        |                   |                      |                | -    |
| 0000203842                      | 213630040116              | eco            |                    | esccol        |                   |                      |                | +    |
| 0000203842                      | 213630040116              | kpn            |                    | klepne        |                   | •                    |                | +    |
| 0000203842                      | 213630040116              | svi            |                    | strvid        |                   | +                    |                |      |
| 0000203842                      | 213630300116              | kpn            |                    | klepne        |                   | -                    |                | +    |
| 0000203842                      | 216300530116              | kpn            |                    | klepne        |                   | -                    |                | +    |
| 0000206363                      | 213708530117              | kpn            |                    | klpnsp        |                   | -                    |                | +    |
| 0000208650                      | 213570540115              | eco            |                    | escol         |                   |                      |                | -    |
| 0000215343                      | 213764200117              | eco            |                    | escol         |                   |                      |                | -    |
| 0000220801                      | 213750840117              | eco            |                    | escco         |                   |                      |                | -    |
| 0000221672                      | 213558900115              | pae            |                    | pseaer        |                   |                      |                |      |
| 0000221672                      | 213662490116              | ecl            |                    | entcpx        |                   |                      |                |      |
| 0000230185                      | 213722190117              | sep            |                    | staepi        |                   | +                    |                |      |
| 0000230525                      | 213772010117              | pae            |                    | pseaer        |                   |                      |                |      |
| 0000230525                      | 213787000118              | sma            |                    | sermar        |                   |                      |                |      |
| 0000233225                      | 213606320115              | eco            |                    | escol         |                   |                      |                | -    |
| 0000233225                      | 213606320115              | sau            |                    | staaur        |                   | +                    |                |      |
| 0000235555                      | 213632940116              | bsb            |                    | straga        |                   | +                    | -              |      |
| 0000235962                      | 213584880115              | eco            |                    | escol         |                   |                      |                | +    |
| 0000237020                      | 237311810117              | kpn            |                    | klepne        |                   |                      |                | -    |
| 0000237020                      | 237574610117              | kpn            |                    | klepne        |                   |                      |                | -    |
| 0000238225                      | 236063010115              | bsb            |                    | straga        |                   | +                    |                |      |
| 0000239016                      | 213589720115              | kpn            |                    | klepne        |                   |                      |                | -    |
| 0000239016                      | 213589720115              | pma            |                    | psemal        |                   | •                    |                |      |
| 0000239016                      | 213639400116              | eco            |                    | escol         |                   |                      |                | -    |
| 0000239016                      | 213680370116              | pae            |                    | pseaer        |                   | -                    |                |      |
| 0000239016                      | 213680370116              | pae            |                    | pseaer        |                   | -                    |                |      |
| 0000239016                      | 213680370116              | pae            |                    | pseaer        |                   | -                    |                |      |
| 1000000001C                     | 21200220110               |                |                    |               |                   |                      |                |      |

Revise las variables de localización, servicio y tipo de localización (figura No.97). Verifique que las variables tengan concordancia con los diccionarios establecidos en el "Protocolo de vigilancia epidemiológica de resistencia bacteriana a los antimicrobianos en el ámbito hospitalario" (Anexo No.1). Haga un clic en cada una de las columnas (localización, servicio y tipo de localización) para organizarlas y verificar los espacios sin diligenciar. Tenga en cuenta que la localización "lab" corresponde cultivos de muestras ambientales o de superficies y cepas de control de calidad.

En caso de encontrarse inconsistencias en estas columnas, debe realizar el ajuste como se explicó anteriormente.

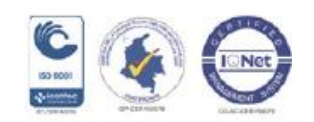

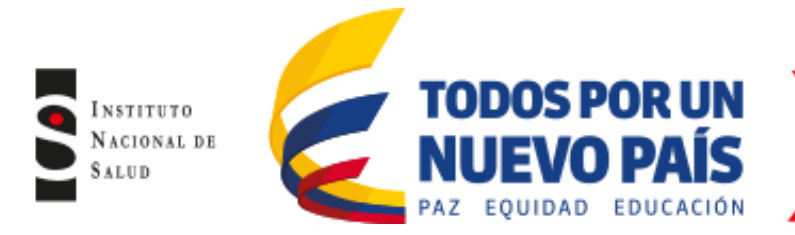

# Figura No. 97 Revisión variables localización, servicio y tipo de localización

| 🔀 Entrada de datos: D:\Varios\UNS\Capacitación Whonet\Bases de datos y retroalimentación\2013\Bogotá\BOG_UUN_2013.SDS |                          |                   |                |        |                    |                 |              |                |            |        |          |                      |
|----------------------------------------------------------------------------------------------------|--------------------------|-------------------|----------------|--------|--------------------|-----------------|--------------|----------------|------------|--------|----------|----------------------|
| <u>E</u> ditar aislamiento                                                                                            | E ditar la <u>t</u> abla | <u>E</u> liminar  | <u>B</u> uscar |        | <u>R</u> eemplazar |                 | Imprimir     | <u>C</u> ontin | nuar       |        |          |                      |
| Número de                                                                                                    | identificación           | Número de muestra |                | Microo | rganismo           | $\triangleleft$ | Localización | >              | Institució | $\sim$ | Servicio | Tipo de localización |
| 20752159                                                                                                    |                          | 00211507          |                | svi    |                    |                 | 1/2adu       |                | CLN        |        | int      | ins                  |
| 000107944                                                                                                    | 4                        | 607015430115      |                | eco    |                    | 1/2adu          |              | cpn            |            | int    | inx      |                      |
| 000107944                                                                                                    | 4                        | 607015530115      |                | eco    |                    |                 | 1/2adu       |                | cpn        |        | int      | inx                  |
| 000555945                                                                                                    | 7                        | 616083330116      |                | pae    |                    |                 | 1/2adu       |                | cpn        |        | int      | inx                  |
| 20078097                                                                                                    | 20078097                 |                   |                | eco    |                    |                 | 1/2adu       |                | CDO        |        | int      | inx                  |
| 17037605                                                                                                    |                          | 06140134.3        |                | sal    |                    |                 | 1/2adu       |                | fsc        |        | int      | inx                  |
| 113690921                                                                                                    | 1                        | 48415805          |                | aba    |                    |                 | 1/2adu       |                | HSR        |        | int      | inx                  |
| 20013629                                                                                                    |                          | 06230100          |                | pae    |                    |                 | 1/2adu       |                | fsc        |        | int      | inx                  |
| 20089219                                                                                                    |                          | 48435305          | 48435305       |        |                    |                 | 1/2adu       |                | HSR        |        | int      | ins                  |
| 2913113                                                                                                    |                          | 6243830-13        | 6243830-13     |        |                    |                 | 1/2adu       |                | hbu        |        | int      | ins                  |
| 20089219                                                                                                    |                          | 48597905          |                | pae    |                    |                 | 1/2adu       |                | HSR        |        | int      | inx                  |
| 2861437                                                                                                    |                          | 6231014-13        |                | pae    |                    |                 | 1/2adu       |                | hbu        |        | int      | inx                  |
| 17037605                                                                                                    |                          | 06140134          |                | sal    |                    |                 | 1/2adu       |                | fsc        |        | int      | inx                  |
| 17187701                                                                                                    |                          | 6183767-13        |                | kpn    |                    |                 | 1/2adu       |                | hbu        |        | int      | ins                  |
| 52793362                                                                                                    |                          | 06250158          |                | eco    |                    |                 | 1/2adu       |                | fsc        |        | int      | inx                  |
| 17037605                                                                                                    |                          | 06140134.2        |                | sal    |                    |                 | 1/2adu       |                | fsc        |        | int      | inx                  |
| 6207191                                                                                                    |                          | 0623170           |                | pae    |                    |                 | 1/2adu       |                | hsj        |        | int      | inx                  |
| 20095666                                                                                                    |                          | 49242205          |                | pae    |                    |                 | 1/2adu       |                | HSR        |        | int      | inx                  |
| 20149181                                                                                                    |                          | 06090035.3        |                | sau    |                    |                 | 1/2adu       |                | fsc        |        | int      | inx                  |
| 41667689                                                                                                    |                          | 48575505          |                | pfl    |                    |                 | 1/2adu       |                | HSR        |        | int      | inx                  |
| 20050402                                                                                                    |                          | 1306124392-5      |                | eco    |                    |                 | 1/2adu       |                | hbu        |        | int      | ins                  |
| 41604964                                                                                                    |                          | 49085105          |                | sal    |                    |                 | 1/2adu       |                | HSR        |        | int      | ins                  |
| 20089219                                                                                                    |                          | 48289305          |                | spl    |                    |                 | 1/2adu       |                | HSR        |        | int      | inx                  |
| 53004700                                                                                                    |                          | 48191605          |                | sau    |                    |                 | 1/2adu       |                | HSR        |        | int      | inx                  |
| 53004700                                                                                                    |                          | 48191805          |                | sau    |                    |                 | 1/2adu       |                | HSR        |        | int      | inx                  |
| 53004700                                                                                                    |                          | 48254405          |                | sau    |                    |                 | 1/2adu       |                | HSR        |        | int      | inx                  |
| 4400742                                                                                                    |                          | 00060819          |                | kpn    |                    |                 | 1/2adu       |                | hok        |        | int      | inx                  |
| 20324217                                                                                                    |                          | 49215605          |                | aba    |                    |                 | 1/2adu       |                | HSR        |        | int      | inx                  |
| 52793362                                                                                                    |                          | 06250158.2        |                | eco    |                    |                 | 1/2adu       |                | fsc        |        | int      | inx                  |
| 51987228                                                                                                    |                          | 06260038          |                | eco    |                    |                 | 1/2adu       |                | fsc        |        | int      | inx                  |
| 20089219                                                                                                    |                          | 48338705          |                | eae    |                    |                 | 1/2adu       |                | HSR        |        | int      | inx                  |
| 20089219                                                                                                    |                          | 48289305          |                | eae    |                    |                 | 1/2adu       |                | HSB        |        | int      | ins                  |

 Haga un clic en la columna de localización para organizarla y verifique que haya concordancia entre las variables de edad y localización (figura No.98) de forma que no se encuentren edades pediátricas en localizaciones de adultos y viceversa. Ejemplo: registro con edad de 7 meses en la localización uci adultos.

| Entrada de datos: D:\Varios\INS\   | Entrada de datos: D\Varios\VNS\Capacitación Whonet\Bases de datos y retroalimentación\2013\Bogotá\BOG_UN_2013.SDS |                       |          |                       |              |             |          |                      |  |  |  |  |  |
|------------------------------------|----------------------------------------------------------------------------------------------------|-----------------------|----------|-----------------------|--------------|-------------|----------|----------------------|--|--|--|--|--|
| Editar aislamiento Editar la tabla | <u>E</u> liminar <u>B</u> usc                                                                                     | ar <u>R</u> eemplazar | Imprimir | Continuar             |              |             |          |                      |  |  |  |  |  |
| Número de identificación           | Número de muestra                                                                                                 | Microorganismo 🤇      | Edad     | Categoría de edad 🛛 🤇 | Localización | Institución | Servicio | Tipo de localización |  |  |  |  |  |
| 79800716                           | 06190083                                                                                                    | pae                   | 36       | adu                   | hosadu       | fsc         | med      | inx                  |  |  |  |  |  |
| 1012367921                         | 48771605                                                                                                    | pae                   | 23       | adu                   | hosadu       | HSR         | med      | ins                  |  |  |  |  |  |
| 20199865                           | 623248160117                                                                                                    | efm                   | 74       | adu                   | hosadu       | CUC         | med      | inx                  |  |  |  |  |  |
| 3350210                            | 1306193074-1                                                                                                    | eco                   | 81       |                       | hosadu       | fun         | med      | ins                  |  |  |  |  |  |
| 1065765                            | 0625003                                                                                                    | pmi                   | 88       | adu                   | hosadu       | hsj         | med      | ins                  |  |  |  |  |  |
| 21076531                           | 62500048                                                                                                    | sep                   | 57       | adu                   | hosadu       | HMS         | med      | ins                  |  |  |  |  |  |
| 1121863088                         | 6190070                                                                                                    | pae                   | 35       | adu                   | hosadu       | cio         | med      | ins                  |  |  |  |  |  |
| 127401                             | 6250076.3                                                                                                    | sau                   | 82       | adu                   | hosadu       | cio         | med      | inx                  |  |  |  |  |  |
| 20130853                           | 1306250747                                                                                                    | kpn                   | 91       | adu                   | hosadu       | hen         | med      | ins                  |  |  |  |  |  |
| 79305098                           | 619195-17                                                                                                    | mmo                   | 50       | adu                   | hosadu       | CEB         | med      | ins                  |  |  |  |  |  |
| 2874563                            | 00213320                                                                                                    | eco                   | 84       | adu                   | hosadu       | CLN         | med      | ins                  |  |  |  |  |  |
| 0041597088                         | 013368600117                                                                                                    | eco                   | 87       | adu                   | hosadu       | HCP         | med      | ins                  |  |  |  |  |  |
| 20199865                           | 623248160117                                                                                                    | kpn                   | 74       | adu                   | hosadu       | CUC         | med      | inx                  |  |  |  |  |  |
| 212900                             | 0626216                                                                                                    | eae                   | 55       | adu                   | hosadu       | hsj         | med      | inx                  |  |  |  |  |  |
| 123478                             | 621005380117                                                                                                    | mmo                   | 85       | adu                   | hosadu       | crs         | med      | ins                  |  |  |  |  |  |
| 1025070462                         | 0626291                                                                                                    | eco 🧲                 | 7m       | ped 🤇                 | hosadu       | hsj         | med      | ins                  |  |  |  |  |  |
| 20390431                           | 623016110117                                                                                                    | sau                   | 50       | adu                   | hosadu       | HUS         | med      | inx                  |  |  |  |  |  |
| 1020798789                         | 0625335                                                                                                    | eco                   | 18       | ped                   | hosadu       | hsj         | med      | inx                  |  |  |  |  |  |
| 51883121                           | 2606132042                                                                                                    | eco                   | 45       | adu                   | hosadu       | clp         | med      | inx                  |  |  |  |  |  |
| 40988053                           | 616248360116                                                                                                    | eco                   | 40       | adu                   | hosadu       | CUC         | med      | ins                  |  |  |  |  |  |
| 82389562                           | 624126110117                                                                                                    | pae                   | 38       | adu                   | hosadu       | HUS         | med      | ins                  |  |  |  |  |  |
| 1005150000                         | Despare                                                                                                    | 1                     | 1n.,     | 1                     | haran.       | hus:        | J        | h                    |  |  |  |  |  |

Figura No. 98 Revisión de concordancia entre la variable de edad y localización

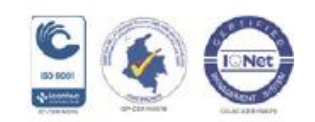

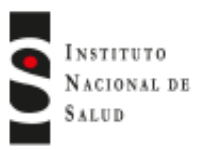

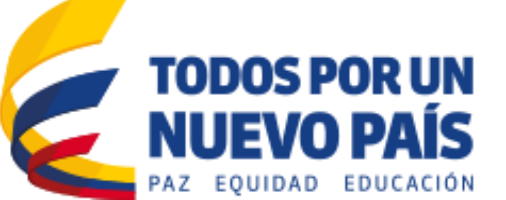

De acuerdo al diccionario de muestra definido en el "Protocolo de vigilancia epidemiológica de resistencia bacteriana a los antimicrobianos en el ámbito hospitalario" (Anexo No.1), verifique la variable "Tipo de muestra" y "Código de muestra local", la primera columna corresponde al código que Whonet designa con caracteres y la segunda columna corresponde al nombre de la muestra (figura No. 99).

Verifique que las siglas y el tipo de muestra se encuentren en español (de acuerdo al diccionario de muestra estandarizado en cada UPGD) y adicionalmente revise la concordancia de los datos contenidos en las variables mencionadas anteriormente. Haga un clic en cada una de las columnas (tipo de muestra y código de muestra local) para organizarlas y verificar los espacios sin diligenciar. En caso de encontrarse inconsistencias realizar el ajuste como se explicó anteriormente.

Entrada de datos: C:\WHONET5\Data\BASES GREBO\2013\CEB-Clinica El Bosq e\CEB\_ENE\_2013.sir.ce <u>C</u>ontinuar ditar aislamiento <u>E</u>limina <u>B</u>usca Imprimir Número de identificación Número de muestra Microorganismo echa de muestra Tipo de muestra Código de muestra local tumen,
 44423
 49423
 89930
 91542
 421903
 2331072
 3231072
 3231072
 3231072
 4125430
 425430
 13228216
 17002992
 17038166
 19126691
 19126691
 19126691
 191226297
 19222297
 19222297
 19222297
 19222297
 19222297
 19222297
 19222297
 19222297
 19222297
 19222297
 19222297
 19222297
 19222297
 19222297
 19222297
 19222297
 19222297
 19222297
 1922297
 1922297
 1922297
 1922297
 1922297
 1922297
 1922297
 1922297
 1922297
 1922297
 1922297
 1922297
 1922297
 1922297
 1922297
 1922297
 1922297
 1922297
 1922297
 1922297
 1922297
 1922297
 1922297
 1922297
 1922297
 1922297
 1922297
 1922297
 1922297
 1922297
 1922297
 1922297
 1922297
 1922297
 1922297
 1922297
 1922297
 1922297
 1922297
 1922297
 1922297
 1922297
 1922297
 1922297
 1922297
 1922297
 1922297
 1922297
 1922297
 1922297
 1922297
 1922297
 1922297
 1922297
 1922297
 1922297
 1922297
 192297
 19229
 19229
 192
 192
 192
 192
 192
 192
 192
 192
 192
 192
 192
 192
 192
 192
 192
 192
 192
 192
 192
 192
 192
 192
 192
 192
 192
 192
 192
 192
 192
 192
 192
 192
 192
 192
 192
 192
 192
 19
 192
 19
 SECRECION DENTRAQUEA ORINA ORINA ORINA ORINA ORINA ORINA SECRECION OROTRAQUEA LIQUIDO PERITONEAL ORINA SECRECION DENTRAQUEA LIQUIDO PERITONEAL ORINA ORINA SECRECION DENTRAQUEA 124074-17 124074-17 104031-60 118068-60 103062-60 118076-60 122046-17 124085-17 113070-60 108136-17 121004-17 107063-55 116135-60 107107-17 24/01/2013 (r 24/01/2013) tr 24/01/2013 or 18/01/2013 or 20/01/2013 or 20/01/2013 or 20/01/2013 (r 24/01/2013) tr 24/01/2013 or 07/01/2013 or 07/01/2013 or 07/01/2013 (r 25/01/2013) sa 30/01/2013 (r 23/01/2013) sa 23/01/2013 (r 23/01/2013) sa efa kpr sau pmi pmi ecc ecc SECRECION OROTRAQUEA 107107-17 125198-55 130082-17 123097-55 123097-56 LAVADO BRONQUIAL SANGRE 3/01/2013 SANGE 922229 123150-17 23/01/2013 ca 24/01/2013 or PUNTA DE CATETER ORINA 1922229

Figura No. 99 Revisión variable tipo de muestra

A continuación se realizará la verificación de los antibióticos probados en el laboratorio. Revise que cada microorganismo a vigilar tenga el dato cuantitativo de susceptibilidad en la columna respectiva de acuerdo a la metodología utilizada, si es por concentración inhibitoria mínima el dato debe estar en la columna NM (por ejemplo SXT\_NM), si es por difusión en disco, el dato debe estar en la columna ND, (por ejemplo SXT\_ND) si es por E test, el dato debe estar en la columna NE (por ejemplo SXT\_NE).

Los datos de interpretación (S, I, R) no se deben encontrar en estas casillas (figura No.100), a excepción de antibióticos como gentamicina de alta carga y estreptomicina de alta carga que el resultado es expresado como S y R (equipo Vitek), asi mismo se debe revisar que la columna de cefoxitin y oxacilina (FOX, OXA) no debe contener datos de interpretación, en caso de presentarse se debe verificar si estos datos corresponden al resultado de la prueba de tamizaje de cefoxitin, si es así se deberá ajustar el diccionario de antibióticos eliminando la asociación de esta prueba con el antibiótico cefoxitin u oxacilina. Revise que las diluciones de los antibióticos estén dentro de los parámetros de interpretación establecidos por el Instituto de Estándares de Laboratorios Clínicos vigente (CLSI por sus siglas en inglés).

Si se encuentra en un registro inconsistencias en las diluciones del antibiótico, se deberá verificar en el equipo automatizado el resultado de la CIM y si es necesario realizar los ajustes pertinentes.

Por otra parte, se deberá revisar la presencia de perfiles de resistencia inusuales como por ejemplo *S. aureus* resistente a vancomicina, el cual debe confirmarse y realizarse el ajuste de la CIM en la base de datos. Si en el proceso de confirmación continúa siendo resistente a vancomicina, este aislamiento debe

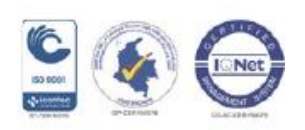

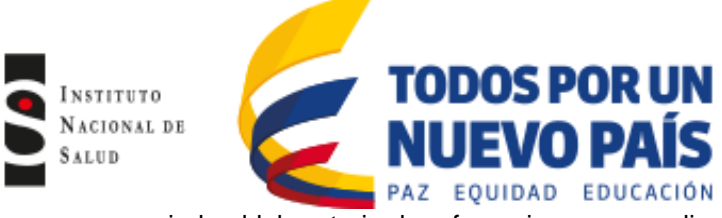

ser enviado al laboratorio de referencia correspondiente para que se realice la confirmación respectiva y de esta manera realizar el ajuste en la base de datos.

| Edita | r aislamiento | Editar la tabla | <u>E</u> liminar  | <u>B</u> uscar | <u>R</u> eplace | Imprimir | Con    | tinuar |        |        |        |        |        |        |        |        |
|-------|---------------|-----------------|-------------------|----------------|-----------------|----------|--------|--------|--------|--------|--------|--------|--------|--------|--------|--------|
|       | Número de id  | lentificación   | Número de muestra |                | Microorganismo  | AMK_NM   | AMC_NM | AMP_NM | SAM_NM | AZM_NM | ATM_NM | CEC_NM | CZO_NM | FEP_NM | CTX_NM | CTC_NM |
|       | 13898         |                 | 117079            |                | pae             | <=8      | >16    | >16    |        |        | <=8    |        | >16    | <=8    | 16     | >4     |
|       | 43718         |                 | 105006            |                | eas             | <=16     | >16    | >16    | >16    |        |        |        | >16    | <=4    | >32    | >4     |
|       | 49423         |                 | 201004            |                | eco             | <=16     |        | >16    | >16    |        | <=8    |        |        | <=8    | <=2    | <=.5   |
|       | 72706         |                 | 104074            |                | ecl             | <=8      | <=8    | <=8    |        |        | <=8    |        | <=8    | <=8    | <=2    | <=.5   |
|       | 104745        |                 | 129037            |                | eco             | <=16     |        | <=8    | <=8    |        | <=8    |        |        | <=8    | <=2    | <=.5   |
|       | 114756        |                 | 118112            |                | sep             |          | <=4    | >8     | <=8    |        |        |        | <=8    |        |        |        |
|       | 278524        |                 | 110101            |                | eco             | <=8      | <=8    | <=8    |        |        | <=8    |        | <=8    | <=8    | <=2    | <=.5   |
|       | 278524        |                 | 127120            |                | pce             | 32       | >16    | >16    |        |        | <=8    |        | >16    | <=8    | 16     | 4      |
|       | 278524        |                 | 127140            |                | pae             | <=8      | >16    | >16    |        |        | <=8    |        | >16    | <=8    | 16     | >4     |
|       | 278524        |                 | 127140.           |                | pae             | <=16     |        | >16    | >16    |        | <=8    |        |        | <=8    | 8      | >4     |
|       | 342771        |                 | 114119            |                | eco             | <=8      | <=8    | >16    |        |        | <=8    |        | <=8    | <=8    | <=2    | <=.5   |
|       | 368373        |                 | 201067            |                | eco             | <=8      | <=8    | <=8    |        |        | <=8    |        | <=8    | <=8    | <=2    | <=.5   |
|       | 374755        |                 | 116070            |                | cal             |          |        |        |        |        |        |        |        |        |        |        |
|       | 1121149       |                 | 128008            |                | eco             | <=16     |        | <=8    | <=8    |        | <=8    |        |        | <=8    | <=2    | <=.5   |
|       | 2218800       |                 | 101085            |                | pae             | 32       | >16    | >16    |        |        | <=8    |        | >16    | <=8    | >32    | >4     |
|       | 2792463       |                 | 101033            |                | SSC             |          | <=4    | <=2    | <=8    |        |        |        | >16    |        |        |        |
|       | 4070507       |                 | 122090            |                | eco             | <=16     |        | <=8    | <=8    |        | <=8    |        |        | <=8    | <=2    | <=.5   |
|       | 4070507       |                 | 122125            |                | eco             | <=8      | <=8    | <=8    |        |        | <=8    |        | <=8    | <=8    | <=2    | <=.5   |
|       | 4175849       |                 | 102097            |                | eco             | <=16     | 16     | >16    | >16    |        |        |        | 16     | <=4    | <=2    | <=.5   |
|       | 5184887       |                 | 114106            |                | cal             |          |        |        |        |        |        |        |        |        |        |        |
|       | 5556337       |                 | 128029            |                | sau             |          | >4     | >8     | 16     |        |        |        |        |        |        |        |
|       | 5764188       |                 | 108001            |                | ebr             | >32      | <=8    | <=8    |        |        | 16     |        | >16    | >16    | >32    | >4     |

## Figura No. 100 Verificación variable de antibiótico

Una vez haya finalizado la revisión de la base de datos, el paso a seguir es realizar el envío del archivo de datos a la entidad territorial respectiva, de acuerdo a las directrices establecidas en el "Protocolo de vigilancia epidemiológica de resistencia bacteriana a los antimicrobianos en el ámbito hospitalario".

#### 6.3.2 Validación de las bases de datos por la UN Municipal y Distrital

El proceso de validación de los archivos de datos se hará a partir de las bases de datos enviadas por las UPGD, de forma que el referente del nivel Municipal y Distrital puedan realizar un control de calidad de la información enviada por las UPGD y solicitar los ajustes que se requieran si se encuentra alguna inconsistencia.

Esta validación será realizada **únicamente** por los Referentes del nivel Municipal y Distrital, encargados de la vigilancia epidemiológica de la resistencia bacteriana a los antimicrobianos en el ámbito hospitalario. Para lo cual se requiere contar con el software Whonet 5.6 y el programa excel.

Para llevar a cabo lo anterior, siga los siguientes pasos:

• Verifique que el nombre del archivo enviado por cada UPGD concuerde con lo indicado en el "Protocolo de vigilancia epidemiológica de resistencia bacteriana a los antimicrobianos en el ámbito hospitalario", siguiendo cualquiera de las dos siguientes formas:

-Utilizando las tres primeras letras del nombre de la institución seguido de las tres primeras letras del mes de seguimiento en minúscula y el año, separados por un carácter de raya al piso y seguido de la extensión sir. Ejemplo: hds\_ene\_2011.sir.

-Utilizando los 12 dígitos del código de habilitación, seguido de las tres primeras letras del mes de seguimiento en minúscula y el año, separados por un carácter de raya al piso y seguido de la extensión sir. Ejemplo: 678909873456\_ene\_2011.sir.

• Asegúrese de realizar una copia de la base de datos enviada por cada UPGD.

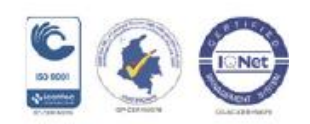

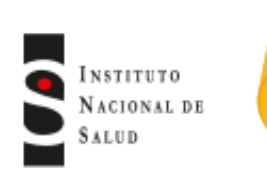

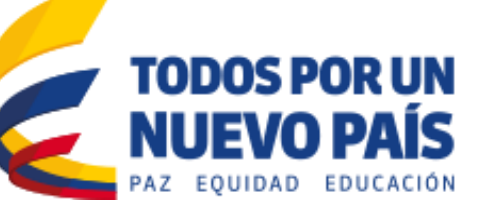

- Abra la base de datos en el programa Excel. Al abrir la base de datos se debe tener en cuenta no guardar la base de datos en Excel o libro de Excel, para evitar dañar el formato whonet. Copie la base de datos utilizando los comandos control+Shif y flecha de desplazamiento horizontal y luego flecha de desplazamiento vertical para seleccionar exclusivamente los campos diligenciados de la base de datos.
- Abra la matriz de validación que está en formato Excel, dicha matriz está compuesta por 3 pestañas, la pestaña UPGD A (para las bases de datos provenientes de Vitek), la pestaña UPGD B (para las bases de datos provenientes de MicroScan ó Phoenix) y una pestaña adicional UPGD C (para algunas bases de Whonet provenientes de Vitek que no coincidan con la primera pestaña). Copie la base de datos a partir de la columna A fila 19, haciendo clic derecho y seleccionando la opción pegado especial "Formatos de números y valores" (figura No.101). En caso de que no aparezca la ventana de "Formatos de números y valores" escoja la opción "Texto unicode o Texto" (figura No.102)

Figura No. 101 Copia de base de datos a matriz y "Formato de números y valores"

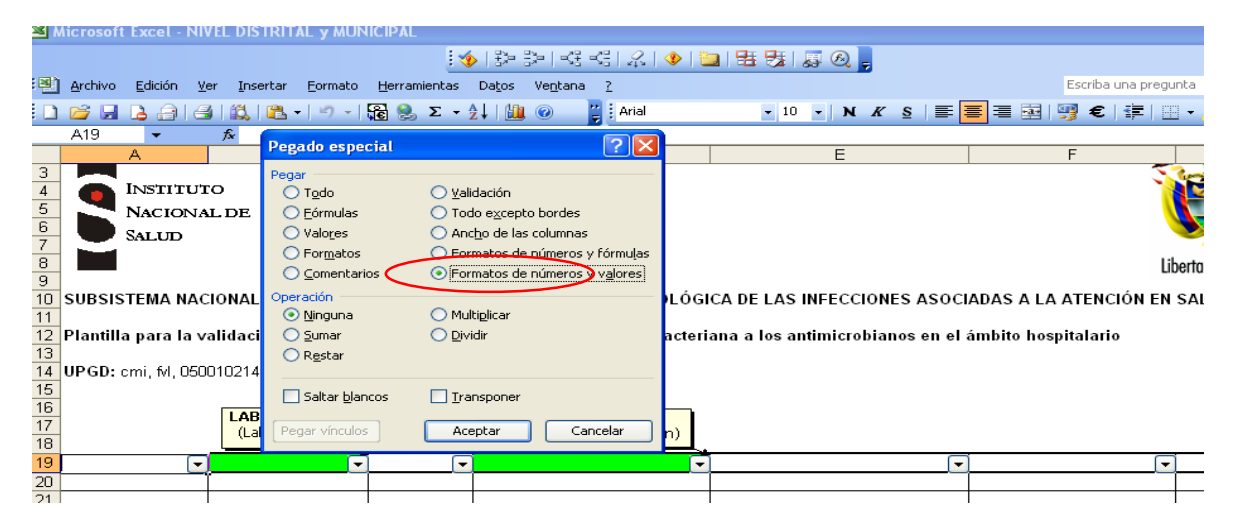

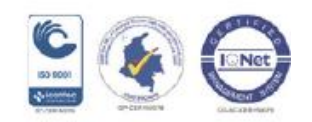

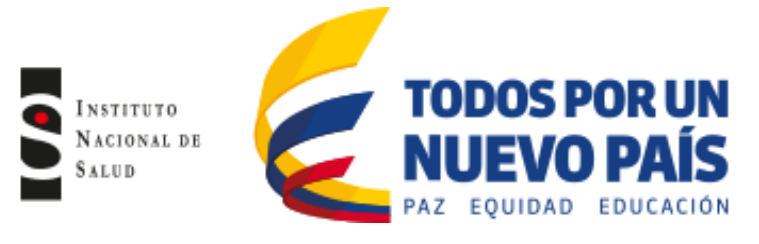

Figura No. 102 Copia de base de datos a matriz "formato unicode"

| 23456789       | INSTITU<br>NACION<br>SALUD                                                                                                    | TO<br>AL DE                                                              |                                          |       |                                   | انا                   | bertad y |
|----------------|----------------------------------------------------------------------------------------------------|--------------------------------------------------------------------------|------------------------------------------|-------|-----------------------------------|-----------------------|----------|
| 10             | SUBSISTEMA NA                                                                                                    | CIONAL DE INFORMACIÓN PARA LA                                            | VIGILANCIA EPIDEMIOL                     | ÓGI   | CA DE LAS INFECCIONES ASOCI       | ADAS A LA ATENCIÓN EN | SALU     |
| 11             | Plantilla para la                                                                                                    | validación de la información notifica                                    | ada de la resistencia bac                | teria | ana a los antimicrobianos en el a | ámbito hospitalario   |          |
| 13             | UDCD: http://dcoor                                                                                                    | 10200204 (construct) the i                                               |                                          |       |                                   |                       |          |
| 15             | 0PGD: huv, 05001                                                                                                    | 0209201 (crc, crt), hsj                                                  |                                          |       |                                   |                       |          |
| 16<br>17<br>18 |                                                                                                    | (Laboratory                                                              | PATIENT_ID<br>(Número de identificación) |       |                                   |                       |          |
| 19             |                                                                                                    |                                                                          |                                          | Ō     | <b>•</b>                          |                       |          |
| 21             | Pegado especial                                                                                                    |                                                                          | ? 🛛                                      | _     |                                   |                       |          |
| 22<br>23       | Origen: Objeto M<br>\FCI_E                                                                                                    | icrosoft Office Excel Worksheet<br>:NE_DIC_2011.FCI FCI_ENE_DIC_2011!F1C | Aceptar                                  |       |                                   |                       |          |
| 24             |                                                                                                    | ⊆omo:                                                                    | Cancelar                                 | _     |                                   |                       |          |
| 26             | <u>P</u> egar: <u>P</u> egar: <u>P</u> = <u>P</u> egar: <u>P</u> egar: <u>P</u> egar: <u>P</u> egar: <u>P</u> egar: <u>P</u> = <u>P</u> = <u>P</u> = <u>P</u> = <u>P</u> = <u>P</u> = <u>P</u> = <u>P</u> = <u>P</u> = <u>P</u> = | Wk1                                                                      |                                          |       |                                   |                       |          |
| 27             | O rogar Encalost                                                                                                    | Hoja de cálculo XML                                                      |                                          | _     |                                   |                       |          |
| 29             |                                                                                                    | Texto Unicode                                                            |                                          |       |                                   |                       |          |
| 80<br>81       |                                                                                                    | Texto                                                                    | Mostrar como icono                       |       |                                   |                       |          |
| 82             | Resultado                                                                                                    |                                                                          |                                          |       |                                   |                       |          |
| 83             | forr                                                                                                    | nato de Texto Unicode.                                                   |                                          |       |                                   |                       | L        |
| isto           |                                                                                                    |                                                                          |                                          |       |                                   |                       | NUM      |

- Verifique que la base de datos corresponda con el nombre de las columnas respectivas. Las variables que deben ser validadas se encuentran señaladas en color rojo. Ubíquese en la variable WARD (localización) y seleccione desde el primer dato (Shif + control + flecha de desplazamiento hacia abajo). (Haga clic en "Datos", seleccione la opción de "Validación" (figura No.103); posteriormente desactive la opción "Omitir blancos" (figura No.104) y haga clic en "Aceptar".
- Repita este procedimiento para cada una de las variables a validar:
   WARD (localización) y WARD TYPE (tipo de localización), SPEC TYPE (tipo de muestra), ORGANISM (microorganismo), SPECT DATE (fecha de muestra), en ésta última deberá seleccionar la fecha del mes que se está notificando y que no se encuentre ningún campo sin diligenciar en ninguna de las variables.

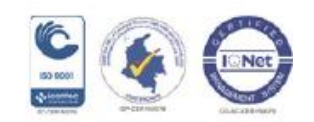

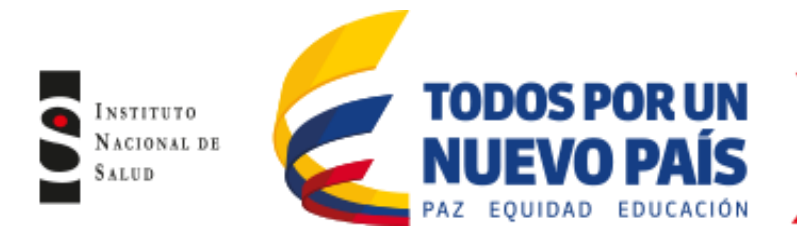

# Figura No. 103 Validación

| Ca                     | ) 🖬 🔊 - (° -                         | -                                     |                        |                                         | PLANTILLA                 | PLANTILLA NIVEL MUNICIPAL SANTANDER [Modo de compatibilidad] - Microsoft Excel |                                                          |                                                |                                 |                                            |  |  |  |  |
|------------------------|--------------------------------------|---------------------------------------|------------------------|-----------------------------------------|---------------------------|--------------------------------------------------------------------------------|----------------------------------------------------------|------------------------------------------------|---------------------------------|--------------------------------------------|--|--|--|--|
| ۳                      | Inicio Ins                           | ertar Dise                            | ño de página 💦 F       | ormulas Datos                           | Revisar Vi                | sta                                                                            |                                                          |                                                |                                 |                                            |  |  |  |  |
| Desd<br>Acces          | e Desde Desde<br>texto<br>Obtener da | De otras<br>fuentes e<br>tos externos | onexiones<br>xistentes | Conexiones<br>Propiedades<br>Conexiones | 2↓ 2X<br>Z↓ Ordenar       | Filtro                                                                         | ar<br>Texto en Quitar<br>columnas duplicados o<br>Herran | Alidación<br>le datos v<br>Validación de datos | Agrupar Desagrupar Subt         | Mostrar detalle<br>To Cultar detalle<br>ta |  |  |  |  |
|                        | L20                                  | - ()                                  | <i>f</i> ∗ HUS         |                                         |                           |                                                                                |                                                          | Rodear con un círculo dat                      | os <u>n</u> o válidos           |                                            |  |  |  |  |
|                        | Н                                    |                                       | J                      | K                                       | L                         | М                                                                              | N                                                        | Borrar círculos de validació                   | ón                              | Q                                          |  |  |  |  |
| 10_4<br>11<br>12<br>13 | RESISTENCIA                          | A LUS ANTI                            | MICROBIANOS            |                                         |                           |                                                                                |                                                          |                                                |                                 |                                            |  |  |  |  |
| 14<br>15               |                                      |                                       |                        |                                         |                           |                                                                                |                                                          |                                                |                                 |                                            |  |  |  |  |
| 16<br>17<br>18         |                                      | AGE                                   | ]                      | WARD<br>(Localización)                  | INSTITUT<br>(Institución) |                                                                                | WARD_TYPE<br>(Tipo de localización)                      | SPEC_NUM<br>(Número de muestra)                | SPEC_DATE<br>(Fecha de muestra) | SPEC_TYPE<br>(Tipo de muestra)             |  |  |  |  |
| 19                     | DATE_BIRTH                           | AGE 🗸                                 | PAT_TYPE -             | WARD -                                  | INSTITUT 💌                | DEPARTMENT -                                                                   | WARD_TYPE                                                | SPEC_NUM 🗸                                     | SPEC_DATE                       | SPEC_TYPE -                                |  |  |  |  |
| 20                     | 11/11/1984                           | 28                                    | adu                    | uci ad                                  | HUS                       | icu                                                                            | icu                                                      | 3907H.13                                       | 01/06/2013                      | Sa                                         |  |  |  |  |
| 21                     | 21/08/1974                           | 38                                    | adu                    | miadu                                   | HUS                       | med                                                                            | inx                                                      | 3920H.13                                       | 01/06/2013                      | Sa                                         |  |  |  |  |
| 22                     | 10/07/2005                           | 7                                     | ped                    | urg pe                                  | HUS                       | ped                                                                            | eme                                                      | 3938H.13                                       | 02/06/2013                      | Sa                                         |  |  |  |  |
| 23                     | 22/10/1949                           | 63                                    | adu                    | miadu                                   | HUS                       | med                                                                            | inx                                                      | 3941H.13                                       | 03/06/2013                      | Sa                                         |  |  |  |  |
| 24                     | 28/11/1971                           | 41                                    | adu                    | urg ad                                  | HUS                       | med                                                                            | eme                                                      | 3978H.13                                       | 04/06/2013                      | Sa                                         |  |  |  |  |
| 25                     | 04/09/1937                           | r 75                                  | l adu                  | l uciad I                               | HUS                       | l icu l                                                                        | icu                                                      | I 3985H.13 I                                   | 04/06/2013                      | l Sa                                       |  |  |  |  |

## Figura No. 104 Omitir blancos

|                                                                                                    | 1                       | J           | ĸ                                                                                                    | L                                       | M                                                             | N              | 0                               |              |  |  |  |
|----------------------------------------------------------------------------------------------------|-------------------------|-------------|----------------------------------------------------------------------------------------------------|-----------------------------------------|---------------------------------------------------------------|----------------|---------------------------------|--------------|--|--|--|
| $\begin{array}{c} 1 \\ 2 \\ 3 \\ 4 \\ 5 \\ 6 \\ 7 \\ 8 \\ 9 \\ 10 \\ 11 \\ 12 \\ 13 \\ 14 \\ 15 \\ 16 \\ 17 \\ 18 \end{array}$ | LOS ANTI                | MICROBIANOS | Validación de<br>Configuración<br>Criterio de valida<br>Permitir:<br>Lista<br>Datos:<br>entre<br>Origen:<br>artitek21141 | datos<br>Mensaje entrante Men<br>Inción | saje de error<br>Omitr blancos<br>I Celda con Das desplegable |                | SPEC_NUM<br>(Número de muestra) | SP<br>(Fecha |  |  |  |
| 19                                                                                                    | AGE 👻                   | VVARD -     |                                                                                                    |                                         |                                                               | SPEC_NUM       | SPEC_DATE -                     | SF           |  |  |  |
| 20                                                                                                    | 92                      | UCICO       |                                                                                                    |                                         |                                                               | 10102520100    | 02/01/2011                      | <u> </u>     |  |  |  |
| 21                                                                                                    | 19d                     | ucine       |                                                                                                    |                                         |                                                               | 10100050100    | 02/01/2011                      |              |  |  |  |
| 22                                                                                                    | 1m                      | ucine       | Aplicar est                                                                                                    | tos cambios a otras celdas              | con la misma configuración                                    | 10102750100    | 02/01/2011                      |              |  |  |  |
| 23                                                                                                    | 61                      | uci co      |                                                                                                    |                                         |                                                               | 10102470100    | 02/01/2011                      |              |  |  |  |
| 24                                                                                                    | 92                      | UCI CO      | Roman today                                                                                                    | 1                                       | Acceptor Cone                                                 | dat 0102520100 | 03/01/2011                      | <u> </u>     |  |  |  |
| 25                                                                                                    | 92                      | uci co      | Donar codos                                                                                                    | 03/01/2011                              | <u> </u>                                                      |                |                                 |              |  |  |  |
| 26                                                                                                    | 56                      | 2pa         | 101                                                                                                    | zpa                                     | III X                                                         | 10103840100    | U3/U1/2011                      |              |  |  |  |
| 27                                                                                                    | 7 /2 urg ad to urga eme |             |                                                                                                    |                                         | 110200080100                                                  | 03/01/2011     | <u> </u>                        |              |  |  |  |
| 28                                                                                                    | 12 urg pe fci urgp eme  |             |                                                                                                    |                                         |                                                               | 110100980100   | 110100980100 03/01/2011         |              |  |  |  |

Una vez realice el procedimiento anterior con cada variable, seleccione en la barra de herramientas la opción "Datos", haga clic en "validación de datos" y haga clic en "Rodear con un círculo datos no validos" (figura No.105).

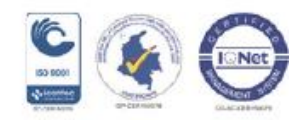

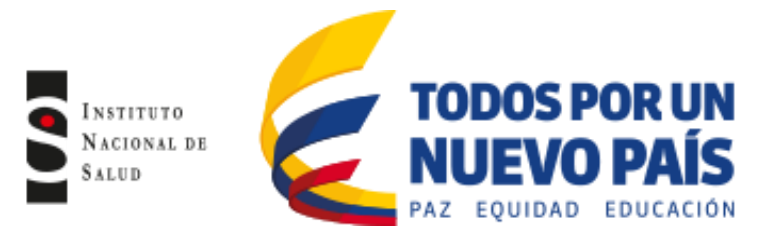

## Figura No.105 Rodear con círculo datos no validos

|                            | <b>.</b> 9 -                                                  | (ч → ) ≠                      | -           |              |                                              | PLANTILLA I               | NIVEL MUNICIPAL SANT | ANDER [Modo de compatib                      | pilidad] - Microsoft Excel                             |                         |              |                                                |
|----------------------------|---------------------------------------------------------------|-------------------------------|-------------|--------------|----------------------------------------------|---------------------------|----------------------|----------------------------------------------|--------------------------------------------------------|-------------------------|--------------|------------------------------------------------|
| 9                          | Inicio                                                        | Insertar                      | Diseño de p | ágina Fó     | rmulas Datos                                 | Revisar Vi                | sta                  |                                              |                                                        |                         |              |                                                |
| Desde<br>Acces             | Desde D<br>Web tr                                             | esde De otras<br>exto fuentes | Conexion    | es Actualiza | Conexiones<br>Propiedades<br>Sector vínculos | A ↓ A Z A<br>Z ↓ Ordenar  | Filtro               | ar<br>Texto en Quitar<br>columnas duplicadas | Validación<br>de datos v Consolidar Análisis<br>Y si v | Agrupar Desagru         | ıpar Subtot  | ●클 Mostrar detalle<br>■클 Ocultar detalle<br>al |
|                            | Obten                                                         | er datos exter                | nos         |              | Conexiones                                   | c                         | rdenar y filtrar     | Herran                                       | Validación de datos                                    | Esquema                 | 5            |                                                |
|                            | L20 • F HUS III Rodear con un circulo datos <u>no</u> válidos |                               |             |              |                                              |                           |                      |                                              |                                                        |                         |              |                                                |
| 4                          | Н                                                             | - I                           |             | J            | K                                            | L                         | М                    | N                                            | Borrar círculos de validad                             | ón                      |              | Q                                              |
| 11<br>12<br>13<br>14<br>15 |                                                               |                               |             |              |                                              |                           |                      |                                              |                                                        |                         |              |                                                |
| 17<br>18                   |                                                               | AG                            | ε           |              | WARD<br>(Localización)                       | INSTITUT<br>(Institución) |                      | WARD_TYPE<br>(Tipo de localización)          | SPEC_NUM<br>(Número de muestra)                        | SPEC_DA<br>(Fecha de mu | TE<br>estra) | SPEC_TYPE<br>(Tipo de muestra)                 |
| 19                         | DATE_BIF                                                      | TH 👻 AG                       | E 🔹 PA      | T_TYPE       | WARD 🗸                                       | INSTITUT -                | DEPARTMENT -         | WARD_TYPE                                    | SPEC_NUM                                               | SPEC_DA                 | TE 🔻         | SPEC_TYPE -                                    |
| 20                         | 11/11/19                                                      | 34 2                          | 8           | adu          | uci ad                                       | HUS                       | icu                  | icu                                          | 3907H.13                                               | 01/06/201               | 13           | Sa                                             |
| 21                         | 21/08/19                                                      | 4 3                           | 8           | adu          | miadu                                        | HUS                       | med                  | inx                                          | 3920H.13                                               | 01/06/201               | 13           | Sa                                             |
| 22                         | 10/07/20                                                      | )5 7                          | '           | ped          | urg pe                                       | HUS                       | ped                  | eme                                          | 3938H.13                                               | 02/06/201               | 3            | Sa                                             |
| 23                         | 22/10/19/                                                     | 9 6                           | 3           | adu          | miadu                                        | HUS                       | med                  | inx                                          | 3941H.13                                               | 03/06/201               | 13           | Sa                                             |
| 24                         | 28/11/19                                                      | '1 <b>[</b> 4'                | 1           | adu          | urg ad                                       | HUS                       | med                  | eme                                          | 3978H.13                                               | 04/06/201               | 13           | Sa                                             |

Los campos de datos que presentaron errores aparecerán rodeados por un círculo rojo y en los cuales se deberá realizar la corrección pertinente (figura No.106). Adicional a esta validación revise en cada una de las variables los siguientes puntos:

- WARD (localización) y WARD TYPE (tipo de localización) verifique que haya concordancia entre las variables de edad y localización de forma que no se encuentren edades pediátricas en localizaciones de adultos y viceversa. Ejemplo: registro con edad de 7 meses en la localización uci adultos.

- SPEC TYPE (tipo de muestra), Verifique que las siglas y el tipo de muestra se encuentren en español (de acuerdo al diccionario de muestra estandarizado en cada UPGD) y adicionalmente revise la concordancia de los datos contenidos en las variables mencionadas anteriormente

- EDAD, revise que la variable de edad esté diligenciada y no se encuentren espacios vacíos.

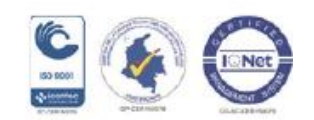
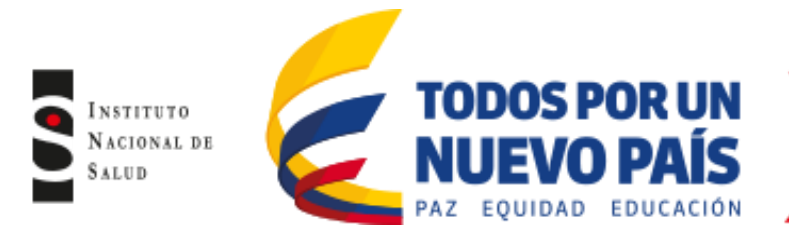

# Figura No. 106 Datos no validos

| 6<br>7<br>8 |              |       | WARD<br>(Localización) | INSTITUT<br>(Institución) |              | WARD_TYPE<br>(Tipo de localización) |            | SPEC_I<br>(Número de |
|-------------|--------------|-------|------------------------|---------------------------|--------------|-------------------------------------|------------|----------------------|
| 9           | DATE_BIRTH 🚽 | AGE 🔽 | WARD 👻                 | INSTITUT 👻                | DEPARTMENT 🔽 | WARD_TYPE 👻                         | PAT_TYPE 🔽 | SPEC                 |
| D           | 01/01/1927   | 84 🔇  | c.exa                  | > hoc                     | CEXA         | out                                 | adu        | 114586               |
| 1           | 01/01/1929   | 82 🔇  | c.exa                  | > hoc                     | CEXA         | out                                 | adu        | 114751               |
| 2           | 01/01/2011   | 9m 🔇  | neonat                 | hoc                       | neo          | inx                                 | ped        | 114660               |
| 3           | 01/01/1931   | 80 📢  | 8                      | 🤄 hoc                     | 8            | inx                                 | adu        | 114719               |
| 4           | 01/01/1930   | 81    | uci ad                 | ∫ hoc                     | ucia         | icu                                 | adu        | 114619               |
| 5           | 01/01/1930   | 81    | uci ad                 | hoc                       | ucia         | icu                                 | adu        | 114866               |
| 6           | 01/01/1930   | 81    | uci ad                 | hoc                       | ucia         | icu                                 | adu        | 114866               |
| 7           | 01/01/1930   | 81    | uci ad                 | hoc                       | ucia         | icu                                 | adu        | 114871               |
| 8           | 01/01/1930   | 81    | uci ad                 | hoc                       | ucia         | icu                                 | adu        | 114871               |
| 9           | 01/01/1930   | 81    | uci ad                 | hoc                       | ucia         | icu                                 | adu        | 114879               |
| D           | 01/01/1930   | 81    | uci ad                 | hoc                       | ucia         | icu                                 | adu        | 114879               |
| 1           | 01/01/1930   | 81    | uci ad                 | hoc                       | ucia         | icu                                 | adu        | 114918               |
| 2           | 01/01/1930   | 81    | uci ad                 | hoc                       | ucia         | icu                                 | adu        | 114918               |
| 3           | 01/01/1930   | 81 🔇  | c.exa                  | > hoc                     | CEXA         | out                                 | adu        | 114499               |
| 4           | 01/01/1923   | 88    | urg ad                 | hoc                       | ua           | eme                                 | adu        | 114567               |

 Cuando realice el procedimiento de validación y auditoria de fórmulas puede suceder que la base de datos tenga demasiados campos no validos o errores y saldrá la advertencia "La hoja de cálculo contiene más de 255 celdas solo se han marcado las primeras 255 celdas" (figura No.107), lo cual indica que la base de datos no ha sido validada en su totalidad; en este caso la base de datos completa deberá ser dividida en 2 o 3 partes, de acuerdo al tamaño de la base y cada una de las partes deberá ser validada utilizando la plantilla.

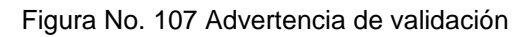

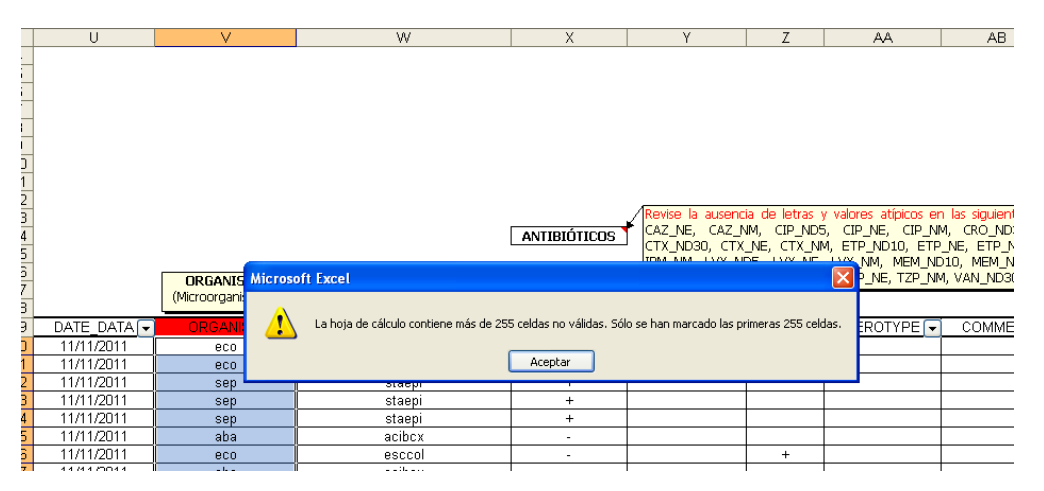

• Cuando salga la advertencia que se mencionó anteriormente, se deberá eliminar la validación realizada en esa base de datos, de forma que se pueda realizar la validación de la misma base de datos pero dividida en dos o tres partes.

Para eliminar la validación, seleccione toda la base de datos de la plantilla (dejando los encabezados) utilizando Shift y la flecha lateral y posteriormente flecha hacia abajo, una vez seleccionada la base,

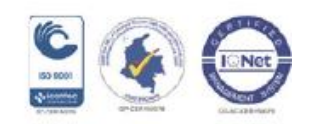

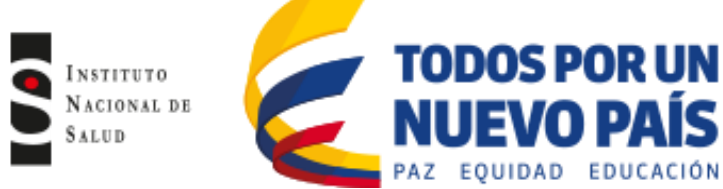

ACIONAL DE **NUEVO PAÍS** Haga clic derecho y seleccione "Eliminar" y haga clic en "Desplazar celdas hacia arriba", a continuación la

haga clic derecho y seleccione "Eliminar" y haga clic en "Desplazar celdas hacia arriba", a continuación la plantilla quedara en blanco y la validación anterior quedará eliminada.

Posteriormente seleccione una parte de la base de datos que no pudo validarse, copie los datos a partir de la columna A fila 20, haciendo clic derecho y seleccionando la opción "Pegado especial", seleccione "Formatos de números y valores" (figura No.98). En caso de que no aparezca la ventana de "Formatos de números y valores" utilice el pegado especial y escoja la opción "Texto unicode ó Texto" (figura No.99), valide nuevamente en la plantilla y proceda a realizar los mismos pasos con la segunda parte de la base de datos, eliminando la validación de la anterior.

Finalmente revise que cada microorganismo a vigilar tenga el dato cuantitativo de susceptibilidad en la columna respectiva de acuerdo a la metodología utilizada, si es por concentración inhibitoria mínima (el dato debe estar en la columna NM, por ejemplo SXT\_NM), si es por difusión en disco (el dato debe estar en la columna ND, por ejemplo SXT\_ND) si es por E test (el dato debe estar en la columna NE, por ejemplo SXT\_ND) si es por E test (el dato debe estar en la columna NE, por ejemplo SXT\_NE).

Los datos de interpretación (S, I, R) no se deben encontrar en estas casillas (figura No.108), a excepción de antibióticos como gentamicina de alta carga y estreptomicina de alta carga que el resultado es expresado como S y R (equipo Vitek), así mismo se debe revisar que la columna de cefoxitin y oxacilina (FOX, OXA) no debe contener datos de interpretación, en caso de presentarse la UPGD debe verificar si estos datos corresponden al resultado de la prueba de tamizaje de cefoxitin, de ser así, la UPGD deberá ajustar el diccionario de antibióticos eliminando la asociación de esta prueba con el antibiótico cefoxitin u oxacilina.

Revise que las diluciones de los antibióticos estén dentro de los parámetros de interpretación establecidos por el Instituto de Estándares de Laboratorios Clínicos vigente (CLSI por sus siglas en inglés).

Si se encuentra en un registro con inconsistencias en las diluciones del antibiótico, se deberá verificar en el equipo automatizado el resultado de la CIM y si es necesario realizar los ajustes pertinentes. Por otra parte, se deberá revisar la presencia de perfiles de resistencia inusuales como por ejemplo *S. aureus* resistente a vancomicina, en el cual se deberá verificar con la UPGD el envío del aislamiento al

laboratorio de referencia para su respectiva confirmación y su posterior ajuste en la base de datos.

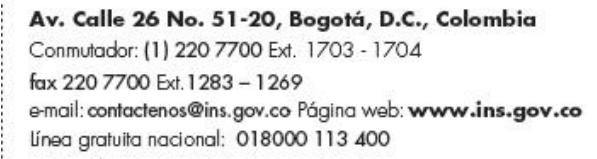

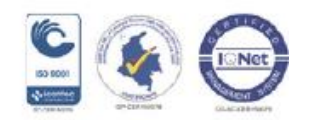

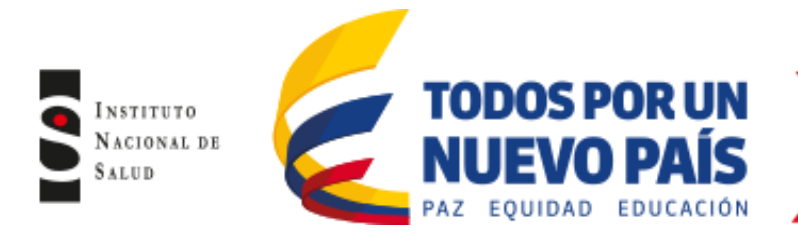

| BJ       | BK       | BL       | BM BI    | N BO           | BP       | BQ       | BR       | BS       | BT     |
|----------|----------|----------|----------|----------------|----------|----------|----------|----------|--------|
| AMK_NM - | AMC_NN - | AMP_NM 👻 | SAM_NM - | ATM_NM 👻       | CZO_NM 🗸 | FEP_NM 👻 | CTX_NM 👻 | CTC_NM - | FOX_NM |
| <=16     |          | >16      | >16      | <del>~~4</del> | >16      | <=4      | <-2      | <=.5     | <=8    |
| <=16     |          | >16      | >16      | 16             | >16      | <=4      | 32       | 4        | >16    |
| <=16     |          | >16      | <=8      | <=4            | 16       | <=4      | <=2      | <=.5     | <=8    |
| <=16     |          | >16      | >16      | 16             | >16      | <=4      | >32      | >4       | >16    |
|          |          |          |          |                |          |          |          |          |        |
| <=16     |          | >16      | <=8      | <=4            | >16      | <=4      | <=2      | 4        | >16    |
| <=16     |          | >16      | 16       | <=4            | <=8      | <=4      | <=2      | <=.5     | <=8    |
| <=16     |          | >16      | 16       | <=4            | <=8      | <=4      | <=2      | <=.5     | <=8    |
| >32      |          | >16      | >16      | 8              | >16      | 16       | >32      | >4       | >16    |
| 32       |          | >16      | >16      | >16            | >16      | >16      | >32      | >4       | >16    |
| <=16     |          | >16      | 16       | <=4            | >16      | <=4      | 16       | <=.5     | <=8    |
|          | <=4      | >8       | <=8      |                |          |          |          |          |        |
|          | <=4      | >8       | <=8      |                |          |          |          |          |        |
| <=16     |          | <=8      | <=8      | <=4            | <=8      | <=4      | <=?      | <= 5     | <=8    |

## Figura No. 108 Verificación variable de antibiótico

 A continuación copie la base de datos de la matriz validada en una hoja nueva de Excel y pegue con pegado especial seleccionando la opción "mapa de bits" para ser enviada a la UPGD respectiva, de esta manera la UPGD identificará más fácilmente los errores (rodeados con círculo rojo) y podrá realizar los ajustes y correcciones pertinentes para lo cual deberá abrir el archivo de datos a partir de Whonet siguiendo las indicaciones descritas en el numeral 8.3.1

La UPGD realizará las correcciones solicitadas en la base de datos y volverá a enviarla al nivel de notificación respectivo.

**NOTA:** Cuando la base de datos se valide por partes debido a la advertencia que genera Excel, cada parte debe ser copiada en una única hoja de Excel para poder ser enviada a la UPGD respectiva para su corrección.

Una vez el nivel de notificación respectivo reciba la base de datos corregida por la UPGD, éste deberá realizar una nueva validación utilizando la plantilla en Excel, para asegurarse que se hayan realizado los ajustes (no deberán encontrarse campos con errores). Posteriormente realizará el envío al nivel de notificación respectivo.

#### 6.3.3 Validación de las bases de datos por el Departamento

El Departamento realizará el proceso de validación de los archivos de datos consolidados y enviados por el Municipio. En caso de encontrarse alguna inconsistencia el referente del Departamento solicitará los ajustes pertinentes.

Esta validación será realizada **únicamente** por el Referente del nivel Departamental encargado de la vigilancia epidemiológica de la resistencia bacteriana a los antimicrobianos en el ámbito hospitalario. Para lo cual se requiere contar con el software Whonet 5.6 y el programa Excel.

Para llevar a cabo lo anterior, siga los siguientes pasos:

 Verifique que el nombre del archivo enviado por el Municipio concuerde con lo indicado en el "Protocolo de vigilancia epidemiológica de resistencia bacteriana a los antimicrobianos en el ámbito hospitalario".

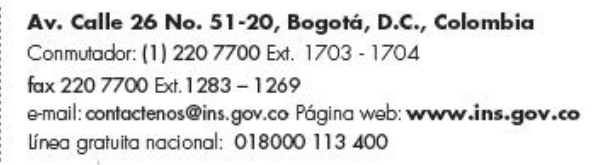

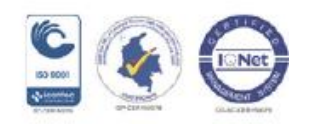

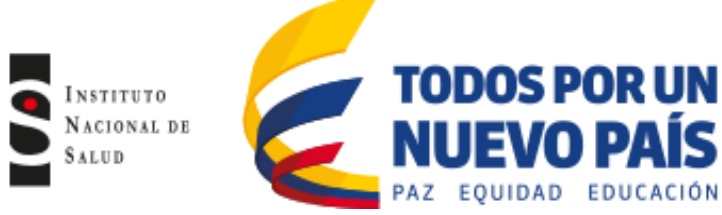

- Asegúrese de realizar una copia de la base de datos consolidada enviadas por el Municipio.
- Abra la base de datos consolidada en el programa Excel. Al abrir la base de datos se debe tener en cuenta no ampliar el tamaño de las columnas y no guardar la base de datos para evitar dañar el formato Whonet. Tenga en cuenta que la base de datos es consolidada, por lo tanto contendrá los datos de las UPGD correspondientes al nivel municipal. Ubique la columna de "Laboratory"(Laboratorio) y allí encontrará unas siglas (3 caracteres) que corresponden a la designación que cada UPGD dio en el momento de crear el bacLink (en la figura No.109 como ejemplo encontrará dos siglas CLS, FSC, que corresponden a dos UPGD)

| 橍     | <u>A</u> rchi | vo <u>E</u> | dición <u>V</u> er <u>I</u> r | sertar <u>F</u> ormato <u>H</u> erramientas | Da <u>t</u> os Ve <u>n</u> tana <u>?</u> |                                        |     |            |     |       |     |                      |
|-------|---------------|-------------|-------------------------------|---------------------------------------------|------------------------------------------|----------------------------------------|-----|------------|-----|-------|-----|----------------------|
|       | 2 I           |             | 3 🕹 🖤                         | 🙏   🕹 🗈 🖺 = 🕩   🍠 = 🔍 -                     | 🔓 😣 Σ - 🧎 🕌 🛍                            |                                        | 28  | Arial      |     | -     | 10  | - N                  |
| -     | 2%            | en la       | 전 - 전 1 - 4                   |                                             |                                          |                                        |     |            |     |       | -1  |                      |
| . 🚸 1 | 24-           | 2/2   2     | 2 - 5 I 25 I 🗸                |                                             |                                          |                                        |     |            |     |       |     |                      |
|       | B14           |             | ▼ <i>†</i> ∗ Cl               | .5                                          |                                          |                                        |     |            |     |       |     | -                    |
|       | A             | ВС          | D                             | E                                           | F                                        | G H                                    |     | JK         | L   | M     | N   | 0                    |
| 1     | COL           | LAEO        | PATIENT_ID                    | LAST_NAME                                   | FIRST_NAME                               | S DATE_BI                              | AGE | PATWARD    | INS | DEPAR | WA  | SPEC_N               |
| 2     | COL           | CLSh        | 20571                         | RODRIGUEZ                                   | ABRAHAM                                  | m##################################### | 90  | adu uci co | cls | int   | inx | 01583896             |
| 3     | COL           | CLSh        | 38065                         | BELTRAN PINZON                              | LUIS ALFONSO                             | m##################################### | 83  | adu urg    | cls | eme   | eme | 01559500             |
| 4     | COL           | CLSh        | 45591                         | JARAMILLO BAENA                             | JOSE HERNAN                              | f #########                            | 84  | adu uci ad | cls | icu   | icu | 1586477              |
| 5     | COL           | CLSh        | 59377                         | GOMEZ DE LAVERDE                            | ANA CECILIA                              | f #########                            | 82  | adu urg    | cls | eme   | eme | 0159242              |
| 6     | COL           | CLSh        | 83863                         | AGUDELO ORTIZ                               | PEDRO JULIO                              | m##################################### | 85  | adu 1b     | cls | mix   | inx | 0157890 <sup>-</sup> |
| 7     | COL           | CLSh        | 88868                         | CALDAS BOLA¥OS                              | CARLOS GUILLERMO                         | m##################################### | 79  | adu urg    | cls | eme   | eme | 01520266             |
| 8     | COL           | CLSh        | 88868                         | CALDAS BOLA¥OS                              | CARLOS GUILLERMO                         | m##################################### | 79  | adu urg    | cls | eme   | eme | 0152211              |
| 9     | COL           | CLSh        | 95362                         | RENZONI                                     | GIANCARLO                                | m##################################### | 75  | adu 2n     | cls | mix   | inx | 0158043              |
| 10    | COL           | CLSh        | 104906                        | SANTOS GONZALEZ                             | EDUARDO                                  | m##################################### | 83  | adu urg    | cls | eme   | eme | 01537144             |
| 11    | COL           | CLSh        | 104906                        | SANTOS GONZALEZ                             | EDUARDO                                  | m##################################### | 83  | adu urg    | cls | eme   | eme | 01537246             |
| 12    | COL           | CLSh        | 129958                        | VOROBIOVA DE PARRA                          | NELLY                                    | f #########                            | 74  | adu 3p     | cls | mix   | inx | 0150309 <sup>-</sup> |
| 13    | COL           | CLS h       | 149944                        | PE¥UELA CRUZ                                | JOSE ANTONIO                             | m##################################### | 78  | adu urg    | cls | eme   | eme | 0153743(             |
| 14    | COL           | CLSh        | 161522                        | NI¥O RONCANCIO                              | LAUREANO                                 | m##################################### | 76  | adu urg    | cls | eme   | eme | 0153596(             |
| 15    | CO            | CLSh        | 161522                        | NI¥O RONCANCIO                              | LAUREANO                                 | m##################################### | 76  | adu urg    | cls | eme   | eme | 01535963             |
| 16    | COL           | CLSh        | 166668                        | QUEVEDO CUBILLO                             | RAUL                                     | m #################################### | 77  | adu 2c     | cls | mix   | inx | 0157654(             |
| 1275  | COL           | FSC         | 52173377                      | OSORIO PEREZ                                | MARINA                                   | f #########                            | 38  | adu uci ad | fsc | icu   | icu | 0224047              |
| 1276  | COL           | ESC         | 31856849                      | ABADIA ORTEGON                              | NORMA ISABEL                             | f #########                            | 53  | adu hos ad | fsc | med   | inx | 0224058              |
| 1277  | COL           | FSC         | 1016016500                    | GONZALEZ ORJUEL                             | DIANA STEPHANY                           | f #########                            | 22  | adu urg ad | fsc | med   | eme | 0224062              |
| 1278  | COL           | FSC         | 122846                        | GOMEZ CRUZ                                  | SILVERIO ALFONS                          | m##################################### | 78  | adu hos ad | fsc | med   | inx | 0224079              |
| 1279  | COL           | FSC         | 4439                          | MOLINA CIPAMONC                             | JORGE ENRIQUE                            | n #################################### | 81  | adu hos ad | fsc | med   | inx | 0224085              |
| 1280  | COL           | FSC         | 140101                        | RIVEROS CAMARGO                             | DOMINGO                                  | m #################################### | 81  | adu urg ad | fsc | med   | eme | 0224090              |
| 1281  | COL           | FSC         | 80756588                      | AREVALO CORREAL                             | EDISON                                   | m #################################### | 30  | adu hos ad | fsc | med   | inx | 0224097              |
| 1000  | COI           | cer.        | 20025252                      |                                             | EMDEDATDIZ                               | t <u></u>                              | 70  | adu usi ad | fac | ion   | ion | 0004400              |

#### Figura No. 109 Ubicación de cada UPGD"

 Abra la matriz de validación del departamento que está en formato Excel, dicha matriz tiene una única pestaña. Copie la base de datos a partir de la columna A fila 16, haciendo clic derecho y seleccionando la opción pegado especial "Formatos de números y valores" (figura No.110). En caso de que no aparezca la ventana de "Formatos de números y valores" escoja la opción "Texto unicode ó Texto" (figura No.111).

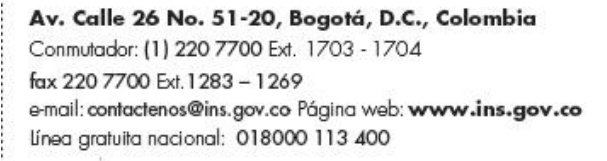

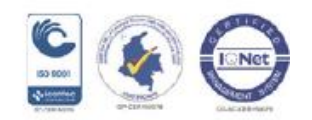

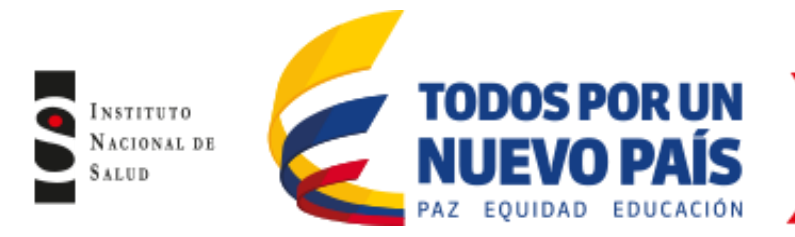

Figura No. 110 Copia de base de datos a matriz "Formato de números y valores"

| × N | Aicrosoft Exce           | l - Planti | lla validación De            | epartame        | nto |                   | 100                 | -                | -                      |           |          |            |             |           |           |       |              |                |
|-----|--------------------------|------------|------------------------------|-----------------|-----|-------------------|---------------------|------------------|------------------------|-----------|----------|------------|-------------|-----------|-----------|-------|--------------|----------------|
|     | <u>A</u> rchivo <u>E</u> | dición     | <u>V</u> er <u>I</u> nsertar | <u>F</u> ormate | D E | <u>l</u> erramien | tas Da <u>t</u> o   | s Ve <u>n</u> ta | na <u>?</u>            |           |          |            |             |           |           |       |              |                |
| 1   | 💕 🔒 💪                    |            | V 🤣 🕅 Y                      | la 🔒            | - < | 19-               | (° -                | δ 🤶 Σ            | - <u>2</u> ↓ Z↓        | 🛍 🌌       | 0        | 🚆 Arial    |             | - 10      | -   N     | ( K   | <u>s</u>   = | E 🔳 3          |
| 1 🤹 | 132 32 14                | 요 ~응 (     | 옸   🚸   🛅                    | 雷嬰              | 63  | <u>6</u>          |                     |                  |                        |           |          |            |             |           |           |       |              |                |
|     | A16                      | -          | fx                           |                 |     |                   |                     |                  |                        |           |          |            |             |           |           |       |              |                |
|     | A                        |            | В                            |                 |     | С                 |                     | D                |                        |           |          | E          |             |           | F         |       |              | G              |
| 1   |                          |            |                              |                 |     |                   |                     |                  |                        |           |          |            |             |           |           |       | -            |                |
| 2   |                          |            |                              |                 | ſ   | Pegado e          | especial            |                  |                        | 8         | ×        | D          |             |           |           |       | 100          |                |
| 3   |                          |            |                              |                 |     |                   |                     |                  |                        |           |          |            |             |           |           |       | S Com        | and the second |
| 4   | - <b>Q</b> IN            | SITTUI     | 0                            |                 |     | Pegar             |                     | -                |                        |           |          |            |             |           |           |       |              |                |
| 6   | NA                       | CIONA      | L DE                         |                 |     | ○ Too             | lo lo               | © <u>v</u>       | alidación              |           |          |            |             |           |           |       | <u> </u>     | 20             |
| 7   | SA1                      | LUD        |                              |                 |     | © <u>E</u> ór     | mulas               | © Т              | odo e <u>x</u> cepto   | bordes    |          |            |             |           |           |       | -            |                |
| 8   |                          |            |                              |                 |     | Vak               | ores                | © A              | nc <u>h</u> o de las ( | columnas  |          |            |             |           |           |       | Liborto      | d y Ordon      |
| 9   |                          |            |                              |                 |     | For               | matos               | 0                | ormatos de t           | números y | fórmulas |            |             |           |           |       | Libellu      | u y oluei      |
| 10  | SUBSISTE                 | MA NAC     | IONAL DE INI                 | FORMAC          | CIÓ | © <u>C</u> or     | nentacios           | 0 F              | ormatos de r           | números y | valores  | FECCIONE   | S ASOCIAI   | DASALA    | ATENC     | IÓN E | N SAL        | UD Y Li        |
| 11  |                          |            |                              |                 |     | Operació          | n                   |                  |                        |           |          |            |             |           |           |       |              |                |
| 12  | Plantilla p              | ara la v   | alidación de                 | la inforr       | nad | Nin               | guna                | © M              | lultiglicar            |           |          | microbianc | os en el ár | nbito hos | pitalario | 0     |              |                |
| 13  |                          |            | LABORATO                     | DRY             |     | () <u>S</u> un    | nar                 | © D              | ividir                 |           |          |            |             |           |           |       |              |                |
| 14  |                          |            | (Laborator                   | io)             |     | © R <u>e</u> s    | tar                 |                  |                        |           |          |            |             |           |           |       |              |                |
| 10  |                          |            |                              |                 | -   |                   |                     |                  |                        |           |          |            |             |           |           | (     | 1            |                |
| 17  |                          | <u> </u>   | ļ                            | -               | -   | Salt              | tar <u>b</u> lancos | <b>1</b>         | ransponer              |           |          |            |             |           |           |       | • <u> </u>   |                |
| 18  |                          |            |                              |                 | -   | -                 | <u> </u>            |                  |                        |           |          | -          |             |           |           |       | -            |                |
| 19  |                          |            |                              |                 |     | Pegar             | inculos             | A                | ceptar                 | Can       | icelar   |            |             |           |           |       |              |                |
| 20  |                          |            |                              |                 |     |                   | T                   |                  |                        | T         |          | )          |             |           |           |       |              |                |
| 21  |                          |            |                              |                 |     |                   |                     |                  |                        |           |          |            |             |           |           |       |              |                |

Figura No. 111 Copia de base de datos a matriz "formato unicode"

| 2<br>3<br>4<br>5<br>6<br>7<br>8<br>9 | INSTITUTO<br>NACIONAL DE<br>SALUD                                                                 |      |                                                     | Liber | rtad y   |
|--------------------------------------|---------------------------------------------------------------------------------------------------|------|-----------------------------------------------------|-------|----------|
| 10                                   | SUBSISTEMA NACIONAL DE INFORMACIÓN PARA LA VIGILANCIA EPIDEMIOL                                   | ÓGI  | CA DE LAS INFECCIONES ASOCIADAS A LA ATENCIÓI       | NENS  | ALU      |
| 12                                   | Plantilla para la validación de la información notificada de la resistencia bao                   | teri | ana a los antimicrobianos en el ámbito hospitalario |       |          |
| 13                                   | URCD: hum 050010200201 (are est) hei                                                              |      |                                                     |       |          |
| 15                                   | <b>GP GD.</b> nov, 030010203201 (cite, cit), insj                                                 |      |                                                     |       |          |
| 16<br>17<br>18                       | (Laboratorio) PATIENT_ID<br>(Número de identificación)                                            |      |                                                     |       |          |
| 19                                   |                                                                                                   | Ē    |                                                     |       |          |
| 20<br>21                             | Pegado especial                                                                                   |      |                                                     |       |          |
| 22<br>23                             | Origen: Objeto Microsoft Office Excel Worksheet<br>\FCI_ENE_DIC_2011.FCI_ENE_DIC_2011!F1C Aceptar |      |                                                     |       |          |
| 25                                   | Como: Cancelar                                                                                    |      |                                                     |       |          |
| 26                                   | Pegar: SYLK     Wk1                                                                               |      |                                                     |       |          |
| 27                                   | DIF<br>Hoja de cálculo XML                                                                        |      |                                                     |       |          |
| 29                                   | Texto Unicode                                                                                     |      |                                                     |       |          |
| BO                                   | Texto Mostrar como icono                                                                          |      |                                                     |       |          |
| 82                                   | Resultado                                                                                         |      |                                                     |       |          |
| 83                                   | Inserta el contenido del Portapapeles con<br>formato de Texto Unicode.                            |      |                                                     |       |          |
| sto                                  |                                                                                                   |      |                                                     | r     | L<br>NUM |

Verifique que la base de datos corresponda con el nombre de las columnas respectivas. Las variables que deben ser validadas se encuentran señaladas en color rojo. Ubíquese en la variable WARD (localización) y seleccione los datos para esa variable (Shif + control + flecha de desplazamiento hacia abajo). Haga clic en "Datos", seleccione la opción de "Validación" (figura No.112); posteriormente desactive la opción "Omitir blancos" (figura No.113) y haga clic en "Aceptar".

De igual manera debe verificar que no se encuentre ningún campo sin diligenciar en estas variables.

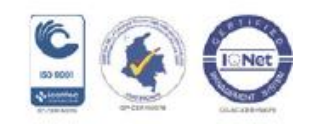

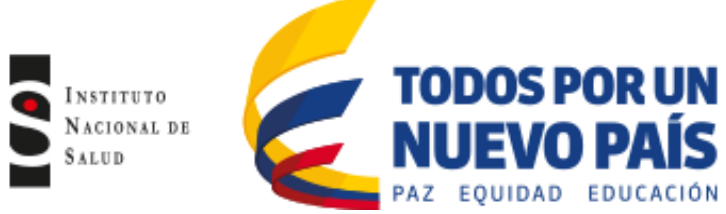

Repita este procedimiento para cada una de las variables a validar: WARD TYPE (tipo de localización), SPEC TYPE (tipo de muestra), ORGANISM (microorganismo) y SPECT DATE (fecha de muestra), en ésta última deberá seleccionar la fecha del mes que se está notificando y que no se encuentre ningún campo sin diligenciar en ninguna de las variables.

## Figura No. 112 Validación

| <b>C</b> .,                | ) 🖬 🤊 - (°' -                    | ) =                        |                       |                                         | PLANTILLA N                                   | VIVEL MUNICIPAL SANT | ANDER [Modo de compatibi                       | lidad] - Microsoft Excel      |                          |                   |
|----------------------------|----------------------------------|----------------------------|-----------------------|-----------------------------------------|-----------------------------------------------|----------------------|------------------------------------------------|-------------------------------|--------------------------|-------------------|
|                            | Inicio Inse                      | tar Diseí                  | ño de página 🛛 Fó     | irmulas Datos                           | Revisar Vi                                    | sta                  |                                                |                               |                          |                   |
| Des<br>Acce                | de Desde Desde<br>ss Web texto f | De otras Co<br>uentes • ex | nexiones<br>kistentes | Conexiones<br>Propiedades<br>Conexiones | A     Z     Z     Z       Z     ↓     Ordenar | Filtro               | ar<br>Texto en Quitar<br>columnas duplicados d | alidación<br>e datos v V si v | Agrupar Desagrupar Subto | Mostrar detalle   |
|                            | Obtener date                     | os externos                |                       | Conexiones                              | 0                                             | rdenar y filtrar     | Heran                                          | <u>V</u> alidación de datos.  | Esquema                  | a 6               |
|                            | L20                              | <b>-</b> (9                | <i>f</i> ∗ HUS        |                                         |                                               |                      | 5                                              | Rodear con un círculo dat     | tos <u>n</u> o válidos   |                   |
| -                          | Н                                |                            | J                     | К                                       | L                                             | М                    | N                                              | Borrar círculos de validaci   | ón                       | Q                 |
| 12<br>13<br>14<br>15<br>16 |                                  | AGE                        | 1                     | WARD                                    | INSTITUT                                      |                      | WARD TYPE                                      | SPEC NUM                      | SPEC DATE                | SPEC TYPE         |
| 18                         |                                  | AUL                        |                       | (Localización)                          | (Institución)                                 |                      | (Tipo de localización)                         | (Número de muestra)           | (Fecha de muestra)       | (Tipo de muestra) |
| 19                         | DATE_BIRTH -                     | AGE 🗸                      | PAT_TYPE 💌            | WARD 🗸                                  | INSTITUT 🚽                                    | DEPARTMENT -         | WARD_TYPE                                      | SPEC_NUM                      | SPEC_DATE                | SPEC_TYPE -       |
| 20                         | 11/11/1984                       | 28                         | adu                   | uci ad                                  | HUS                                           | icu                  | icu                                            | 3907H.13                      | 01/06/2013               | Sa                |
| 21                         | 21/08/1974                       | 38                         | adu                   | miadu                                   | HUS                                           | med                  | inx                                            | 3920H.13                      | 01/06/2013               | Sa                |
| 22                         | 10/07/2005                       | 7                          | ped                   | urg pe                                  | HUS                                           | ped                  | eme                                            | 3938H.13                      | 02/06/2013               | Sa                |
| 23                         | 22/10/1949                       | 63                         | adu                   | miadu                                   | HUS                                           | med                  | inx                                            | 3941H.13                      | 03/06/2013               | Sa                |
| 24                         | 28/11/1971                       | 41                         | adu                   | urg ad                                  | HUS                                           | med                  | eme                                            | 3978H.13                      | 04/06/2013               | Sa                |
| 25                         | 04/09/1937                       | r 75                       | l adu                 | l uciad I                               | HUS                                           | l icu l              | icu                                            | I 3985H.13                    | I 04/06/2013 I           | Sa                |

Figura No. 113 Omitir blancos

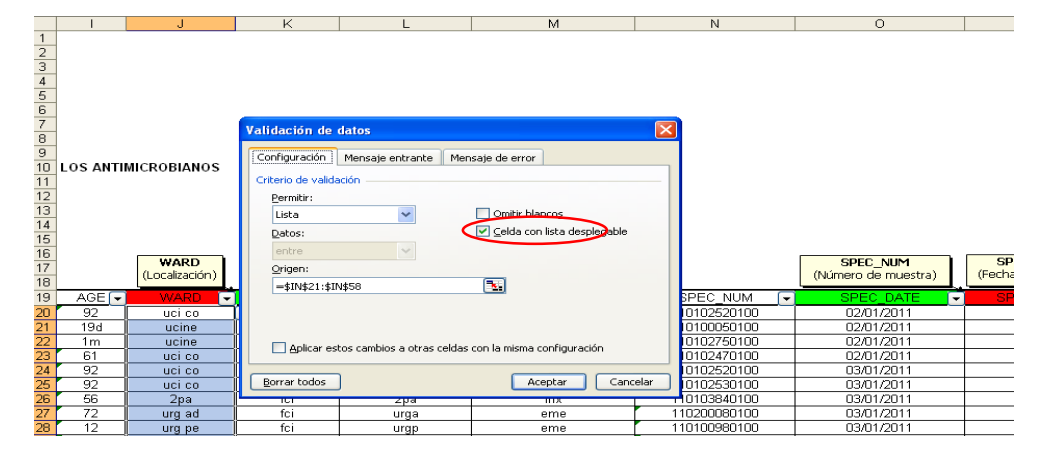

Una vez realice el procedimiento anterior con cada variable, seleccione en la barra de herramientas la opción "Datos", haga clic en "validación de datos" y haga clic en "Rodear con un círculo datos no validos" (figura No.114).

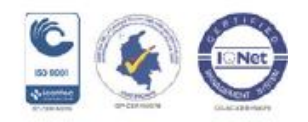

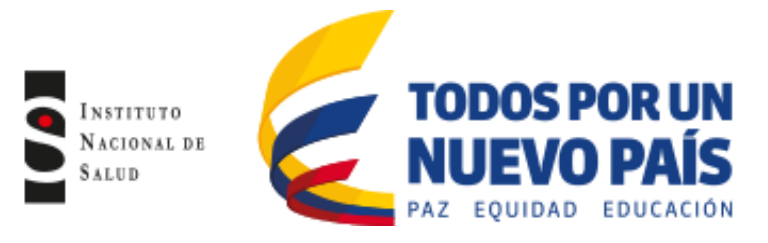

## Figura No. 114 Rodear con círculo datos no validos

|                                  | ) 🖬 🤊 - (° - )               | ) =                    |                       |                                                        | PLANTILLA I                | NIVEL MUNICIPAL SANTA | ANDER [Modo de compatibi                         | ilidad] - Microsoft Excel       |                             |            |                                          |
|----------------------------------|------------------------------|------------------------|-----------------------|--------------------------------------------------------|----------------------------|-----------------------|--------------------------------------------------|---------------------------------|-----------------------------|------------|------------------------------------------|
| 9                                | Inicio Inser                 | rtar Diser             | io de página F        | órmulas Datos                                          | Revisar Vi                 | sta                   |                                                  |                                 |                             |            |                                          |
| Desde<br>Access                  | Desde Desde I<br>Web texto f | De otras<br>Juentes ex | nexiones<br>distentes | Conexiones<br>Propiedades<br>ar<br>See Editar vínculos | A Z ↓ A Z A<br>Z ↓ Ordenar | Filtro                | ar<br>Texto en Quitar V<br>columnas duplicados d | alidación<br>e datos y vsi y    | Agrupar Desagrup            | ar Subtota | ●클 Mostrar detalle<br>크릴 Ocultar detalle |
|                                  | Obtener date                 | os externos            |                       | Conexiones                                             | c                          | )rdenar y filtrar     | Herran                                           | Validación de datos             |                             | Esquema    | Ta .                                     |
|                                  | L20                          | - ()                   | <i>f</i> ∞ HUS        |                                                        |                            |                       |                                                  | Rodear con un círculo dat       | os <u>n</u> o válidos       | >          |                                          |
| 4                                | Н                            | 1                      | J                     | K                                                      | L                          | М                     | N                                                | Borrar círculos de validacio    | ón                          |            | Q                                        |
| 11<br>12<br>13<br>14<br>15<br>16 |                              |                        |                       |                                                        |                            |                       |                                                  |                                 |                             |            |                                          |
| 17                               |                              | AGE                    |                       | WARD<br>(Localización)                                 | INSTITUT<br>(Institución)  |                       | WARD_TYPE<br>(Tipo de localización)              | SPEC_NUM<br>(Número de muestra) | SPEC_DATE<br>(Fecha de mues | tra)       | SPEC_TYPE<br>(Tipo de muestra)           |
| 19                               | DATE_BIRTH -                 | AGE 👻                  | PAT_TYPE -            | WARD 💌                                                 | INSTITUT -                 | DEPARTMENT -          | WARD_TYPE                                        | SPEC_NUM                        | SPEC_DAT                    | -          | SPEC_TYPE -                              |
| 20                               | 11/11/1984                   | 28                     | adu                   | uci ad                                                 | HUS                        | icu                   | icu                                              | 3907H.13                        | 01/06/2013                  |            | Sa                                       |
| 21                               | 21/08/1974                   | 38                     | adu                   | miadu                                                  | HUS                        | med                   | inx                                              | 3920H.13                        | 01/06/2013                  |            | Sa                                       |
| 22                               | 10/07/2005                   | 7                      | ped                   | urg pe                                                 | HUS                        | ped                   | eme                                              | 3938H.13                        | 02/06/2013                  |            | Sa                                       |
| 23                               | 22/10/1949                   | 63                     | adu                   | miadu                                                  | HUS                        | med                   | inx                                              | 3941H.13                        | 03/06/2013                  |            | Sa                                       |
| 24                               | 28/11/1971                   | <b>4</b> 1             | adu                   | urg ad                                                 | HUS                        | med                   | eme                                              | 3978H.13                        | 04/06/2013                  |            | Sa                                       |

Los campos de datos que presentaron errores aparecerán rodeados por un círculo rojo y en los cuales se deberá realizar la corrección pertinente (figura No.115). Adicional a esta validación revise en cada una de las variables los siguientes puntos:

- WARD (localización) y WARD TYPE (tipo de localización) verifique que haya concordancia entre las variables de edad y localización de forma que no se encuentren edades pediátricas en localizaciones de adultos y viceversa. Ejemplo: registro con edad de 7 meses en la localización uci adultos.

- SPEC TYPE (tipo de muestra), Verifique que las siglas y el tipo de muestra se encuentren en español (de acuerdo al diccionario de muestra estandarizado en cada UPGD) y adicionalmente revise la concordancia de los datos contenidos en las variables mencionadas anteriormente

- EDAD, revise que la variable de edad esté diligenciada y no se encuentren espacios vacíos.

| р<br>7<br>8 |            |       | WARD<br>(Localización) | INSTITUT<br>(Institución) |              | WARD_TYPE<br>(Tipo de localización) |            | SPEC_I<br>(Número de |
|-------------|------------|-------|------------------------|---------------------------|--------------|-------------------------------------|------------|----------------------|
| 9           | DATE_BIRTH | AGE 🔽 | WARD 👻                 | INSTITUT 👻                | DEPARTMENT 👻 | WARD_TYPE 👻                         | PAT_TYPE 🔽 | SPEC                 |
| p           | 01/01/1927 | 84 🔇  | c.exa                  | > hoc                     | CEXA         | out                                 | adu        | 114586               |
| 1           | 01/01/1929 | 82 🔇  | c.exa                  | 🔈 hoc                     | CEXA         | out                                 | adu        | 114751               |
| 2           | 01/01/2011 | 9m 🄇  | neonat                 | 🔈 hoc                     | neo          | inx                                 | ped        | 114660               |
| 3           | 01/01/1931 | 80 🍕  | 8                      | 돈 hoc                     | 8            | inx                                 | adu        | 114719               |
| 4           | 01/01/1930 | 81    | uci ad                 | , hoc                     | ucia         | icu                                 | adu        | 114619               |
| 5           | 01/01/1930 | 81    | uci ad                 | hoc                       | ucia         | icu                                 | adu        | 114866               |
| 6           | 01/01/1930 | 81    | uciad                  | hoc                       | ucia         | icu                                 | adu        | 114866               |
| 7           | 01/01/1930 | 81    | uci ad                 | hoc                       | ucia         | icu                                 | adu        | 114871               |
| 8           | 01/01/1930 | 81    | uciad                  | hoc                       | ucia         | icu                                 | adu        | 114871               |
| 9           | 01/01/1930 | 81    | uciad                  | hoc                       | ucia         | icu                                 | adu        | 114879               |
| D           | 01/01/1930 | 81    | uci ad                 | hoc                       | ucia         | icu                                 | adu        | 114879               |
| 1           | 01/01/1930 | 81    | uciad                  | hoc                       | ucia         | icu                                 | adu        | 114918               |
| 2           | 01/01/1930 | 81    | uci ad                 | hoc                       | ucia         | icu                                 | adu        | 114918               |
| 3           | 01/01/1930 | 81 🔇  | c.exa                  | > hoc                     | CEXA         | out                                 | adu        | 114499               |
| 4           | 01/01/1923 | 88    | urg ad                 | hoc                       | ua           | eme                                 | adu        | 114567               |

#### Figura No. 115 Datos no validos

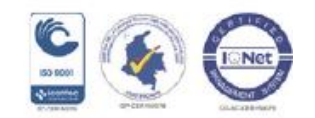

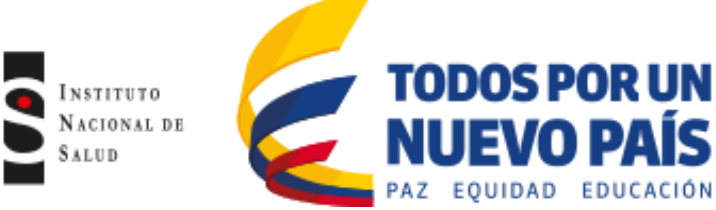

Cuando realice el procedimiento de validación y auditoria de fórmulas puede suceder que la base de datos tenga demasiados campos no validos o errores y saldrá la advertencia "La hoja de cálculo contiene más de 255 celdas solo se han marcado las primeras 255 celdas" (figura No.116), lo cual indica que la base de datos no ha sido validada en su totalidad; en este caso la base de datos completa deberá ser dividida en 2 o 3 partes, de acuerdo al tamaño de la base y cada una de las partes deberá ser validada utilizando la plantilla.

|        | U          | V            |         | W                                      | Х                        | Y                       | Z                   | AA                    | AB             |
|--------|------------|--------------|---------|----------------------------------------|--------------------------|-------------------------|---------------------|-----------------------|----------------|
| -      |            |              |         |                                        |                          |                         |                     |                       |                |
|        |            |              |         |                                        |                          |                         |                     |                       |                |
| -      |            |              |         |                                        |                          |                         |                     |                       |                |
|        |            |              |         |                                        |                          |                         |                     |                       |                |
| T.     |            |              |         |                                        |                          |                         |                     |                       |                |
| 2      |            |              |         |                                        |                          |                         |                     |                       |                |
| 1      |            |              |         |                                        |                          |                         |                     |                       |                |
| 2      |            |              |         |                                        |                          | Revise la ausenc        | ia de letras v      | r valores atínicos er | n las signient |
| 5      |            |              |         |                                        |                          | CAZ_NE, CAZ_N           | VM, CIP_NDS         | 5, CIP_NE, CIP_N      | M, CRO_ND:     |
| 5      |            |              |         |                                        | ANTIDIOTICOS             | CTX_ND30, CTX           | _NE, CTX_N          | 4, ETP_ND10, ETP      | _NE, ETP_N     |
| 3      |            | ODCANIC      | icroso  | ft Evcal                               |                          |                         | - 1110 III          | NM, MEM_NL            | A VAN NDBO     |
| 7      |            | (Microorgani | neroso  | T EAGE                                 |                          |                         |                     |                       |                |
| 3      |            |              |         | La baix de célu de contiene més de 250 |                          | a an han mayanda las m  | vienes and OFF cole |                       |                |
| -      | DATE_DATA  | ORGANI       | <u></u> | La noja de calculo condene mas de 25:  | o celuas no validas, poi | o se narrinarcauo ias p | nineras 200 ceiu    | ROIVPE                | COMME          |
| 1      | 11/11/2011 | 909          |         |                                        | Aceptar                  |                         |                     |                       |                |
| 2      | 11/11/2011 | sep          |         | SIGENI                                 |                          |                         | 1                   |                       |                |
| 3      | 11/11/2011 | sep          | - i     | staepi                                 | +                        |                         |                     |                       |                |
| 4      | 11/11/2011 | sep          |         | staepi                                 | +                        |                         |                     |                       |                |
| 5      | 11/11/2011 | aba          |         | acibcx                                 | -                        |                         |                     |                       |                |
| 5<br>7 | 11/11/2011 | eco          |         | escol                                  | -                        |                         | +                   |                       |                |

| Figura No. | 116 | Advertencia | de  | validación |
|------------|-----|-------------|-----|------------|
|            |     |             | ~ ~ |            |

 Cuando salga la advertencia que se mencionó anteriormente, se deberá eliminar la validación realizada en esa base de datos, de forma que se pueda realizar la validación de la misma base de datos pero dividida en dos o tres partes

Para realizar lo anterior, seleccione toda la base de datos de la plantilla (dejando los encabezados) utilizando Shift y la flecha lateral y posteriormente flecha hacia abajo, una vez seleccionada la base, haga clic derecho y seleccione "Eliminar" y haga clic en "Desplazar celdas hacia arriba", a continuación la plantilla quedara en blanco y la validación anterior quedará eliminada.

Seleccione una parte de la base de datos que no pudo validarse, copie los datos a partir de la columna A fila 17, haciendo clic derecho y seleccionando la opción "Pegado especial", seleccione "Formatos de números y valores" (figura No.109). En caso de que no aparezca la ventana de "Formatos de números y valores" utilice el pegado especial y escoja la opción "Texto unicode ó Texto" (figura No.111), valide nuevamente la plantilla y proceda a realizar los mismos pasos con la segunda parte de la base de datos, eliminando la validación de la anterior.

 Finalmente revise que cada microorganismo a vigilar tenga el dato cuantitativo de susceptibilidad en la columna respectiva de acuerdo a la metodología utilizada, si es por concentración inhibitoria mínima (el dato debe estar en la columna NM, por ejemplo SXT\_NM), si es por difusión en disco (el dato debe estar en la columna ND, por ejemplo

SXT\_ND) si es por E test (el dato debe estar en la columna NE, por ejemplo SXT\_NE).

 Los datos de interpretación (S, I, R) no se deben encontrar en estas casillas (figura No.117), a excepción de antibióticos como gentamicina de alta carga y estreptomicina de alta carga que el resultado es expresado como S y R (equipo Vitek), asi mismo se debe revisar que la columna de cefoxitin y oxacilina (FOX, OXA) no debe contener datos de interpretación, en caso de presentarse

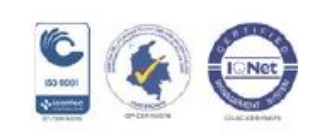

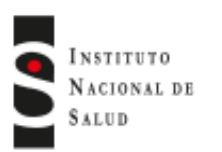

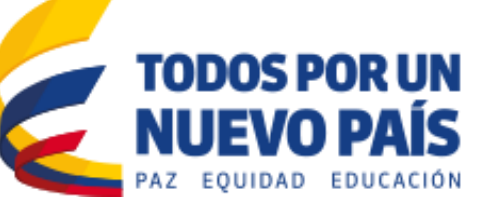

la UPGD debe verificar si estos datos corresponden al resultado de la prueba de tamizaje de cefoxitin, de ser así, la UPGD deberá ajustar el diccionario de antibióticos eliminando la asociación de esta prueba con el antibiótico cefoxitin u oxacilina.

Revise que las diluciones de los antibióticos estén dentro de los parámetros de interpretación establecidos por el Instituto de Estándares de Laboratorios Clínicos vigente (CLSI por sus siglas en inglés).

Si se encuentra en un registro con inconsistencias en las diluciones del antibiótico, se deberá verificar en el equipo automatizado el resultado de la CIM y si es necesario realizar los ajustes pertinentes.

Por otra parte, se debe revisar la presencia de perfiles de resistencia inusuales como por ejemplo *S. aureus* resistente a vancomicina, en el caso de encontrarse se deberá verificar con el municipio si el aislamiento fue remitido al laboratorio de referencia para su respectiva confirmación y su posterior ajuste en la base de datos.

| Editar | aislamiento  | Editar la <u>t</u> abla | Eliminar          | <u>B</u> uscar | <u>R</u> eplace | Imprimir | <u>C</u> onti | nuar   |        |        |        |        |        |        |        |        |
|--------|--------------|-------------------------|-------------------|----------------|-----------------|----------|---------------|--------|--------|--------|--------|--------|--------|--------|--------|--------|
|        | Número de ic | lentificación           | Número de muestra | i              | Microorganismo  | AMK_NM   | AMC_NM        | AMP_NM | SAM_NM | AZM_NM | ATM_NM | CEC_NM | CZO_NM | FEP_NM | CTX_NM | CTC_NM |
| •      | 13898        |                         | 117079            |                | pae             | <=8      | >16           | >16    |        |        | <=8    |        | >16    | <=8    | 16     | >4     |
|        | 43718        |                         | 105006            |                | eas             | <=16     | >16           | >16    | >16    |        |        |        | >16    | <=4    | >32    | >4     |
|        | 49423        |                         | 201004            |                | eco             | <=16     |               | >16    | >16    |        | <=8    |        |        | <=8    | <=2    | <=.5   |
|        | 72706        |                         | 104074            |                | ecl             | <=8      | <=8           | <=8    |        |        | <=8    |        | <=8    | <=8    | <=2    | <=.5   |
|        | 104745       |                         | 129037            |                | eco             | <=16     |               | <=8    | <=8    |        | <=8    |        |        | <=8    | <=2    | <=.5   |
|        | 114756       |                         | 118112            |                | sep             |          | <=4           | >8     | <=8    |        |        |        | <=8    |        |        |        |
|        | 278524       |                         | 110101            |                | eco             | <=8      | <=8           | <=8    |        |        | <=8    |        | <=8    | <=8    | <=2    | <=.5   |
|        | 278524       |                         | 127120            |                | pce             | 32       | >16           | >16    |        |        | <=8    |        | >16    | <=8    | 16     | 4      |
|        | 278524       |                         | 127140            |                | pae             | <=8      | >16           | >16    |        |        | <=8    |        | >16    | <=8    | 16     | >4     |
|        | 278524       |                         | 127140.           |                | pae             | <=16     |               | >16    | >16    |        | <=8    |        |        | <=8    | 8      | >4     |
|        | 342771       |                         | 114119            |                | eco             | <=8      | <=8           | >16    |        |        | <=8    |        | <=8    | <=8    | <=2    | <=.5   |
|        | 368373       |                         | 201067            |                | eco             | <=8      | <=8           | <=8    |        |        | <=8    |        | <=8    | <=8    | <=2    | <=.5   |
|        | 374755       |                         | 116070            |                | cal             |          |               |        |        |        |        |        |        |        |        |        |
|        | 1121149      |                         | 128008            |                | eco             | <=16     |               | <=8    | <=8    |        | <=8    |        |        | <=8    | <=2    | <=.5   |
|        | 2218800      |                         | 101085            |                | Dae             | 32       | >16           | >16    |        |        | <=8    |        | >16    | <=8    | >32    | >4     |
|        | 2792463      |                         | 101033            |                | SSC             |          | <=4           | <=2    | <=8    |        |        |        | >16    |        |        |        |
|        | 4070507      |                         | 122090            |                | eco             | <=16     |               | <=8    | <=8    |        | <=8    |        |        | <=8    | <=2    | <=.5   |
|        | 4070507      |                         | 122125            |                | eco             | <=8      | <=8           | <=8    |        |        | <=8    |        | <=8    | <=8    | <=2    | <=.5   |
|        | 4175849      |                         | 102097            |                | eco             | <=16     | 16            | >16    | >16    |        |        |        | 16     | <=4    | <=2    | <=.5   |
|        | 5184887      |                         | 114106            |                | cal             |          |               |        |        |        |        |        |        |        |        |        |
|        | 5556337      |                         | 128029            |                | sau             |          | >4            | >8     | 16     |        |        |        |        |        |        |        |
| -      | 5764188      |                         | 108001            |                | ebr             | >32      | <=8           | <=8    |        |        | 16     |        | >16    | >16    | >32    | >4     |

## Figura No. 117 Verificación variable de antibiótico

- A continuación copie las bases de datos de la matriz validada en una hoja nueva de Excel y pegue con pegado especial seleccionando la opción "mapa de bits" para ser enviada al nivel municipal, de esta manera el municipio identificará las siglas de la UPGD que presentaron errores (datos rodeados con círculo rojo) y podrá solicitar los ajustes pertinentes a la UPGD respectiva.
- La UPGD realizará las correcciones solicitadas en la base de datos y volverá a enviarla al nivel de notificación respectivo.

**NOTA:** Cuando la base de datos se valide por partes debido a la advertencia que genera Excel, cada parte debe ser copiada en una única hoja de Excel para poder ser enviada al municipio para su corrección.

Una vez el nivel de notificación respectivo reciba la base de datos corregida por la UPGD, éste deberá realizar una nueva validación utilizando la plantilla en Excel, para asegurarse que se hayan realizado los ajustes (no deberán encontrarse campos con errores). Posteriormente realizará el envío al nivel de notificación respectivo.

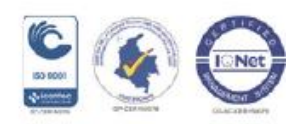

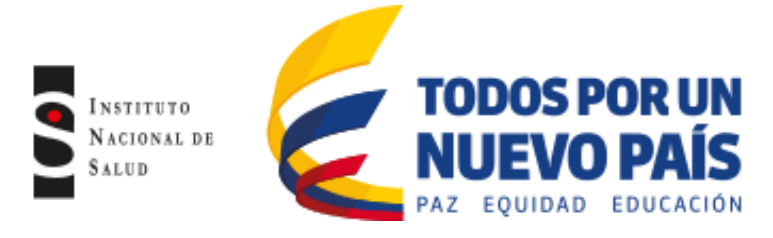

# 6.3.4 Envío de las bases de datos de la UN Municipal, Distrital y/o Departamental a la entidad territorial respectiva

La UN municipal y UN distrital consolidará las bases de datos de todas las UPGD a su cargo, y el Departamento consolidará las bases de datos provenientes del municipio, siguiendo los siguientes pasos:

- Siempre realice una copia de las bases de datos en la carpeta C:\Whonet5\Data.
- Haga clic en el icono de Whonet 5.6 del escritorio, seleccione su laboratorio y haga clic en "Abrir laboratorio" (figura No.118 lado izquierdo superior), posteriormente seleccione en la barra de herramientas "Entrada de datos" y haga clic en "Combinar o exportar archivo de datos" (figura No.118 lado derecho inferior). El municipio y/o distrito tendrá que combinar los archivos de las UPGD respectivas y el Departamento combinará los archivos de todos los municipios, correspondientes al mes que se está notificando, al cual se le dará el nombre de acuerdo a los establecido en el "Protocolo de vigilancia epidemiológica de resistencia bacteriana a los antimicrobianos en el ámbito hospitalario", las tres primeras letras correspondientes al nombre del municipio, distrito y/o departamento respectivo, seguido de las letras del mes de notificación en minúscula y el año, separados por el carácter raya al piso y la extensión sir que corresponde al sistema de vigilancia. Haga clic en "Archivo de datos" y seleccione los archivos que va a combinar (figura No. 118 lado derecho), a continuación coloque el nombre del archivo el cual será re direccionado a la carpeta de whonet5/data.

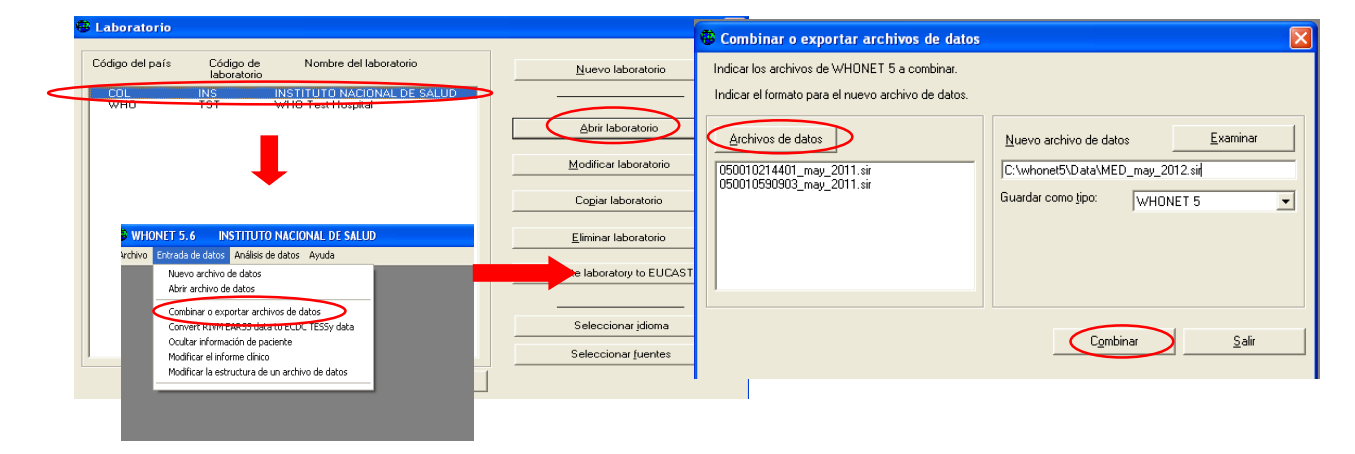

## Figura No. 118 Combinación de archivos

- Una vez haya combinado las bases de datos envíelas al correo electrónico dispuesto para tal fin, en el nivel de notificación respectivo.
- Se recomienda que cada Municipio, Distrito o Departamento crear su propio laboratorio a partir de sus bases de datos consolidadas, de forma que quede configurado con la información de sus propias UPGD; para lo anterior, haga clic en el icono whonet5.6 del escritorio, a continuación haga clic en la equis (x) (figura No.119), en la barra de herramientas seleccione "Archivo" y haga clic en "Crear un laboratorio desde un archivo de datos"; a continuación a parecerá una ventana donde se debe colocar el país, nombre del laboratorio y las siglas que identifica al laboratorio (3)

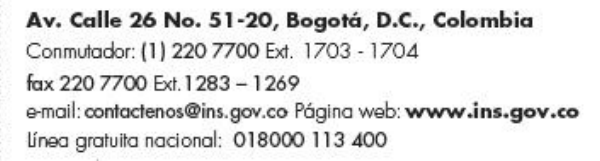

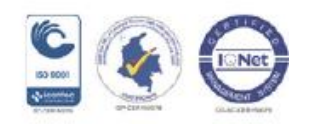

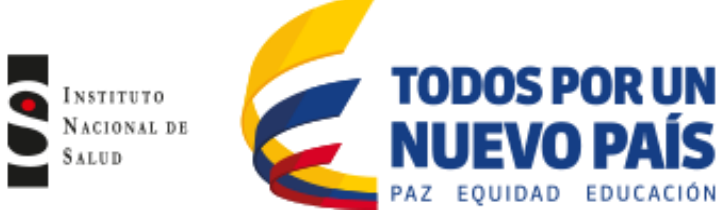

caracteres) (figura No.120), posteriormente seleccione el archivo de datos que va a utilizar para crear el laboratorio, (se recomienda que sea el archivo consolidado del municipio, distrito y/o departamento) (figura No.120). Finalmente saldrá un aviso donde se indica que el laboratorio fue creado, si desea puede revisar la configuración del laboratorio, para tal caso haga clic en "Si" (figura No.121).

|                   |                          | Laboratorio                                                                  |                                 |   |                                                                                                    |  |
|-------------------|--------------------------|------------------------------------------------------------------------------|---------------------------------|---|----------------------------------------------------------------------------------------------------|--|
| Código del país   | Código de<br>laboratorio | Nombre del laboratorio                                                       | Nuevo laboratorio               |   |                                                                                                    |  |
| COL<br>COL<br>COL | COP<br>IPS<br>LEO        | LEON XIII COPERNICO<br>IPS CINICA LEON XIII<br>UNIDAD HOSPITALARIA LEON XIII |                                 | D | WHONET 5.6                                                                                                    |  |
| COL<br>WHO        | VIT                      | VITEK<br>WHO Test Hospital                                                   |                                 |   | Nuevo laboratorio                                                                                                    |  |
|                   |                          |                                                                              | Modificar laboratorio           |   | Abrir laboratorio                                                                                                    |  |
|                   |                          |                                                                              | Cogier laboratorio              | < | Crear laboratorio desde un archivo de datos                                                                                     |  |
|                   |                          |                                                                              | <u>E</u> liminar laboratorio    |   | Crear un nuevo laboratorio para TESSY<br>Crear un nuevo laboratorio para WHONET-Argentina<br>Actualizar un laboratorio a EUCAST |  |
|                   |                          |                                                                              | Actualizar laboratorio a EUCAST |   | Carpetas de los archivos                                                                                                    |  |
|                   |                          |                                                                              |                                 |   | Seleccionar fuentes                                                                                                    |  |
|                   |                          |                                                                              | Seleccionaridioma               |   | Seleccionar códigos para los antibióticos                                                                                       |  |
|                   |                          |                                                                              | Seleccionar fuentes             |   | Salir                                                                                                    |  |
| <u>E</u> xaminar  | C:\WHON                  | ET5\                                                                         | Cancelar                        |   |                                                                                                    |  |

#### Figura No.119 crear un laboratorio desde un archivo de datos

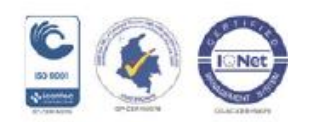

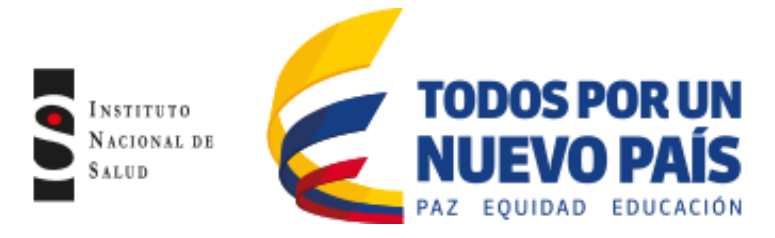

Figura No.120 Crear el laboratorio y seleccionar archivo

|                              |                                           | Abrir                 |                                      |                                       | <b>— X</b>          |
|------------------------------|-------------------------------------------|-----------------------|--------------------------------------|---------------------------------------|---------------------|
|                              |                                           | 🕞 🗸 🕌 « Disco loca    | (c) • WHONET5 • Data •               | 👻 🎸 Buscar Data                       | م                   |
|                              |                                           | Organizar 👻 Nueva car | peta                                 | 8                                     | = • 🔳 🔞             |
|                              |                                           | 📃 Desktop 🔺           | Nombre                               | Fecha de modifica                     | Tipo                |
|                              |                                           | SecentPlaces          | 🎉 2012 ins                           | 12/06/2013 06:51                      | Carpeta de archiv   |
|                              |                                           | Con Dia Garage        | 퉬 Bases datos piloto depuradas       | 12/06/2013 06:51                      | Carpeta de archiv   |
| Crear laboratorio desde      | un archivo de datos                       | Bibliotecas           | BASES ESBL EUROPA_2009               | 01/10/2013 02:13                      | Carpeta de archiv   |
|                              |                                           | Documents             | 퉬 Bases R% Colciencias               | 12/06/2013 06:58                      | Carpeta de archiv   |
| Indiant al nombra, códiga, u | poís del puero laboratorio                | J Music E             | 퉬 Carpacitacion whonet               | 12/06/2013 06:58                      | Carpeta de archiv   |
| indical el nombre, codigo, y | pars del ridevo laboracolo.               | Videos                | 퉬 Clinica amiga                      | 28/08/2013 08:51 a                    | Carpeta de archiv   |
| D-fr                         |                                           | Videus                | 퉬 Clinica Bautista                   | 12/06/2013 06:58                      | Carpeta de archiv   |
| Fais                         | Colombia 🔽 COL                            | Course on al heavy    | 퉬 Clinica de la costa                | 12/06/2013 06:58                      | Carpeta de archiv   |
| Marshar dellakaratada        |                                           | orupo en el nogal     | 퉬 Clinica Versalles                  | 12/06/2013 06:58                      | Carpeta de archiv   |
| Nombre del laboratorio       | Laboratorio de Salud Publica de Antioquia | Equips                | Diccionarios nuevos de instituciones | 25/09/2013 09:44 a                    | Carpeta de archiv   |
| or                           |                                           | Pirco local (C)       | 퉬 INS 2013                           | 02/07/2013 10:36 a                    | Carpeta de archiv   |
| Código de laboratorio        | Isp Archivo de configuración: labcol.     | LENOVO (Di)           | 퉬 saludcoop Bquilla                  | 12/06/2013 06:58                      | Carpeta de archiv 👻 |
| Máximo 3 letras              |                                           |                       | ( III                                |                                       | Þ                   |
|                              |                                           | Nomb                  | e                                    | <ul> <li>SSS archivos (*.5</li> </ul> | iss) 👻              |
|                              | Aceptar Cancelar                          |                       |                                      | Abrir 🚽                               | Cancelar            |

Figura No.121 Confirmación de la creación del laboratorio

| WHONET 5.6                                                                                                    | X                                                    |
|----------------------------------------------------------------------------------------------------|------------------------------------------------------|
| La información del laboratorio fué grabada en<br>C:\WHONET5\LABCOL.SSS<br>Revisar la configuración del laboratorio para a | n el archivo:<br>Isegurarse que la información sobre |
| los antibióticos y la definición de los antibiótio<br>¿Quiere revisar la configuración del laboratori                     | cos sea correcta.<br>o ahora?                        |
|                                                                                                    | Sí No                                                |

## 7. DOCUMENTOS DE REFERENCIA

1. Whonet Documentation, Stelling Disponible WHO Collaborating Centre for Surveillance of Antimicrobial Resistance. Boston, Massachusetts. June 2006 http://www.Whonet.org/dnn/Software/Tutorials/tabid/102/language/en-US/Default.aspx

2. Whonet 5 – Manual traducido al castellano. Servicio de Antimicrobianos INEI – ANLIS "Dr. C. G. Malbrán".

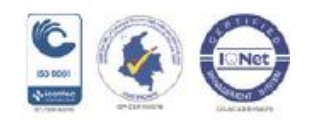

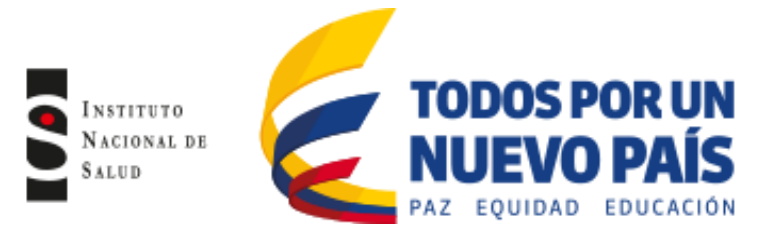

# 8. ANEXOS

## Anexo No. 1 Diccionario de localización BacLink-WHONET

| Localización<br>(WHONET<br>Location<br>Code) | Servicio<br>(WHONET<br>Department<br>Code) | Tipo de<br>localización<br>(WHONET<br>Location<br>Type) | Descripción                                                                                                    |
|----------------------------------------------|--------------------------------------------|---------------------------------------------------------|----------------------------------------------------------------------------------------------------|
| uci ad                                       | icu                                        | icu                                                     | Unidad de cuidados intensivos de adultos                                                                                          |
| ucipe                                        | ped                                        | icu                                                     | Unidad de cuidados intensivos pediátrica                                                                                          |
| ucine                                        | neo                                        | icu                                                     | Unidad de cuidados intensivos neonatal                                                                                            |
| uci cv                                       | icu                                        | icu                                                     | Unidad de cuidados intensivos cardiovascular                                                                                      |
| quemad                                       | icu                                        | icu                                                     | Unidad de quemados de adultos                                                                                                    |
| quempe                                       | ped                                        | icu                                                     | Unidad de quemados pediátrica                                                                                                    |
| quemix                                       | mix                                        | icu                                                     | Unidad de quemados mixto (cuando no se puede diferenciar entre adultos y pediatria)                                               |
| 1/2adu                                       | int                                        | inx                                                     | Unidad de cuidados intermedios de adultos                                                                                         |
| 1/2ped                                       | int                                        | inx                                                     | Unidad de cuidados intermedios pediátrica                                                                                         |
| 1/2neo                                       | int                                        | inx                                                     | Unidad de cuidados intermedios neonatal                                                                                           |
| uci co                                       | int                                        | inx                                                     | Unidad de cuidados coronarios                                                                                                    |
| neo                                          | neo                                        | inx                                                     | Unidad de cuidados básicos neonatal                                                                                               |
| s.part                                       | obg                                        | inx                                                     | Sala de parto. Incluye sala de observación, trabajo de parto y recuperación de puerperio inmediato                                |
| s.qx                                         | sur                                        | inx                                                     | Sala de cirugía                                                                                                    |
| transp                                       | sur                                        | inx                                                     | Servicio de hospitalización de trasplantes                                                                                        |
| o/h ad                                       | med                                        | inx                                                     | Servicio de oncohematología de adultos                                                                                            |
| o/h pe                                       | ped                                        | inx                                                     | Servicio de oncohematología pediátrica                                                                                            |
| o/hmix                                       | mix                                        | mix                                                     | Servicio de oncohematología mixto (cuando no se puede diferenciar<br>entre adultos y pediatría)                                   |
| hosped                                       | ped                                        | inx                                                     | Servicio de hospitalización de pediatría                                                                                          |
| hosadu                                       | med                                        | inx                                                     | Servicio de hospitalización de adultos                                                                                            |
| hosmix                                       | mix                                        | inx                                                     | Servicio de hospitalización mixto (adulto y pediatría en la misma área)                                                           |
| *                                            | sur                                        | inx                                                     | Servicio de hospitalización de cirugía que incluye subespecialidades quirúrgicas (ortopedia, urología, oftalmología, entre otras) |
| *                                            | obg                                        | inx                                                     | Servicio de hospitalización de ginecología                                                                                        |
| urg ad                                       | med                                        | eme                                                     | Servicio de urgencias de adultos y de ginecología                                                                                 |
| urg pe                                       | ped                                        | eme                                                     | Servicio de urgencias pediátrica                                                                                                  |
| urgmix                                       | mix                                        | eme                                                     | Servicio de urgencias mixto (cuando no se puede diferenciar entre adultos y pediatria)                                            |
| c.ext                                        | out                                        | out                                                     | Consulta externa: cuando son cultivos obtenidos de pacientes ambulatorios                                                         |
| urenal                                       | med                                        | out                                                     | Unidad renal                                                                                                    |

Av. Calle 26 No. 51-20, Bogotá, D.C., Colombia

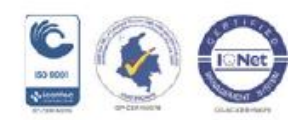

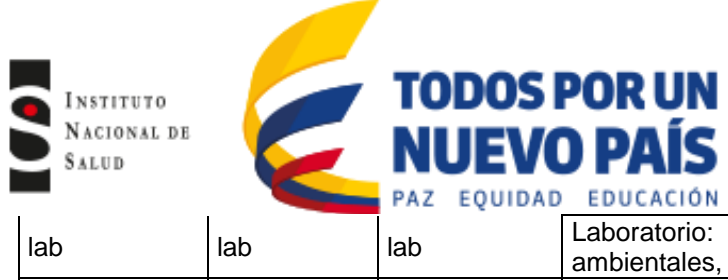

\*

Laboratorio: cuando son cultivos que corresponden a muestras ambientales, fómites, medicamentos, alimentos y cepas de control Cuando se trata de otra institución hospitalaria o hacer referencia a unk hos hospitalización domiciliaria

\* Se continua manejando la designación utilizada por cada institución para estos servicios. Las localizaciones quemix, hosmix y urgmix solo deben ser utilizadas cuando en el servicio o en el piso donde se encuentra el servicio, se reciben adultos y pediátricos, es decir mixto.

## Diccionario tipo de muestra BacLink-WHONET

| Grupo                 | Tipo de Muestra            | Descrinción                               | Código Whonet<br>(sigla) |
|-----------------------|----------------------------|-------------------------------------------|--------------------------|
| Crupo                 |                            | Muestra de sangre tomada a partir de      | (Sigia)                  |
|                       |                            | catéter diferente a catéter vascular      |                          |
|                       | Catéter                    | central periférico y hemodiálisis         | ca                       |
|                       |                            | Muestra de sangre tomada a partir de      | 00                       |
|                       | Catéter central            | catéter vascular central                  | CC                       |
|                       |                            | Muestra de sangre tomada a partir de      |                          |
|                       | Catéter periférico         | catéter en vasos periféricos              | cf                       |
|                       |                            | Muestra de sangre tomada a partir de      |                          |
|                       | Catéter permanente         | catéter de hemodiálisis                   | rt                       |
|                       |                            | Muestras obtenidas a través de catéter    |                          |
|                       | Catéter umbilical          | umbilical                                 | ci                       |
|                       |                            | Muestras obtenidas de miocardio v         |                          |
| Cardiovascular        | Corazón                    | endocardio                                | cr ó ec                  |
| Cararoracoular        |                            | Muestras obtenidas a través de cordón     |                          |
|                       | Cordón umbilical           | umbilical                                 | um                       |
|                       |                            | Muestras obtenidas de prótesis            |                          |
|                       | Prótesis válvula cardíaca  | valvulares                                | vp                       |
|                       |                            | Muestras de prótesis vasculares que no    | •                        |
|                       | Prótesis vasculares        | hacen parte del corazón                   | pv                       |
|                       |                            | Muestras obtenidas de válvula cardiaca    |                          |
|                       | Válvula cardíaca           | no protésica                              | VC                       |
|                       | Sangre                     | Muestras de sangre                        | sa                       |
|                       |                            | Muestra de líquido o secreción obtenida   |                          |
|                       |                            | de cavidad abdominal y/o peritoneal       |                          |
|                       | Líquido abdominal, abdomen | (incluye abscesos en cavidad abdominal    |                          |
|                       | y absceso abdominal        | o peritoneal)                             | ab, ad ó ao              |
|                       |                            | Muestras obtenidas de punciones           |                          |
|                       |                            | lumbares y válvulas atrio-ventriculares o |                          |
| Líquidos ó<br>fluidos | Líquido cefalo-raquideo    | peritoneo ventriculares                   | ce                       |
|                       | Líquido de diálisis        | Muestra de líquido obtenido de diálisis   | di                       |
|                       |                            | Muestra de líquido obtenido de la luz del |                          |
|                       | Líquido gástrico           | estómago, incluye gastrostomía            | ga                       |
|                       |                            | Muestras obtenidas de líquido             |                          |
|                       | Líquido pericárdico        | pericárdico                               | рс                       |
|                       |                            | Muestras obtenidas de abscesos en la      |                          |
|                       | Empiema pleural            | cavidad pleural                           | ер                       |

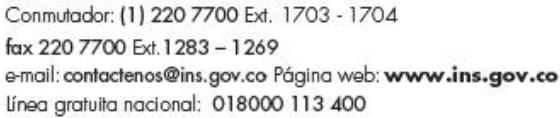

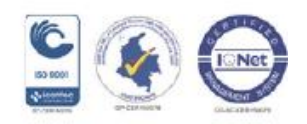

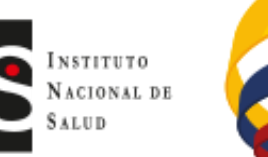

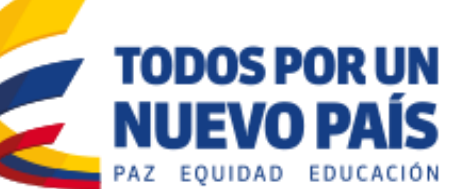

|                            |                           | Muestras obtenidas de abscesos en el         |         |
|----------------------------|---------------------------|----------------------------------------------|---------|
|                            | Empiema subdural          | espacio subdural                             | sb      |
|                            |                           | Muestras obtenidas de líquido o              |         |
|                            |                           | secreción intra-articular (líquido sinovial, |         |
|                            | Fluido de Articulación    | hemartrosis, artritis séptica)               | ft ó rd |
|                            |                           | Muestras de tejido articular diferentes a    |         |
| Osteoarticular             | Articulación              | liquido intra-articular                      | at      |
|                            | Hueso                     | Muestras de tejido óseo                      | hu      |
|                            | Medula ósea               | Muestras de médula ósea                      | mo      |
|                            |                           | Muestra obtenida a partir del material de    |         |
|                            | Prótesis osteoarticulares | osteosíntesis retirado del paciente          | oa      |
|                            |                           | Muestras obtenidas de oído externo y         |         |
| Órganos de los<br>sentidos | Oído                      | medio, incluye secreciones óticas            | oi      |
|                            |                           | Muestras de material ocular diferente a      |         |
|                            |                           | secreción conjuntival (incluye humor         |         |
|                            | Ojos                      | vitreo)                                      | oj      |

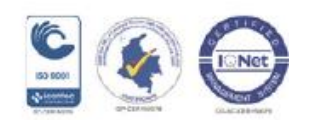

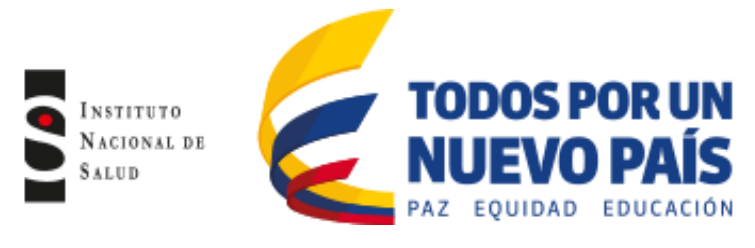

# Diccionario tipo de muestra BacLink-WHONET

| Grupo          | Tipo de Muestra    | Descripción                                   | Código Whonet<br>(sigla) |
|----------------|--------------------|-----------------------------------------------|--------------------------|
| Órganas de las |                    | Muestras de secreciones o tejido obtenidas    |                          |
| organos de los | Conjuntiva         | de conjuntiva                                 | CO                       |
| Sentidos       | Cornea             | Muestras de tejido obtenidas de la cornea     | cn                       |
|                |                    | Muestras obtenidas de colección o             |                          |
|                |                    | secreciones de origen odontogénico o          | ii ii                    |
|                | Absceso dental     | periodontal (estoma, encia, pieza dental)     | dl                       |
|                | Absceso            | Muestras obtenidas de colecciones             | 00                       |
|                | penamigualino      | Muestras obtenidas de colección o             | μα                       |
|                |                    | secreciones de origen odontogénico o          |                          |
|                | Absceso dental     | periodontal (estoma, encía, pieza dental)     | dl                       |
|                |                    | Muestra de tejido o secreciones obtenidas del |                          |
|                | Bazo               | bazo                                          | ba                       |
|                |                    | Muestras obtenidas de cualquier tipo de       |                          |
|                | Biopsia            | biopsia                                       | bx                       |
|                | Cabello            | Muestras obtenidas de cuero cabelludo         | cl                       |
|                |                    | Muestras obtenidas de tejido o secreción de   |                          |
|                | Cerebro            | cerebro, incluyen abscesos intracerebrales    | CD                       |
| Otros          |                    | muestras obtenida de listula sin especificar  |                          |
| 0100           | Fístula            | no incluye la fistula perirectal              | fi                       |
|                |                    | Muestras de tejido obtenidas de ganglio       |                          |
|                | Ganglio linfático  | linfático                                     | li                       |
|                |                    | Muestras de cuerpo extraño en alguna parte    |                          |
|                |                    | del cuerpo (incluye prótesis oculares,        |                          |
|                | D. (tools          | implantes estéticos, entre otros), no incluye |                          |
|                | Protesis           | las protesis osteo-articulares ni valvulares. | pr                       |
|                | Sinus              |                                               | ci                       |
|                | Onido              | Muestras de secreción obtenidas a través de   | 51                       |
|                |                    | tubos colocados intra-operatoriamente         |                          |
|                | Tubo de drenaje    | (torácicos y abdominales)                     | dr                       |
|                |                    | Cultivos de ambientes y superficies en la     |                          |
|                | Ambiente           | institución                                   | am                       |
|                |                    | Cepas de control de control de calidad, cepas |                          |
|                | Control de calidad | ATCC y controles de calidad externos          | qc                       |
|                | Absceso            | handos                                        | 25                       |
|                | 7.050050           | Muestras obtenidas de colecciones perianales  | 45                       |
| Piel y Tejidos | Absceso perirectal | incluyendo las fístulas de esta área          | ac                       |
| Biandos        |                    | Muestras obtenidas de axilas para             |                          |
|                |                    | colonización ó barrido (incluye muestras de   |                          |
|                | Axila              | secreción)                                    | ах                       |

#### Av. Calle 26 No. 51-20, Bogotá, D.C., Colombia

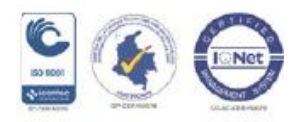

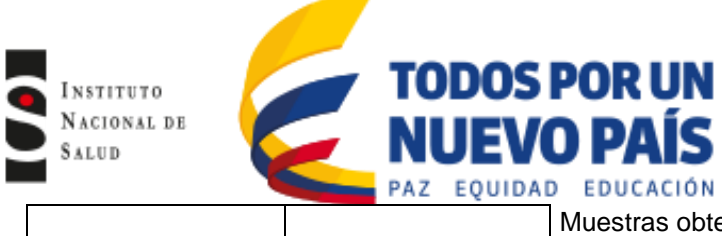

|                |                    | Muestras obtenidas a partir de secreciones o     |    |
|----------------|--------------------|--------------------------------------------------|----|
|                |                    | tejido proveniente de heridas que no están       |    |
|                | Herida             | relacionadas con procedimiento quirúrgicos       | ha |
|                |                    | Muestras obtenidas de secreciones                |    |
|                |                    | provenientes de heridas quirúrgicas que          |    |
| Diel y Teiidee | Herida de esternón | incluyen esternotomía y acceso a mediastino      | ht |
| Plei y Tejiuus |                    | Muestras obtenidas de cualquier secreción o      |    |
| Dianuos        |                    | tejido extraído a partir de una herida realizada |    |
|                | Herida quirúrgica  | en procedimiento quirúrgico                      | hq |
|                |                    | Muestras obtenidas de cualquier secreción o      |    |
|                | Mediastinum        | tejido de la cavidad mediastinal o torácica      | me |
|                |                    | Muestras de secreción o tejido obtenidas de      |    |
|                | Músculo            | musculo                                          | mu |

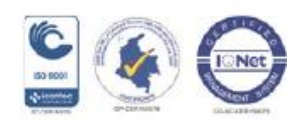

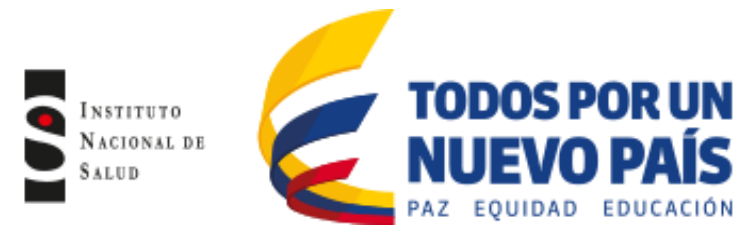

## Diccionario tipo de muestra BacLink-WHONET

| Tipo de Muestra   | Descripción                                                                                                    | Código Whonet<br>(sigla)                                                                                                    |
|-------------------|----------------------------------------------------------------------------------------------------|----------------------------------------------------------------------------------------------------|
| Nervio            | Muestras de tejido obtenidas de nervio                                                                                                    | nv                                                                                                    |
| Piel              | Muestras obtenidas de la piel                                                                                                    | pi                                                                                                    |
|                   | Muestras de tejido debridado o secreción                                                                                                    |                                                                                                    |
| Quemaduras        | obtenido de la quemadura en piel                                                                                                    | qe                                                                                                    |
|                   | Hace referencia a muestras obtenidas de                                                                                                    | •                                                                                                    |
|                   | secreciones o tejido provenientes de piel y                                                                                                    |                                                                                                    |
| Secreciones       | tejidos blandos únicamente.                                                                                                    | se                                                                                                    |
|                   | Muestras obtenidas de secreciones de                                                                                                    |                                                                                                    |
|                   | ulceras de piel ó mucosas que no                                                                                                    |                                                                                                    |
|                   | corresponden al decúbito (vasculares,                                                                                                    |                                                                                                    |
| Ulcera            | infecciosas)                                                                                                    | ul                                                                                                    |
|                   | Muestra de secreción obtenida de ulceras de                                                                                                    |                                                                                                    |
|                   | piel producidas por contacto ó presión                                                                                                    |                                                                                                    |
| Ulcera decúbito   | (incluye las escaras)                                                                                                    | ud                                                                                                    |
|                   | Muestras obtenidas de la uña y el lecho                                                                                                    |                                                                                                    |
| Uña               | ungueal                                                                                                    | ua                                                                                                    |
|                   | Muestra de secreciones respiratorias                                                                                                    |                                                                                                    |
| Aspirado traqueal | obtenidas de la tráquea por aspirado                                                                                                    | tq                                                                                                    |
|                   | Muestra de secreciones respiratorias                                                                                                    |                                                                                                    |
| Bronquial         | obtenidas de la rama bronquial                                                                                                    | br                                                                                                    |
|                   | Muestra de secreciones respiratorias                                                                                                    |                                                                                                    |
| Esputo            | obtenidas de esputo                                                                                                    | es                                                                                                    |
|                   | Muestra de secreción ó tejido obtenida de la                                                                                                    | _                                                                                                    |
| Laringe           | laringe                                                                                                    | lg                                                                                                    |
|                   | Muestra de secreción o tejido obtenida de la                                                                                                    |                                                                                                    |
| Faringe           | faringe                                                                                                    | ta                                                                                                    |
| Lavado bronco-    | Muestra de secreciones respiratorias                                                                                                    |                                                                                                    |
| alveolar          | obtenidas de lavado bronco-alveolar                                                                                                    | lb                                                                                                    |
| .,                | Muestra de líquido pleural, incluye                                                                                                    |                                                                                                    |
| Liquido pleural   | toracentesis                                                                                                    | lp                                                                                                    |
| N - 2             | Muestra de secreción o tejido obtenido de la                                                                                                    |                                                                                                    |
| Nariz             |                                                                                                    | na                                                                                                    |
| Nasafaringa       | Muestra de secreción o tejido obtenido de la                                                                                                    |                                                                                                    |
| Nasofaringe       | nasoraringe                                                                                                    | nt                                                                                                    |
| Dulmanan          | Muestra de secreción o tejido obtenido de                                                                                                    |                                                                                                    |
| Pulmones          | puimon<br>Mucatra da acaración y taiida abtanida dal                                                                                                    | pu                                                                                                    |
|                   | iviuestra de secreción y tejido obtenido del                                                                                                    |                                                                                                    |
|                   | nasal basa garganta faringo laringo) sin                                                                                                    |                                                                                                    |
| Respiratorio alto | localización específica                                                                                                    | ro                                                                                                    |
|                   |                                                                                                    | ιμ                                                                                                    |
|                   | Muestra de secreción o teiido obtenido de                                                                                                    |                                                                                                    |
| Respiratorio baio | tracto respiratorios bajo (incluve tráquea.                                                                                                    | rb                                                                                                    |
|                   | Tipo de Muestra         Nervio         Piel         Quemaduras         Secreciones         Ulcera         Ulcera decúbito         Uña         Aspirado traqueal         Bronquial         Esputo         Laringe         Faringe         Lavado bronco-<br>alveolar         Líquido pleural         Nariz         Nasofaringe         Pulmones         Respiratorio alto | Tipo de MuestraDescripciónNervioMuestras de tejido obtenidas de nervioPielMuestras obtenidas de la pielQuemadurasMuestras de tejido debridado o secreción<br>obtenido de la quemadura en pielHace referencia a muestras obtenidas de<br>secreciones o tejido provenientes de piel y<br>tejidos blandos únicamente.Secrecionestejido so btenidas de secreciones de<br>ulceras de piel ó mucosas que no<br>corresponden al decúbito (vasculares,<br>infecciosas)UlceraMuestra de secreción obtenida de ulceras de<br>piel producidas por contacto ó presión<br>(incluye las escaras)Ulcera decúbito(incluye las escaras)Muestra de secreciones respiratorias<br>obtenidas de la tráquea por aspiradoMuestra de secreciones respiratorias<br> |

Av. Calle 26 No. 51-20, Bogotá, D.C., Colombia

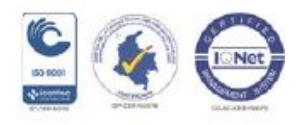

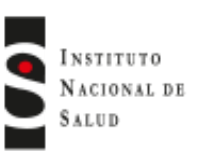

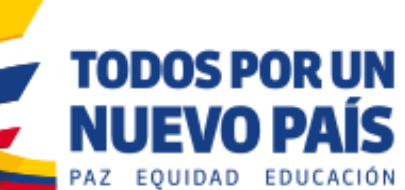

|                   |           | bronquio, bronquiolos y alveolos), sin<br>localización específica.                   |    |
|-------------------|-----------|--------------------------------------------------------------------------------------|----|
|                   | Traqueal  | Muestras de secreción o tejido obtenida de la tráquea diferente al aspirado traqueal | tq |
|                   | Amígdalas | Muestra de secreción o cultivo de las<br>glándulas amigdalinas                       | az |
|                   | Bilis     | Muestra obtenida de la bilis                                                         | bi |
|                   | Boca      | Muestra de secreción o tejido obtenida de la<br>cavidad oral                         | bo |
| Sistema digestivo | Duodeno   | Muestra de secreción o tejido obtenido del<br>duodeno                                | du |
|                   | Esófago   | Muestra de secreción o tejido obtenido del<br>esófago                                | ef |
|                   | Faringe   | Muestra de secreción o tejido obtenido de la<br>faringe                              | fa |
|                   | Heces     | Muestras de materia fecal                                                            | he |

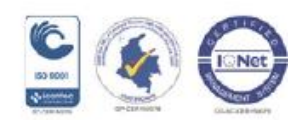

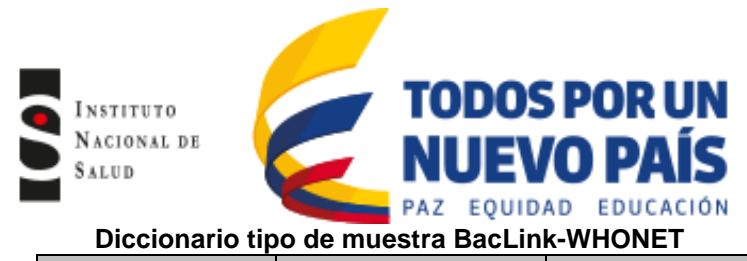

| Grupo                  | Tipo de Muestra     | Descripción                                                                                      | Código Whonet<br>(sigla) |
|------------------------|---------------------|--------------------------------------------------------------------------------------------------|--------------------------|
| Sistema digestivo      |                     | Muestra de secreción o tejido obtenida de                                                        |                          |
|                        | Hígado              | hígado (incluye absceso hepático)                                                                | hi                       |
|                        | Labios              | Muestras de secreción o tejido obtenidas de<br>región peribucal                                  | ls                       |
|                        | Páncreas            | Muestra de secreción o tejido obtenido del<br>páncreas                                           | pn                       |
|                        | Vesícula biliar     | Muestra obtenida de la vesícula biliar (incluye la pared de la vesícula y los cálculos biliares) | vb                       |
|                        | Cérvix              | Muestra de secreción o tejido obtenido del<br>cuello uterino ó cérvix uterino                    | сх                       |
|                        | Epidídimis          | Muestra de secreción o tejido obtenida del<br>epidídimo                                          | ed                       |
|                        | Fluido amníotico    | Muestra obtenida a partir del líquido amniótico<br>(incluye ruptura prematura de membranas)      | an                       |
|                        | Fluido prostático   | Muestra de secreción de próstata                                                                 | fp                       |
|                        | Genital, hombre     | Muestra obtenida a partir del aparato genital masculino (incluye todos los órganos genitales)    | gh                       |
|                        | Genital, mujer      | Muestra obtenida a partir del aparato genital<br>femenino (incluve todos los órganos genitales)  | qm                       |
|                        | Loquios             | Muestra de secreción vaginal obtenida durante el puerperio                                       | lo                       |
|                        | Mama                | Muestra de secreción o tejido obtenida de la glándula mamaria                                    | mm                       |
| Sistema<br>reproductor | Meconium            | Muestras obtenidas del líquido amniótico con meconio                                             | mc                       |
|                        | Ovario              | Muestra de secreción o tejido obtenido del<br>ovario                                             | VO                       |
|                        | Placenta            | Muestra obtenida a partir de la placenta                                                         | pl                       |
|                        | Quiste de Bartholin | Muestra de secreción o tejido obtenida del<br>quiste de Bartholin                                | qb                       |
|                        | Secreción de pene   | Muestras obtenidas de secreción uretral del<br>genital masculino                                 | sp                       |
|                        | Semen               | Muestras obtenidas del semen                                                                     | sm                       |
|                        | Testículos          | Muestras obtenidas de testículo que no<br>corresponden a epidídimo                               | tt                       |
|                        | Tubo de Fallopio    | Muestras obtenidas de las trompas de Falopio                                                     | tf                       |
|                        | Uretra              | Muestras de secreción obtenidas de la uretra                                                     | ur                       |
|                        | Utero               | Muestras obtenidas del útero                                                                     | ut                       |
|                        | Vagina              | Muestras obtenidas de la vagina                                                                  | va                       |
|                        | Ĭ                   | Muestras obtenidas de orina por micción                                                          |                          |
| Tracto urinario        |                     | espontanea, chorro medio, o muestras                                                             |                          |
|                        | Orina               | obtenidas por catéter en paciente que no tiene sonda permanente                                  | or                       |

#### Av. Calle 26 No. 51-20, Bogotá, D.C., Colombia

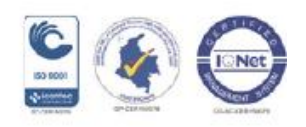

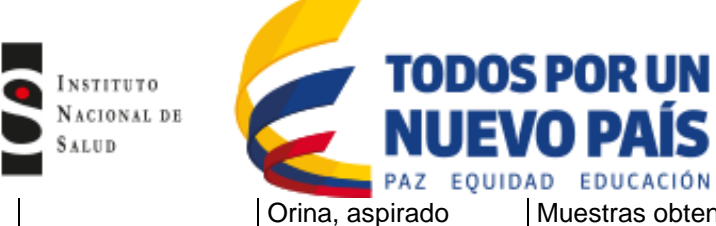

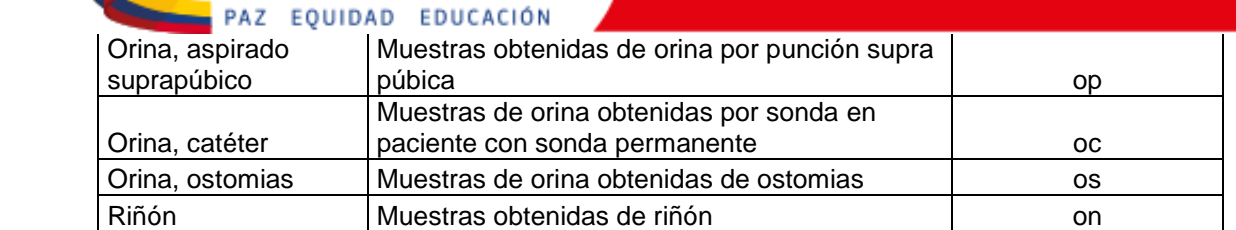

**Elaboró**: María Victoria Ovalle Guerro. Profesional Contratista, Grupo Microbiología. Subdirección Laboratorio Nacional de Referencia

Revisó: Carolina Duarte. Coordinadora Grupo de Microbiología LNR

Versión 1.

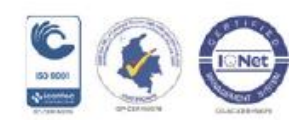